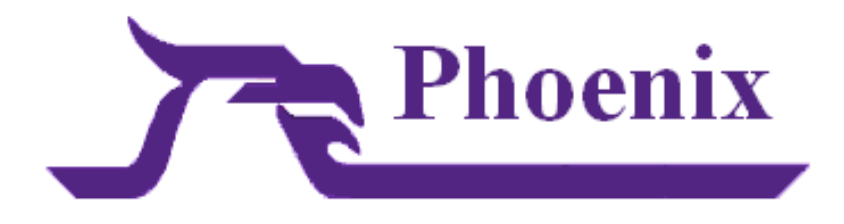

2011

This User Guide will help in entering and understanding the data that gets entered into the database for use in Phoenix Alarm Automation Software. The guide can be used for all release versions of Phoenix ending in 4.2.0 Phoenix Version: X420

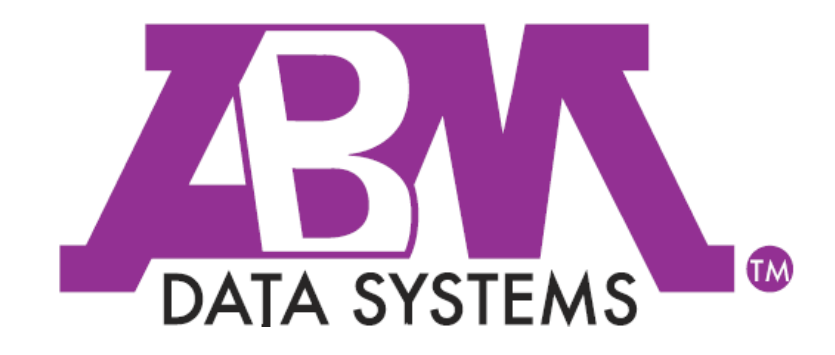

Revision:

April 30, 2012

©2012 BY ABM ALL RIGHTS RESERVED

ABM DATA SYSTEMS 896 SUMMIT STREET, SUITE 107 ROUND ROCK, TX 78664 (512) 388-3250

ALL RIGHTS RESERVED. NO PART OF THIS PUBLICATION MAY BE REPRODUCED BY ANY MEANS WITHOUT WRITTEN PERMISSION FROM ABM. THE INFORMATION IN THIS PUBLICATION IS BELIEVED TO BE ACCURATE IN ALL RESPECTS. HOWEVER, ABM CANNOT ASSUME RESPONSIBILITY FOR ANY CONSEQUENCES RESULTING FROM THE USE THEREOF. THE INFORMATION CONTAINED HEREIN IS SUBJECT TO CHANGE WITHOUT NOTICE. REVISIONS OR NEW EDITIONS TO THIS PUBLICATION MAY BE ISSUED TO INCORPORATE SUCH CHANGES

## Table of Contents

| HO   | IOW TO CONTACT ABM DATA SYSTEMS24 |                                                                            |          |  |  |  |  |
|------|-----------------------------------|----------------------------------------------------------------------------|----------|--|--|--|--|
| С    | ORF                               | RESPONDENCE AND BILLING ADDRESS                                            | 24       |  |  |  |  |
| S    | ALE                               | ALES                                                                       |          |  |  |  |  |
| Т    | ECH                               | echnical Support                                                           |          |  |  |  |  |
| L    | PI                                |                                                                            | 25       |  |  |  |  |
|      |                                   |                                                                            |          |  |  |  |  |
| А    |                                   | LIFE OF A SIGNAL PART I                                                    | 25       |  |  |  |  |
|      | 1.                                | Sensing Device                                                             | 25       |  |  |  |  |
|      | 2.                                | Alarm signal                                                               | 25       |  |  |  |  |
|      | 3.                                | Additional Information                                                     | 25       |  |  |  |  |
| B    | •                                 | LIFE OF A SIGNAL PART II                                                   | 26       |  |  |  |  |
|      | 1.                                | . Processing of the signal                                                 | 26       |  |  |  |  |
|      | 2.                                | Creating an event                                                          | 26       |  |  |  |  |
|      | 3.                                | Processing an event                                                        | 26       |  |  |  |  |
|      | 4.                                | . Resolving an event                                                       | 26       |  |  |  |  |
| C    | •                                 | COMPONENTS OF PHOENIX                                                      | 27       |  |  |  |  |
| П.   | LC                                | OGGING IN TO PHOENIX APPLICATIONS                                          | 27       |  |  |  |  |
| Δ    |                                   |                                                                            | 27       |  |  |  |  |
| ,    | . 1                               | A Phoenix application will need to be opened and logged into               | 27       |  |  |  |  |
|      | 2                                 | Browser doesn't require loain                                              | 28       |  |  |  |  |
|      | 2.                                | Different Applications                                                     | 20       |  |  |  |  |
|      | л.<br>Л                           | Same Annlications                                                          | 20       |  |  |  |  |
| B    | 4.                                |                                                                            | 20       |  |  |  |  |
| U    | 1                                 | Onen Phoenix                                                               | 20<br>20 |  |  |  |  |
|      | 1.<br>2                           |                                                                            | 20       |  |  |  |  |
|      | 2.                                | Dassword                                                                   | 20       |  |  |  |  |
|      | э.<br>л                           | Eirst time logging in                                                      | 20       |  |  |  |  |
|      | 4.<br>5                           | Change Dassword                                                            | 20       |  |  |  |  |
|      | 5.<br>6                           | Multiple Application Login                                                 | 29       |  |  |  |  |
|      | 0.                                | a) Login                                                                   | .29      |  |  |  |  |
|      |                                   | b) Select another Application                                              | 29       |  |  |  |  |
| C    | _                                 |                                                                            |          |  |  |  |  |
| -    | . 1                               | Five main annlications in Phoenix                                          | 29       |  |  |  |  |
|      |                                   | a) Alarm Processing –                                                      | 29       |  |  |  |  |
|      |                                   | b) Browser –                                                               | 29       |  |  |  |  |
|      |                                   | c) Data Entry –                                                            | 29       |  |  |  |  |
|      |                                   | d) Search – (Cross-Reference)                                              | 29       |  |  |  |  |
|      |                                   | e) Reporting                                                               | 30       |  |  |  |  |
|      | 2.                                | . The applications are organized by menus and share the following features | 30       |  |  |  |  |
|      |                                   | a) Phoenix menus and toolbars                                              | 30       |  |  |  |  |
|      |                                   | b) I ools (toolbar icons)                                                  | 30       |  |  |  |  |
|      |                                   | <ul> <li>c) Tooltips</li> <li>d) Shortsut Kovs</li> </ul>                  | UC       |  |  |  |  |
|      |                                   |                                                                            | 30       |  |  |  |  |
| III. | D                                 | ATA ENTRY                                                                  | 31       |  |  |  |  |
| А    | •                                 | Menus, Toolbars, and Shortcut Keys                                         | 31       |  |  |  |  |
|      | 1.                                | . Data Entry Menu                                                          | .31      |  |  |  |  |
|      | 2.                                | . Tools (buttons on the toolbar) and Shortcut Keys                         | .31      |  |  |  |  |
|      | 3.                                | Phoenix Menus                                                              | .32      |  |  |  |  |

|          | ٦١           | File Menu                           | 22       |
|----------|--------------|-------------------------------------|----------|
|          | b)           | Edit Monu                           | 22       |
|          | 0)<br>a)     |                                     | 22       |
|          | C)           | View Menu                           | 33       |
|          | a)           | Record Menu                         | 33       |
|          | e)           | lables Menu                         | 34       |
|          | f)           | Data Manager                        | 34       |
|          | g)           | Wizards Menu                        | 34       |
|          | h)           | Window Menu                         | 35       |
|          | i)           | Shortcut Keys                       | 35       |
| Β.       | Und          | erstanding Database Concepts        | 36       |
| 1.       | Т            | erminology                          | 36       |
|          | a)           | Table                               | 36       |
|          | ∽,<br>h)     |                                     | 36       |
|          | c)           | Pow or Record                       | 36       |
|          | d)           |                                     | 20       |
|          | u)           | Column of ried                      | 30       |
|          | e)           | Column Heading of Freid Name        | 30       |
|          | 1)           | Unique ID or Primary Key            | 30       |
| 2.       | D            | ata                                 | 36       |
|          | a)           | Values                              | 36       |
|          | b)           | Structure                           | 37       |
| 3.       | D            | ata Keys                            | 37       |
|          | a)           | Unique ID / Primary Key             | 37       |
|          | b)           | Foreign Key                         | 38       |
|          | c)           | Forms                               | 38       |
|          | d)           | Linked Columns                      | 38       |
| Л        | с,<br>Р.     |                                     | 20       |
| 4.       |              |                                     | 22       |
| 5.       | . IV         | larker Record and Marker Value      | 39       |
|          | a)           | Marker Value                        | 39       |
|          | b)           | Marker Record                       | 39       |
|          | c)           | Pseudo Wildcards                    | 39       |
| 6.       | E            | rror Messages                       | 39       |
|          | a)           | DBrequest Failed                    | 39       |
|          | b)           | Fill in all the must-enter fields   | 39       |
|          | c)           | Incorrect input for column          | 39       |
|          | d)           | Row Count Exceeds Max               | 40       |
|          | e)           | No Record Found                     | 40       |
|          | c)<br>f)     | Referential Integrity Error         | 40       |
|          | יי<br>מ)     | Computer beging                     | 10       |
| 7        | 5)<br>E      | etoring Datas and Timas             | 10       |
| 7.       | , EI         | nering Dates and Times              | 40       |
|          | a)           | Dates                               | 40       |
|          | b)           | Times                               | 40       |
| 8.       | Ti           | ime Zones                           | 40       |
| C.       | WOR          | IKING WITH RECORDS                  | 41       |
| 1.       | Q            | uick Tips                           | 41       |
| 2.       | F            | ntering Data in a Record            | 41       |
|          | <u>۔</u>     | Datai View                          | /1       |
|          | a)<br>b)     | Jetan view                          | 41       |
|          | U]<br>/1     | Nove hatwoon fields                 | 42<br>12 |
|          | (1           |                                     | 42       |
|          | (2           | .) vivove between record pages      | 42       |
| _        | (3           | ) Field Types                       | 42       |
| D.       | Addi         | NG RECORDS                          | 42       |
| 1.       | Te           | o Add (create) a record:            | 42       |
| E.       | <b>U</b> PD/ | ATING RECORDS                       | 42       |
| 1        | T            | o Undate (chanae) data in a record: | 42       |
| יד.<br>ר |              | Indifuina a Dacard                  | 12       |
| _ Z.     | IV           |                                     | 43       |
| ⊦.       | AREA         | CODE CHANGES                        | 43       |

|     |          | 1.         | Change Area Codes                         | 43       |
|-----|----------|------------|-------------------------------------------|----------|
|     |          | 2.         | Replace Area Codes                        | 43       |
|     |          | 3.         | Add Area codes                            | 43       |
|     |          | 4.         | Choose Format                             | 44       |
|     |          | 5.         | Review the values                         | 44       |
|     | G.       |            | HIERARCHY CHANGES                         | 44       |
|     | -        | 1          | To rename or conv hierarchy records:      | 45       |
|     |          | <i>.</i> . | a) Hierarchy Changes                      | /15      |
|     |          |            | h) Select Action                          | 45       |
|     |          |            | c) Define the hierarchy records:          | 45       |
|     |          |            | (1) Defining Records                      | 45       |
|     |          |            | (1) Redefine Levels                       | 45       |
|     |          |            | (2) New Hierarchy Fields                  | 45       |
|     |          |            | d) Choose Table                           | 2ب<br>۸6 |
|     |          |            | e) Summary Window                         | 40<br>16 |
|     |          | 2          | To delete hierarchy records:              | 40<br>17 |
|     |          | ۷.         | a) Higrarchy Changes                      | 47       |
|     |          |            | a) Hierarchy Change Tupo                  | 47       |
|     |          |            | b) Theratchy change Type                  | 47       |
|     |          |            | d) Chaosa Tahlas                          | 4/<br>/7 |
|     |          |            | a) Summary Window                         | 47<br>10 |
|     |          |            |                                           | 40       |
|     | п.       |            |                                           | 48       |
|     | ١.       |            | DELETING RECORDS                          | 48       |
|     |          | 1.         | To delete a record:                       | 49       |
|     |          |            | a) Menu                                   | 49       |
|     |          |            | b) Application Table                      | 49       |
|     |          |            | c) Remove Record                          | 49       |
|     | J.       |            | VIEWING RECORDS IN THE DATABASE           | 49       |
|     |          | 1.         | Querying the table                        | 49       |
|     |          |            | a) Using Wildcards                        | 49       |
|     |          |            | b) Display All Records                    | 50       |
|     |          |            | c) Display Specific Records               | 50       |
|     |          | 2.         | List View                                 | 51       |
|     |          |            | a) List View benefits                     | 51       |
|     |          |            | b) Sorting in List View                   | 51       |
|     |          |            | c) Returning to Detail View               | 51       |
|     |          | 3.         | Moving from Record to Record              | 52       |
|     |          |            | a) First Record                           | 52       |
|     |          |            | b) Previous Record                        | 52       |
|     |          |            | Ctrl + p                                  | 52       |
|     |          |            | c) Next Record                            | 52       |
|     |          |            | d) Last Record                            | 52       |
|     | к.       |            | APPLYING DEFAULT VALUES                   | 52       |
|     |          | 1.         | Applying Defaults                         |          |
|     |          | 2          | Modifying a user Configuration (CEG) file | 52       |
|     |          | ۷.         | CLOCING A TABLE WINDOW                    | 52       |
|     | с.       |            | CLOSING A TABLE WINDOW                    |          |
| IV. |          |            | STRATEGIES FOR DATA ENTRY                 | 53       |
|     | ٨        |            | Δημινζε Πατα                              | 50       |
|     | н.<br>Б  |            |                                           |          |
|     | в.       |            |                                           | 53       |
|     | Ċ.       |            | STANDARDIZE CASE                          | 53       |
|     | D.       |            | LIMIT USERS                               | 53       |
|     | Ε.       |            | ТНЕ ДАТА                                  | 53       |
|     | F.       |            | TESTING DATA                              | 53       |
|     | G        |            | Entering In Data                          | 53       |
|     | <u> </u> |            |                                           |          |

| ۷.      | ABLES VS. DATA MANAGER VS. WIZARDS                | 54 |
|---------|---------------------------------------------------|----|
| A.      | TABLE                                             | 55 |
| В.      | Data Manager                                      |    |
| C.      | WIZARDS                                           |    |
| VI.     | SETTING UP INDIVIDUAL USERS                       |    |
| Δ       |                                                   | 55 |
| B       | DEFAILET LISERS                                   | 55 |
| С.<br>С | TO CREATE A LISER.                                | 56 |
| С.      | Creating a User                                   | 56 |
|         | a) Onen Data Entry                                | 56 |
|         | b) On the Tables menu                             |    |
|         | c) User ID field,                                 |    |
|         | d) Login ID field,                                | 56 |
|         | e) User Name field,                               | 56 |
|         | f) Password field                                 | 56 |
|         | g) Title field                                    | 56 |
|         | h) Notes field                                    | 56 |
|         | i) Authorization Level field                      | 57 |
|         | j) On-Site Flag                                   |    |
|         | K) Preference flag field                          |    |
|         | I) Remote Group ID field                          |    |
|         | n) Effective Date/Time field                      |    |
|         | <ul> <li>c) Expiration Date/Time field</li> </ul> |    |
|         | p) Password expiration field.                     |    |
|         | g) Last Modification Date/Time field              |    |
|         | r) Last Modification ID field,                    | 58 |
|         | s) Click on the ADD tool;                         | 58 |
| VII.    | DEFINING SIGNAL MANAGEMENT INFORMATION            | 59 |
| Δ       |                                                   | 59 |
| 7.0     | Siatyne                                           | 59 |
|         | Sigcontrol                                        | 59 |
|         | Sigcat                                            | 59 |
| R       | Signatures                                        | 60 |
| υ.      | Softing un Sigtupos                               |    |
|         | a) What are Sigtypes                              | 60 |
|         | To Create SIGTYPES                                | 61 |
|         | a) Creating SigTypes:                             |    |
|         | (1) Make a list of all signals you receive        |    |
|         | (2) Group them by type                            | 61 |
|         | (3) Table menu                                    | 61 |
|         | (4) Signal ID field                               | 61 |
|         | (5) Description field                             | 61 |
|         | (6) Event Flag field                              | 61 |
|         | (7) Priority field                                | 61 |
|         | (8) Sigcat ID field                               |    |
|         | (9) Classifier ID Tiela                           |    |
|         | (10) NOLES TIELD                                  |    |
|         | (12) Last Modification ID field                   | 20 |
|         | (12) Click on the Add tool.                       |    |
| C       | SIGCAT TABLE                                      |    |
| 0.      | Sianal Types                                      |    |
|         | 5 71                                              |    |

| a)         | Opening signals                                                           | 64                   |
|------------|---------------------------------------------------------------------------|----------------------|
| b)         | Closing signals                                                           |                      |
| c)         | Restoral signals                                                          | 64                   |
| d)         | Test signals                                                              | 64                   |
| e)         | Each of the remaining signal categories                                   | 64                   |
| D. Se      | TTING UP CLASSES                                                          | 64                   |
| 1.         | To Create Classes:                                                        | 65                   |
| <br>a)     | Tables                                                                    |                      |
| b)         | Type field                                                                |                      |
| c)         | Classifier ID field                                                       |                      |
| d)         | Classifier Name field                                                     |                      |
| e)         | Description field                                                         |                      |
| f)         | Last Modification Date/Time field                                         | 65                   |
| g)         | Last Modification ID field                                                | 65                   |
| h)         | Add Tool                                                                  | 65                   |
| E. DE      | FINING AN ACCOUNT                                                         | 66                   |
| 1.         | Location Data                                                             | 66                   |
| a)         | System Level                                                              |                      |
| b)         | A Dealer                                                                  |                      |
| c)         | A Subscriber                                                              |                      |
| d)         | An Organization                                                           |                      |
| e)         | A site                                                                    |                      |
| f)         | A transmitter                                                             |                      |
| ,<br>g)    | A zone                                                                    |                      |
| 2.         | Sianal Interpretation Data                                                | 67                   |
| 3.         | Response Plan Data                                                        |                      |
| F LIN      |                                                                           | 68                   |
| 1. 01      | Initial Inheritance                                                       |                      |
| 1.<br>ว    | Delational Inheritance                                                    |                      |
| 2.         |                                                                           |                      |
| G. US      | ING DATA MIANAGER                                                         |                      |
| 1.         | Data Manager                                                              | 69                   |
| a)         | To create new records:                                                    | 71                   |
|            | (1) On the menu bar,                                                      |                      |
|            | (2) Double-click                                                          |                      |
|            | (3) Double-click                                                          |                      |
|            | (4) Continue selecting                                                    |                      |
|            | (5) Viewing or Updating records                                           |                      |
|            | (b) Add button                                                            |                      |
|            | (7) Enter values                                                          |                      |
| b)         | (8) Save record                                                           | 1                    |
| b)         | (1) Monu bar                                                              |                      |
|            | (1) Mellu Dal                                                             |                      |
|            | (2) View/Undete                                                           | 11<br>72             |
| 2          | To view or undate records for Sigcontrol through Site Mail to:            |                      |
| <u>ک</u>   | To view of update records joi sigcontrol through site Main-to             |                      |
| d)         | (1) Monu bar                                                              | ۲۷<br>د <del>ر</del> |
|            | <ul> <li>(1) Inicita Data</li> <li>(2) Define hierarchy levels</li> </ul> | ע                    |
|            | <ul> <li>(2) Click on the Next button</li> </ul>                          | ۲۷<br>د <del>ر</del> |
|            | (A) In the "list of Records" window                                       | 13<br>כד             |
|            | (T) Click                                                                 |                      |
|            | (6) Enter                                                                 |                      |
|            | (7) Add record                                                            |                      |
|            |                                                                           |                      |
| 11. JE     | To create a dealer                                                        | כ /<br>רד            |
| <i>⊥</i> . |                                                                           | 13 /                 |
| a)         | ויוכווע אמו                                                               |                      |

|    | b)                 | Dealer ID field                          | 74       |
|----|--------------------|------------------------------------------|----------|
|    | c)                 | Dealer Name Field                        | 74       |
|    | d)                 | Attention field                          | 74       |
|    | 6)                 | Address City State and Zin code fields   | 74       |
|    | f)                 | Time Zone field                          | 74       |
|    | σ)                 | Savings Time field                       | 74       |
|    | б/<br>h)           | Alternate Name field                     | 7/       |
|    | i)                 | Discontinued Data field                  | 74       |
|    | i)                 | Notes field                              | 75       |
|    | ۲)<br>۱            | Notes Location field                     | 75       |
|    | N)                 | Dhone Number fields                      | 75       |
|    | ")<br>m)           | Classifier ID field                      | 75       |
|    | n)                 | Category ID field                        | 75       |
|    | n)                 | Restoral Wait Flag field                 | 75       |
|    | 0)<br>n)           | Test Flag field                          | 75       |
|    | d)                 | Clobal Text flag field                   | 75       |
|    | ч)<br>r)           | Test Frequency field                     | 76       |
|    | r)<br>c)           | Test Frequency Interval field            | 76       |
|    |                    | Test Telerance Type field                | 76       |
|    | ()<br>(1)          | Test Tolerance Interval field            | 76       |
|    | u)                 | Open Close Flag field                    | 70       |
|    | v)<br>w()          | Vorify DIN field                         | 77       |
|    | vv)                | Schodulo ID fields                       | ,,<br>77 |
|    | x)<br>v)           | Esiled Open Tolerance Type field         | 77       |
|    | y)<br>7)           | Failed Open Tolerance Type field         | 78       |
|    | 2)<br>22)          | Failed Close Tolerance Type field        | 78       |
|    | aa)<br>bb)         | Failed Close Tolerance Type Telu         | 78       |
|    | 00)<br>(C)         | Farly Open Tolerance field               | 78       |
|    | dd)                | Late open tolerance field                | 78       |
|    | aa)                | Eate Open tolerance field                | 78       |
|    | ff)                | Lany close tolerance field               | 78       |
|    | ιι)<br>σσ)         | Runaway Flag field                       | 78       |
|    | 55/<br>hh)         | Runaway Flag fictu                       | 70       |
|    | :::)               | Runaway Interval Type field              | 79       |
|    | 11 <i>)</i><br>ii) | Runaway Interval Fype field              | 79       |
|    | 777<br>111         | Punaway Pocat Interval field             | 70       |
|    |                    | Lact Modification Data/Timo field        | 79       |
|    | mm)                | In the Last Modification ID field        | 70       |
|    | CETTU              |                                          | 00       |
| 1. |                    | Greate an Organization:                  | 00       |
| 1  | . 10               | i Create an Organization:                | 80       |
|    | a)<br>k)           | IVIENU Dar                               | 80       |
|    | (a                 | Organization ID field                    | 80       |
|    | C)                 | Organization Name Heid                   | 80       |
|    | a)                 | Description field,                       | 80       |
|    | e)                 | Last Modification Date/ Time field       | 80       |
|    | T)                 | Last Modification ID field,              | 81       |
|    | g)                 | Click on the Add tool;                   | 81       |
| J. | SETTI              |                                          | 81       |
| 1  | . Тс               | Create a Subscriber:                     | 81       |
|    | a)                 | Menu bar                                 | 81       |
|    | b)                 | Subscriber ID field                      | 81       |
|    | c)                 | Dealer ID field                          | 81       |
|    | d)                 | Organization ID field                    | 81       |
|    | e)                 | Subscriber Name field,                   | 81       |
|    | f)                 | Attention field                          | 82       |
|    | g)                 | Address, City, State and Zip code fields | 82       |
|    | h)                 | Time Zone field                          | 82       |

|         | i)         | Savings Time field                       | 82       |
|---------|------------|------------------------------------------|----------|
|         | i)         | Alternate Name field                     | 82       |
|         | k)         | Discontinued Date field                  | 82       |
|         | 1)         | Notes field                              | 82       |
|         | .,<br>m)   | Notes Location field                     | 82       |
|         | n)         | Phone Number fields                      | 83       |
|         | 0)         | Classifier ID field                      | 83       |
|         | n)         | Category ID field                        | 83       |
|         | a)         | Restoral Wait Flag field                 | 83       |
|         | ч)<br>r)   | Test Flag field                          | 83       |
|         | s)         | Global Test Flag field                   | 83       |
|         | 5)<br>t)   | Test Frequency field                     | 83       |
|         | u)         | Test Frequency Interval field            | 8/       |
|         | v)         | Test Tolerance Type field                | 84       |
|         | w)         | Test Tolerance Interval field            | 84       |
|         | x)         | Onen Close Flag field                    | 84       |
|         | x)         | In the Verify PIN field                  | 84       |
|         | y)<br>7)   | Schedule ID fields                       | 85       |
|         | -/<br>22)  | Failed Onen Tolerance Type field         | 85       |
|         | hh)        | Failed Open Tolerance Type field         | 85       |
|         | 00)<br>(C) | Failed Close Tolerance Type field        | 85       |
|         | dd)        | Failed Close Tolerance Interval field    | 85       |
|         | ۵۵)        | Farly Open Tolerance field               | 85       |
|         | ff)        | Late onen tolerance field                | 85       |
|         | οσ)        | Early Close Tolerance field              | 85       |
|         | 55/<br>hh) | Late Close Tolerance field               | 86       |
|         | ii)        | Runaway Flag field                       | 86       |
|         | ii)        | Runaway Signal Threshold field           | 86       |
|         | אא<br>זוו  | Runaway Interval Type field              | 86       |
|         | II)        | Runaway Interval field                   | 86       |
|         | mm)        | Runaway Reset Interval field             | 86       |
|         | nn)        | Last Modification Date/Time field        | 87       |
|         | 00)        | Last Modification ID field               | 87       |
|         | 00)<br>nn) | Click on the Add tool                    | 87       |
| v       |            |                                          | 07       |
| к.<br>1 | JEIIII     | Croate a Citer                           | 07       |
| 1.      | - 10       | Create a Site:                           | 87       |
|         | a)         | Data Manager                             | 87       |
|         | b)         | Site ID field.                           | 87       |
|         | C)         | Site Name field                          | 88       |
|         | a)         |                                          | 88       |
|         | e)         | Address, City, State and Zip code fields | 88       |
|         | T)         | Time Zone neid,                          | 88       |
|         | g)         | Savings Time field                       | 88       |
|         | n)         | Alternate Name field                     | 88       |
|         | 1)<br>:)   | Discontinued Date field                  | 88       |
|         | J)         | Notes heid                               | 88       |
|         | к)         | Notes Location field                     | 88       |
|         | 1)<br>m)   | Phone Number neta                        | 09<br>00 |
|         | ni)<br>n)  | Catagory ID field                        | 07       |
|         | (1)<br>()  | Calegoly ID Held                         | 09       |
|         | 0)<br>n)   | nesiulai wali riag ilelu                 | 09<br>00 |
|         | d)<br>h)   | Clobal Tast Flag field                   | 07<br>00 |
|         | ч)<br>r)   | UIUUAI TESL FIAR HEIU,                   | 09       |
|         | ()<br>()   | Test Frequency Indu                      | 07       |
|         | 5)<br>+)   | Test Frequency Interval New,             | 90       |
|         | ()<br>)    | Test Tolerance Interval field            | 90       |
|         | u)         | Doop Cloce Eleg field                    | 90       |
|         | vj         | ערבוו כוטצב רומצ וופוע                   | 90       |

|    | ,          |                                                               | ~ ~      |
|----|------------|---------------------------------------------------------------|----------|
|    | W)         | Verity PIN field                                              | 90       |
|    | x)         | Schedule ID fields                                            | 91       |
|    | y)         | Failed Open Tolerance Type field                              | 91       |
|    | z)         | In the Failed Open Tolerance Interval field                   | 91       |
|    | aa)        | Failed Close Tolerance Type field                             | 91       |
|    | bb)        | Failed Close Tolerance Interval field                         | 91       |
|    | cc)        | Early Open Tolerance field                                    | 91       |
|    | dd)        | Late open tolerance file                                      | 91       |
|    | ۵۵)<br>۵۵  | Early Close Tolerance field                                   | Q1       |
|    | ff)        | Later Close Tolerance field                                   | 02       |
|    | (1)<br>(7) | Late Close Tolerance Held                                     | 02       |
|    | 88)<br>66) | Nulldwdy Flag Helu                                            | 92       |
|    | nn)<br>    | kunaway signar miresholu neu                                  | 92       |
|    | II)        | Runaway Interval Type field                                   | 92       |
|    | jj)        | Runaway Interval field                                        | 92       |
|    | kk)        | Runaway Reset Interval field                                  | 92       |
|    | II)        | Last Modification Date/Time field                             | 92       |
|    | mm)        | Last Modification ID field                                    | 93       |
|    | nn)        | Add tool                                                      | 93       |
| L. | Setti      | NG UP TRANSMITTERS                                            | 93       |
| 1  | . M        | aking Transmitter IDs Unique                                  | 93       |
|    |            | and a Transmittar                                             | 02       |
| 2  |            |                                                               | 95       |
|    | a)         | On the menu bar                                               | 93       |
|    | b)         | Transmitter ID field                                          | 93       |
|    | c)         | Dealer ID, Organization ID, Subscriber ID, and Site ID fields | 94       |
|    | d)         | Name field                                                    | 94       |
|    | e)         | Base Transmitter field                                        | 94       |
|    | f)         | Accounting ID field                                           | 94       |
|    | g)         | Address 1, 2, & 3 fields                                      | 94       |
|    | h)         | City, State and Zip code fields                               | 94       |
|    | i)         | Time Zone field                                               | 95       |
|    | ,<br>i)    | Savings Time field                                            | 95       |
|    | ,,<br>k)   | Alternate Name field                                          | 95       |
|    | 1)         | Discontinued Date field                                       | 95       |
|    | ")<br>m)   | Notes field                                                   | 05       |
|    | n)         | Notes lead                                                    | 95       |
|    | n)<br>~    | Notes Location neta                                           | 95       |
|    | 0)         | Phone Number fields                                           | 95       |
|    | p)         | Classifier ID field                                           | 96       |
|    | q)         | Category ID field                                             | 96       |
|    | r)         | CS Key Holder                                                 | 96       |
|    | s)         | UL Rating field                                               | 96       |
|    | t)         | UL Description field                                          | 96       |
|    | u)         | Report Type                                                   | 96       |
|    | v)         | Service Date/Time field                                       | 96       |
|    | w)         | Model Number field                                            | 96       |
|    | x)         | Serial Number field                                           | 96       |
|    | v)         | Software Revision field                                       | 96       |
|    | 7)         | Hardware Revision field                                       | 96       |
|    | -,<br>aa)  | Line Security.                                                | 96       |
|    | hh)        | Liser Column 1 – Liser Column 3                               | 97       |
|    | 00)<br>(c) | Rectoral Wait Flag field                                      | 07       |
|    | (C)<br>dd) | Nosurian wait Flag Helu                                       | 3/<br>07 |
|    | ud)        | Redundant Transmittar Flag field                              | 97       |
|    | ee)        | Recuricant Transmitter Flag field                             | 97       |
|    | tt)        | Delay Signal Flag field                                       | 97       |
|    | gg)        | Delay Signal Schedule Flag field                              | 97       |
|    | hh)        | Test Flag tield                                               | 97       |
|    | ii)        | Global Test Flag field                                        | 98       |
|    | jj)        | Test Frequency field                                          | 98       |
|    |            |                                                               |          |

|         | kk)          | Test Frequency Interval field         |            |
|---------|--------------|---------------------------------------|------------|
|         | II)          | Test Tolerance Type field             |            |
|         | mm)          | Test Tolerance Interval field         |            |
|         | nn)          | Open/Close Flag field                 | 98         |
|         | 00)          | Verify PIN field                      |            |
|         | pp)          | Schedule ID fields                    |            |
|         | qq)          | Failed Open Tolerance Type field      |            |
|         | rr)          | Failed Open Tolerance Interval field  |            |
|         | ss)          | Failed Close Tolerance Type field     |            |
|         | tt)          | Failed Close Tolerance Interval field |            |
|         | uu)          | Early Open Tolerance field            |            |
|         | vv)          | Late Open Tolerance file              |            |
|         | ww)          | Early Close Tolerance field           |            |
|         | XX)          | Late Close Tolerance field            |            |
|         | yy)          | Runaway Flag field                    |            |
|         | ZZ)          | Runaway Signai Threshold Tield        |            |
|         | aaa)         | Runaway Interval Type field           | 100        |
|         | (aaa         | Rundway Interval Held                 | 101        |
|         | ddd)         | The 2.1 Extended Wait field           | 101        |
|         | uuu)         | Ine 5-1 Extended Walt new             | 101        |
|         | fff)         | Last Signal Date/Time field           | 101        |
|         | ,<br>        | Last Let Date/Time field              | 101        |
|         | 555/<br>hhh) | Last Period Date/Time field           | 101        |
|         | iii)         | Last Failed Date/Time field           | 101        |
|         | iii)         | Next Test Date field                  |            |
|         | kkk)         | Status field                          |            |
|         | )            | Last Open Date/Time field             |            |
|         | ,<br>mmn     | n) Last Close Date/Time field         |            |
|         | nnn)         | Last Fail Open Date/Time field        |            |
|         | , 000)       | Last Fail Close Date/Time field       | 102        |
|         | ppp)         | Last Early Open Date/Time field       | 102        |
|         | qqq)         | Last Late Open Date/Time field        | 102        |
|         | rrr)         | Last Early Close Date/Time field      | 102        |
|         | sss)         | Last Late Close Date/Time field       | 102        |
|         | ttt)         | Next Open/Close Date field            | 102        |
|         | uuu)         | Receiver ID field                     | 102        |
|         | vvv)         | Packet Type field                     | 103        |
|         | www          | ) Last Modification Date/Time field   | 103        |
|         | xxx)         | Last Modification ID field            | 103        |
|         | ууу)         | Click on the Add tool;                | 103        |
| M.      | Se           | TTING UP ZONES                        | 103        |
| 1.      | Тс           | ) Create a Zone:                      | 103        |
|         | a)           | On the menu bar                       | 103        |
|         | b)           | Zone ID field                         | 103        |
|         | c)           | Sigtype ID field                      | 103        |
|         | d)           | Zone Name field                       | 103        |
|         | e)           | Description field                     | 103        |
|         | f)           | Notes field                           |            |
|         | g)           | Notes Location field                  |            |
|         | h)           | Last Modification Date/Time field     | 104        |
|         | i)           | Last Modification ID field            | 104        |
|         | j)           | Click on the Add tool                 |            |
| VIII.   | SETT         | ING UP SIGCONTROL RECORDS             | 104        |
| ۵       | Δττ          | CHING SIGCONTROL RECORDS              | 104        |
| д.<br>В | CONV         |                                       | 104<br>105 |
| D.      | CONV         | ENT TIPE                              |            |

| 1  | Т            | o Create a Convert Type Siacontrol Record:          | 105          |
|----|--------------|-----------------------------------------------------|--------------|
|    | a)           | On the menu har                                     | .105         |
|    | b)           | Identifier field                                    | . 105        |
|    | c)           | Zone ID field                                       | . 106        |
|    | d)           | Signal ID field                                     | . 106        |
|    | e)           | Packet Type ID field                                | . 106        |
|    | f)           | Pseudo Transmitter ID field                         | . 106        |
|    | g)           | Pseudo Zone Id field                                | . 106        |
|    | h)           | Sigtype field                                       | . 106        |
|    | i)           | Last Modification Date/Time field                   | . 106        |
|    | j)           | Last Modification ID field                          | . 106        |
|    | k)           | Click on the Add tool                               | . 106        |
| C. | Dela         | ү Түре                                              | .107         |
| 1  | . <i>T</i> e | o Create a Delay Type Sigcontrol Record:            | .107         |
|    | a)           | On the menu bar                                     | . 107        |
|    | b)           | Identifier field                                    | . 107        |
|    | c)           | Control Type field                                  | . 107        |
|    | d)           | Verify                                              | . 107        |
|    | e)           | Signal ID field                                     | . 107        |
|    | f)           | Packet Type ID field                                | . 108        |
|    | g)           | Pseudo Zone Id field                                | . 108        |
|    | h)           | Sigtype field                                       | . 108        |
|    | i)           | Response type field                                 | . 108        |
|    | j)           | Response Interval field                             | . 108        |
|    | k)           | Related Schedule ID field                           | . 108        |
|    | I)           | Last Modification Date/Time field                   | . 109        |
|    | m)           | Last Modification ID field                          | . 109        |
|    | n)           | Click on the Add tool;                              | . 109        |
| D. | Redu         | INDANT TYPE                                         | .109         |
| 1  | . <i>T</i> e | o Create a Redundant Type Sigcontrol Record:        | .109         |
|    | a)           | On the menu bar choose Data Manager                 | . 109        |
|    | b)           | Identifier field                                    | . 110        |
|    | c)           | Control Type field                                  | . 110        |
|    | d)           | Verify                                              | . 110        |
|    | e)           | Zone ID field                                       | . 110        |
|    | t)           | Signal ID field                                     | . 110        |
|    | g)           | Packet Type ID field                                | . 110        |
|    | h)           | Pseudo Transmitter ID field                         | . 110        |
|    | I)           | Pseudo Zone la fiela                                | . 110        |
|    | J)           | Sigtype field                                       | . 110        |
|    | к)           | Response type field                                 | . 111        |
|    | 1)<br>m)     | Response Interval held                              | . 111        |
|    | m)           | Last Modification ID field                          | . 111        |
|    | n)<br>0)     | Last Mounication ID neid                            | . 111        |
| E  | 0)<br>Dia(a  |                                                     | . 111        |
| E. |              | r (RESTORAL) TYPE                                   | 111          |
| 1. | . 10         | O Create a Rwait (restoral) Type Sigcontrol Recora: | .112         |
|    | a)           | On the menu bar                                     | . 112        |
|    | (u           | Identifier Tierd                                    | . 112        |
|    | c)<br>d)     | Control Type neid                                   | . 112        |
|    | u)           | Verily                                              | . 112<br>112 |
|    | e)<br>f)     |                                                     | 112          |
|    | ו)<br>ה)     | Dacket Type ID field                                | . 112<br>113 |
|    | б/<br>h)     | Pseudo Zone Id field                                | . 112<br>117 |
|    | i)           | Sigtyne field                                       | 117          |
|    | יי<br>i)     | Response type field                                 | 112          |
|    | 11           | Response type netu                                  |              |

|     | k)        | Response Interval field                  | 113        |
|-----|-----------|------------------------------------------|------------|
|     | 1)        | Last Modification Date/Time field        |            |
|     | .,<br>m)  | Last Modification ID field               |            |
|     | n)        | Click on the Add tool                    |            |
| F   | . TE      | ST ТҮРЕ                                  |            |
| -   | 1.        | To Create a Test Type Siacontrol record: |            |
|     | <br>a)    | On the Menu bar, choose Data Manager     |            |
|     | u)        | Identifier field                         | 113        |
|     | c)        | Control Type field                       |            |
|     | d)        | Change the record                        |            |
|     | e)        | Zone ID field                            |            |
|     | f)        | Signal ID field                          |            |
|     | g)        | Packet Type ID field                     |            |
|     | h)        | Related Schedule ID field                |            |
|     | i)        | Description field                        |            |
|     | j)        | Last Modification Date/Time field        |            |
|     | k)        | Last Modification ID field               |            |
|     | I)        | Click on the Add tool                    |            |
| IX  | CETT      |                                          | 115        |
| 17. | JEIT      |                                          |            |
| A   | . Ав      | OUT INSTRUCTIONS AND CONTACTS            |            |
|     | 1.        | Contacts                                 |            |
|     | 2.        | Call Classes                             |            |
|     | 3         | Siatynes                                 | 115        |
| В   | . Δт      | TACHING INSTRUCTIONS                     | 117        |
|     | 1         | Transmitter Level                        |            |
|     | 1.<br>2   | Site Level                               |            |
| ~   | <u>∠.</u> |                                          |            |
| C   | . 05      | ING THE INSTRUCTION WIZARD               |            |
|     | 1.        | To Create an Instruction:                |            |
|     | a)        | Set up the Sigtypes you need             |            |
|     | (a<br>(a  | Using list of Sigtypes                   |            |
|     | ()<br>d)  | Set up                                   | 110<br>119 |
|     | u)        | Hierarchy fields                         | 110        |
|     | e)        | (1) Transmitter Level                    | 110        |
|     |           | (2) Other Hierarchy Level                | 119        |
|     | f)        | Sigtyne ID field                         | 119        |
|     | י)<br>ס)  | Click OK                                 | 119        |
|     | 6/        | (1) Button Definitions                   |            |
|     | h)        | Identifier field                         |            |
|     | i)        | Sequence field                           |            |
|     | i)        | Call Classifier ID field                 |            |
|     | k)        | Application tab                          |            |
|     |           | (1) 24 Hours                             |            |
|     |           | (2) Use Schedules                        |            |
|     |           | (3) Temporary                            |            |
|     | I)        | Messages tab                             |            |
|     | m)        | Pager Message field                      |            |
|     | n)        | Verification tab                         |            |
|     |           | (1) 2 types of verification:             |            |
|     | o)        | Click Add                                |            |
| D   | ). Se     | ITING UP CONTACTS                        |            |
|     | 1.        | Wizards and Tables                       |            |
|     | a)        | Contacts Wizard (Contacts table)         | 125        |
|     | b)        | Contact Link Wizard (Contact Link table) |            |
|     | 2.        | Defining Contacts                        |            |

|         | ٦J             |                                                                  | 126        |
|---------|----------------|------------------------------------------------------------------|------------|
|         | h)             | Priority                                                         | 126        |
| F       | Δ <sub>1</sub> | TACHING CONTACTS                                                 | 126        |
| L.<br>1 |                | Licing the Contacts Wizard                                       | 120        |
| 1.      | 2              | On the many har                                                  | 120        |
|         | a)<br>b)       | On the menu bar,                                                 | 126        |
|         | 0)<br>c)       | Classifier [Contact Link] field                                  | 120        |
|         | d)             | Dright Contact Link field                                        | 120        |
|         | (م             |                                                                  | 127        |
|         | с)             | (1) Button Definitions                                           | 127        |
|         | f)             | Identifier field                                                 | 128        |
|         | יי<br>ס)       | Application area                                                 | 128        |
|         | 6/             | (1) Timeframes                                                   | 129        |
|         | h)             | Information tab                                                  | 129        |
|         | i)             | Usage field                                                      | 129        |
|         | .,             | (1) Usage Field Types                                            | 130        |
|         | i)             | Password field                                                   | 130        |
|         | k)             | PIN field                                                        | 130        |
|         | I)             | Distress Password field                                          | 130        |
|         | ,<br>m)        | On Site Flag field                                               | 131        |
|         | n)             | Class fields                                                     | 131        |
|         | o)             | Type field                                                       | 131        |
|         | p)             | Phone Number field                                               | 131        |
|         |                | (1) Text Message Formats                                         | 132        |
|         | q)             | Priority field                                                   | 132        |
|         | r)             | Email Address field                                              | 132        |
|         | s)             | Radio Channel field                                              | 132        |
|         | t)             | Address Tab                                                      | 132        |
|         | u)             | Other tab                                                        | 132        |
|         | v)             | Click on the Add tool                                            | 133        |
| F.      | Se             | TTING UP CONTACT LINKS                                           | 133        |
| 1.      |                | Wizards and Tables                                               | 133        |
|         | a)             | Contacts Wizard and Contacts table                               | 133        |
|         | b)             | Contact Link Wizard and Contact Link table                       | 133        |
| 2.      |                | Using the Contact Link Wizard                                    | 133        |
| 3.      |                | Contact Link Transmitters                                        | 134        |
| -       | a)             | Menu bar                                                         |            |
|         | b)             | Search Criteria fields                                           | 134        |
|         | c)             | Search                                                           | 135        |
|         | d)             | Search Results panel                                             | 135        |
|         | e)             | Summit Request                                                   | 135        |
|         | f)             | Close the Transmitter Search Window.                             | 135        |
| 4.      |                | Contact Links Window                                             | 135        |
| 5       |                | To view record information:                                      |            |
| Y       | กม ก           | can view record detail for a Transmitter. Classifier, or Contact | 136        |
|         | a)             | Click on the specific line to highlight it –                     | 136        |
|         | h)             | Data Records                                                     | 136        |
| 6       | 5)             | Create Contact links:                                            | 136        |
| 0.      | د              | Move a contact                                                   | 136        |
|         | a)<br>h)       | Conv a contact                                                   | 126        |
|         | رد<br>د)       | Delete a contact                                                 | 127        |
|         | d)             | Save Changes                                                     | 137        |
| 7       | u)             | Changing Priorities                                              | 127        |
| 7.<br>9 |                | Courch contacts                                                  |            |
| 0.      | 2)             | Call Lict                                                        | 127<br>127 |
|         | d)<br>h)       | Carch critoria                                                   | 120 ···    |
|         | D)             | כבו נו נו ונדו ום                                                | 130        |

|    |    | c) Contact Info                                                                  |            |
|----|----|----------------------------------------------------------------------------------|------------|
|    |    | d) Save                                                                          |            |
|    | 9. | 9. New Classifier                                                                | 139        |
|    |    | a) Insert Class                                                                  |            |
|    |    | b) Highlight a Classifier                                                        |            |
|    |    | c) Link                                                                          |            |
|    |    | d) Save Changes                                                                  |            |
| Х. | S  | SETTING UP SCHEDULES                                                             | 140        |
| А  | ۱. | SCHEDULE TYPES                                                                   |            |
| В  |    | Attaching Schedules                                                              | 141        |
| C  |    | Defining Time Frames                                                             |            |
|    | 1. | 1. Delete Unwanted times                                                         |            |
|    | 2. | 2. Enter partial hours                                                           |            |
|    | 3. | 3. Crossing Midnight                                                             |            |
| D  | ). | Applying Schedules                                                               | 142        |
|    | 1. | 1. Two Factors Determine Schedule                                                |            |
|    |    | a) The hierarchy level where the Schedule is attached                            |            |
|    |    | b) The Type field of the Schedule                                                |            |
|    | 2. | 2. Applicable and Non-Applicable                                                 | 143        |
|    |    | a) Applicable Schedule                                                           |            |
|    |    | b) Non-Applicable Schedule                                                       |            |
|    | 3. | 3. Rules for open/close monitoring and Instruction Schedules                     |            |
|    | 4. | 4. Rules for Contact Schedules                                                   |            |
| E  | •  | About Tolerances                                                                 | 144        |
| F  | •  | Schedule Data in the Database                                                    | 146        |
| e  | ì. | Using the Schedule Wizard                                                        | 146        |
|    | 1. | 1. To create a new Schedule:                                                     |            |
|    |    | a) Access the Schedule Wizard                                                    |            |
|    |    | b) I ype field                                                                   |            |
|    |    | <ul> <li>c) Show Only Public Option</li> <li>d) Click the New butteen</li> </ul> |            |
|    |    | e) Information tab                                                               |            |
|    |    | f) Type field                                                                    |            |
|    |    | g) Schedule Name field                                                           |            |
|    |    | h) Description field                                                             |            |
|    |    | i) Public Flag field                                                             |            |
|    |    | j) Monitor area                                                                  |            |
|    |    | k) Deletion area                                                                 |            |
|    |    | I) Dates and Times tab                                                           |            |
|    |    | m) Link tab                                                                      |            |
|    | 2  | <ol> <li>Save Schedule</li></ol>                                                 |            |
|    | Ζ. | 2. Euling un existing schedule using the wizura                                  |            |
|    |    | h) Type field                                                                    | 149<br>149 |
|    |    | c) Existing Schedules area                                                       |            |
|    |    | d) Information tab                                                               |            |
|    |    | e) Monitor area                                                                  | 150        |
|    |    | f) Times tab                                                                     | 150        |
|    |    | g) Click the Update tool                                                         | 150        |
|    | 3. | 3. Attach a Schedule to an existing record:                                      |            |
|    |    | a) Menu Bar                                                                      |            |
|    |    | D) I ype field                                                                   |            |
|    |    | <ul> <li>c) Existing Schedules died</li> <li>d) Link tab</li> </ul>              |            |
|    |    | e) Link Go                                                                       |            |
|    |    |                                                                                  |            |

|     |    | f)       | Identifier field                                     | 151 |
|-----|----|----------|------------------------------------------------------|-----|
|     |    | e)       | Detail window                                        |     |
|     |    | b)       | Add button                                           |     |
|     | 4. | ,<br>De  | elete an existina Schedule                           |     |
|     |    | a)       | Menu bar                                             |     |
|     |    | b)       | Type field                                           |     |
|     |    | c)       | Schedule List                                        |     |
|     |    | d)       | Information tab                                      | 152 |
|     |    | e)       | Delete Schedule Window                               | 153 |
|     | 5. | To       | ) determine if a Schedule is being used:             | 153 |
|     |    | a)       | Data Entry                                           | 153 |
|     |    | b)       | Schedule ID Field                                    | 153 |
|     |    | c)       | Query                                                | 153 |
| Н.  |    | LOCA     | TING A SPECIFIC SCHEDULE                             | 154 |
| ١.  |    | Findi    | NG THE HIERARCHY LEVEL A SCHEDULE IS ATTACHED TO     |     |
|     | 1. | Тс       | Find the Schedule a Hierarchy record is attached to: |     |
|     |    | a)       | Transmitter ID field                                 |     |
|     |    | b)       | Query button                                         |     |
|     |    | c)       | Check other levels                                   |     |
|     |    |          |                                                      |     |
| XI. | PL | ACIN     | G A TRANSMITTER ON NO ACTION                         | 155 |
| Α.  |    | Αττα     | ching a No Action to a Hierarchy Level               |     |
| В.  |    | Using    | G THE NO ACTION WIZARD                               | 156 |
|     | 1. | Pl       | ace a transmitter on No Action:                      |     |
|     |    | a)       | Menu Bar                                             |     |
|     |    | b)       | Hierarchy fields                                     |     |
|     |    | c)       | Verify Location Data                                 |     |
|     |    | d)       | New Panels                                           |     |
|     |    | e)       | Sigtype field                                        | 157 |
|     |    | f)       | Search for existing                                  | 157 |
|     |    | (1)      | ) Button Definitions                                 | 157 |
|     |    | g)       | Application tab                                      | 158 |
|     |    | h)       | Authorization tab                                    | 158 |
|     |    | i)       | Reason for No Action field                           | 159 |
|     |    | j)       | Add tool.                                            | 159 |
| С.  |    | No A     | CTION AUDIT TRAIL                                    | 159 |
|     | 1. | Sig      | gcontrol table                                       | 159 |
|     | 2. | Ev       | ent table                                            | 159 |
|     | 3. | Ac       | tion table                                           | 159 |
| VII |    | CETT     |                                                      | 100 |
| лп. |    | SETT     | ING OP INVENTORY RECORDS                             | 100 |
|     | 1. | Тс       | Create Inventory Records:                            | 160 |
|     |    | a)       | Menu Bar                                             | 160 |
|     |    | b)       | Identifier field                                     | 160 |
|     |    | c)       | Transmitter ID field                                 | 160 |
|     |    | d)       | Name field                                           | 160 |
|     |    | e)       | Description field                                    |     |
|     |    | f)       | Quantity field                                       |     |
|     |    | g)       | Model Number field                                   |     |
|     |    | h)       | Serial Number field                                  |     |
|     |    | I)       | Installation Date/ I me field                        |     |
|     |    | J)       | Service Date/ Time field                             |     |
|     |    | к)       | SUITWARE REVISION TIELD                              |     |
|     |    | 1)<br>m) | ndruwdre revision neu                                |     |
|     |    | nn)      | NULES HEIU                                           |     |
|     |    | n)       |                                                      | 161 |

|       |    | a) Creation ID field                                 | 161 |
|-------|----|------------------------------------------------------|-----|
|       |    | n) Last Modification Date/Time field                 |     |
|       |    | a) Last Modification Date) field                     |     |
|       |    | r) Add record                                        |     |
|       |    |                                                      |     |
| XIII. |    | SETTING UP PERMITS                                   | 162 |
|       | 1. | To Create Permits:                                   |     |
|       |    | a) Menu Bar                                          | 162 |
|       |    | h) Identifier field                                  | 162 |
|       |    | c) Type field                                        | 162 |
|       |    | d) Permit Number field                               |     |
|       |    | a) Notes field                                       |     |
|       |    | f) Effective Date/Time                               |     |
|       |    | a) Evaluation Date / Time                            |     |
|       |    | <ul> <li>b) Lact Modification Date / Time</li> </ul> |     |
|       |    | i) Last Modification ID                              |     |
|       |    | I) Last Moullication ID                              |     |
| XIV.  |    | SETTING UP PREFERENCES                               | 163 |
| A     |    | CREATE PREFERENCES:                                  |     |
|       | 1. | Dealer Level Preference                              |     |
|       |    | a) Data Manager                                      |     |
|       |    | b) User ID field                                     |     |
|       |    | c) Priority field                                    |     |
|       |    | d) Sigtype ID –                                      |     |
|       |    | e) Site Preference Class –                           |     |
|       |    | f) Site Preference Category –                        |     |
|       |    | g) Effective Date/Time –                             |     |
|       |    | h) Expiration Date / Time –                          | 164 |
|       |    | i) Last Modification Date/Time –                     | 164 |
|       |    | i) Last Modification ID –                            | 164 |
|       |    | k) Save Data                                         | 164 |
|       | 2  | Proferences Defined with Sintune                     | 16/ |
|       | 2. | Preferences Defined with Sigtype                     | 104 |
|       | 3. |                                                      |     |
|       | 4. | Preferences Defined with Hierarchy                   |     |
| XV.   |    | SETTING UP DEALER MAIL-TO RECORDS                    | 167 |
|       | 1. | To create Dealer Mail-To records:                    |     |
|       |    | a) Data Manger                                       | 167 |
|       |    | h) Δttention field                                   | 167 |
|       |    | c) Address fields                                    | 167 |
|       |    | d) City State & Zin fields                           |     |
|       |    | e) Effective Date/Time field                         |     |
|       |    | f) Discontinued Date / Time field                    |     |
|       |    | g) Last Modification Date/Time field                 |     |
|       |    | h) Last Modification ID –                            |     |
|       |    |                                                      | 100 |
| XVI.  |    | SETTING UP STE MAIL-TU KELUKUS                       | 168 |
|       | 1. | To create Site Mail-To records:                      | 168 |
|       |    | a) Data Manger                                       |     |
|       |    | b) Attention field                                   |     |
|       |    | c) Address 1, 2, & 3 fields                          |     |
|       |    | d) City, State, & Zip fields                         |     |
|       |    | e) Effective Date/ Time field                        |     |
|       |    | f) Discontinued Date / Time field                    |     |
|       |    | g) Last Modification Date/Time field                 |     |
|       |    | h) Last Modification ID field                        |     |

| XVII. S                                                                                                    | ETTING UP CODES FOR RESOLVING EVENTS                                                                                                    | 169                                                                                                    |
|----------------------------------------------------------------------------------------------------|----------------------------------------------------------------------------------------------------|----------------------------------------------------------------------------------------------------|
| 1.                                                                                                    | To create Resolution Codes:                                                                                                    | 169                                                                                                    |
| ā                                                                                                    | i) Tables menu                                                                                                    |                                                                                                    |
| k                                                                                                    | ) Resolution ID field                                                                                                    | 169                                                                                                    |
| (                                                                                                    | ) Description field                                                                                                    |                                                                                                    |
| C                                                                                                    | l) Finalize Flag field                                                                                                    | 169                                                                                                    |
| e                                                                                                    | e) False Alarm Flag field                                                                                                    | 169                                                                                                    |
| f                                                                                                    | ) CSAA field                                                                                                    | 170                                                                                                    |
| Ę                                                                                                    | () Chargeable Flag field                                                                                                    |                                                                                                    |
| ł                                                                                                    | n) Rate field                                                                                                    |                                                                                                    |
| i                                                                                                    | ) Last Modification Date/Time field                                                                                                    |                                                                                                    |
| J                                                                                                    | ) Last Modification ID field                                                                                                    |                                                                                                    |
| ŀ                                                                                                    | Save data                                                                                                    |                                                                                                    |
| XVIII.                                                                                                    | SETTING UP STANDARD COMMENTS FOR ALARM PROCESSING                                                                                                    | 170                                                                                                    |
| 1.                                                                                                    | To create Standard Comments:                                                                                                    |                                                                                                    |
| ä                                                                                                    | ı) Tables menu                                                                                                    | 170                                                                                                    |
| ł                                                                                                    | ) Resolution ID field                                                                                                    | 170                                                                                                    |
| (                                                                                                    | ) Description field                                                                                                    |                                                                                                    |
| (                                                                                                    | l) I Finalize Flag field                                                                                                    |                                                                                                    |
| e                                                                                                    | e) False Alarm Flag field                                                                                                    |                                                                                                    |
| f                                                                                                    | ) CSAA field                                                                                                    |                                                                                                    |
| ŧ                                                                                                    | () Chargeable Flag field                                                                                                    |                                                                                                    |
| ľ                                                                                                    | n) Kate field                                                                                                    |                                                                                                    |
| 1                                                                                                    | ) Last Modification Date/Time field                                                                                                    | 1/1                                                                                                    |
| J                                                                                                    |                                                                                                    | 1/1                                                                                                    |
| 2                                                                                                    | JU Standard Comments                                                                                                    | 1/1                                                                                                    |
|                                                                                                    |                                                                                                    |                                                                                                    |
| XVIII.                                                                                                    | SETTING UP STANDARD MESSAGES FOR INTERNAL MAIL                                                                                                    | 172                                                                                                    |
| <b>XVIII.</b><br>1                                                                                                    | SETTING UP STANDARD MESSAGES FOR INTERNAL MAIL                                                                                                    | <b>172</b><br>172                                                                                            |
| <b>XVIII.</b><br>1.                                                                                                    | SETTING UP STANDARD MESSAGES FOR INTERNAL MAIL                                                                                                    | <b>172</b><br>172<br>172                                                                                     |
| XVIII.<br>1.                                                                                                    | SETTING UP STANDARD MESSAGES FOR INTERNAL MAIL<br>To create Standard Messages:                                                                                                    | <b>172</b><br>172<br>172<br>                                                                                 |
| XVIII.<br>1.                                                                                                    | SETTING UP STANDARD MESSAGES FOR INTERNAL MAIL         To create Standard Messages:         Tables menu         Identifier field,         Device field                                                                                                    |                                                                                                    |
| XVIII.<br>1.<br>6<br>0                                                                                                    | SETTING UP STANDARD MESSAGES FOR INTERNAL MAIL         To create Standard Messages:         Tables menu         Identifier field,         Device field         On Message Line 1                                                                                                    | <b>172</b><br>172<br>172<br>172<br>172<br>172<br>172<br>                                                     |
| XVIII.<br>1.                                                                                                    | SETTING UP STANDARD MESSAGES FOR INTERNAL MAIL         To create Standard Messages:         I) Tables menu         I) Identifier field,         Device field         I) On Message Line 1.         I) Message Lines 2 & 3                                                                                                    |                                                                                                    |
| XVIII.<br>1.<br>c<br>c<br>c<br>c<br>f                                                                                                    | SETTING UP STANDARD MESSAGES FOR INTERNAL MAIL         To create Standard Messages:         I) Tables menu         I) Identifier field,         I) Device field         I) On Message Line 1         II) Message Lines 2 & 3         I) Description field.                                                                                                    |                                                                                                    |
| XVIII.<br>1.<br>c<br>c<br>c<br>f<br>f                                                                                                    | SETTING UP STANDARD MESSAGES FOR INTERNAL MAIL         To create Standard Messages:         I) Tables menu         I) Identifier field,         I) Device field         I) On Message Line 1.         I) Message Lines 2 & 3         I) Description field.         I) Last Modification Date/Time field                                                                                                    |                                                                                                    |
| XVIII.<br>1.<br>c<br>c<br>c<br>f<br>f                                                                                                    | SETTING UP STANDARD MESSAGES FOR INTERNAL MAIL         To create Standard Messages:         Tables menu       Tables menu         Identifier field,       Device field         On Message Line 1.       Message Lines 2 & 3         Description field.       Last Modification Date/Time field                                                                                                    |                                                                                                    |
| XVIII.<br>1.<br>4<br>6<br>6<br>6<br>6<br>6<br>7<br>8<br>8<br>8<br>8<br>8<br>8<br>1<br>1<br>1<br>1<br>1<br>1<br>1<br>1<br>1<br>1<br>1<br>1<br>1                                                                                                    | SETTING UP STANDARD MESSAGES FOR INTERNAL MAIL         To create Standard Messages:         Tables menu         Identifier field,         Device field         On Message Line 1         Message Lines 2 & 3         Description field         Last Modification Date/Time field         Last Modification ID field         Save data                                                                                                    | <b>172</b><br>172<br>172<br>172<br>172<br>172<br>172<br>172<br>172<br>172<br>172<br>172<br>172<br>172<br>172 |
| XVIII.<br>1.<br>4<br>5<br>6<br>6<br>6<br>6<br>6<br>7<br>8<br>8<br>8<br>1<br>1<br>1<br>1<br>1<br>1<br>1<br>1<br>1<br>1<br>1<br>1<br>1<br>1<br>1<br>1                                                                                                    | SETTING UP STANDARD MESSAGES FOR INTERNAL MAIL         To create Standard Messages:         Tables menu         Identifier field,         Device field         On Message Line 1         Message Lines 2 & 3         Description field         Last Modification Date/Time field         Save data                                                                                                    |                                                                                                    |
| XVIII.<br>1.<br>4<br>5<br>6<br>6<br>6<br>6<br>7<br>8<br>8<br>1<br>1.                                                                                                    | SETTING UP STANDARD MESSAGES FOR INTERNAL MAIL         To create Standard Messages:         I Tables menu         I Identifier field,         Device field         I On Message Line 1         Message Lines 2 & 3         Description field.         Last Modification Date/Time field         Save data         Save data         To create Categories:                                                                                                    |                                                                                                    |
| XVIII.<br>1.<br>4<br>5<br>6<br>6<br>7<br>7<br>8<br>8<br>8<br>8<br>8<br>1.<br>2<br>1.<br>2<br>1.<br>2<br>1.<br>2<br>1.<br>2<br>1.<br>2                                                                                                    | SETTING UP STANDARD MESSAGES FOR INTERNAL MAIL                                                                                                    |                                                                                                    |
| XVIII.<br>1.<br>4<br>5<br>6<br>6<br>7<br>7<br>8<br>7<br>8<br>8<br>7<br>8<br>7<br>8<br>8<br>7<br>8<br>8<br>7<br>8<br>8<br>7<br>8<br>8<br>8<br>8<br>8<br>8<br>8<br>8<br>8<br>8<br>8<br>8<br>8<br>8<br>8<br>8<br>8<br>8<br>8<br>8                                                                                                    | SETTING UP STANDARD MESSAGES FOR INTERNAL MAIL         To create Standard Messages:         I) Tables menu         I) Identifier field,         I) Device field         I) On Message Line 1         II) Message Lines 2 & 3         II) Description field         II) Last Modification Date/Time field         III) Save data         SetTING UP CATEGORIES         III) Menu bar         III) Type field                                                                                                    |                                                                                                    |
| XVIII.<br>1.<br>4<br>5<br>6<br>6<br>7<br>8<br>1.<br>2<br>1.<br>4<br>6<br>7<br>8<br>1.<br>1.<br>1.<br>1.<br>1.<br>1.<br>1.<br>1.<br>1.<br>1.                                                                                                    | SETTING UP STANDARD MESSAGES FOR INTERNAL MAIL         To create Standard Messages:         i)       Tables menu         i)       Tables menu         i)       Identifier field,         i)       Device field         i)       Device field         ii)       On Message Line 1         iii)       Description field         iii)       Description field         iii)       Last Modification Date/Time field         iii)       Last Modification ID field         iii)       Save data         iii)       To create Categories:         iii)       Menu bar         iii)       Type field         iii)       Category ID field                                                                                                    |                                                                                                    |
| XVIII.<br>1.<br>4<br>5<br>6<br>6<br>7<br>8<br>7<br>8<br>1.<br>3<br>8<br>1.<br>4<br>6<br>6<br>7<br>8<br>1.<br>1.<br>1.<br>1.<br>1.<br>1.<br>1.<br>1.<br>1.<br>1.                                                                                                    | SETTING UP STANDARD MESSAGES FOR INTERNAL MAIL         To create Standard Messages:         i)       Tables menu         ii)       Tables menu         iii)       Identifier field,         iii)       Device field         iiii)       Device field         iiii)       On Message Line 1         iiiiiiiiiiiiiiiiiiiiiiiiiiiiiiiiiiii                                                                                                    |                                                                                                    |
| XVIII.<br>1.<br>4<br>5<br>6<br>6<br>7<br>8<br>7<br>8<br>1.<br>3<br>8<br>6<br>6<br>6<br>7<br>8<br>8<br>9<br>1.<br>1.<br>1.<br>1.<br>1.<br>1.<br>1.<br>1.<br>1.<br>1.                                                                                                    | SETTING UP STANDARD MESSAGES FOR INTERNAL MAIL         To create Standard Messages:         i)       Tables menu         ii)       Tables menu         iii)       Device field         iiii)       Device field         iiii)       On Message Line 1         iiiiiiiiiiiiiiiiiiiiiiiiiiiiiiiiiiii                                                                                                    |                                                                                                    |
| XVIII.<br>1.<br>4<br>5<br>6<br>6<br>6<br>7<br>8<br>1.<br>3<br>4<br>5<br>6<br>6<br>6<br>6<br>7<br>8<br>1.<br>1.<br>1.<br>1.<br>1.<br>1.<br>1.<br>1.<br>1.<br>1.                                                                                                    | SETTING UP STANDARD MESSAGES FOR INTERNAL MAIL         To create Standard Messages:                                                                                                    |                                                                                                    |
| XVIII.<br>1.<br>4<br>5<br>6<br>6<br>6<br>7<br>8<br>1.<br>2<br>4<br>5<br>6<br>6<br>7<br>8<br>1.<br>2<br>6<br>6<br>7<br>8<br>1.<br>1.<br>1.<br>1.<br>1.<br>1.<br>1.<br>1.<br>1.<br>1.                                                                                                    | SETTING UP STANDARD MESSAGES FOR INTERNAL MAIL         To create Standard Messages:         i)       Tables menu         i)       Identifier field,         i)       Device field         i)       On Message Line 1.         ii)       On Message Line 2 & 3         ii)       Description field.         iii)       Last Modification Date/Time field         iii)       Last Modification ID field.         iiii)       Save data         To create Categories:         iiii)       Menu bar         iiii)       Type field         iiii)       Category ID field         iiiii)       Category Name field         iiiiiiiiiiiiiiiiiiiiiiiiiiiiiiiiiiii                                                                                                    |                                                                                                    |
| XVIII.<br>1.<br>4<br>5<br>6<br>6<br>6<br>7<br>8<br>1.<br>2<br>4<br>6<br>6<br>7<br>8<br>1.<br>2<br>4<br>6<br>6<br>7<br>8<br>1.<br>1.<br>1.<br>1.<br>1.<br>1.<br>1.<br>1.<br>1.<br>1.                                                                                                    | SETTING UP STANDARD MESSAGES FOR INTERNAL MAIL         To create Standard Messages:         i)       Tables menu         ii)       Tables menu         iii)       Identifier field,         iii)       Device field         iii)       On Message Line 1.         iii)       On Message Line 2 & 3.         iiii)       Description field.         iiiii)       Last Modification Date/Time field         iiiiiiiiiiiiiiiiiiiiiiiiiiiiiiiiiiii                                                                                                    |                                                                                                    |
| XVIII.<br>1.<br>4<br>5<br>6<br>6<br>6<br>7<br>8<br>1.<br>2<br>4<br>6<br>6<br>7<br>8<br>1.<br>2<br>4<br>6<br>6<br>7<br>8<br>1.<br>2<br>4<br>6<br>7<br>7<br>8<br>7<br>8<br>7<br>8<br>7<br>8<br>7<br>8<br>8<br>8<br>9<br>8<br>9<br>8<br>8<br>8<br>8<br>8<br>8<br>8<br>8<br>8<br>8<br>8<br>8<br>8 | SETTING UP STANDARD MESSAGES FOR INTERNAL MAIL To create Standard Messages: Tables menu Tables menu Tables menu Tables menu Tables menu To create Standard Messages: To create Standard Message Line 1 To create Categories: Menu bar To create Categories: Menu bar To create Categories: Description field Category ID field Category Name field Description field Description fie |                                                                                                    |
| XVIII.<br>1.<br>4.<br>5.<br>6.<br>6.<br>6.<br>7.<br>8.<br>1.<br>8.<br>1.<br>8.<br>1.<br>8.<br>1.<br>1.<br>1.<br>1.<br>1.<br>1.<br>1.<br>1.<br>1.<br>1                                                                                                    | SETTING UP STANDARD MESSAGES FOR INTERNAL MAIL To create Standard Messages: Tables menu Identifier field, Device field. Device field. Do Message Line 1. Description field. Description field. Last Modification Date/Time field Last Modification ID field. Save data To create Categories: Menu bar. Description field. Category ID field Category Name field. Description field. Description field. De |                                                                                                    |
| XVIII.<br>1.<br>4.<br>5.<br>5.<br>7.<br>8.<br>1.<br>8.<br>7.<br>8.<br>9.<br>9.<br>9.<br>9.<br>9.<br>9.<br>9.<br>9.<br>9.<br>9                                                                                                    | SETTING UP STANDARD MESSAGES FOR INTERNAL MAIL To create Standard Messages: To Tables menu Device field Device field Device field Device field Device field Description field Description field Description field Description ID field Description ID field Data Save data Description field Description field Description fie |                                                                                                    |
| XVIII.<br>1.<br>4.<br>5.<br>5.<br>5.<br>7.<br>7.<br>7.<br>7.<br>7.<br>7.<br>7.<br>7.<br>7.<br>7                                                                                                    | SETTING UP STANDARD MESSAGES FOR INTERNAL MAIL         To create Standard Messages:         Tables menu         Device field.         Device field.         On Message Line 1         Message Lines 2 & 3         Description field.         Last Modification Date/Time field.         Last Modification ID field.         Save data         SetTING UP CATEGORIES         To create Categories:         Menu bar         Description field.         Category ID field         Category Name field         Description field.         Description field.         Description field         Description field <t< td=""><td></td></t<>                                                                                                    |                                                                                                    |

|       |            | (1) ID & Customer Tab                                                                                                    |            |
|-------|------------|----------------------------------------------------------------------------------------------------|------------|
|       |            | (2) Requested By tab                                                                                                    |            |
|       |            | (3) Contacts tab                                                                                                    |            |
|       |            | (4) On the "Instructions" tab                                                                                                    |            |
|       |            | (5) On the Notes tab                                                                                                    |            |
|       |            | (6) Save Data                                                                                                    | 179        |
| XXI.  | SI         | ETTING UP A REMINDER                                                                                                    |            |
|       | 1.         | To create a Reminder record:                                                                                                    | 179        |
|       | a)         | ) Menu Bar                                                                                                    |            |
|       | b)         | ) ID & Transmitter Tab                                                                                                    |            |
|       |            | (1) Query Records                                                                                                    |            |
|       |            | (2) Genutier field                                                                                                    |            |
|       |            | (4) Transmitter ID field                                                                                                    |            |
|       |            | (5) Zone field                                                                                                    |            |
|       | c)         | ) On the Date/Time tab,                                                                                                    |            |
|       | d)         | ) Other tab                                                                                                    |            |
| XXII. | R          | EVIEWING HISTORICAL DATA                                                                                                    |            |
| ۸     | Δ.         |                                                                                                    | 197        |
| Α.    | . A        | Identifier field                                                                                                    |            |
|       | 1.<br>2    | Event ID field                                                                                                    |            |
|       | 2.<br>2    | Contact Name field                                                                                                    |            |
|       | э.<br>л    | Notes field                                                                                                    |            |
|       | 4.<br>5    | Regin Date/Time field                                                                                                    |            |
|       | 5.<br>6    | End Date/Time field                                                                                                    |            |
|       | 0.<br>7    | Euli Dhana Numbar field                                                                                                    |            |
|       | 7.<br>Q    | Login ID field                                                                                                    |            |
|       | о.<br>о    | Percention ID field                                                                                                    |            |
|       | ).<br>10   | Last Modification Date/Time field                                                                                                    |            |
|       | 10.        | Last Modification Date / Internet internet inter |            |
| R     | ττ.<br>F\  |                                                                                                    | 183        |
| υ.    | 1          | Event ID field                                                                                                    | 183        |
|       | 1.<br>2    | Signal ID field                                                                                                    |            |
|       | 2.         | Transmitter ID field                                                                                                    |            |
|       | <u>л</u>   | Zono ID field                                                                                                    | 105        |
|       | 4.<br>5    | Drocessed Status field                                                                                                    |            |
|       | 5.<br>6    | Incident Event Elea field                                                                                                    | 105        |
|       | 0.<br>7    | Driority field                                                                                                    |            |
|       | ,.<br>8    | Signat ID field                                                                                                    |            |
|       | о.<br>а    | Sigua ID Jicia                                                                                                    |            |
|       | ).<br>10   | Event Create Date/Time field                                                                                                    | 105        |
|       | 10.        | Transmitter Date Time field                                                                                                    |            |
|       | 17         | Create User field                                                                                                    | 104<br>191 |
|       | 12.        | Dealer ID field                                                                                                    | 104<br>101 |
|       | 13.<br>11  | Organization ID field                                                                                                    |            |
|       | 14.<br>15  | Subscriber ID field                                                                                                    | 104<br>101 |
|       | 15.<br>16  | Subscriber 10 jielu<br>Sita ID fiald                                                                                                    | 104<br>101 |
|       | 10.<br>17  | Accian Date /Time field                                                                                                    | 104<br>101 |
|       | 17.<br>10  | Assign Dule/ I IIIE Jelu<br>Assigned User field                                                                                                    |            |
|       | 10.<br>10  | Assigned User Jielu                                                                                                    |            |
|       | 19.<br>19. | Resolution Licer field                                                                                                    |            |
|       | ∠0.        | הביטוענוטוו טיצר זובוע                                                                                                    | 184        |

| 71           | Decolution ID field                            | 104 |
|--------------|------------------------------------------------|-----|
| 21.          | Resolution ID Jielu<br>Triagar Data/Tima field |     |
| 22.          | Augus field                                    |     |
| 23.<br>24    | Last Modification Data/Time field              |     |
| 24.<br>25    | Last Modification ID field                     |     |
| 2 <i>5</i> . |                                                |     |
| C. 3         | Identifier field                               |     |
| 1.<br>2      | fuentijier jielu                               |     |
| 2.           | Event ID field                                 |     |
| 5.<br>1      | Signui ID Jield.                               |     |
| 4.<br>5      | Trunsmitter ID jielu                           |     |
| Э.<br>С      | Zone id jielu                                  |     |
| 0.<br>7      | Pilo Jielu                                     |     |
| 7.<br>o      | Area Partition field                           |     |
| <i>0</i> .   | Line field                                     |     |
| 9.<br>10     | LINE JIEW                                      |     |
| 10.          | Fucket String Jielu                            |     |
| 11.          | Signal Create Date/Time field                  |     |
| 12.          | Passiver Date field                            |     |
| 13.          | Receiver Date Jield                            |     |
| 14.          | Receiver Time Jiela                            |     |
| 15.<br>16    | Priority field                                 |     |
| 10.          | Sigcut Jiela                                   |     |
| 17.          | Sigcontrol jiela                               |     |
| 18.          | Conect Type Jiela                              |     |
| 19.<br>20    | Receiver ID field                              |     |
| 20.          | Packet Type ID field                           |     |
| 21.          | Raw Dealer ID field                            |     |
| 22.          | Raw Organization ID field                      |     |
| 23.          | Raw Subscriber ID field                        |     |
| 24.          | Raw Site ID field                              |     |
| 25.          | Raw Transmitter ID field                       |     |
| 26.          | Raw Signal ID field                            |     |
| 27.          | Raw Zone ID field                              |     |
| 28.          | Dealer ID field                                |     |
| 29.          | Organization ID field                          |     |
| 30.          | Subscriber ID field                            |     |
| 31.          | Site ID field                                  |     |
| 32.          | Originator field                               |     |
| 33.          | Sequence field                                 |     |
| 34.          | Wait Originator field                          |     |
| 35.          | Trigger Date/Time field                        |     |
| 36.          | Decision Group field                           |     |
| 37.          | Restoral Status field                          |     |
| 38.          | Queue field                                    |     |
| 39.          | Last Modification Date/Time field              |     |
| 40.          | Last Moalfication ID field                     |     |
| υ. F         | ALSE ALARM HISTORY I ABLE                      |     |
| 1.           | I ransmitter ID                                |     |
| 2.           | 20ne ID                                        |     |
| 3.           | Resolution ID                                  |     |
| 4.           | <month> Kesolutions</month>                    |     |
| 5.           | <month> Resolution Cost</month>                |     |

| 6      | Year to Date Resolutions                           |     |
|--------|----------------------------------------------------|-----|
| 7      | '. YTD Resolution Cost                             |     |
| 8      | 2. Last Year's Resolutions                         |     |
| 9      | Last Year's Resolutions Cost                       |     |
| 1      | 0. Epoch Resolutions                               |     |
| 1      | 1. Epoch Resolution Cost                           |     |
| 1      | 2. Last Modification Date/Time                     |     |
| 1      | 3. Last Modification ID                            |     |
| XXIII. | SETTING UP NEW AUTHORIZATION LEVELS                |     |
| Α.     | CLASSAUTH                                          |     |
| В.     | COMPONENT TYPE                                     |     |
| C.     | Service Type                                       |     |
| D.     | ТАВLЕ ТҮРЕ                                         |     |
| Ε.     | User                                               |     |
| XXIV.  | SETTING UP PHOENIX ADD-ONS                         |     |
| A.     | Phoenix Add-Ons                                    |     |
| 1      | . Alarm Forwarding                                 |     |
| 2      | . Remote Data Entry                                |     |
| 3      | Field Tech Access                                  |     |
| 4      | UL Solution                                        |     |
| 5      | . Relay                                            |     |
| В.     | TABLES USED BY THE ADD-ONS                         |     |
| 1      | . Access Control Table                             |     |
| 2      | Group Table                                        |     |
| 3      | . Remote Table                                     |     |
| XXV.   | PRINTING                                           |     |
| 1      | . Print Options                                    |     |
|        | a) Rows & Columns Tab                              |     |
|        | b) Format Tab                                      |     |
|        | (1) Format Area                                    |     |
|        | (2) Frame Table                                    |     |
|        | (3) Alignment                                      |     |
|        | (4) Glid Lilles                                    |     |
| 2      | Print Preview                                      | 193 |
| -      | a) To Delete one or several Print Preview reports: |     |
|        | b) To delete all reports in the Print folder:      |     |
| 3      | Page Set-up                                        |     |
| 4      | . Print                                            |     |
| 5      | . Reprinting                                       |     |
| В.     | Sending Messages                                   |     |
| 1      | . Send Message                                     |     |
|        | a) Send Message To                                 |     |
|        | (1) Groups                                         |     |
|        | (2) Individuals                                    |     |
|        | D) Severity                                        |     |
|        | d) Confirm Delivery                                |     |
|        | e) Message                                         |     |
|        | f) Standard Messages                               |     |
|        |                                                    |     |

| XXVI.   | CHANGING THE SCREEN APPEARANCE                   | 196 |
|---------|--------------------------------------------------|-----|
| Α.      | CUSTOMIZING THE TOOLBAR                          | 196 |
| 1.      | Toolbar                                          | 196 |
|         | a) To customize the Toolbar:                     | 197 |
|         | (1) View menu                                    | 197 |
|         | (2) Toolbars area                                | 197 |
|         | (3) In the Icon size area                        | 197 |
|         | (4) In the Tooltips area                         | 197 |
| D       |                                                  | 197 |
| В.<br>1 | I URNING THE STATUS BAR ON/OFF                   | 198 |
| C .     | ARRANGING WINDOWS                                | 198 |
| 0.      | Cascade                                          | 198 |
| 2       | Tile Horizontally                                | 198 |
| 2.      | Tile Vertically                                  | 198 |
| Э.<br>Д | Arrange Icons                                    | 198 |
| <br>5.  | Close All                                        | 198 |
|         |                                                  |     |
| XXVII.  | CLOSING THE DATA ENTRY APPLICATION               | 198 |
| 1.      | Exit                                             | 198 |
| XXVIII. | SEARCH                                           | 199 |
| A.      | Menus and Toolbars                               | 199 |
| 1.      | Menus                                            | 199 |
|         | a) File Menu                                     | 200 |
|         | b) Table Menu                                    | 200 |
|         | c) Edit Menu                                     | 200 |
|         | d) Search Menu                                   | 201 |
|         | e) Alarm Processing                              | 201 |
|         | T) Data Entry                                    | 201 |
|         | <ul> <li>Browser</li> <li>Window Menu</li> </ul> | 201 |
|         | i) Help                                          | 201 |
| 2.      | Search Toolbar                                   | 201 |
| В.      | DEFINING SEARCH TABLES                           | 202 |
| C.      | Searching a Table                                |     |
| 1.      | To Search a Table:                               |     |
|         | a) Click the Select Table tool                   | 202 |
|         | b) Search Criteria fields                        | 202 |
|         | c) Start Search                                  | 203 |
| D.      | USING THE RESULTS OF THE SEARCH                  | 203 |
| Ε.      | VIEWING RECORD DETAIL                            | 203 |
| F.      | COPYING RECORD DATA TO THE CLIPBOARD             | 204 |
| 1.      | To Copy Data in one column of a record:          | 204 |
|         | a) Position the mouse                            | 204 |
|         | b) Right click                                   | 204 |
|         | c) Paste                                         | 204 |
| G.      | GOING TO RELATED INFO FOR A SEARCH RECORD        | 204 |
| Н.      | OPTIONS WHEN SEARCHING                           | 205 |
| ١.      | PRINTING SEARCH RESULTS                          | 205 |
| 1.      | Print Options                                    | 206 |
|         | a) Rows & Columns Tab                            | 206 |
|         | b) Format Tab                                    | 207 |
|         | (1) Format:                                      | 207 |

|       |    | (2) Frame Table:                                 |     |
|-------|----|--------------------------------------------------|-----|
|       |    | (3) Alignment:                                   |     |
|       |    | (4) Grid Lines:                                  |     |
|       | c) | Font Tab                                         |     |
| 2.    |    | Print Preview                                    |     |
|       | a) | To delete one or several Print Preview reports:  |     |
|       | b) | To delete all reports in the Print folder:       |     |
| 3.    |    | Page Set-up                                      |     |
| 4     |    | Print                                            |     |
|       | a) | Reprinting                                       |     |
| WWW   | -  |                                                  | 210 |
| XXIX. | 11 | COUBLESHOUTING CONTACTS AND INSTRUCTIONS         |     |
| 1     |    | Check the signal's conversion                    |     |
|       | a) | On the Alarm Processing screen,                  |     |
|       | b) | If it got converted incorrectly:                 |     |
|       | c) | If it did not get converted at all:              |     |
|       | d) | In the Sigcontrol table,                         |     |
|       | e) | If you made any adjustments                      |     |
| 2.    |    | Check the Instructions.                          | 210 |
|       | a) | On the AP screen,                                |     |
|       | b) | In Data Entry, open the Instructions table       | 211 |
|       | c) | In the Instructions table,                       | 211 |
|       | d) | If you make any adjustments to the Instructions, |     |
| 3.    |    | Check the Contacts                               | 211 |
|       | a) | In Data Entry,                                   | 211 |
|       | b) | With the Contact Link table still open,          |     |
|       | c) | If you make any adjustments to the Contacts,     |     |
| 4.    |    | Contacts and Instructions:                       |     |
| XXX   | FF |                                                  | 212 |
| ///// |    |                                                  |     |

## How to Contact ABM Data Systems

## **Correspondence and Billing Address**

### ABM Data Systems

896 Summit Street, Suite 107 Round Rock, TX 78664 (512) 388-3250

## Sales

ABM Sales hours are Monday through Friday, 8:00 a.m. to 5:00 p.m. Central Standard Time. Sales Phone: (800) 767-7067 Sales Fax: (512) 215-4110 Sales Email: <u>sales@abmsystemsllc.com</u> World Wide Web Address: <u>www.abmsystemsllc.com</u>

## **Technical Support**

ABM Support hours are Monday through Friday, 8:00 a.m. to 5:00 p.m. Central Standard Time. Support Phone: (800) 729-4226 (512) 388-3250 Support Fax: (512) 215-4110 Support Email: support@abmsystemsllc.com

Please contact our Technical Support Department if we can help in any way.

## I. Phoenix Overview

## A. Life of a Signal Part I

#### 1. Sensing Device

A sensing device trips an alarm. This alarm signal is sent to a transmitter, which sends it to a receiver at a monitoring center. The receiver sends the signal to the computer running Phoenix, ABM's alarm monitoring software.

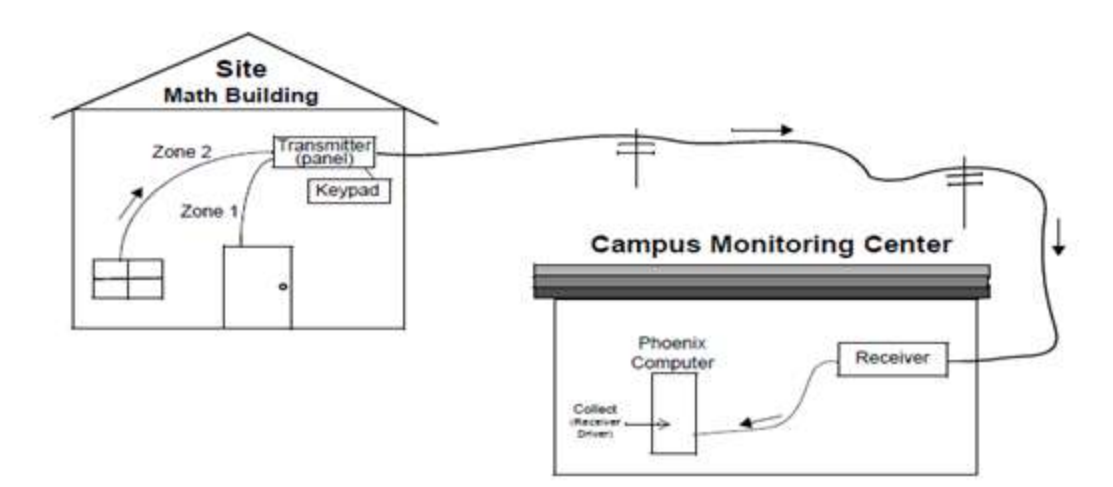

#### 2. Alarm signal

This signal is sent to a monitoring center. When Phoenix receives the packet of data from the receiver Phoenix's Collect program parses the string, which determines the packet type and breaks the data string into separate "fields": account number, signal, zone, area, etc. The signal, at this point is considered to be in *pre-converted format*; it has not yet been fully processed by Phoenix.

| Raw Signal String  | Parsed Data |        |      |         |          |
|--------------------|-------------|--------|------|---------|----------|
| 0012b3031503130214 | 0012        | b      | 3    | 3/15/03 | 13:02:14 |
|                    | acct        | signal | zone | date    | time     |

#### 3. Additional Information

Phoenix adds additional information. Using the parsed account number, the Collect "builds" a Transmitter ID, adding a prefix or a suffix defined in the Collects initialization (INI) file. Once it has the Transmitter ID, Phoenix has access to all the data about that transmitter that you have set up in the Phoenix database tables using the Data Entry application. Phoenix uses the database information to determine what to do with the signal.

## B. Life of a Signal Part II

#### 1. Processing of the signal

Processing of a signal begins when the Collect passes the pre-converted signal to one of the signal processors running on the system. The signal processor uses the Transmitter ID to read the appropriate record in the Transmitter table checking for a **y** (yes) in the redundant, delay or restoral wait indicator fields. If a **y** is found, the Sigcontrol table is searched for applicable records. Once the signal has passes through the Sigcontrol table, even if it has not actually been converted, it is in its final form and is considered to be in **converted format**. The converted signal is then located in the Sigtype table to determine if an **Event** should be created (does the signal require action by an operator) and if so, its priority.

#### 2. Creating an event

If an **Event** is created, the Sigcat ID field in the Sigtype table points to the appropriate record in the Sigcat table, where any special action Phoenix must perform are defined, such as setting the premises or zone status to open or closed. Phoenix generates an Event, placing it in the Pending Queue, available for an operator in the Alarm Processing application to process. The Pending Queue is one of six Queues displayed in the Browser application, which lists every signal and Event in the Phoenix system.

#### 3. Processing an event

When an operator in Alarm Processing selects the Event, Phoenix gathers the appropriate information for the transmitter, including signal type, zone, signal origin (location data), instructions, contacts, etc. and displays it on the Alarm Processing screen in an easy-to-understand format. The operator processes the Event following the instructions on the screen, calling contacts in the call list, verifying Passwords as required, checking signal History, Inventory, Permits, or False Alarm occurrences. Each action taken by the operator is recorded in the Action Log, available for future reference.

#### 4. Resolving an event

When the situation is completely resolved, the operator closes the Event. All of an Event's signals and actions are logged in the Phoenix database, available for review at a later through Data Entry or through the Reporting System. The information remains in the database until you delete it.

## C. Components of Phoenix

## Phoenix System

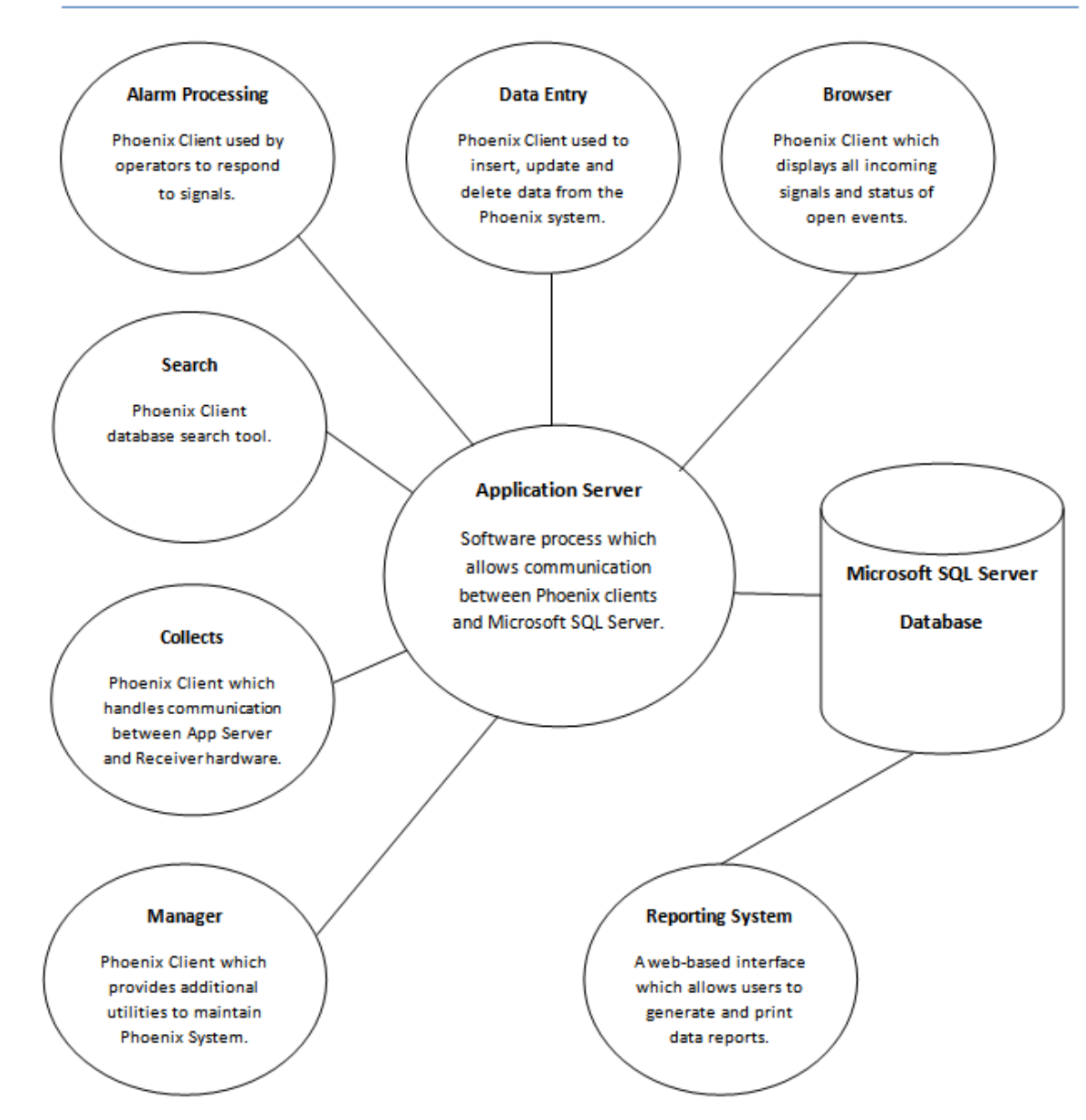

## II. Logging In to Phoenix Applications

## A. To use Phoenix

1. A Phoenix application will need to be opened and logged into. You must open and login to an application using your personal Phoenix Login ID and Password. See <u>"Setting up Individual Users" on page 50</u>

#### 2. Browser doesn't require login.

Browser opens without requiring you to log in and it does not use one of the Phoenix User Licenses.

#### 3. Different Applications

You may log into more than one application at the same time using the same login id without using more than one user license.

#### 4. Same Applications

You cannot log into the same application more than once using the same Login ID.

### B. To open and login to a Phoenix application

Use the following instructions to login to Alarm Processing, Data Entry, Search, and Reporting. You can open browser without a User ID/Password.

#### 1. Open Phoenix

Click on the Start menu, *phoenix*, and then click on the application you want to open.

When the application opens, Phoenix displays the Login Dialog box.

#### 2. Login ID

If your Login ID is present in the **Login ID** field, go to *step 3*. (If the **Login ID** field is the ID of the last person that logged into the application; the cursor will be

| Alarm Processing                    | X |  |  |  |  |
|-------------------------------------|---|--|--|--|--|
| This program is password protected. |   |  |  |  |  |
| Login ID:                           |   |  |  |  |  |
| your login id                       | _ |  |  |  |  |
| '<br>Password:                      |   |  |  |  |  |
|                                     |   |  |  |  |  |
| 🗖 Change Password:                  |   |  |  |  |  |
| OK Cancel                           |   |  |  |  |  |
|                                     |   |  |  |  |  |

positioned in the Password field. If your Login ID is not the one displayed, move to the ID field, and replace it with your own and enter your password.)

#### 3. Password

In the **password** field, type your password and click OK, or press Enter.

#### 4. First time logging in

The first time you login to Phoenix you will be prompted to change the password from the default (password). Passwords must be at least six characters and be alphanumeric; they expire every 90 days.

| hange Password |        | × |
|----------------|--------|---|
| Current        |        |   |
| New Password:  |        |   |
| Confirm        |        |   |
| ОК             | Cancel |   |

#### 5. Change Password

You may change your password at any time by checking the **Change Password** box on the login screen and clicking OK.

#### 6. Multiple Application Login

Multiple Phoenix Applications can now be logged into by logging in only once. This can be done for the following applications:

> Alarm Processing Browser Data Entry Search **Note:** Reporting login is still separate.

a) Login

Follow Step #1 - #5 to log into Alarm Processing.

#### b) Select another Application

Once logged into one of the applications listed in #6, the header will show the other applications that can be logged into, without needing to re-login. Those applications will still need the correct authorization to access them.

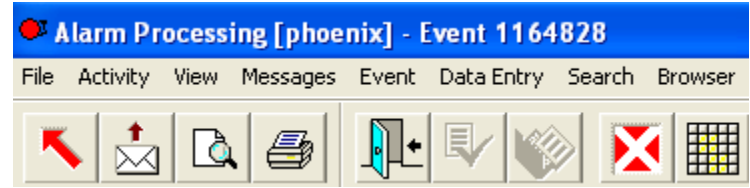

**Note:** Browser still does not take a license, but once one of the other applications are selected for login from browser, a license will then be counted as using a license.

## C. Phoenix Applications

### 1. Five main applications in Phoenix

a) Alarm Processing –

Used for processing incoming signals; all the information needed to handle the signal/event is provided.

- b) Browser Is used for tracking signal traffic, event processing and operator/system load.
- *c)* Data Entry Used for creating, modifying, and deleting data in the database tables and querying the database.
- d) Search (Cross-Reference) Used for searching the database for specified records in a variety of ways.

#### e) Reporting

Used for generating pre-configured reports using a Web Browser.

## 2. The applications are organized by menus and share the following features

#### a) Phoenix menus and toolbars

Conform to the standard Windows formats

b) Tools (toolbar icons)

These are a fast way to access often-used functions by clicking on the tool with the mouse.

c) Tooltips

Names the purpose of the Tool and often shows shortcut keys. They display when you position the mouse over a Tool button, before you click.

d) Shortcut Keys

These are a fast way to access often-used functions using key combinations on the keyboard.

This manual describes procedures using the tool on the toolbar, but in Phoenix you can perform many of the actions either by clicking the Toolbar, or using the Menu, or the shortcut keys.

Many menus will list the shortcut next to the choice. The shortcut keys can also be found by Selecting Help - Keyboard

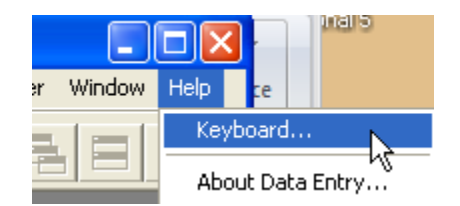

| Command     | Keys   | Description                                 | ^ |
|-------------|--------|---------------------------------------------|---|
| View page 1 | Ctrl+1 | View page 1                                 |   |
| View page 2 | Ctrl+2 | View page 2                                 |   |
| View page 3 | Ctrl+3 | View page 3                                 |   |
| View page 4 | Ctrl+4 | View page 4                                 |   |
| View page 5 | Ctrl+5 | View page 5                                 |   |
| View page 6 | Ctrl+6 | View page 6                                 |   |
| Add         | Ctrl+A | Add the current record to the database      |   |
| Сору        | Ctrl+C | Copy the selection and put it on the Clipbo |   |
| Delete      | Ctrl+D | Delete the current record from the database |   |
| Close       | Ctrl+E | Close the query                             |   |
| First       | Ctrl+F | Move to first record in query               |   |
| Replace     | Ctrl+H | Replace specific text with different text   |   |
| Last        | Ctrl+L | Move to last record in query                |   |
| Next        | Ctrl+N | Move to next record in query                |   |
| Previous    | Ctrl+P | Move to previous record in query            |   |
| Query       | Ctrl+Q | Query the database with constructed SQL     |   |
| Clear       | Ctrl+R | Clear the query                             |   |
| Defaults    | Ctrl+S | Apply default values to current record      | Y |

## **III. Data Entry**

Data Entry allows manipulation of information in the Phoenix database: the creation, modification, and deletion of data. You access the information by opening tables and individual records. To login to the Data Entry application, see <u>Logging into Phoenix Applications (page 22)</u>.

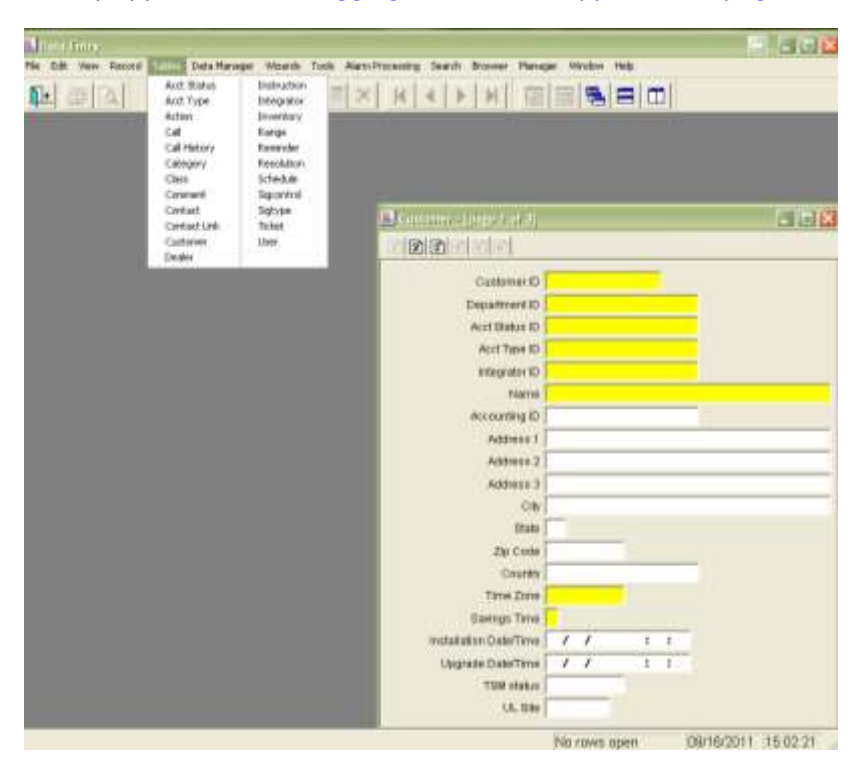

### A. Menus, Toolbars, and Shortcut Keys

#### 1. Data Entry Menu

The commands in Data Entry are organized by menus.

|      | )ata I | intry |        |        |              |         |       |                  |        |         |         |        |      |
|------|--------|-------|--------|--------|--------------|---------|-------|------------------|--------|---------|---------|--------|------|
| File | Edit   | View  | Record | Tables | Data Manager | Wizards | Tools | Alarm Processing | Search | Browser | Manager | Window | Help |
|      |        |       |        |        |              |         |       |                  |        |         |         |        |      |

#### 2. Tools (buttons on the toolbar) and Shortcut Keys

These provide quick access to many of the same commands available on the menus.

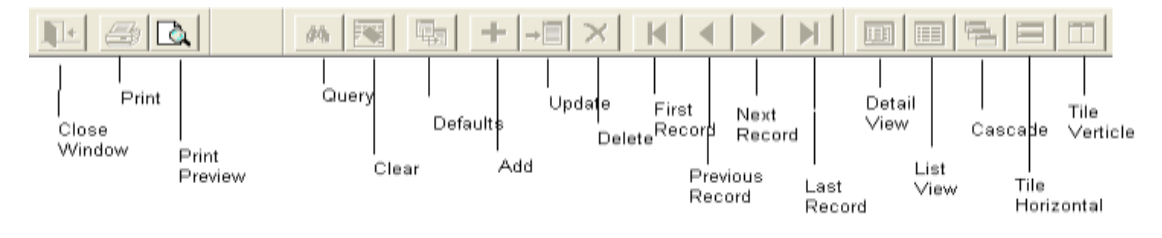

### 3. Phoenix Menus

### a) File Menu

| Menu Choice            | Menu Function Description                                                                                                    | Tool | Shortcut |
|------------------------|----------------------------------------------------------------------------------------------------|------|----------|
| Page Setup             | Change margins; define heading and footing, paper size and source, and page orientation                                                                                                    |      |          |
| Print Options          | Select the fields to print, change font style and size, column or<br>block format, and grid lines.                                                                                                    |      |          |
| Print Preview          | A preview of the report as it will print displays on the screen.                                                                                                    |      |          |
| Print                  | You select the type of information you want to print, then the printer dialog box appears                                                                                                    |      |          |
| Send<br>Message        | <ul> <li>You can send messages to four groups of Phoenix users:</li> <li>All – everyone logged into any Phoenix Application</li> <li>Alarm – everyone logged into Alarm Processing</li> <li>Browser – everyone with Browser open</li> <li>Administrator – everyone logged into Data Entry</li> <li>You can also send messages to individual users as long as they are logged into Alarm Processing or Data Entry.</li> </ul> |      |          |
| Set Language<br>& Exit | Allows you to choose a language other than English and then<br>terminates Data Entry so you can log back on with the selected<br>language set.                                                                                                    |      |          |
| Exit                   | Exits Data Entry. If you are the last person to logout, a logout password is needed.                                                                                                    |      |          |

### b) Edit Menu

| Menu Choice | Menu Function Description                                                                       |  | Shortcut   |
|-------------|-------------------------------------------------------------------------------------------------|--|------------|
| Undo        | Cancels the previously performed edit                                                           |  | Ctrl + Z   |
| Redo        | Re-does the previously undone edit.                                                             |  |            |
| Cut         | Removes the selected text and places it on the Clipboard                                        |  | Ctrl + X   |
| Сору        | Copies the selected text and places it on the Clipboard                                         |  | Ctrl + C   |
| Paste       | Inserts the contents of the clipboard at the pointer position                                   |  | Ctrl + V   |
| Delete      | Erases highlighted text, or if none is selected, erases a character to the right of the cursor. |  | Delete key |
| Select All  | Selects all text in the field where the cursor is positioned                                    |  |            |

| cj View Menu  |                                                                      |      |          |  |  |
|---------------|----------------------------------------------------------------------|------|----------|--|--|
| Menu Choice   | Menu Function Description                                            | lcon | Shortcut |  |  |
| Detail View   | This view of a single record or row in a table allows editing. It is |      |          |  |  |
|               | the default view when you open a table.                              |      |          |  |  |
| List View     | This view lists records in table format (with rows and columns);     |      |          |  |  |
|               | each record is on a line, you cannot edit the record in List View,   |      |          |  |  |
|               | but you can rearrange column order and sort by individual            |      |          |  |  |
|               | columns.                                                             |      |          |  |  |
| Previous Page | Moves to the previous page of the record in Detail View              |      | Page Up  |  |  |
| Next Page     | Moves to the next page of the record in detail View                  |      | Page     |  |  |
|               |                                                                      |      | Down     |  |  |
| Tool Bar      | Provides control over which Toolbars display, Icon size, and         |      |          |  |  |
|               | hides/shows Tooltips                                                 |      |          |  |  |
| Status Bar    | Toggles on or off the strip of information found at the bottom       |      |          |  |  |
|               | of the Data Entry screen that provides helpful information           |      |          |  |  |
|               | depending on what you are doing.                                     |      |          |  |  |

| Menu Choice     | Menu Function Description                                     | lcon | Shortcut |
|-----------------|---------------------------------------------------------------|------|----------|
|                 | Searches the database for records that match the criteria you |      | Ctrl + Q |
|                 | enter in one or more of the table's fields. The Status Bar    |      |          |
| Query           | indicates which record is displayed, and how many total       |      |          |
|                 | records match the Query criteria. The group of records found  |      |          |
|                 | through a Query is called a Record Set.                       |      |          |
|                 | Populates predefined fields in the current table with values  |      | Ctrl + S |
| Apply Defaults  | entered in one of the CFG files. Unlike Inheritance, default  |      |          |
|                 | data is exactly the same for every record                     |      |          |
| First Record    | Moves to the first record in the current record set.          |      | Ctrl + F |
| Previous Record | Moves to the previous record in the current record set        |      | Ctrl + P |
| Next Record     | Moves to the next record in the current record set            |      | Ctrl + N |
| Last Record     | Moves to the last record in the current record set            |      | Ctrl + L |
| Update          | Saves changes made to the current record to the database      |      | Ctrl + U |
| Add             | Saves a new record to a table in the database                 |      | Ctrl + A |
| Delete          | Deletes a record from a table in the database                 |      | Ctrl + D |
| Execute         | Implements the action                                         |      | Ctrl + T |
|                 | Removes all data from the table on the screen, but does not   |      | Ctrl + R |
| Clear           | remove the information from the database. Useful when         |      |          |
|                 | doing Queries and you want to start over.                     |      |          |
| Close           | Closes the currently selected table window                    |      | Ctrl + E |

#### d) Record Menu

|             | e) Tables Menu                                                                                                    |
|-------------|----------------------------------------------------------------------------------------------------|
| Menu Choice | Menu Function Description                                                                                                    |
| Table Names | Each table in the Phoenix database is listed and can be opened by clicking the table name. For a list of tables, see <b>Data Entry</b> |

| f) 1 | Data | Mana | ager |
|------|------|------|------|
|------|------|------|------|

| Menu Choice | Menu Function Description                                                  |
|-------------|----------------------------------------------------------------------------|
|             | Allows you to create new records for tables that contain hierarchy fields. |

### g) Wizards Menu

| Menu Choice                                                                                          | Menu Function Description                                                                                                    |  |  |  |
|----------------------------------------------------------------------------------------------------|----------------------------------------------------------------------------------------------------|--|--|--|
|                                                                                                    | Wizards guide you through the steps necessary for correctly setting up Contacts,<br>Contact Links, Instructions, No Actions, Reminders, and Schedules. You cannot<br>use "Tables" to create records in these six tables, you must Wizard                                                                                                    |  |  |  |
| ContactCreates the list of individuals or places to notify as an Event is processed in<br>Processing |                                                                                                    |  |  |  |
| Contact Link Allows you to link existing Contacts to multiple transmitters.                          |                                                                                                    |  |  |  |
| Comment                                                                                              | Allows comments to be added to transmitters. The comment column has a<br>length of 500 characters. Think of this as adding action items to a transmitter<br>without the need of an event. If this wizard is open while processing an event,<br>all comments for that transmitter will be available                                                                                                    |  |  |  |
| Instruction                                                                                          | Tells the operator in Alarm Processing exactly what to do to process a call                                                                                                    |  |  |  |
| No Action                                                                                            | Temporarily prevents signals from generating Events; is often used during the performance of maintenance at a site.                                                                                                    |  |  |  |
| Reminder                                                                                             | A Reminder can be created to send an Event signal to the operators to perform a special task or even to call a specific customer.                                                                                                    |  |  |  |
| Schedule                                                                                             | <ul> <li>Schedules define time ranges for use with:</li> <li>Open/Close monitoring – for example, if a store is open from 7am to 10pm and requires Open/Close monitoring, Phoenix has to know when the store is supposed to be open; a schedule defines that time range.</li> <li>Instruction – if a particular Instruction is only applicable while the cleaning crew is in a building, that information needs to be in Phoenix.</li> <li>Contacts – if an operator in Alarm Processing is supposed to call a certain contact only when the signal is received between 8am and 12noon.</li> </ul> |  |  |  |
| Temp Data                                                                                            | Set up temporary Instructions or Contacts; Add temporary data in the notes and Notes Location fields in the Transmitter table.                                                                                                    |  |  |  |

### h) Window Menu

| Menu Choice       | Menu Function Description                                                                |          |  |  |  |
|-------------------|------------------------------------------------------------------------------------------|----------|--|--|--|
| Cascade           | Resizes and rearranges open windows one atop the other in descending order               | <b>U</b> |  |  |  |
| Tile Horizontally | Resizes and rearranges open windows one below the other in tiles of equal size           |          |  |  |  |
| Tile Vertically   | Resizes and rearranges open windows side-by-side, in tiles of equal size                 |          |  |  |  |
| Arrange Icons     | Rearranges minimized windows into an orderly row at the bottom left corner of the screen |          |  |  |  |
| Close all         | Closes all open windows, including those minimized.                                      |          |  |  |  |

### i) Shortcut Keys

| Command          | Кеу                  | Description                                   |
|------------------|----------------------|-----------------------------------------------|
| Add              | Ctrl + A             | Add the current record to the database        |
| Clear            | Ctrl + R             | Clear the values for the current Query        |
| Close            | Ctrl + E             | Close the Query                               |
| Сору             | Ctrl + C             | Copy the selection to the clipboard           |
| Cut              | Ctrl + X             | Remove the selection to the clipboard         |
| Defaults         | Ctrl + S             | Apply default values to the current record    |
| Delete           | Ctrl + D             | Delete the current record from the database   |
| Execute          | Ctrl + T             | Implements the action                         |
| First            | Ctrl + F             | Move to the first record in the Query         |
| Last             | Ctrl + L             | Move to the last record in the Query          |
| Next             | Ctrl + N             | Move to the next record in the Query          |
| Paste            | Ctrl + V             | Insert the clipboard contents at cursor       |
| Previous         | Ctrl + P             | Move to the previous record in the Query      |
| Query            | Ctrl + Q             | Query the database                            |
| Replace          | Ctrl + H             | Replace selected text with different text     |
| Undo             | Ctrl + Z             | Undo the last action                          |
| Update           | Ctrl + U             | Update the current record in the database     |
| View Page Number | Ctrl + # (1, 2, etc) | View the requested page of the current record |

### B. Understanding Database Concepts

Phoenix uses a relational database to store data. A database is a collection of data organized into tables consisting of rows and columns. A relational database is a collection of tables that have predefined relationships. Often, two or more tables contain the same field, defining a link or relationship between the two tables. Many of the tables in Phoenix are interdependent.

#### 1. Terminology

#### a) Table

A *table* is a structure that organizes data into rows and columns. For example, the table in figure 10 uses rows and columns to organize information about three people. *See Figure 10* 

| People Table |       |       | Figure 10 |        |  |
|--------------|-------|-------|-----------|--------|--|
| Column       |       |       |           |        |  |
| Name         | Hair  | Eye   | Height    | Weight |  |
|              |       | Color |           |        |  |
| Mary         | Brown | Blue  | 5'2"      | 105    |  |
| John         | Black | Brown | 6'        | 175    |  |
| William      | Black | Green | 5'10"     | 160    |  |

Row

#### b)

#### c) Row or Record

A **row** or **record** contains all the related data. In figure 10, 'John' has black hair, brown eyes, is 6' tall, and weighs 175 pounds. All of the information about John is found on the same row. **See Figure 10** 

#### d) Column or Field

A **column** or **field** contains one characteristic that applies to each row/record. In the People Table "eye Color" is a type of information that applies to each record. Each of the three people in the table has data specific to him or her in this column.

#### e) Column Heading or Field Name

Each **column heading** or **field name** has a descriptive name that identifies the type of data it contains. For the People Table, column headings are: *Name, Hair, Eye Color, Height, and Weight*.

#### f) Unique ID or Primary Key

The *unique ID* or *primary key* is the field(s) that uniquely identifies each row in a table. In the People Table, Name is the column heading (field name) for the unique ID. The primary key for each row cannot be repeated; each must be unique. For example "John" uniquely identifies the row, all data on his row relates to him. In this example you cannot add another person name "John" to the database.

#### 2. Data

#### a) Values

*Data* is the actual values contained in the fields. For example, **Mary**, **brown**, **6'**, and **green** are all values in this table.
## b) Structure

The same structure is used to organize Phoenix data. Phoenix uses many tables, which you can list by opening the Data Entry application and clicking on Table on the menu bar. Each item in the list is a table. One of the tables on the list is the Zone table.

*In Figure 11 are the first five columns (field names) of the zone table shown in table format.* 

Figure 11

|     | Zone -  | [page 1 of 1 | ]          |                 |                       |
|-----|---------|--------------|------------|-----------------|-----------------------|
|     | Zone ID | Transmit     | Sigtype ID | Zone Name       | Description           |
|     | 01      | 022508       | -1         | Motion Detector | Front Entrance Motion |
| Row | 02      | 022508       | -1         | Panic           | Front Desk Panic      |
|     | 08      | 022508       | -1         | Panic           | Main Office Panic     |
|     | 99      | 022508       | -1         | ALARM PANEL     | System Panel Alarms   |
|     |         |              |            |                 | Column                |

## 3. Data Keys

### a) Unique ID / Primary Key

What is the Unique ID or primary key on the Zone table? To answer this question look in the first two columns of the Zone table in fig. 12, labeled Zone ID and Transmitter Id. In this case, Phoenix needs more than the Zone ID field to identify each row, because there is more than one instance of Zone **01**. Transmitter Id is also inadequate for unique identification of a row/record because the Transmitter **022508** appears on four rows, once for zone listed. But the two fields together create the Unique Id for each row. The field(s) that define a Unique ID for Phoenix table are always required (must-enter) fields and display on the screen in yellow.

|                                         |              |            |                 | Figure 12             |
|-----------------------------------------|--------------|------------|-----------------|-----------------------|
| 📕 Zone -                                | [page 1 of 1 | ]          |                 |                       |
| Zone ID                                 | Transmit     | Sigtype ID | Zone Name       | Description           |
| 01                                      | 022508       | -1         | Motion Detector | Front Entrance Motion |
| 02                                      | 022508       | -1         | Panic           | Front Desk Panic      |
| 08                                      | 022508       | -1         | Panic           | Main Office Panic     |
| 99                                      | 022508       | -1         | ALARM PANEL     | System Panel Alarms   |
| Unique ID<br>defines zone<br>record/row |              |            |                 |                       |

## b) Foreign Key

A **foreign key** is one of the Unique ID's of a table that is also the primary key in another table. For example, the Transmitter ID is one of the Unique ID's for the Zone Table, and is also the primary key for the Transmitter Table.

#### c) Forms

When you set up Phoenix, rather than typing data into the rows and columns format of a table, you input data into screens that look similar to the example in *figure 13.* When you enter data into this format on the screen, you are creating a *row* in the Zone Table; each of the fields listed in the left side is a field name (column) in the table.

| Figure            | 13 |
|-------------------|----|
| the second second |    |

| Anna (page 2011)            |    |      |     |
|-----------------------------|----|------|-----|
| 回家问时间三                      |    |      | -   |
| Zime D                      | -  |      | -   |
| Transmitter ID              |    |      |     |
| Sighoe ID                   | _  | -    |     |
| Zone Name                   |    |      |     |
| Description                 |    |      |     |
| Notes                       |    |      |     |
| Notes Location              |    | <br> |     |
| Last Modification Date/Time | 11 |      | 1.0 |
| Last Modification ID        |    |      |     |
|                             |    |      | -   |
|                             |    |      | ÷   |

#### d) Linked Columns

These are tables that are related by identical columns in each table that form a three dimensional framework of data, making the tables *interdependent*, rather than *independent* of each other.

**Example:** the Contact Link, Transmitter, and Instruction tables all have a column heading Transmitter/Transmitter ID. These identical columns link the separate table, forming a web of related data, as shown in Fig.14

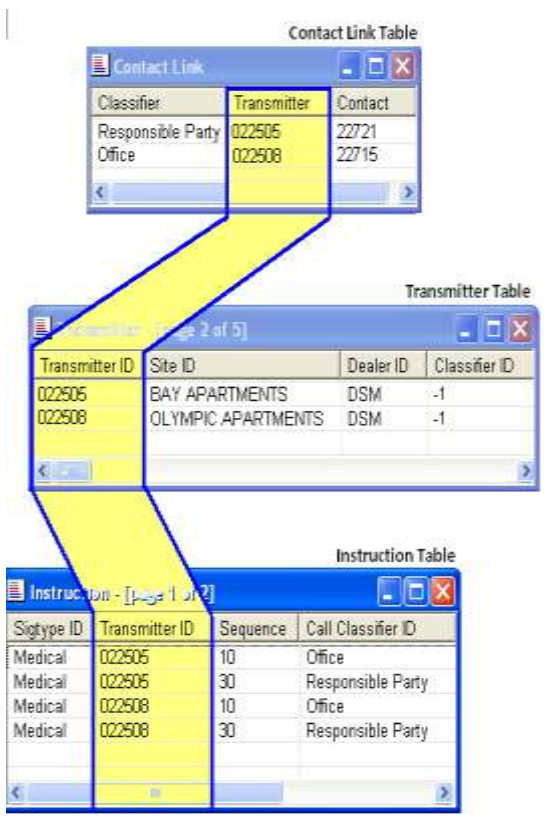

## 4. Referential Integrity

When you attempt an action that will adversely affect the database, Phoenix displays an error message referring to "referential integrity". For example, if you try to change or delete the data in a primary key field which other table rely on, you *will* see this error.

## 5. Marker Record and Marker Value

## a) Marker Value

Many tables in the Phoenix database have one record that contains marker values, i.e. primary key fields contain a **-1**. This marker record is used as a placeholder in the database.

## b) Marker Record

In a marker record, the primary key fields contain a -1 and most other fields are blank, except for required fields, which contain a commonly used value, For example the Time Zone fields in hierarchy records contain **CST-6GMT** (Central Standard Time).

## c) Pseudo Wildcards

In some instances, the mare value acts like a *pseudo-wildcard*; that is, the maker value can represent **any** or **all** values for that field. For example: and Instruction record contains actual values in the Dealer, Subscriber, Organization, Site and Transmitter Fields, but in the zone field the value is -1. This means that the Instruction applies to all zones for the transmitter.

**CAUTION:** Never delete a maker record from a Phoenix table, even if it appears to not be in use; Phoenix requires the marker record for a variety of operations, some of which are not apparent.

## 6. Error Messages

The following section examines some common error messages encountered when you add, delete, update or query records.

## a) DBrequest Failed

This error occurs when an invalid change is attempted to a current record, either by adding a record that already exists or attempting to delete a record that is referenced by another table.

## b) Fill in all the must-enter fields

A *must-enter* field has been left blank. A required field is yellow; Fill in the appropriate information and try adding or updating the record again.

## c) Incorrect input for column

The data in a field is in the incorrect format. For example: Alpha characters in a numeric only field.

## d) Row Count Exceeds Max.

"Please restructure your query to limit number of rows to no more than 1000 rows". This message appears when a Query results in the selection of too many records. Narrow the search criteria by providing criteria in additional fields.

## e) No Record Found

Phoenix found no records in the database that match the selection criteria you entered. A value may be in the wrong format or misspelled. If searching on more than one field, each field may be correct individually yet no record contains the values collectively.

## f) Referential Integrity Error

This error is generated when a violation of the database structure occurs. These violations can include attempting to add a record that has the same Unique ID('s) as an existing record, or attempting to add or update a record that violates the coherence of the Phoenix data; For example, entering a non-existent value in a required field.

## g) Computer beeping

The computer may beep for many reasons, the most common being that the Messenger has been activated. Other reasons include when a user enters more than the maximum number of characters allowed in a field, enters data in the incorrect format or fails to enter data in one of the *must-enter* fields.

## 7. Entering Dates and Times

## a) Dates

Enter dates in the format **mm/dd/yyyy** (for month/day/year); so that July 4, 2007 is entered as 07/04/2007.

## b) Times

Enter times in the format **hh:mm:ss** (for hours: minutes: seconds) using military time, rather than AM/PM; so 3:05PM becomes 15:05:00

## 8. Time Zones

Time zones appear in Greenwich Mean Time format. Standard Phoenix time zones are:

| GMT0GMT  | Greenwich Mean Time        | EMT1GMT | European Mean Time      |
|----------|----------------------------|---------|-------------------------|
| AST-1GMT | Azores Standard Time       | EST2GMT | East European Standard  |
|          |                            |         | Time                    |
| MST-2GMT | Mid-Atlantic Standard Time | BST3GMT | Baghdad Standard Time   |
| NST-3GMT | Newfoundland Standard Time | AST4GMT | Abu Dhabi Standard Time |
| AST-4GMT | Atlantic Standard Time     | IST5GMT | Islamabad Standard Time |
| EST-5GMT | Eastern Standard Time      | DST6GMT | Dhaka Standard Time     |
| CST-6GMT | Central Standard Time      | BST7GMT | Bangkok Standard Time   |

| MST-7GMT  | Mountain Standard Time | BST8GMT  | Beijing Standard Time     |
|-----------|------------------------|----------|---------------------------|
| PST-8GMT  | Pacific Standard Time  | TST9GMT  | Tokyo Standard Time       |
| AST-9GMT  | Alaska Standard Time   | SST10GMT | Sydney Standard Time      |
| HST-10GMT | Hawaiian Standard Time | SST11GMT | Solomon Is. Standard Time |
| HST-11GMT | Samoa Standard Time    | FST12GMT | Fiji Standard Time        |
| EST-12GMT | Eniwetok               |          |                           |

## C. Working with Records

- 1. Quick Tips
  - You may open multiple tables at the same time
  - Use the **Query** tool whenever you want to see all records in a table or to find specific records with one or several known values. <u>See "Query"</u>
  - You must enter data in the required fields (yellow). You do not have to enter data in optional fields; enter data in these fields only if useful.
  - Use copy and paste for consistent data entry in cases where Inheritance does not apply, such as the Instruction Message # fields in Instructions.
  - In fields with a choice of **y** or **n** (yes or no) a blank field is the same as **n**.
  - Watch the Status Bar for helpful information such as field definitions.
  - Once a record is created, you can easily change any field by opening the appropriate table from the Tables Menu. If the record is in one of the table listed on the Wizards Menu, you may need to use the Wizard to make the change
  - To determine when a change was last made to a record and who made it, look in the Last Modification Date/Time and Last Modification ID fields.
  - If you select a dropdown list choice by mistake, you can remove the value (and leave the field blank) by hitting "delete".
  - For dropdown lists that you can create in tables: When a dropdown list does not include an item you need, you can usually leave the table open, open the table that provides the choices in the dropdown list and add the record you need. Return to the original table, Tab out of the field, and then (shift + Tab) return to it to see the newly added choice.
  - Enter some data and TEST IT by sending Manual Signals similar to the values that the receiver will send. See "Sending a Manual Signal" in the Operator User Guide and "<u>Troubleshooting Contacts and Instructions</u>" of this manual.

## 2. Entering Data in a Record

a)

| Detail View |  |
|-------------|--|
| (View Menu) |  |

| Datage Lingel of C          |                     | 33 |
|-----------------------------|---------------------|----|
| लिखलिखिलि                   |                     |    |
| Signal ID                   | 1111                |    |
| Description                 | Fire alarm          |    |
| Event Flag                  | y                   |    |
| Priority                    | 1                   |    |
| Eligent D                   | 181                 |    |
| Classifier D                | Fire                |    |
| Notes                       | 1                   |    |
| Last Modification Date/Time | 03/14/2002 15:42:58 |    |
| Last Modification ID        | CAR                 |    |

The Detail View command opens a single record (row) in

the selected table and allows editing of the data. **Column** information appears in data entry fields labeled with the column names.

## b) Table Form

When you open a table form from the Table menu, Phoenix displays a completely blank record in Detail View. The cursor is in the first field of the record. You type into that field and move to other fields by using *Tab* or *Enter* to move down, and *Shift + Tab* to move up a field, or use the arrow keys to move between fields. You can use the mouse to choose a specific field.

## (1) Move between fields

To move between fields the *Tab* or *Enter* keys can be used. **Dropdown lists** may appear, from which you choose the appropriate value.

## (2) Move between record pages

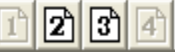

To move to another page of the record, use the *Page Down/Page Up* keys, *Ctrl+#* (the page number), or click on one of the **Page Icon** buttons at the top of the page.

## (3) Field Types

Each field is a *must-enter, optional,* or *a read-only* field. A must-enter field (yellow) is a required field; this field must contain valid data before Phoenix will save the record. Conversely, Phoenix will add the record to the database when optional fields are blank. Read-only fields (blue) are for reference only. You may enter data in them for Querying, but Phoenix does not save your data in the record.

## D. Adding Records

## 1. To Add (create) a record:

The Add command adds a newly created record (row) to the database table.

- a. On the Table menu, or in Data Manger, choose the desired table.
- b. Enter the appropriate information in the record.
- c. Click on ADD to write the new record to the database. **ADD**

(Record menu) Ctrl + a add tool

**Helpful Hint** – when adding a number of records with many similar fields (multiple zones for the same transmitter): add the first record in the usual manner, leave the record open; make changes as needed, and add the record(s). Continue in this way until you have added all related records – this way you don't start over for each record when only minor changes are needed.

## E. Updating Records

## 1. To Update (change) data in a record:

The Update command allows you to save a change to a record in the database.

Ctrl + u

- a. On the Table Menu, choose the desired table.
- b. Locate the applicable record

See <u>"to display specific Records in a table:"</u>

- Correct the appropriate information in the record.
- d. Click the Update tool to write the changed record to the database.

→

e. Open Record

You can update a record when the record is open by using the Update command. You can also do global update to the database using the *Hierarchy Changes, Area Code Changes* and *SQL Queries* on the Tools menu.

## 2. Modifying a Record

c.

When you modify a record, the change only affects the record you are presently working on. This means only the one record that you modified is changed, even if that record is one of a record set. For example, you have performed a Query that resulted in 20 Site records being found. You move through the records (or view them in List View) until the desired record is found; you then change the address for that particular Site record set will not reflect any change to their address.

# F. Area Code Changes

## (Tools menu)

The Area Codes Changes function allows you to add an area code to all phone number in the database that begin with a specific exchange or you can change the area code for all records that contain a specific area code.

## 1. Change Area Codes

- a. On the menu bar, click on Tools, Click on **Change Area Codes.**
- b. In the **New Area Code** field, enter the new area code.

## 2. Replace Area Codes

- a. Choose the Replace radio button
- b. In the Old Area Code field, enter the area code to be replaced
- c. Enter the exchange(s) to change

## 3. Add Area codes

- a. Choose the ADD radio buttonb. Enter the exchange(s) to
  - change
- c. Click on the Next button

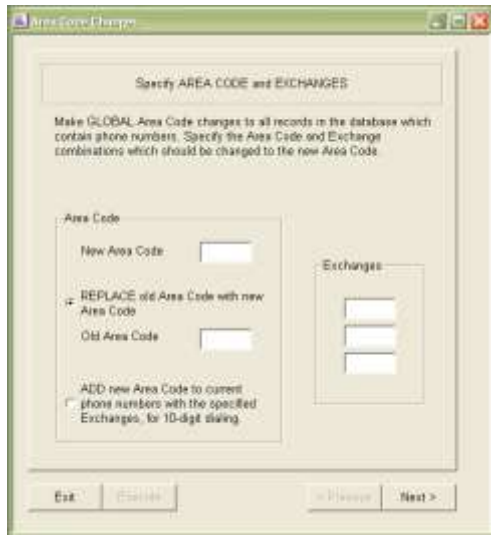

## 4. Choose Format

Choose the format for phone numbers that are free-format;

They have a phone Type of 4.

Click on the Next button

| a Roda Champer,                                                                                             | 8                                                                |
|----------------------------------------------------------------------------------------------------|------------------------------------------------------------------|
| FREE-FORMAT Ph                                                                                              | me Numbera                                                       |
| Please specify the formal that fee-form<br>Piee-format phone numbers are FAX an<br>with a Pfrane Type of 4. | et numbers have in the database<br>d pager numbers, plus numbers |
| * <u>655(000)</u>                                                                                           |                                                                  |
| 95550000                                                                                                    |                                                                  |
| F 555-1000(                                                                                                 |                                                                  |
| ⊂ 9-665-0000X                                                                                               |                                                                  |
| <ul> <li>Other – Please use Exchange '555'</li> <li>Exchange in your example.</li> </ul>                    | and $\boldsymbol{\mathbb{N}}$ for any numbers after the          |
|                                                                                                    |                                                                  |
|                                                                                                    |                                                                  |
|                                                                                                    |                                                                  |
|                                                                                                    |                                                                  |
| we have h                                                                                                   | COMPARED IN ACCU                                                 |
| Est Theuse                                                                                                  | < Previous Next >                                                |

## 5. **Review the values**

Verify the values selected and the click the **Execute** button to actually make the changes in the database.

Then click on the Exit Button once finished.

| SUMMA                               | RT of Area Code, I | Exchange, and Free Format                                                     |
|-------------------------------------|--------------------|-------------------------------------------------------------------------------|
| Jid Area Code                       | Exchanges<br>555   | Show COUNT of records which<br>fave old Area Code + Exchange<br>combinations. |
| New Ares Code<br>BE7<br>Face Format |                    |                                                                               |
| 59510001                            |                    |                                                                               |
| Status                              |                    | Show Count                                                                    |

## G. Hierarchy Changes (Tools menu)

Hierarchy Changes allows you to rename, copy, or delete multiple hierarch records. For example if you need to change a Transmitter ID use this command to change all records in the database that contain that ID.

You can also use this feature as a template. For example, you could set up a generic transmitter with common data for a dealer and use Copy to create specific transmitters.

<u>Caution – this is a very powerful, potentially dangerous tool that should only be</u> <u>accessed by knowledgeable administrative users.</u>

## 1. To rename or copy hierarchy records:

- a) Hierarchy Changes On the menu bar, click Tools, then on Hierarchy Changes
- b) Select Action
   Select Rename, Copy, or
   Delete and click on the Next button.

| Select /                                                                                           | ACTION to Take                                                                                             |
|----------------------------------------------------------------------------------------------------|----------------------------------------------------------------------------------------------------|
| Information about RENAME, CC                                                                       | PY, and DELETE                                                                                             |
| RENAVE will rename (zpdate)<br>level in the hierarchy. For evan<br>X can be renamed (updated) to   | recosts in all tables for a specified<br>glio, all records with Transmitter ID<br>o 197                    |
| COPY will copy (create new) a<br>level in the hierarchy. For ever<br>X can be copied to new record | accedo en all tables for a specified<br>sple, all racceds with Transmittar ID<br>Is with Transmitter ID S1 |
| DELETE will delete records in<br>hiersrchy. For example, all recorded                              | all tables for a specified level in the<br>orde with Transmitter ID A' can be                              |
|                                                                                                    |                                                                                                    |
| * Br                                                                                               | name                                                                                                    |
| C 9                                                                                                | PY                                                                                                    |
| C De                                                                                               | lete                                                                                                    |

#### c) Define the hierarchy records:

(1) **Defining Records** In the left column, define records you want to change by typing the correct values or enter the Transmitter ID of an existing record. When you move to the next field or option, Phoenix will fill in the values for the higher level hierarchy fields.

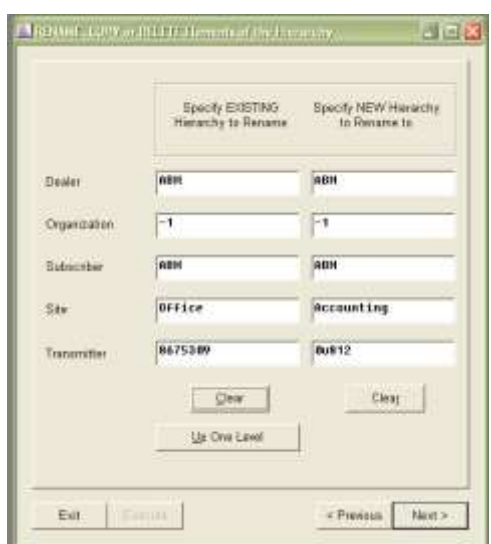

## (2) Redefine Levels Use the Up One Level button to redefine the level as needed.

## (3) New Hierarchy Fields

Enter the appropriate values in the New Hierarchy Fields and click *Next*.

## d) Choose Table

Choose either the appropriate table(s) that you want changed or check the *ALL tables check box* to rename all tables in list.

Click on either the DO NOT rename Signal History or the Rename Signal History radio button.

**Click Next** 

#### e) Summary Window

In the **Summary** window, review the settings, and click **Execute** to make the changes in the database.

| REIMAME (                                                                              | ecords in which Tables 7                        |
|----------------------------------------------------------------------------------------|-------------------------------------------------|
| ₩ ALL tables                                                                           | Site<br>Transtnitte<br>Inventory<br>Sigoistinal |
| Do what with Signal history ?<br>© Do NOT rename Signal his<br>C Bename Signal bistory | tory                                            |
| Warning! Renaming signal<br>for a few minutes.                                         | history may slow down signal processing         |
| Exit Execution                                                                         | < Prewous Next >                                |
|                                                                                        | and of the Martin for                           |

| Dealer<br>Organization<br>Subscriber           | DS<br>Hampton              | DSM<br>-1 |
|------------------------------------------------|----------------------------|-----------|
| Site<br>Transmitter                            | 009065                     | 009065    |
| Tables:                                        | All tables, including Hist | tory      |
| Site<br>Transmitter<br>Inventory<br>Sigcontrol | Event<br>Signal History    |           |
| Status:                                        |                            |           |
|                                                |                            |           |
|                                                |                            |           |

Once the Status area shows "Request completed successfully", Click on either the Exit button if done or the Next button if there is another hierarchy change needed.

| Status:<br>Request completed successfully. |                   |
|--------------------------------------------|-------------------|
| Exit Execute                               | < Previous Next > |

## 2. To delete hierarchy records:

## a) Hierarchy Changes

On the menu bar, click on Tools, then Hierarchy changes

- b) Hierarchy Change Type Select Delete and click next.
- c) Define Records Define the records for Deletion by typing the correct values or the Transmitter ID.

Once you exit the transmitter field; Phoenix auto-fills the higher levels.

Use the **Up One Level** button to redefine as needed.

|              | Specify EXISTING<br>Hierarchy to Defete |     |
|--------------|-----------------------------------------|-----|
| Dealer       | í                                       |     |
| Organization | ( (                                     |     |
| Subocriber   | 1                                       |     |
| Site         | <u></u>                                 |     |
| Transmitter  | i i i i                                 |     |
|              | Deer                                    | - 1 |
|              | Up One Level                            |     |

d) Choose Tables Choose the appropriate table(s) that you want deleted or check the ALL tables check box.

> Click on either DO NOT delete Signal History or the Delete Signal History radio button.

**Click Next** 

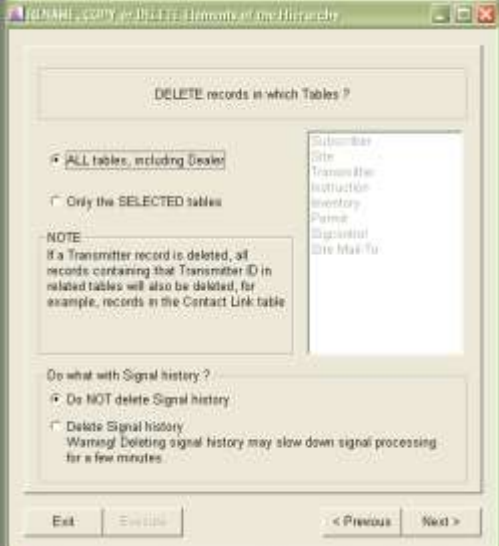

*Summary Window* In the Summary window, review the setting, and click execute to make changes to the database.

| Click on EXECUTE to tak       | le action                                                                                                    |
|-------------------------------|----------------------------------------------------------------------------------------------------|
| DELETE                        |                                                                                                    |
| Existing Hierarchy            | New Correction                                                                                                    |
| 1                             |                                                                                                    |
| 1                             |                                                                                                    |
| 1 martin                      |                                                                                                    |
| 120000                        |                                                                                                    |
| All tables, including History |                                                                                                    |
| Action                        |                                                                                                    |
| Event                         |                                                                                                    |
| Signal History                |                                                                                                    |
|                               |                                                                                                    |
|                               |                                                                                                    |
|                               |                                                                                                    |
|                               |                                                                                                    |
|                               | DELETE<br>Existing Hierarchy<br>1<br>1<br>1<br>1<br>1<br>200000<br>All tables, including History<br>Action<br>Event<br>Signal<br>Signal History |

Once the Status area shows "Request completed successfully", Click on either the Exit button if done or the Next button if there is another hierarchy change needed.

| Status:                         |         |                   |  |  |
|---------------------------------|---------|-------------------|--|--|
| Request completed successfully. |         |                   |  |  |
|                                 |         |                   |  |  |
|                                 |         |                   |  |  |
|                                 |         |                   |  |  |
|                                 |         |                   |  |  |
| Exit                            | Execute | < Previous Next > |  |  |

## H. SQL Queries (Tools Menu)

SQL Queries tool allows selecting multiple records at the same time using the standard SQL SELECT statement.

See "SQL Queries" in the System User Guide for more information.

<u>Caution – this is a very powerful, potentially dangerous tool that should only be</u> <u>accessed by knowledgeable administrative users.</u>

## I. Deleting Records

The Delete command deletes the record (row) from the database table.

Delete

(Record Menu) Ctrl + d

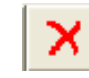

## 1. To delete a record:

## a) Menu

On the Tables menu choose the desired table.

## b) Application Table

Locate the applicable table See "to display specific Records in a table")

## c) Remove Record

Click on the **DELETE** tool to permanently remove the record from the database.

**Helpful Hint** – if you receive an error "Database Request Failed" you are likely trying to delete a record that is referenced by another table(s). For example if a transmitter has two zone records and you try to delete the transmitter record before deleting the zone records, Phoenix will display this error message and not delete the transmitter record.

## J. Viewing Records in the Database

The Query command allows you to display all the records in a table to find specific records by entering one or several known values in selected fields and Querying the database.

## Query (Record menu) Ctrl + Q

## 1. Querying the table

Because Phoenix uses a relational database, you can Query any table by entering information in any field or fields. As Phoenix searches through the database it pulls each record that matches the criteria you specified and makes that group of records available for your examination. All the found records, taken together, are called a *record set*. The Status Bar indicates which record is currently displayed and how many total records match the criteria.

## a) Using Wildcards

You can use wildcards to represent characters when you can only specify part of the data in field. Enter an asterisk (\*) before, after or embedded in the test string to represent multiple characters. For example, you know the street is 'Main', but do not know the house number, you might enter \*Main\* or \*Main\*East\*. Enter an underscore to represent one character; 1\_10 for 1010, 1110, 1210, etc....

To select records based on date/time fields, enter only one asterisk to represent all characters that can be any value.

*For example:* Below, Phoenix selects transmitters that were created or modified at any time during June in 2001.

Last Modification Date/Time 06/\*\*/2001 : : Last Modification ID *This example shows transmitters that were created at any time on June 2, 2001* 

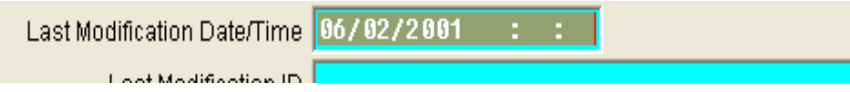

*This example shows transmitters with an Event generated between 2 and 2:59 pm for all dates in October of 2001.* 

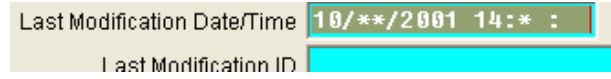

**Note** – To prevent the selection of many records from slowing down the system an error message appears if a Query is too broad in scope. Narrow the search by providing criteria in additional fields.

**Helpful Hint** – When Querying the database, enter data only in fields that precisely define the criteria.

### b) Display All Records

- 1. On the Tables menu, open the desired table.
- 2. Leave all the fields blank.
- 3. Click the Query tool on the toolbar.
- 4. To move from record to record, use the "VCR" tools

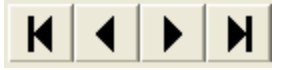

- 5. If desired click on the List View tool to see the records in rows and columns.
- To start a new Query, remove the current values by clicking the Clear tool.

## c) Display Specific Records

- On the Tables menu, open the desired table.
- Enter a known value in one or more fields;

*For example*, you know the site is in the city of Round Rock. Enter 'Round Rock' in the **City** field of the Site table.

**3.** Click the **Query** tool on the toolbar.

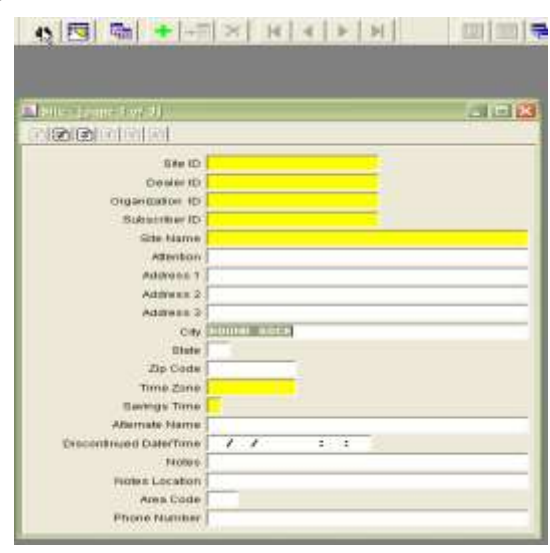

 $\overline{\mathbf{v}}$ 

- 4. Notice that the Status Bar indicates the number of the current
  - record and the total number of records found that match the Query criteria.

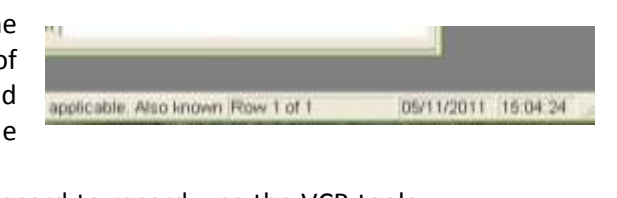

 $|\mathbf{A}| | \mathbf{A} | \mathbf{A}$ 

Н

- 5. To move from record to record, use the VCR tools
- To start a new Query, remove the current values by clicking the Clear tool and repeat steps 2 – 5.

## 2. List View

The List View command displays the record(s) and fields in a table-like format (in rows and columns) allowing you to easily view more than one record at a time.

| (View Menu) |  |
|-------------|--|
|-------------|--|

| Sigtype        |                                                                                                    |            |          |           |
|----------------|----------------------------------------------------------------------------------------------------|------------|----------|-----------|
| Signal ID      | Description                                                                                                    | Event Flag | Priority | Sigcat ID |
| delay fail     | delay failure signal                                                                                                    | Y          | 50       | 60        |
| <br>VACATION V | VACATION VERIFICATION                                                                                                    | Y          | 6        | 110       |
| AC Power Loss  | AC Power Loss                                                                                                    | Y          | 4        | 94        |
| AC Power Re    | AC Power Restoral                                                                                                    | n          | 998      | 3         |
| Ambush         | Ambush                                                                                                    | Y          | 2        | 112       |
| Comm Restoral  | Communications Restoral                                                                                                    | n          | 998      | 3         |
| Communicati    | Communications Failure                                                                                                    | ¥          | 4        | 88        |
| Delay Failure  | Delay Failure Signal                                                                                                    | Ŷ          | 50       | 60        |
| Delay Signal   | Delay Signal                                                                                                    | ¥          | 90       | 67        |
| Duress         | Panic/Duress Alarm                                                                                                    | Ŷ          | 2        | 119       |
| Early Close    | Early Closing Signal                                                                                                    | Ŷ          | 55       | 66        |
| Hold-Up        | Hold-Up Alarm                                                                                                    | Ŷ          | 2        | 113       |
|                | In A strategy of the induction of the strategy of the strategy of the strat |            |          |           |

## a) List View benefits

List View is most beneficial after Querying the database since it displays many records in the current record set on one screen. You cannot add, delete, or change data in this view.

## b) Sorting in List View

You can sort by individual columns, rearrange the order of the columns, and resize a column at any time. Clicking on a column heading sorts the list by that column. Clicking on the column again reverses the sort. Clicking and dragging a column head to the left or right changes the order in which the columns appear. Clicking and dragging the right side of the heading resizes a column.

## c) Returning to Detail View

To return to the Detail View of a specific record within the **record set**, double-click the left-most column of the specific record, or you can select the record using the mouse, arrow keys or the first character of the ID and press the Enter key or the **Detail View** tool.

## 3. Moving from Record to Record

a) First Record (Record Menu) Ctrl +f

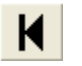

The First Record command moves to the first record in the current record set.

b) Previous Record Ctrl + p

Moves to the previous record in the current record set

c) Next Record

Ctrl +n

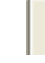

Moves to the next record in the current record set

d) Last Record

Ctrl +l

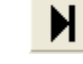

Moves to the last record in the current record set

## K. Applying Default Values

You can apply default values to new records two ways.

## 1. Applying Defaults

Ctrl + s

|--|

The apply Defaults command populates some fields in the current table with values that are predefined. Your system administrator may change the Default values to fit your needs. Unlike inheritance, Default values are the same for every record.

## 2. Modifying a user Configuration (CFG) file

**∏**I+

For information about modifying a CFG file, see "user.cfg" of the System User Guide.

## L. Closing a Table Window

Close Ctrl + e

Closes the currently active Table window

Can also use the Red X in the upper right hand corner of the table window

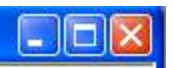

## IV. Strategies for Data entry

Keep these points in mind while doing data analysis and data entry.

## A. Analyze Data

**BEFORE** any data entry is done, analyze the data. It is very important to set up the hierarchy to best represent the business account organization. Think it through before starting data entry.

## B. Standardize Fields

Standardize the use of fields; use the same field for the same type of data every time. For example, for PO Box information always use the Address3 field, this makes Queries and SQL statements more reliable.

## C. Standardize Case

Standardize the use of upper and lower case characters

## D. Limit Users

Limit the number of people who perform data entry to reduce the number of different ways it is done.

## E. The Data

Remember the saying, "Garbage in – garbage out." Keep the data up-to-date; do not enter obsolete data in Phoenix, use this as an opportunity to clean up your data.

## F. Testing Data

Enter a little data entry then test it, particularly Sigcontrol, Instructions, and Contacts. Make sure signals are converted and Instructions and Contacts are showing up on the Alarm Processing screen when they should. You can test by entering in Manual signals; these signals will show in browser as blue and will show the receiver type as **MANUAL**.

## G. Entering In Data

- 1. The order that you create records in Phoenix tables is largely your choice, dependent on your business and your data.
- 2. You may start with one Dealer and do all the data entry for that dealer including Subscribers, Sites, Transmitters, Zones, Schedules, etc. or you can enter all Dealers then all Subscribers, etc.
- 3. When setting up the higher hierarchy level (Dealer, Subscriber, and Organization) keep in mind that the data in these records inherits to lower level records and that lower level records can be changed as needed. Take advantage of Inheritance by entering data that applies to the majority of records in a Dealer or Subscriber Organization (or Site) record; See <u>"Understanding Inheritance"</u>.
- 4. The following table describes a proven order in which to enter your data:

| Records                                   | Notes                                                   |  |  |
|-------------------------------------------|---------------------------------------------------------|--|--|
| Users                                     | If only one person is doing all the data entry, setup a |  |  |
|                                           | User ID for that user and wait to setup others.         |  |  |
| Sigtypes                                  | Table not included in Data Manager.                     |  |  |
| Instruction/Contact Classifiers in the    | Table not included in Data Manager.                     |  |  |
| Class table                               |                                                         |  |  |
| High Level Instructions with Call Classes | Instructions that apply to many Dealers, Subscriber-    |  |  |
|                                           | Organizations, or Sites.                                |  |  |
| High Level Sigcontrol records             | Sigcontrol records that apply to many Dealers,          |  |  |
|                                           | Subscriber-Organizations, or Sites.                     |  |  |
| Resolution IDs                            | Table not included in Data Manager.                     |  |  |
| High hierarchy levels: Dealer,            | Generally, the higher hierarchy levels are entered      |  |  |
| Organizations, Subscribers                | early in the implementation process and added to        |  |  |
|                                           | infrequently so that most of the ongoing data entry     |  |  |
|                                           | applies only to transmitters and zones, with their      |  |  |
|                                           | associated contacts, instructions, etc.                 |  |  |

# V. Tables vs. Data Manager vs. Wizards

Data Entry provides three methods for entering data into the database on the menu bar: *Tables - Data Manager - Wizards*.

| Access Control<br>Action | Range<br>Reminder | IN H                   |                                 | m                      | 880                                          | 0                                                                                                    | Contact                 |
|--------------------------|-------------------|------------------------|---------------------------------|------------------------|----------------------------------------------|----------------------------------------------------------------------------------------------------|-------------------------|
| Category                 | Remote            |                        |                                 | -                      |                                              | Contraction of the local division of the local division of the loc | Contact Link            |
| Class                    | Resolution        | 📇 Data M               | anager                          |                        |                                              |                                                                                                    | Instruction             |
| Classauth                | Schedule          |                        |                                 |                        |                                              |                                                                                                    | NoAction                |
| Commerk                  | Service Ticket    | Dealer                 |                                 |                        | DSM, Dynamic                                 | a Security                                                                                                    | Reminder                |
| Component Type           | Service Type      | Organization           |                                 | APARTMENTS, APARTMENTS |                                              | Schedule                                                                                                    |                         |
| Contact                  | Sigcat            | Subscrit               | her                             |                        | 1.1                                          |                                                                                                    | Service Ticke           |
| Contact Link             | Sigcontrol        | Car                    | 500-                            |                        | OLVMOND ADA                                  | 000.000.000                                                                                                    | Temp Data               |
| Dealer                   | Signal            | Sile                   |                                 |                        | ULYMPIC APA                                  | WIMENIS,                                                                                                    | 1 Contractor Contractor |
| Dealer Mail-To           | Signal History    | Transmi                | tter                            | +                      | 022508, OLYN                                 | IPIC APARTMENTS                                                                                                    |                         |
| Event.                   | Sigtype           | Zone                   |                                 |                        |                                              |                                                                                                    |                         |
| False Alarm History      | Site              |                        |                                 | ÷                      | -                                            | 1                                                                                                    |                         |
| Group                    | Site Mail-To      | C                      | lear_                           |                        | Saye                                         | Restore                                                                                                    |                         |
| Instruction              | Subscriber        | <b>1</b>               |                                 | -                      |                                              |                                                                                                    |                         |
| Inventory                | Table Type        | Zone IL                | Sigtyp                          | A <sub>rit</sub>       | Zone Name                                    | 11.2                                                                                                    |                         |
| Message                  | Temp Contact Link | 01                     | -1                              |                        | Motion Detecto                               | <u>и</u> .                                                                                                    |                         |
| MessageLink              | Temp Data         | 02                     | -1                              |                        | Panic                                        |                                                                                                    |                         |
| Organization             | Transmitter       | 08                     | -1                              |                        | Panic                                        |                                                                                                    |                         |
| Permit                   | User              | 10                     |                                 |                        | Front Door                                   | 40 <b>-</b>                                                                                                    |                         |
| Preference               | are               | 88                     | 1                               |                        | ALARM PANE                                   | L                                                                                                    |                         |
|                          |                   |                        |                                 |                        |                                              |                                                                                                    |                         |
|                          |                   | Re                     | fresh                           | 1_                     | Open                                         | New                                                                                                    |                         |
|                          |                   | Isra                   | p D-tta                         | 1                      | Delate Link                                  | Link                                                                                                    |                         |
|                          |                   | Deale<br>Organ<br>Subs | < Pr<br>r<br>nization<br>criber | evio                   | IS N<br>Sigcontrol<br>Instruction<br>Contact | ext ><br>Group<br>Permit<br>Preference                                                                                                    |                         |

## A. Table

The *Table* menu provides access to all available tables in the database. Use Table to modify existing data or create new records in tables that are not included in Data Manager or the Wizards menu. "Tables" are also useful to Query the database and to troubleshoot data entry problems.

## B. Data Manager

**Data Manager** is a tool for managing Phoenix data for tables that contain hierarchy fields. Use the Data Manager when *creating* or *editing* records that contain hierarchy fields. Data Manager allows you to take advantage of *Inheritance*; see <u>"Understanding</u> <u>Inheritance"</u>

## C. Wizards

*Wizards* simplify the creation of Contacts, Contact Links, Instruction, No Actions, Reminders, Schedules, Service Tickets, and Temp Data by guiding you through the complex steps necessary to create these records. Always use the Wizard to create new records for these tables.

## VI. Setting up Individual Users

Every user of Phoenix *must have a valid User ID* on file in the database in order to log-in to Phoenix. To ensure a higher level of security the Phoenix administrator should establish the following guidelines.

## A. User Guidelines

- 1. Assign each User an individual ID for authentication purposes.
- 2. Assign each User a unique password
- 3. Configure Authorization Levels to allow access on an as-needed basis.
- 4. Set Effective Date/Time and Expiration Date/Time appropriately for each User.
- 5. Require Users to change Passwords in a predefined cycle (default is 90 days).

## B. Default Users

Phoenix ships with 4 default users: DO NOT DELETE THEM!

- 1. User ID -1 is a System Marker Record, *DO NOT DELETE OR CHANGE* in any way.
- 2. User ID **1 logout** prevents the last person logged into Alarm Processing from logging out without a password.
- 3. User ID **998 phoenix** administrative user log in. This login *SHOULD NOT* be used as a regular log in for operators; can be used to enter in additional users.
- 4. User ID **999 administrator** this is a secondary administrative user incase the phoenix user gets deleted or changed.

| 📕 User  |               |                     |          |                       |
|---------|---------------|---------------------|----------|-----------------------|
| User ID | Login ID      | User Name           | Password | Title                 |
| -1      | -1            | MARKER USER         | -1       | -1                    |
| 1       | logout        | Logout Password     | es1s}Yh  | Alarm Logout Password |
| 998     | phoenix       | phoenix user        | Feb1`Yh  | Default User          |
| 999     | administrator | Administrative User | jeo{`CkU | Default User          |

## C. To Create a User:

### 1. Creating a User

- *Open Data Entry.* <u>See logging in to Phoenix Apps</u> for the very first login, until you have set up specific users, use the **phoenix** Login ID.
- b) On the Tables menu, Click on User

### c) User ID field,

Enter a unique number to identify the User.

Helpful Hint- to determine which numbers have already been used, click the Clear tool (if you have entered any values) click the Query tool and then the List View tool, and look in the User Id column.

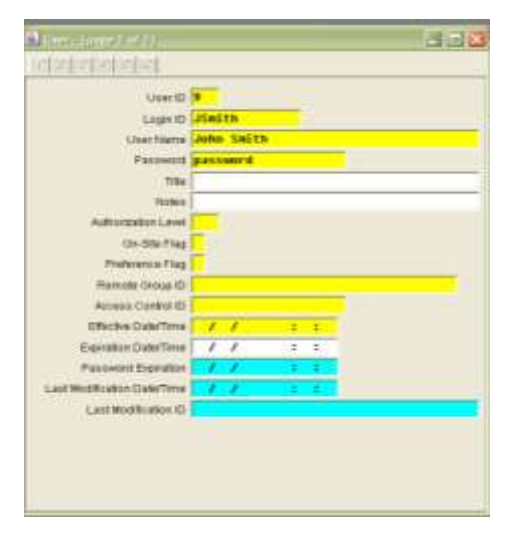

#### d) Login ID field,

Enter a short form of the User's name (no spaces) for use during the Login process. This field must also be unique.

#### e) User Name field,

Enter the User's full name.

#### f) Password field

Enter the word "**password**". This is the only acceptable password for a new user or resetting the password. The first time the User logs in to any app, Phoenix prompts for a password change. The Password is encrypted when the record is saved. Passwords must be 6 alphanumeric characters long, and expire every 90 days.

When a user forgets their Password, change it to "password" in the appropriate record in the User Table, and have them proceed as if a new User.

## g) Title field

Enter the user's job, if desired.

#### h) Notes field

Enter any comment or remark concerning the User or the Record.

## i) Authorization Level field

Enter one of the following Level numbers to indicate the application and functions to which the User has access (there are no restrictions on Browser, since a Login ID and Password are not required):

| Level | Function          | Restrictions (cannot access)          |
|-------|-------------------|---------------------------------------|
| 1     | Alarm Processing  | Special Schedules                     |
|       |                   | No Action                             |
|       |                   | Clear Pending                         |
|       | Search            | Some tables restricted*               |
| 2     | Alarm Processing  | No restrictions                       |
|       | Search            | Some tables restricted*               |
| 3     | Alarm Processing  | No restrictions                       |
|       | Data Entry        | No Delete (can read, write)           |
|       | Reporting         | No restrictions                       |
|       | Search            | No restrictions                       |
| 4     | Alarm Processing  | No restrictions                       |
|       | Data Entry        | No restrictions                       |
|       | Reporting         | No restrictions                       |
|       | Search            | No restrictions                       |
|       | Manager           | No restrictions                       |
| 5     | Field Tech Access | Can only put transmitters on/off test |
|       |                   | and verify if signals came in         |
| 6     | Alarm Processing  | No Clear Pending                      |
|       | Search            | Some tables restricted*               |
| 7     | Alarm Processing  | No Clear Pending                      |
|       | Search            | Some tables restricted*               |
|       | Reporting         | No restrictions                       |

\* Users with this Access Level cannot access the following tables:

| Access Control  | Message      | Sigcat      |
|-----------------|--------------|-------------|
| Category        | Preference   | Sigcontrol  |
| Class           | Process      | Sigtypes    |
| Classauth       | Remote       | Table Types |
| Component Types | Resolution   | User        |
| Group           | Service Type |             |

You can set up new Authorization Levels that fit your needs; See "Security" in the System Users' Guide.

## *j)* On-Site Flag

In the **On-Site** field choose y if the User is located at the monitoring center; choose n if at a remote location. Remote Users, by default, are not able to access Alarm Processing.

## k) Preference flag field

Choose **n** if the user can process any alarm in Alarm Processing. Choose **e** to define preferred Events. To make Preferences work you must also set up records in the Preferences table; <u>"Setting up Preferences"</u>.

*Helpful Hint* – *Preferences are most helpful for monitoring centers with at least eight operators working at a time.* 

## *I)* Remote Group ID field

Enter **-1** for most Users. For remote Users accessing the monitoring center's database through Phoenix Remote Data Entry Add-on Module, enter the appropriate Remote Group ID; see the *"Remote Data Entry User Guide"* 

## m) Access Control ID field,

Enter **-1** for most Users. For a field technician who will use Field Tech Access, enter the appropriate Access Control ID, see the *"Field Tech Access Users' Guide"*.

## n) Effective Date/Time field

Enter the date and times on which the User may begin logging in to Phoenix.

## o) Expiration Date/Time field,

Enter the date and time on which the User may no longer login to Phoenix. Leave blank if unknown.

## p) Password expiration field,

Phoenix writes the date when the User's Password will expire; this field is read-only and cannot be edited.

## *q)* Last Modification Date/Time field

Phoenix enters the date and time the record was last modified; this field is read-only and cannot be edited.

## r) Last Modification ID field,

Phoenix enters the Login ID of the user who last modified the record; this field is read-only and cannot be edited.

## s) Click on the ADD tool;

Phoenix writes the record to the **User** table. To change the record at any time, see <u>"Updating Records"</u>.

# VII. Defining Signal Management Information

When a signal enters the Phoenix system, Phoenix needs to know the answer to a variety of questions about it. Some examples: Is there a commonly understood name for the signal? Does an operator need to take some action on this signal? Or can the signal simply be logged? Does redundant, delay, or restoral processing apply to the signal? Should the signal be ignored this time because the technician is testing the panel? Should the fourteen signals received in ninety seconds be considered a runaway? Is the open signal that came in at 10:15 am "on time" or is it early or late?

## A. Overview

The data you enter in three tables helps Phoenix determine the answer to these types of questions:

Sigtypes (signal types) table Sigcontrol (signal control) table Sigcat (signal categories) table

## 1. Sigtype

- With **Sigtype** records you define several important parameters; see <u>"Setting up</u> <u>Sigtypes"</u>.
  - Signals that require action by an operator, in the Phoenix system, signals that must generate an Event.
  - Commonly understood names for signals or groups of signals that share a common characteristic. For example an E130, 11BO, and NBA may all be burglary signals. It is much easier to understand burglary on the Alarm Processing screen and on reports, rather than E130, 11BO, or NBA.
  - Each signal's priority in relation to other signals. Phoenix always offers the highest priority, oldest signal Events for processing first.

## 2. Sigcontrol

With **Sigcontrol** records you define special processing that Phoenix must perform when it receives certain signals: redundant, delay, convert, restoral, and test; see <u>"Setting Up Sigcontrol Records"</u>.

## 3. Sigcat

**Sigcat** records define system-generated signals, such as late-open, early-open, fail-to-close, redundant fail, etc; see <u>"Sigcat Table"</u>

You set up the records in the Sigtype and Sigcontrol tables to answer these signal management questions appropriately for your business. You generally do not have to add or change the Sigcat table; it already contains the needed information.

## B. Sigtypes

## 1. Setting up Sigtypes

Sigtype records perform three important functions:

- 1) Define names for types (groups) of signals
- 2) Define signals which require operator action, i.e. Phoenix must generate an Event for them
- 3) Assign the priority of each signal

## a) What are Sigtypes

Signal types are common names for signals or groups of signals. Signals coming from different receivers may have many different formats. Even though the signals have different formats, many signals share the same characteristics. For example an **E130**, **11BO**, and **NBA** may all be burglary signals. It is much easier to understand **burglary** on the Alarm Processing screen and on reports, rather than E130, a, or b. In the Sigtype table you name the unique signal types you receive with one or two meaningful words (to set up the actual conversion of "E130" to "Burglary", see <u>"Setting Up Sigcontrol Records"</u>).

In this table you tell Phoenix which signals should create Events for processing in Alarm Processing and the priority of the signal *in relation* to other signals.

| E Sigtype         |                           |            |          |           |               |
|-------------------|---------------------------|------------|----------|-----------|---------------|
| Signal ID         | Description               | Event Flag | Priority | Sigcat ID | Classifier ID |
| -1                | SIGTYPE MARKER            | У          | 999      | -1        | -1            |
| 24HNonBerg        | 24 Hour Non Burglary      | У          | 5        | 110       | Other         |
| A/C Loss          | AC Power Loss to Panel    | y          | 6        | 90        | Supervisory   |
| Abnormal Test     | Abnormal test signal on   | У          | 5        | 111       | Supervisory   |
| AC Power Loss     | AC Power Loss             | У          | 4        | 94        | Equipment     |
| AC Power Restoral | AC Power Restoral         | n          | 998      | 3         | Equipment     |
| AC Restore        | AC Power to panel Rest    | У          | 100      | 91        | Supervisory   |
| Ack Delay         | Acknowledge Delay for     | У          | 996      | 67        | Other         |
| Active            | AES Alarm still active,   | У          | 5        | 109       | Other         |
| Active TBL        | AES Trouble still active, | y          | 6        | 111       | Supervisory   |
| Ambush            | Ambush                    | У          | 2        | 112       | Ambush        |
| Arm Abort         | Auto Arm Abort (Auto A    | У          | 100      | 50        | Open/Close    |
| Ast.Needed        | Assistance Needed         | у          | 2        | 110       | Other         |
| Audio             | Audio (voice) on Line Ca  | У          | 101      | 110       | Other         |
| Auto Arm          | Auto Arm (Closing) Sys    | у          | 6        | 2         | Open/Close    |
| Auto-Open         | Automatic Opening (sys    | У          | 10       | 1         | Open/Close    |
| Batt. Chgr. Fail  | Battery Charger Failure   | У          | 6        | 92        | Supervisory   |
| Batt. Chgr. Rst.  | Battery Charger Restoral  | У          | 5        | 92        | Supervisory   |
| Begin DL          | Begining Download Ses     | n          | 998      | 64        | Other         |
| begin N/A         | begin no action which k   | n          | 100      | 54        | Other         |
| begin T/D         | adding temp data to an    | n          | 100      | 57        | Other         |

**Note** – you must also enter the **pre-converted format** of signals for delay and redundant processing in this table so those signals can be assigned to generate an Event.

Phoenix ships with the Sigtypes that Phoenix requires for special signal processing (such as open, close, fail-to-close, etc) plus some additional Sigtypes. You must add all other Sigtypes that are relevant to your business.

## 2. To Create SIGTYPES

a) Creating SigTypes:

(1) Make a list of all signals you receive

### (2) Group them by type

Determine what unique signal types you need in Phoenix; for example: burglary, fire, medical, low temperature, etc.

## (3) Table menu

Choose Sigtypes

### (4) Signal ID field

Enter a unique, meaningful, descriptive word (or short phrase) that names the signal or group of signals. This field displays in Alarm Processing.

### (5) Description field

Enter a more detailed description of the signal type; this field displays in Alarm Processing.

#### (6) Event Flag field

Choose **y** for yes, if the Sigtype should create an Event and **n** if it should not *Caution* – *If this* 

> field is set to **n** Phoenix does not present the signal for processing by

| and pullipher. Thatfie a multi- |                     |  |
|---------------------------------|---------------------|--|
| DEEDE                           |                     |  |
| Signal-ID                       | Anbash              |  |
| Description                     | Anbush              |  |
| Event Flag                      | y                   |  |
| Priority                        | 2                   |  |
| SignatiD                        | 112                 |  |
| Classifier ID                   | Anbush              |  |
| Notes                           |                     |  |
| Last Modification Date/Time     | 04/29/1999 15:28:15 |  |
| CRAT MODULIABOU ID              | Duscurv             |  |

an operator; the signal is logged in the Signal table.

## (7) **Priority field**

Enter the Priority level of the signal type in relation to other signal

types. The lower the number, the more important the Sigtype and the sooner the Event is presented to an operator in Alarm Processing. 1 is top priority, 2 is next in importance, etc. More than one signal may have the same priority (see example below).

| Signal (C)     | Descripti         | Event Flag   | Priorey    | Signal ID          | Classifie | Paulan     |
|----------------|-------------------|--------------|------------|--------------------|-----------|------------|
| DESCRIPTION OF | Bast Oralia       | C SHOULD AND | ALCONA AS  | THE REAL PROPERTY. | CONTRACT. | ILA DOOLAL |
| Cancel Ala     | Cancel            | y.           | -0         | 69                 | Otter     | 20         |
| Codecom :      | Code Co           | 7            | 8.         | 110                | Other :   | .29        |
| Constam        | Code Ta           | ¥ .          | 2          | 306                | Other     | 24         |
| Comm Tr        | Communa)          | Y.           | 2          | 111                | Other     | 172        |
| stata erept    | alataban.         | *            | :46        | 70                 | Other     |            |
| delay fail     | delay fail        | 7            | -60        | 60                 | Other     |            |
| slotay s-g     | delay te          | T            | 90         | 67                 | Other     |            |
| Brighamberg.   | expanse           | ¥ .          | 12         | 111                | Other     |            |
| 0.0es .0et     | Gas Det           | ¥            | 31         | -100-              | Other     | :60        |
| Line Fault     | Receiver          |              | 2.         | 111                | Other     | 172        |
| roise alarm    | Missing           | ¥.           | 2          | 106                | Other     | 100        |
| miss.tbl       | Microing          | ¥.           | 9          | 111                | Other     | 102        |
| OZVIDEO.       | 0ZVIDEO.          | ¥.           | 10         | 110                | Other     | WALL I     |
| prev alarro    | Previous          | *            | B          | 110                | Other     | 1.29       |
| periodal file. | riestorial        | ¥.           | 100        | 72                 | Other     |            |
| system         | Phoenix           | ¥.           | 99         | 110                | Other     |            |
| tamper         | Tamper            | ¥.           | 6          | 107                | Other     | 199        |
| tamper this    | Tamper            | *            | <b>7</b> 1 | 3111               | Other     | 190        |
| trouble        | Trouble           | Υ.           | Z .        | 111                | Other     | 172        |
| unknown        | Lattle is only in | ¥ .          | 20         | -6.                | Other     |            |
|                |                   |              |            |                    |           |            |
| _              |                   |              |            |                    |           |            |

Phoenix always offers the highest Priority, oldest Events first.

The telephone icon that alerts operators of new Events on the Alarm Processing screen displays in different colors depending on the number in the Priority field of the primary signal's Sigtype record. To take advantage of this feature assign the number in the Priority field as shown; the colors are hardcoded, and cannot be changed.

| Priority    | Color     |          | Comment                                                                                                    |
|-------------|-----------|----------|----------------------------------------------------------------------------------------------------|
| 0           | Blue      | a        | Any non-signal related messages such<br>as "There are aged events" and "An<br>event has moved from Wait to<br>Pending." |
| 1           | Red       |          |                                                                                                    |
| 2           | Magenta   | P        |                                                                                                    |
| 3           | Yellow    | P        |                                                                                                    |
| 4           | Turquoise | <u>í</u> |                                                                                                    |
| 5           | Green     | æ        |                                                                                                    |
| 6 and above | White     | P        | Signals generated from a Reminder<br>record will flash White but show<br>Orange in the browser.                         |

## (8) Sigcat ID field

Choose the Sigcat ID associated with the Sigtype from the dropdown list. For more information about the <u>Sigcat table</u>,

## (9) Classifier ID field

Choose a Class from the dropdown list that fits the signal. This provides a means of grouping multiple signals under one label for reporting purposes; for example: you may want to create a Class **Trouble** and select this field for the Sigtype of all trouble signals. You can create additional classes as needed by adding new records with Type **sigtype** in the Class table; see <u>"Setting-up Classes"</u>

## (10) Notes field

Enter any additional comments or remarks concerning the Sigtype or the record.

### (11) Last Modification Date/Time field,

Phoenix enters the date and time the record was last modified. The field is read-only and cannot be edited.

## (12) Last Modification ID field,

Phoenix enters the Login ID of the user who last modified the record. This field is read-only and cannot be edited.

### (13) Click on the Add tool.

Phoenix writes the record to the **Sigtypes** table.

To change the record at any time, see <u>"Updating Records"</u>

## C. Sigcat Table

The Sigcat table defines system-generated signals and signals that require special attention from Phoenix. A Sigcat record is

defined as unique by the Sigcat ID field.

Caution – Do not edit this table without talking to ABM Technical Support.

This table is explained here to help you understand to select a Sigcat for Sigtypes. For example, if you want Phoenix to treat signal E305 as an opening signal (toggle the premises status to "open") you use Sigcontrol to convert E305 to a Sigtype which has a 1 in the Sigcat Id field of the record.

Phoenix references signals by number so they are not language dependent. Sigcats predefined by ABM are represented by numbers 1-5 and 50 and up.

| Sigeat    |             |          |         |
|-----------|-------------|----------|---------|
| Sigcat ID | Descripti   | Last Mo  | Last Mo |
| -1        | MARKE       | 12/10/19 | phoenix |
| 1         | Open        | 12/10/19 | phoenix |
| 2         | Close       | 12/10/19 | phoenix |
| 3         | Restoral    | 12/10/19 | phoenix |
| 4         | Test        | 12/10/19 | phoenix |
| 5         | Unknown     | 12/10/19 | phoenix |
| 50        | Failed to   | 12/10/19 | phoenix |
| 51        | Failed to   | 12/10/19 | phoenix |
| 62        | No Test     | 12/10/19 | phoenix |
| 63        | Unautho     | 12/10/19 | phoenix |
| 54        | Begin N     | 12/10/19 | phoenix |
| 55        | End No      | 12/10/19 | phoenix |
| 56        | Delete N    | 12/10/19 | phoenix |
| 67        | Begin Te    | 12/10/19 | phoenix |
| 58        | End Te      | 12/10/19 | phoenix |
| 59        | Cancel      | 12/10/19 | phoenix |
| 60        | Delay Fail  | 12/10/19 | phoenix |
| 61        | Redunda     | 12/10/19 | phoenix |
| 62        | Late Open   | 12/10/19 | phoenix |
| 63        | Invalid PIN | 12/10/19 | phoenix |
| 64        | Remote      | 12/10/19 | phoenix |
| 65        | Runaway     | 12/10/19 | phoenix |
| 66        | Early Cl    | 12/10/19 | phoenix |
| 67        | Delay       | 12/10/19 | phoenix |
| 68        | Late To     | 12/10/19 | phoenix |
| 69        | Late To     | 12/10/19 | phoenix |
| 70        | Data Ent    | 12/10/19 | phoenix |
| 71        | Periodic    | 12/10/19 | phoenix |
| 72        | Restoral    | 12/10/19 | phoenix |
| 73        | Begin Test  | 12/10/19 | phoenix |
| 74        | End Test    | 12/10/19 | phoenix |
| 75        | Fail Test   | 12/10/19 | phoenix |

## 1. Signal Types

There may be multiple signals for each of the types below; for example, you may assign multiple Sigtypes a Sigcat of 1 (open).

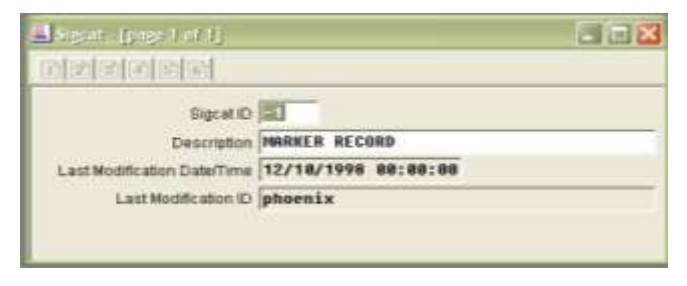

## a) Opening signals

These signal-types are assigned a Sigcat of **1**. Any Sigtype with a Sigcat of **1** is considered an Open signal. Phoenix changes the premises status to **open** when the signal is received. If you want a Sigtype to result in this status change enter a "1" in the Sigcat ID field in the Sigtypes record. See figure below.

| (lignal ID                  | npen                |  |
|-----------------------------|---------------------|--|
| Description                 | opening signal      |  |
| Event Fing                  |                     |  |
| Printy                      | 998                 |  |
| Rigcat 1D                   | 1                   |  |
| Classifier ID               | Spen/Close          |  |
| Notes                       | [                   |  |
| Last Modification Date/Time | 12/18/1998 88:88:88 |  |
| Last Modification (D        | phoenix             |  |

## b) Closing signals

These signal-type signals are assigned a **2**. Any Sigtype of 2 is considered a Close signal; Phoenix changes the premises status to "*closed*" when the signal is received. If you want a Sigtype to result in this status change, enter a "2" in the Sigcat ID field.

## c) Restoral signals

These signals-type signals are assigned a **3**. Any Sigtype with a Sigcat of 3 is considered a Restoral signal because it closes a broken loop (circuit). If you want a Sigtype to close a loop, enter a "3" in the Sigcat ID field.

## d) Test signals

These signal-type signals are assigned a **4** or **71** if you want a signal to be considered a *Frequency Test signal, enter a "4"* in the Sigcat ID field; for a *Periodic test signals, and enter a "71"* in the Sigcat ID field.

## e) Each of the remaining signal categories

Those signals are also represented by a unique number. For example: a fail-toopen signal is assigned to Sigcat ID number 51.

## D. Setting Up Classes

A **Class** provides a means of grouping records based in a common characteristic.

#### For example:

If you set a Class Residential, choose that value in the Class field in the appropriate transmitter records. When you Query on the Class field using the value residential, Phoenix selects all transmitters with Residential in the Class field. A class record is defined as unique by a combination of the Type and Classifier ID fields.

The most common Class in the Phoenix system is instruction/contact.

## **1. To Create Classes:**

#### a) Tables

On the menu bar, click on Tables, then on Class

## b) Type field

Choose the table for which you want to create Classes. Classes may be used for a variety of purposes. For example, the Instruction/Contact class is

| Class - [page 1 of 1]                                                                                                    |                     | E |
|----------------------------------------------------------------------------------------------------|---------------------|---|
| and a second second sec |                     |   |
| Туре                                                                                                    | instruction/contact |   |
| Classifier (D                                                                                                    | Gall List           |   |
| Classifier Name                                                                                                    | Call List           |   |
| Description                                                                                                    | 1                   |   |
| Last Modification Date/Time                                                                                                    | 82/05/2889 19:48:24 |   |
| Last Modification ID                                                                                                    | phoenis             |   |

used to define Call Classes, for Permits, it is used to define the types of Permits. You may also create Classes for the following tables as needed:

Dealer Device Instruction/Contact Permit Preference

Receiver Sigtype Site Subscriber Transmitter

## c) Classifier ID field

Enter a code, any combination of alphanumeric characters that defines the Class.

## d) Classifier Name field

Enter the full name of the class

## e) Description field

Enter more information describing the class.

## f) Last Modification Date/Time field

Phoenix enters the date and time the record was last modified; this is a Read-Only field and cannot be deleted.

## g) Last Modification ID field

Phoenix enters the Log-in ID of the user who last modified the record; this is a Read-Only field and cannot be edited.

## h) Add Tool

Click on the Add tool. Phoenix writes the record to the Class table.

## E. Defining an Account

Before signals can be properly processed by Phoenix or by an operator in Alarm Processing, you must enter the information necessary for both these functions into Phoenix. When entering monitoring information, consider that an *account* is composed of three types of data: *location data, signal interpretation data,* and *response plan data*.

## 1. Location Data

**Location data** tells Phoenix where a signal originated. In Phoenix, location data is set up in a *hierarchy*, a structure that helps you to organize your data to minimize data entry and maximize reporting. You enter hierarchy information from the general to the specific, entering data first in the Dealer table, the Organization table, Subscriber table, Site table then the Transmitter table, and finally the Zone table.

a) System Level

This level is used for ALL data entered into the Phoenix system, also is used as a placeholder represented by an "-1".

## b) A Dealer

This is the highest organization level or, for contract monitoring, an entity that sells or represents a security monitoring provider's services. System Dealer Subscriber Organization Site Transmitter Zone

### c) A Subscriber

These are group(s) of sites with some business, financial, or organizational factor in

common, such as the different schools of a university, departments or business regions.

## d) An Organization

These are subset(s) of a Subscriber, such as a geographical region or divisions of a business.

e) A site

These are physical location(s) that are monitored, such as a building or a group of buildings, a floor, a suite etc.

## f) A transmitter

These are the communicator device(s) that collect information from sensing devices located at the site.

g) A zone

These are the regions of space monitored by a remote sensing device, such as a hallway, front door, kitchen, motion device, etc.

This hierarchical structure allows you to enter information that is applicable to several transmitters only once. Site level data can be overridden at the

transmitter or zone level whenever necessary. Phoenix always uses the data from the lowest levels of the hierarchy. This is important to understand because response and interpretation data can be attached at different levels within the hierarchy.

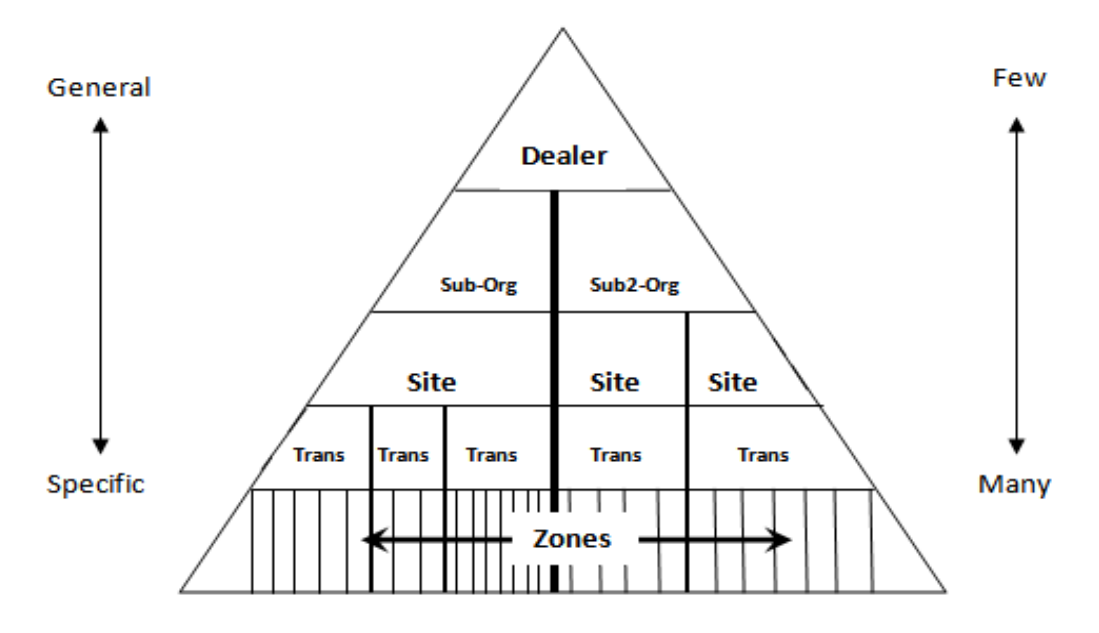

Below is an example of how the hierarchical levels are seen in Phoenix.

### 2. Signal Interpretation Data

**Signal interpretation data** tells Phoenix how to decipher the signal. Is signal **b** a burglary? Should Phoenix generate a fail-to-open signal if the store does not open at 10:00am? Did the customer enter an invalid PIN, or is it correct? Etc. To enter the data that answers these types of questions, you use signal management tables: Sigcontrol, Sigtype, Sigcat, and Schedules; see <u>"Defining</u> Signal Management Information"

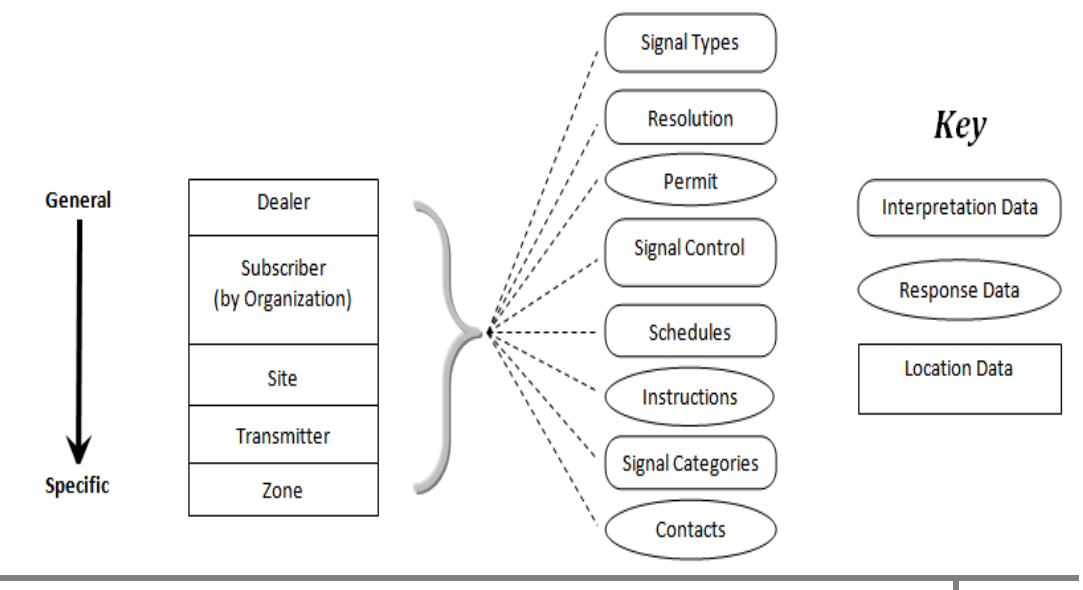

#### 3. **Response Plan Data**

**Response plan data** defines the action an operator must perform in response to an event-generated signal: Call the police, relay permit information, call a responsible party, dispatch a fire truck, verify a password, etc. This data is entered in a number of tables including Instructions and Contact tables.

All of this account information is stored in Phoenix's database, which consists of many interrelated tables each having a unique function in the monitoring process.

#### F. **Understanding Inheritance**

Inheritance is a powerful feature of Phoenix, because it can shorten the time and effort required for data entry. There are two types of Inheritance: Initial Inheritance and **Relational Inheritance** 

#### **Initial Inheritance** 1.

*Initial Inheritance* works only when you create a record. At whatever hierarchy level you are creating, Phoenix automatically fills fields with data from the level above (and stores the data in both levels); this makes data entry more accurate and efficient. If you use Tables to create a new record, you must type data in al the fields and you must enter the data exactly as it is in the higher level records (or the result is a referential integrity error). To take advantage of Initial Inheritance, you must create new records by selecting Data Manager from the menu bar in Data Entry

| Site Table Transmi                                                                                                    |                                                                                                    |    | nitter Table                                                                                                    |                                                                                                    |     |   |
|----------------------------------------------------------------------------------------------------|----------------------------------------------------------------------------------------------------|----|----------------------------------------------------------------------------------------------------|----------------------------------------------------------------------------------------------------|-----|---|
| Ste - (paper) of 3)                                                                                                    |                                                                                                    |    | Transmittar (page 1 of )                                                                                                    | 0                                                                                                    |     |   |
|                                                                                                    |                                                                                                    | .0 | 2345                                                                                                    |                                                                                                    |     |   |
| Site ID<br>Desier ID<br>Organization ID<br>Subscriber ID<br>Site Name<br>Attention<br>Address 1<br>Address 2<br>Address 3<br>City<br>State<br>Zip Code<br>Time Zone<br>Savings Time<br>Atternate Name<br>Discontinued Date/Time<br>Notes<br>Location | COMMERCIAL<br>COMMERCIAL<br>CID<br>ABH DATA SYSTEMS, INC<br>896 SUMMIT STREET<br>SUITE 107<br>ROUND ROCK<br>TX<br>78664<br>CST-6GHT<br>Y |    | Transmitter ID<br>Dester ID<br>Organization ID<br>Subscriber ID<br>Site ID<br>Site ID<br>Name<br>Base Transmitter<br>Accounting ID<br>Address 1<br>Address 2<br>Address 3<br>City<br>State<br>Zip Code<br>Time Zone<br>Savings Time<br>Installation Date/Time<br>Discontinued Date/Time | ABH<br>NAKONA<br>Cummercial<br>Cid<br>Abh Inc<br>Abh Data Syste<br>Suite 107<br>Suite 107<br>Round Rock<br>TX<br>78664<br>CST-6GNT<br>9<br>/ / : | EET |   |
| Area Code<br>Phone Number                                                                                                    |                                                                                                    | _  | Notes<br>Notes Location                                                                                                    | [                                                                                                    |     | _ |

**For example**, you just created a Site record and filled in applicable data, including address information. Now you need to create eight Transmitters (one level down in the hierarchy) for the Site. Each of these Transmitters has all the same data, except for the Transmitter ID. You do not want to type the same information eight times, so you create the Transmitters using Data Manger. In the example above, on the left side is the Site table with its data; on the right is a new Transmitter record created through data Manager. No data has been typed into the new Transmitter record yet, but notice that for fields common to both tables, the transmitter has all of the data present in the Site record. That is because the data was *inherited* from the Site record, a higher level in the hierarchy.

You can change data that was inherited into the record at any time, making it different from the higher-level record.

**Note** – because the data is actually stored in each level, updates to a higher level record DO NOT affect lower levels; a change does not inherit down.

### 2. Relational Inheritance

Where Initial Inheritance is applied only when records are created, *Relational Inheritance* is inheritance that is applied when Phoenix is determining which record to use for certain tables (Schedules, Instructions, Sigcontrol, etc). For example Phoenix uses Relational Inheritance to determine which Schedule to apply to an open/close signal. An applicable Schedule ID can be stored at any level of the hierarchy and Phoenix will find and use it.

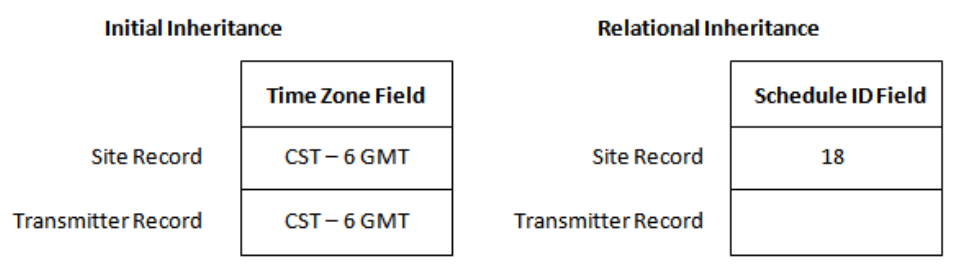

The above example illustrates that with Initial Inheritance the Time Zone is actually stored in both records: Site and Transmitter. With Relational Inheritance, even though the Transmitter record does not a Schedule ID, Phoenix will search up the hierarchy until it finds the Schedule ID in the Site record.

## G. Using Data Manager

## 1. Data Manager

This is a tool that guides you through the creation of new records for tables that contain hierarchy fields. When you create a new record for any table listed n Data Manager, for each level in the hierarchy, Phoenix prompts you to select the value appropriate to the record you are creating. For example: You are creating a new zone; you must choose the dealer, subscriber-organization, site and transmitter that the new zone belongs to.

In addition to creating records using Data Manager, you can also view and update records.

The Data Manger (DM) window is divided into three sections: Hierarchy fields section, List of records section, List of tables section

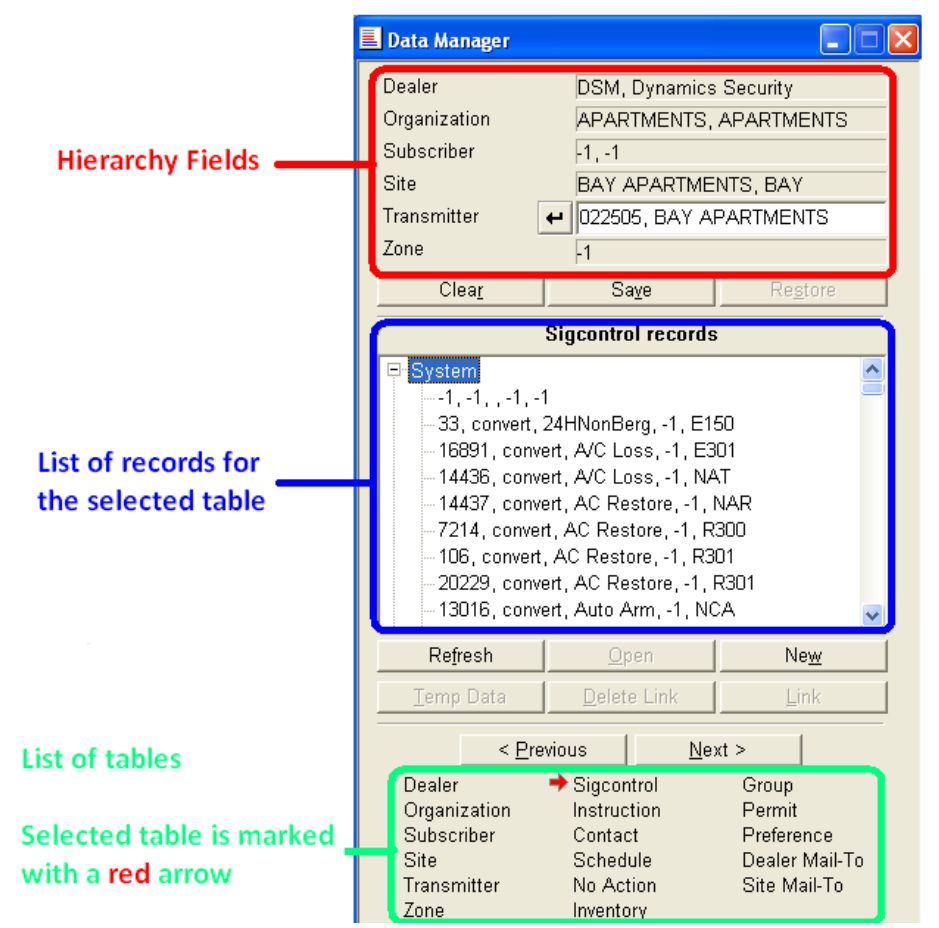

When you open Data Manager the Dealer table is selected (as indicated by the red arrow) and its records are displayed in the list of records window.

When you double-click on a Dealer record, the Dealer you selected appears in the Dealer field of the hierarch section, the records for the table are displayed in the window and the red pointer in the Tables section moves to the next table.

For each hierarchy table, you select the appropriate record, and it appears in the hierarchy fields at the top of Data Manager.

When you know the Transmitter ID, enter it in the Transmitter field and click on the [insert return icon] button, press Tab or press the *Return key*. Higher level values are automatically filled in for the Transmitter.

For the hierarchy fields, you can clear the values, save the settings (until you exit from Data Entry), and recall the setting by using the buttons labeled **Clear, Save** and **Restore**, respectively.

Records for the selected table are displayed in window. To change the selected table, click on the **Previous** or **Next** buttons.

- a) To create new records:
  - (1) On the menu bar, Click on Data Manager

## (2) Double-click

On the Dealer associated with the record you want to create, OR click on the **Add** button to create a new Dealer

## (3) Double-click

On the Organization associated with the record you want to create, OR click on the **Add** button to create a new Organization

## (4) Continue selecting

Double Click on the records for the hierarchy fields.

#### (5) Viewing or Updating records

You can right click on a record to open it at any time when needing to view or update the record.

#### (6) Add button

When the selected table is the one for which you want to create a record, click on the ADD button.

#### (7) Enter values

Additional information can be added to the data record after it opens.

### (8) Save record

Click on the **Add** button (green +) on the menu bar to save the record that you just created.

#### b) To view or update records for Dealer through Zone

- (1) Menu bar Click on Data manager
- (2) Enter the Transmitter ID In the hierarchy fields OR select the appropriate record for each hierarchy table until the record you want to open is listed.

## (3) View/Update

Right-click on the record you want to view/update or highlight and click on the **View/Update** button.

## 2. To view or update records for Sigcontrol through Site Mail-to:

For these tables, a tree structure displays in DM that allows you to view/edit/create a record. The number of levels containing values in the hierarchy fields determines how many levels are present in the tree structure in the list of records section. The record that will be opened or created in the table depends on which record or level is highlighted in the list of records section.

**For example**, below the Sigcontrol record under Dealer is highlighted and the **Open** button was clicked so Data Manager opens that record for viewing or updating. (To create a new record assigned to the Dealer level, you would click on the '**New'** button)

| Dealer                     | 1, MARKER P       | ECORD                | Executive Lines 1 of 21          |       |     |   |   |    | 43 |
|----------------------------|-------------------|----------------------|----------------------------------|-------|-----|---|---|----|----|
| Organization               | T, MARKER P       | ECORD                | (AD) 21212121                    |       |     |   |   |    |    |
| Subecnber                  | -1, MARKER P      | ECORD                | Contraction of the second second | _     |     |   |   |    |    |
| Transmitter                | ABM ABM TE        | ST TRANSMITTER       | identifier                       | 1     |     |   | _ |    |    |
| Zane                       | -1                |                      | Control Type                     | eniis | ert |   | _ |    |    |
| Clear                      | Sege              | Regtore              | Dealer (D                        | -1    |     |   |   |    |    |
|                            | Sigcostrol record |                      | Orpanization IO                  |       |     |   |   | 1  |    |
| * System                   |                   |                      | Subscriber ID                    | -     |     |   |   | 11 |    |
| Dealer                     |                   |                      | Transmitter (D                   |       |     |   |   | ÷  |    |
| Subscriber                 |                   |                      | Zone (D                          | -     | -   |   |   |    |    |
| E Transmitter              |                   |                      | Signatio                         |       |     |   | _ | -  |    |
|                            |                   |                      | Packet Type ID                   | -     |     |   |   |    |    |
|                            |                   |                      | Pseudo Transmitter ID            | -     |     | _ | _ |    |    |
|                            |                   |                      | Pseudo Zone ID                   |       | _   |   |   |    |    |
|                            | 1                 |                      | Sighpe                           |       |     |   |   |    |    |
| Refresh                    | Quee              | Neg                  | Response Type                    |       |     |   |   |    |    |
| Jime Date                  | Calabia Linel.    |                      | Response Interval                |       |     | 2 |   |    |    |
| <                          | Devicus N         | ext >                | Palated Schedule (D              | _     |     |   |   |    |    |
| Dealer                     | + Sigcantrol      | Graup                | Description                      | -     |     |   |   |    |    |
| Organization<br>Subscriber | Contact           | Permit<br>Professors | Effective Date/Time              | -     | /   |   | - |    |    |
| Site                       | Schedule          | Dealer Mail-To       | Expiration Diate/Time            | -     | 1   |   |   |    |    |
| Transmitter                | No Action         | Site Mail-To         | Eventio                          |       |     |   |   |    |    |

- a) To create a new Sigcontrol record:
  - (1) Menu bar Click on Data Manager
  - (2) Define hierarchy levels That you want to see in the list of records window
#### (3) Click on the Next button

Until the red arrow is pointing to Sigcontrol

- (4) In the "List of Records" window, Click on the level to which you want to attach the Sigcontrol record
- (5) Click On the New button
- (6) Enter The Sigcontrol record data
- (7) Add record Click on the Add button.

The **Link** button is enabled for the Contact and Schedule tables. For Contacts it opens the Contact Link Wizard. For Schedules, it opens the Schedule Wizard so you can select a schedule to be included in a hierarchy record (Dealer through Transmitter).

The **Delete Link** button is enabled for the Contact and Schedule tables. It allows you to remove a Contact from a Transmitter, or a Schedule ID from a hierarch table (Dealer through Transmitter).

If you create new records using Data Manager, you can take advantage of *Inheritance*; Phoenix will fill in common fields from the associated record one level up; see "<u>Understanding Inheritance</u>".

#### H. Setting up Dealers

For contract monitoring centers, a Dealer is an entity that sells or represents a monitoring center's services in some fashion. For proprietary monitoring centers you can use Dealer to define the highest level in your organization.

**Helpful Hint**- Many of the fields at the Dealer level also appear in the Subscriber level of the hierarchy structure; Take advantage of Inheritance by entering data at this level so it is inherited to the next level. For example, if the majority of Subscribers under the Dealer use test monitoring, enter the test monitoring values in the Dealer record so you do not have to enter them over and over in the individual Subscriber records.

#### 1. To create a dealer:

#### a) Menu bar

Choose Data manger, or from the Tables menu click on **Dealer**. For information on Data Manager see <u>"Using Data Manager"</u>.

#### b) Dealer ID field

Enter a code, using any combination of alpha numeric characters that uniquely identifies the Dealer.

*Helpful Hint* – Decide on a standard format for identifying each Dealer; an abbreviation or short form of the Dealer name generally works well.

c) Dealer Name Field Enter the name of the Dealer

Enter the name or

d) Attention field

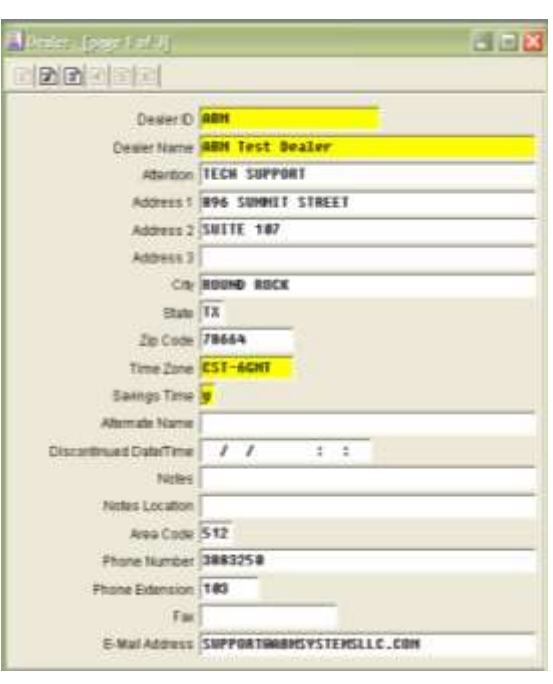

department to whom the report is addressed.

# e) Address, City, State and Zip code fields

Fill in all relevant information for the Dealer's mailing address.

#### f) Time Zone field,

Choose the time zone where the Dealer is located; The Time Zones for the United States are listed as shown.

For a complete list of time zones see pg 39.

| EST-5GMT                        | Eastern Standard Time  |
|---------------------------------|------------------------|
| CST-6GMT                        | Central Standard Time  |
| MST-7GMT Mountain Standard Time |                        |
| PST-8GMT                        | Pacific Standard Time  |
| AST-9GMT                        | Alaska Standard Time   |
| HST-10GMT                       | Hawaiian Standard Time |

#### g) Savings Time field

Choose **y** for yes, if Daylight Savings Time applies at the Dealer location, or **n** if not.

#### h) Alternate Name field

Enter a different format of the Dealer's name or any additional Dealer name, if applicable.

#### i) Discontinued Date field

Enter the date when the Dealer is no longer active and valid for alarm monitoring; this affects every transmitter for the Dealer.

#### j) Notes field

Enter any additional comments or remarks concerning the Dealer or the record.

#### k) Notes Location field

Enter the complete path and file name of a document created in another application, such as MS Word, that you want to make accessible on the Alarm Processing screen. Use this feature to provide additional information or instructions for the operator. You can attach the document to any level of the hierarchy. An operator can open any type of document (file format) as long as an application that can open it is present on the machine. For example to open a .jpg or .bmp document there must be a graphics application on the computer. For more information see the *"Note Location"* field in the <u>Transmitter table</u>

#### *l)* Phone Number fields

Enter the Dealer's full phone number; area code, phone number, extension etc, where applicable. Also you can enter a **Fax** number (w/ area code) and an **e-mail** in the appropriate fields.

#### m) Classifier ID field

Choose the Classifier ID associated with the Dealer, if applicable. The Classifiers listed in the dropdown list come from the Class table. You can create new Classifiers as needed by adding new records with Type "Dealer" in the Class table; see <u>"Setting up Classes"</u>

#### n) Category ID field

Choose the Category ID associated with the Dealer. The Categories listed in the dropdown list come from the Category table. You can create new Categories as needed by adding new records with Type "Dealer" in the Category table; see <u>"Setting up Categories"</u>

#### o) Restoral Wait Flag field

Choose **y** for yes to use Restoral Waiting; or **n** for no, to not use this feature. To use Restoral Waiting, you must also create a record in the Sigcontrol table; see <u>"Setting up Sigcontrol Records"</u>

#### Restoral Wait Flag 🕛 🔻

The Restoral Wait Flag field tells Phoenix if it must search for a Sigcontrol record for restoral signal processing. If the Dealer does not require restoral processing, leave this field blank.

#### p) Test Flag field

Choose a test monitoring option:

**C** – Closed, for performing test monitoring only when the transmitter is closed;

- **F** Frequency, for recurring monitoring (hourly, daily, monthly etc);
- P Periodic, for specific test time periods;

N – No, if test monitoring is not desired.

The Test fields define the parameters for testing the communication between panels and the monitoring centers receiver(s), to successfully set up Test monitoring you must enter values in all fields shown to the right.

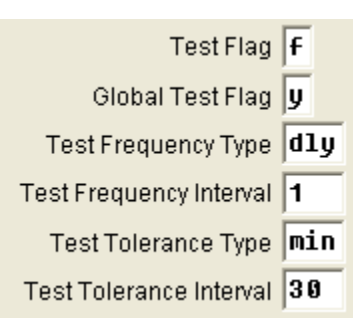

#### **q**) Global Test flag field

Choose **y** for yes if any signal is considered a test signal; choose **n** for no, if only signals defined as test signals in the Sigtype record (Sigcat field =4 or 71) are considered a valid test signal.

#### r) Test Frequency field

Choose the units for the test frequency time period: dly - daily; hrly hourly; min - minutes; wly - weekly

#### **Test Frequency Interval field** S)

Enter the length of time (measured in frequency units)to wait before expecting a test; For example - to monitor for a test twice daily, choose Test Frequency Type of hrly and a Test frequency Interval of 12 for every 12 hours.

- t) Test Tolerance Type field Choose the units for the test tolerance time period: sec for seconds; **min** for minutes; **hly** for hourly, or **dly** for daily.
- u) Test Tolerance Interval field

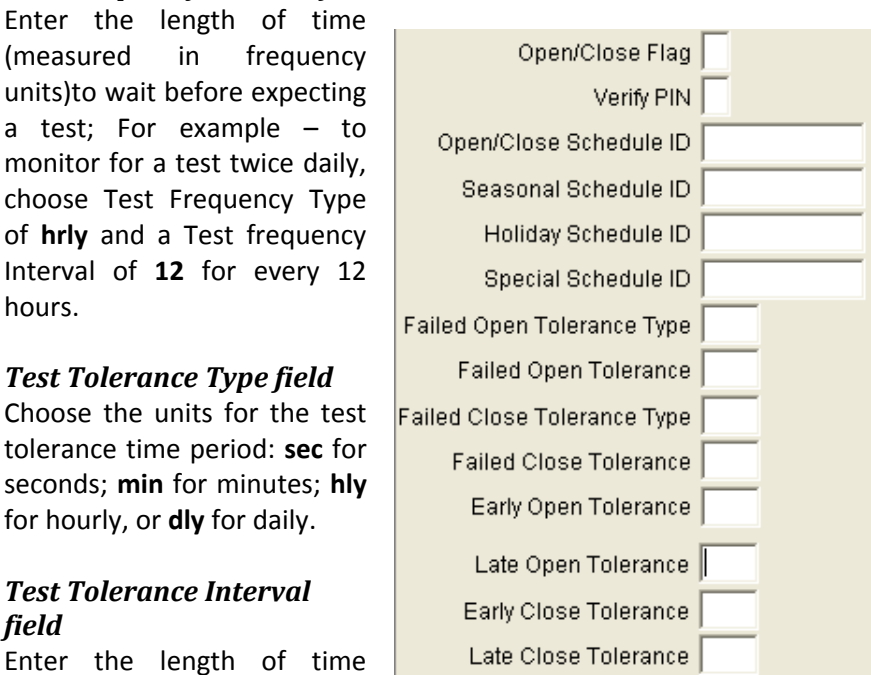

(measured in tolerance units) to wait before creating a fail-to-test signal.

> To set up open/close monitoring for a Dealer based on a Schedule, enter values in the fields shown below. If you do not need to monitor openings and closings, leave these fields blank.

**Tolerances** are periods of time before or after a scheduled open or close during which Phoenix takes no action if the scheduled activity does (or does not) occur; it does not generate an Event. For more information about Tolerances, see <u>"About Tolerances"</u>.

#### v) Open Close Flag field

Choose **y** for yes if open/close monition is desired, **n** if it is not.

#### NOTE:

Setting this field to **y** means Phoenix checks the appropriate Schedule and logs an unauthorized open or close signal for reports; it does not mean an event is generated when openings and closing happen outside the allotted time frames (as defined in the Schedule).

To generate an Event that an operator must process, you must also set the **Open Close Event Flag** field in the Transmitter table to **y** (even if the Sigtype for the open/close signals is set up to create an Event).

#### w) Verify PIN field

Choose **y** for yes to verify, and **n** to not verify the PIN. The Pin is part of the number transmitted in the opening or closing signal that identifies the person who performed the open or close. The number slot for the PIN is entered in the Contact Record; see <u>"PIN"</u> in the Contact Wizard. If Verify PIN is set to **y** Phoenix searches for the PIN in the Contact table; if a match is not found in the Contact table, Phoenix generates an Invalid PIN Event.

*Helpful Hint* – for Verify PIN to work, the Open Close Flag field in the Transmitter record must be set to **y**.

#### x) Schedule ID fields

Enter the schedule ID for open/close monitoring. When you press the *Tab* key, or click into one of these fields, Phoenix automatically initiates the Schedule Wizard (if the Open Close Flag field is set to y). In the Wizard, choose the appropriate Schedule, or create one, and click **OK** to attach it to the Dealer or choose the **Cancel** button if no Schedule of the type is desired. For information on creating a Schedule, see <u>"Setting up</u> Schedules"

If no Schedule ID is entered or the Schedule ID is invalid (not on file) Phoenix treat the premises as not open/close monitored.

#### y) Failed Open Tolerance Type field

Choose the units for the tolerance time period: **hrly** (hourly) or **min** (minutes).

#### z) Failed Open Tolerance Interval field

Enter the length of time (measured in tolerance units) to wait before Phoenix produces a fail-to-open signal. For example, for a tolerance of 10 minutes, enter **min** in the Failed Open Tolerance Type field, and **10** in the Interval field.

#### aa) Failed Close Tolerance Type field

Choose the units for the tolerance time period: **hrly** (hourly) or **min** (minutes).

#### bb) Failed Close Tolerance Interval field

Enter the length of time to wait before Phoenix produces a fail-to-close signal. Example: for a tolerance of 2 hours, enter **hly** in the Failed Closing Tolerance Type field, and **2** in the Interval Field.

#### cc) Early Open Tolerance field

Enter the length of time (in minutes) to wait before Phoenix produces an early-open signal; example – for a tolerance of 45 minutes, enter **45**.

#### dd) Late open tolerance field

Enter the length of time (in minutes) to wait before Phoenix produces a late open signal; for 15 minutes enter **15**.

#### ee) Early Close Tolerance field

Enter the length of time (in minutes) to wait before Phoenix produces an early close signal; for an hour enter **60** (minutes).

#### ff) Late Close Tolerance field,

Enter the length of time (in minutes) to wait before Phoenix produces an early close signal; for an hour and a half enter **90** (minutes).

#### gg) Runaway Flag field

Choose **y** for yes to detect and discard runaway signals, or **n** to not use the runaway feature.

A **runaway** signal is a signal originating from one transmitter/zone combination that is sent repeatedly, indication a potential alarm system problem. When the Runaway Flag field is set to **y** and Phoenix detects a runaway scenario, all signals

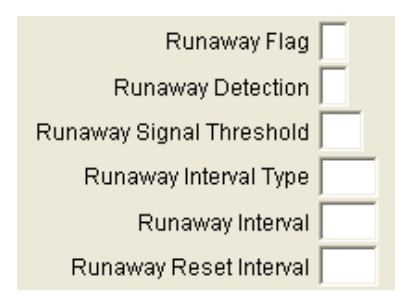

for that transmitter are ignored until one of three occurrs:

- (a) A new signal is received with a different zone;
- (b) A new signal is received with a different Sigtype;
- (c) Or a new signal is received following the Runaway Reset interval.

#### Runaway is best implemented at the panel, if at all possible.

To use Phoenix's runaway feature, enter values in the fields shown; if you can implement runaway at the panel, leave these fields blank.

#### hh) Runaway Signal Threshold field

Enter the number of signals that must be received within the defined time frame for Phoenix to consider them runaway signals.

#### ii) Runaway Interval Type field

Choose the units for runaway detection time periods: **sec** for seconds; **min** for minutes; **hly** for hourly. This setting is used with the time periods defined in the Runaway Interval and the Runaway Reset Interval fields.

#### jj) Runaway Interval field

Enter the length of time, (measured in runaway units) during which the same signal/zone combination must be received for phoenix to consider them runaway signals.

#### kk) Runaway Reset Interval field

Enter the length of time (measured in runaway units) after which, if no other runaway signal is received, the runaway status of the transmitter is canceled. When the runaway status is canceled, the Runaway Detection Counter and Clock are reset.

#### *II)* Last Modification Date/Time field

Phoenix enters the date and time the record was last modified; this field is read-only and cannot be edited.

#### mm) In the Last Modification ID field

Phoenix enters the Log-in ID of the user who last modified the record; this field is read-only and cannot be edited.

Click on the Add tool; Phoenix writes the record to the Dealer table.

To change the record at any time, see <u>"Updating Records"</u>.

# I. Setting Up Organizations

An Organization is a subset of Subscriber that allows you to group (sort) Subscriber records by Organization.

**Helpful Hint** – You must create Organization records before using them in Subscriber records.

Organizations are not tied to subscribers; the same Organization record can be used by more than one Dealer and more than one Subscriber.

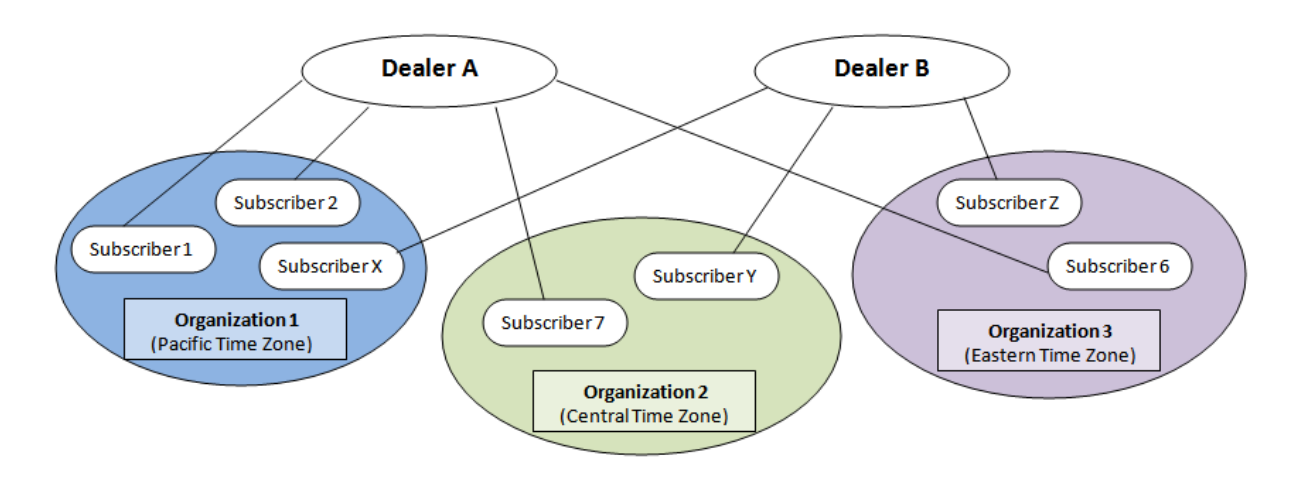

#### 1. To Create an Organization:

#### a) Menu bar

Choose Data Manager or from the Tables menu, click on **Organization**.

#### b) Organization ID field

Enter a code using any combination of alphanumeric characters that uniquely identifies the Organization.

 c) Organization Name field Enter the name of the Organization.
 d) Description field,
 Let we during the field of the transformed at the transformed at the transforme

#### a) Description field, Enter a detailed description of the Organization if helpful.

#### e) Last Modification Date/Time field

Phoenix enters the date and time the record was last modified; this field is read-only and cannot be edited.

- *Last Modification ID field,* Phoenix enters the Log-in ID of the user who last modified the record; this field is read-only and cannot be edited.
- *g) Click on the Add tool;* Phoenix writes the record to the **Dealer** table.

To change the record at any time, see <u>"Updating Records"</u>

# J. Setting up Subscribers

For contract monitoring, a Subscriber is the party that is financially or organizationally responsible for a monitored site. For proprietary monitoring centers you can use Subscribers to define the second highest level of your organization.

The Subscriber and Organization tables act together to form a single layer of the hierarchy structure; see below

#### 1. To Create a Subscriber:

#### a) Menu bar

Choose Data Manager.

**Note** – Some fields that are common to both tables, the values that were entered in the Dealer record, are automatically filled in for the Subscriber record (inheritance); you may change any field as needed.

- 00 Outportier D ..... Dealer (D. B.B.B. DAVIDATION OF COMPERATION Subscriber Name CONTACT 11 Attention Aubtraun 1 Ashtrood 2 Address 3 City - Etabe Jin Cooks Time Zone Bavings Time mate Name emitine 1 1 Notes others Location Area Code Phone Mumber Phone Enternation
- b) Subscriber ID field Enter a code using any combination of alphanumeric characters that

uniquely identifies the Subscriber.

#### c) Dealer ID field

This is the Dealer you chose in Data Manger.

- *d)* Organization ID field This is the Organization you chose in Data Manger.
- *e)* Subscriber Name field, Enter the name of the Subscriber.

#### f) Attention field

Enter the name or department to whom the report is addressed.

#### g) Address, City, State and Zip code fields

Please fill in all relevant information for the Subscriber's mailing address.

#### h) Time Zone field

Chose the time zone where the Subscriber is located; the Time Zones for the United States are listed below.

For a complete list of time zones see pg 39.

| EST-5GMT  | Eastern Standard Time  |
|-----------|------------------------|
| CST-6GMT  | Central Standard Time  |
| MST-7GMT  | Mountain Standard Time |
| PST-8GMT  | Pacific Standard Time  |
| AST-9GMT  | Alaska Standard Time   |
| HST-10GMT | Hawaiian Standard Time |

#### *i)* Savings Time field

Choose **y** for yes if Daylight Savings Time applies at the Subscriber site, and **n** if not.

#### *j)* Alternate Name field

Enter a different format of the Subscriber's name or any additional Subscriber name, if applicable.

#### k) Discontinued Date field

Enter the date when the Subscriber is no longer active and valid for alarm monitoring; this affects every transmitter for the Subscriber.

#### *I)* Notes field

Enter any additional comments or remarks concerning the Subscriber or the record.

#### m) Notes Location field

Enter the complete path and file name of a document created in another application, such as MS Word, that you want to make accessible on the Alarm Processing screen. Use this feature to provide additional information or instructions for the operator. You can attach the document to any level of the hierarchy. An operator can open any type of document (file format) as long as an application that can open it is present on the machine.

**For example** to open a .jpg or .bmp document there must be a graphics application on the computer. For more information see the "<u>Notes</u> <u>Location</u>" field in the Transmitter table.

#### n) Phone Number fields

Enter the Subscriber's full phone number; area code, phone number, extension etc, where applicable. Also you can enter a **Fax** number (w/ area code) and an **e-mail** in the appropriate fields.

#### o) Classifier ID field

Choose the Classifier ID associated with the Subscriber, if applicable. The Classifiers listed in the dropdown list come from the Class table. You can create new Classifiers as needed by adding new records with Type "Subscriber" in the Class table; see <u>"Setting up Classes"</u>

#### p) Category ID field

Choose the Category ID associated with the Subscriber. The Categories listed in the dropdown list come from the Category table. You can create new Categories as needed by adding new records with Type "Subscriber" in the Category table; see <u>"Setting up Categories"</u>.

#### q) Restoral Wait Flag field

Choose  $\mathbf{y}$  for yes to use Restoral Waiting; or  $\mathbf{n}$  for no, to not use this feature. To use Restoral Waiting, you must also create a record in the Sigcontrol table; see "Setting up Sigcontrol Records" on pg 109\*.

Restoral Wait Flag 👖 🔻

The Test fields define the parameters for testing the communication between panels and the monitoring center, to successfully set up Test monitoring you must enter values in all fields shown below.

#### r) Test Flag field

Choose a test monitoring option:

**C** – Closed, for performing test monitoring only when the transmitter is closed;

F - Frequency, for recurring monitoring (hourly, daily, monthly etc);

P – Periodic, for specific test time

periods;

**N** – No, if test monitoring is not desired.

#### s) Global Test Flag field

choose **y** for yes if any signal is considered a test signal; choose **n** for no, if only signals defined as test signals in the Sigtype record (Sigcat field =4 or 71) are considered a valid test signal.

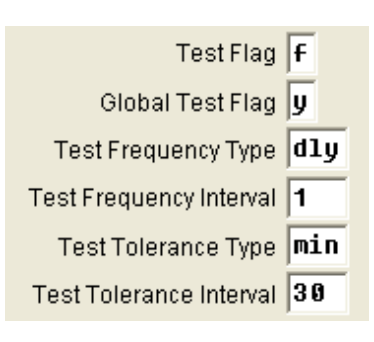

#### t) Test Frequency field

Choose the u nits for the test frequency time period: **dly** – daily; **hrly** – hourly; **min** – minutes; **wly** – weekly

#### u) Test Frequency Interval field

Enter the length of time (measured in frequency units)to wait before expecting a test; For example – to monitor for a test twice daily, choose Test Frequency Type of **hrly** and a Test frequency Interval of **12** for every **12** hours.

#### v) Test Tolerance Type field

Choose the units for the test tolerance time period: **sec** for seconds; **min** for minutes; **hly** for hourly, or **dly** for daily.

#### w) Test Tolerance Interval field

Enter the length of time (measured in tolerance units) to wait before creating a fail-to-test signal.

To set up **open/close monitoring** for a Subscriber based on a Schedule, enter values in the fields shown below. If you do not need to monitor openings and closings, leave these fields blank.

**Tolerances** are periods of time before or after a scheduled open or close during which Phoenix takes no action if the scheduled activity does (or

does not) occur; it does not generate an Event. For more information about Tolerances, <u>see</u> <u>"About Tolerances".</u>

#### *x)* Open Close Flag field Choose y for yes if open/close monition is desired, n if it is not.

Setting this field to **y** means Phoenix checks the appropriate Schedule and logs an unauthorized open or close signal for reports; it does not mean an event is generated when openings and closing happen outside the allotted time frames (as defined in the Schedule).

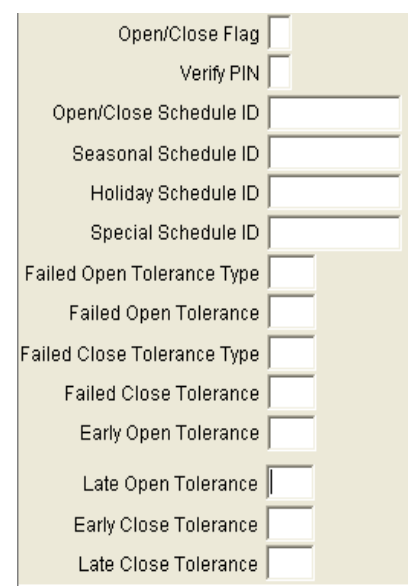

To generate an Event that an operator must process, you must also set the **Open Close Event Flag** field *in the Transmitter table* to **y** (even if the Sigtype for the open/close signals is set up to create an Event).

#### y) In the Verify PIN field,

Choose **y** for yes to verify, and **n** to not verify the PIN. The Pin is part of the number transmitted in the opening or closing signal that identifies the person who performed the open or close. The actual PIN is entered in the Contact Record; see <u>"PIN"</u> in the Contact Wizard.

If Verify PIN is set to  $\mathbf{y}$  Phoenix searches for the PIN in the Contact table; if a match is not found in the Contact table, Phoenix generates an Invalid PIN Event.

*Helpful Hint* – for Verify PIN to work, the Open Close Flag field in the Transmitter record must be set to **y**.

#### z) Schedule ID fields

Enter the schedule ID for open/close monitoring. When you press the *Tab* key, or click into one of these fields, Phoenix automatically initiates the Schedule Wizard (if the Open Close Flag field is set to y). In the Wizard, choose the appropriate Schedule, or create one, and click **OK** to attach it to the Subscriber or choose the **Cancel** button if no Schedule of the type is desired. For more information on creating a Schedule, see <u>"Setting up Schedules"</u>

If no Schedule ID is entered or the Schedule ID is invalid (not on file) Phoenix treats the premises as not open/close monitored.

#### aa) Failed Open Tolerance Type field,

Choose the units for the tolerance time period: **hrly** (hourly) or **min** (minutes).

#### bb) Failed Open Tolerance Interval field

Enter the length of time (measured in tolerance units) to wait before Phoenix produces a fail-to-open signal. For example, for a tolerance of 10 minutes, enter **min** in the Failed Open Tolerance Type field, and **10** in the Interval field.

#### cc) Failed Close Tolerance Type field,

Choose the units for the tolerance time period: **hrly** (hourly) or **min** (minutes).

#### dd) Failed Close Tolerance Interval field,

Enter the length of time to wait before Phoenix produces a fail-to-close signal. Example: for a tolerance of 2 hours, enter **hly** in the Failed Closing Tolerance Type field, and **2** in the Interval Field.

#### ee) Early Open Tolerance field

Enter the length of time (in minutes) to wait before Phoenix produces an early-open signal; example – for a tolerance of 45 minutes, enter **45**.

#### ff) Late open tolerance field

Enter the length of time (in minutes) to wait before Phoenix produces a late open signal; for 15 minutes enter **15**.

#### gg) Early Close Tolerance field,

Enter the length of time (in minutes) to wait before Phoenix produces an early close signal; for an hour enter **60** (minutes).

#### hh) Late Close Tolerance field,

Enter the length of time (in minutes) to wait before Phoenix produces an early close signal; for an hour and a half enter **90** (minutes).

A **runaway** signal is a signal originating from one transmitter/zone combination that is sent repeatedly, indication a potential alarm system

problem. When the Runaway Flag field is set to  $\mathbf{y}$  and Phoenix detects a runaway scenario, all signals for that transmitter are ignored until on of three occurrences: a new signal is received with a different zone; a new signal is received with a different Sigtype; or a new signal is received following the Runaway Reset interval.

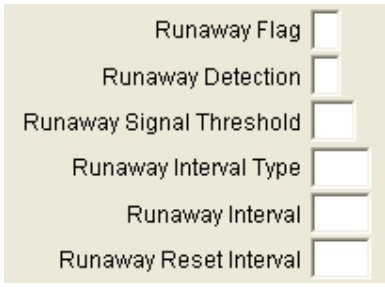

Runaway is best implemented at the panel, if at all possible. To use Phoenix's runaway feature, enter values in the fields shown to the right; if you can implement runaway at the panel, leave these fields blank.

#### ii) Runaway Flag field

Choose **y** for yes to detect and discard runaway signals, or **n** to not use the runaway feature.

#### jj) Runaway Signal Threshold field,

Enter the number of signals that must be received within the defined time frame for Phoenix to consider them runaway signals.

#### kk) Runaway Interval Type field,

Choose the units for runaway detection time periods: **sec** for seconds; **min** for minutes; **hly** for hourly. This setting is used with the time periods defined in the Runaway Interval and the Runaway Reset Interval fields.

#### II) Runaway Interval field,

Enter the length of time, (measured in runaway units) during which the same signal/zone combination must be received for phoenix to consider them runaway signals.

#### mm) Runaway Reset Interval field,

Enter the length of time (measured in runaway units) after which, if no other runaway signal is received, the runaway status of the transmitter is canceled. When the runaway status is canceled, the Runaway Detection Counter and Clock are reset.

#### nn) Last Modification Date/Time field Phoenix enters the date and time the record was last modified; this field is read-only and cannot be edited.

- oo) Last Modification ID field Phoenix enters the Log-in ID of the user who last modified the record; this field is read-only and cannot be edited.
- *pp)* Click on the Add toolPhoenix writes the record to the Subscriber table.

To change the record at any time, see <u>"Updating Records"</u>.

# K. Setting up Sites

A Site is a physical location that is monitored. A site record is defined as unique by the combination of the Site ID, Subscriber ID and Organization ID fields.

#### 1. To Create a Site:

#### a) Data Manager

Double click on the Dealer, Organization, Subscriber combination that the new Site will fall under.

Then click on New button.

#### Note –

For some fields common to all the tables, the values that were entered in the Subscriber record are automatically filled in for the Site record (inheritance); you may change any field as needed.

# b) Site ID field

Enter a code using any combination of alphanumeric characters that uniquely identifies the Site.

| Silt Upage 1 M (F)     |                   |
|------------------------|-------------------|
| TRECES.                |                   |
| Site D                 | ann -             |
| Dealer ID              | ABH               |
| Organization ID        | COMMERCIAL        |
| Gubscriber ID          | CID               |
| Bite Name              | ABM OFFICES       |
| Atlention              |                   |
| Address 1              | 896 SUMMIT STREET |
| Address 2              | SUITE 107         |
| Address 3              |                   |
| CIN                    | ROUND ROCK        |
| State                  | 18                |
| Zip Code               | 78664             |
| Time Zone              | CST-6GHT          |
| Bavings Time           | <b>y</b>          |
| Alternate Name         |                   |
| Discontinued Date/Time | // ::             |
| Notes                  | ļ                 |
| Notes Location         |                   |
| Area Code              |                   |
| Phone Number           | 1                 |

If there is only one Transmitter for the Site, you may use the Transmitter ID in the Site ID field, or perhaps a store number or building name, for example, may be more relevant.

- *c)* Site Name field Enter the name of the Site.
- *d) Attention field* Enter the name or department to whom the report is addressed.

# e) Address, City, State and Zip code fields

Please fill in all relevant information for the Site's mailing address.

#### f) Time Zone field,

Choose the time zone where the Site is located; the Time Zones for the United States are listed below.

For a complete list of time zones see pg 39.

|   | EST-5GMT  | Eastern Standard Time  |  |  |
|---|-----------|------------------------|--|--|
| t | CST-6GMT  | Central Standard Time  |  |  |
|   | MST-7GMT  | Mountain Standard Time |  |  |
|   | PST-8GMT  | Pacific Standard Time  |  |  |
|   | AST-9GMT  | Alaska Standard Time   |  |  |
|   | HST-10GMT | Hawaiian Standard Time |  |  |

#### g) Savings Time field

Choose **y** for yes if Daylight Savings Time applies at the Site, and **n** if not.

#### h) Alternate Name field

Enter a different format of the Site's name or any additional Site name, if applicable.

#### *i)* Discontinued Date field

Enter the date when the Site is no longer active and valid for alarm monitoring; this affects every transmitter for the Site.

#### j) Notes field

Enter any additional comments or remarks concerning the Site or the record.

#### k) Notes Location field

Enter the complete path and file name of a document created in another application, such as MS Word, that you want to make accessible on the Alarm Processing screen. Use this feature to provide additional information or instructions for the operator. You can attach the document to any level of the hierarchy. An operator can open any type of document (file format) as long as an application that can open it is present on the machine.

**For example** to open a .jpg or .bmp document there must be a graphics application on the computer. For more information see the <u>"Notes</u> <u>Location"</u> field in the Dealer table.

#### *I)* Phone Number field

Enter the Site's full phone number; area code, phone number, extension etc, where applicable. Also you can enter a **Fax** number (w/ area code) and an **e-mail** in the appropriate fields.

#### m) Classifier ID field

Choose the Classifier ID associated with the Site, if applicable. The Classifiers listed in the dropdown list come from the Class table. You can create new Classifiers as needed by adding new records with Type "Site" in the Class table; see <u>"Setting up Classes"</u>

#### n) Category ID field

Choose the Category ID associated with the Site. The Categories listed in the dropdown list come from the Category table. You can create new Categories as needed by adding new records with Type "Site" in the Category table; see <u>"Setting up Categories"</u>

#### o) Restoral Wait Flag field

Choose **y** for yes to use Restoral Waiting; or **n** for no, to not use this feature. To use Restoral Waiting, you must also create a record in the Sigcontrol table; see <u>"Setting up Sigcontrol Records"</u>.

Restoral Wait Flag 🕛 🔻

The Test fields define the parameters for testing the communication between panels and the monitoring center, to successfully set up Test monitoring you must enter values in all fields shown below.

#### p) Test Flag field,

Choose a test monitoring option:

**C** – Closed, for performing test monitoring only when the transmitter is closed;

**F** - Frequency, for recurring monitoring (hourly, daily, monthly etc);

**P** – Periodic, for specific test time periods;

N – No, if test monitoring is not desired.

#### q) Global Test Flag field,

Choose **y** for yes if any signal is considered a test signal; choose **n** for no, if only signals defined as test signals in the Sigtype record (Sigcat field =4 or 71) are considered a valid test signal.

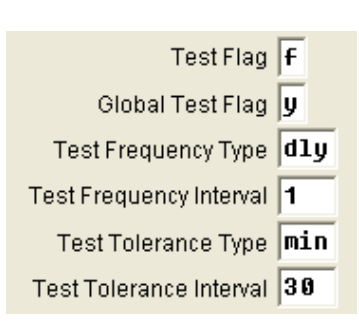

#### r) Test Frequency field

Choose the units for the test frequency time period: **dly** – daily; **hrly** – hourly; **min** – minutes; **wly** – weekly

#### s) Test Frequency Interval field,

Enter the length of time (measured in frequency units)to wait before expecting a test.

For example – to monitor for a test twice daily, choose Test Frequency

Type of hrly and a Test frequencyOpen/Close FlagInterval of 12 for every 12 hours.Verify PIN

# *Test Tolerance Type field,* Choose the units for the test tolerance time period: sec for seconds; min for minutes; hly for hourly, or dly for daily.

*Test Tolerance Interval field,* Enter the length of time (measured in tolerance units) to wait before creating a fail-to-test signal.

To set up **open/close monitoring** for a Site based on a Schedule, enter values

 Open/Close Schedule ID

 Seasonal Schedule ID

 Holiday Schedule ID

 Special Schedule ID

 Failed Open Tolerance Type

 Failed Close Tolerance Type

 Failed Close Tolerance

 Early Open Tolerance

 Late Open Tolerance

 Late Close Tolerance

in the fields shown to the right. If you do not need to monitor openings and closings, leave these fields blank.

**Tolerances** are periods of time before or after a scheduled open or close during which Phoenix takes no action if the scheduled activity does (or does not) occur; it does not generate an Event. For more information about Tolerances, see <u>"About Tolerances"</u>.

#### v) Open Close Flag field

Choose **y** for yes if open/close monition is desired, **n** if it is not.

Setting this field to **y** means Phoenix checks the appropriate Schedule and logs an unauthorized open or close signal for reports; it does not mean an event is generated when openings and closing happen outside the allotted time frames (as defined in the Schedule).

To generate an Event that an operator must process, you must also set the **Open Close Event Flag** field *in the Transmitter table* to **y** (even if the Sigtype for the open/close signals is set up to create an Event).

#### w) Verify PIN field

Choose **y** for yes to verify, and **n** to not verify the PIN. The Pin is part of the number transmitted in the opening or closing signal that identifies the person who performed the open or close. The actual PIN is entered in the Contact Record; see <u>"PIN"</u> in the Contact Wizard.

If Verify PIN is set to **y** Phoenix searches for the PIN in the Contact table; if a match is not found in the Contact table, Phoenix generates an Invalid PIN Event.

*Helpful Hint* – for Verify PIN to work, the Open Close Flag field in the Transmitter record must be set to **y**.

#### x) Schedule ID fields

Enter the schedule ID for open/close monitoring. When you press the *Tab* key, or click into one of these fields, Phoenix automatically initiates the Schedule Wizard (if the Open Close Flag field is set to y). In the Wizard, choose the appropriate Schedule, or create one, and click **OK** to attach it to the Site or choose the **Cancel** button if no Schedule of the type is desired. For more information on creating a Schedule, see <u>"Setting up Schedules"</u>

If no Schedule ID is entered or the Schedule ID is invalid (not on file) Phoenix treat the premises as not open/close monitored.

#### y) Failed Open Tolerance Type field

Choose the units for the tolerance time period: **hrly** (hourly) or **min** (minutes).

#### z) In the Failed Open Tolerance Interval field

Enter the length of time (measured in tolerance units) to wait before Phoenix produces a fail-to-open signal. For example, for a tolerance of 10 minutes, enter **min** in the Failed Open Tolerance Type field, and **10** in the Interval field.

#### aa) Failed Close Tolerance Type field

Choose the units for the tolerance time period: **hrly** (hourly) or **min** (minutes).

#### bb) Failed Close Tolerance Interval field

Enter the length of time to wait before Phoenix produces a fail-to-close signal. Example: for a tolerance of 2 hours, enter **hly** in the Failed Closing Tolerance Type field, and **2** in the Interval Field.

#### cc) Early Open Tolerance field

Enter the length of time (in minutes) to wait before Phoenix produces an early-open signal; example – for a tolerance of 45 minutes, enter **45**.

#### *dd)* Late open tolerance file

Enter the length of time (in minutes) to wait before Phoenix produces a late open signal; for 15 minutes enter **15**.

#### ee) Early Close Tolerance field,

Enter the length of time (in minutes) to wait before Phoenix produces an early close signal; for an hour enter **60** (minutes).

#### ff) Late Close Tolerance field

Enter the length of time (in minutes) to wait before Phoenix produces an early close signal; for an hour and a half enter **90** (minutes).

A **runaway** signal is a signal originating from one transmitter/zone combination that is sent repeatedly, indication a potential alarm system problem. When the Runaway Flag field is set to **y** and Phoenix detects a runaway scenario, all signals for that transmitter are ignored until on of three occurrences: a new signal is received with a different zone; a new signal is received with a different Sigtype; or a new signal is received following the Runaway Reset interval.

Runaway is best implemented at the panel, if at all possible. To use Phoenix's runaway feature, enter values in the fields shown below; if you can implement runaway at the panel, leave these fields blank.

#### gg) Runaway Flag field

Choose **y** for yes to detect and discard runaway signals, or **n** to not use the runaway feature.

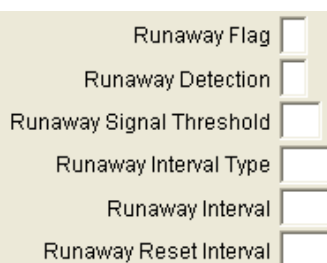

#### hh) Runaway Signal Threshold field

Enter the number of signals that must be received within the defined time frame for Phoenix to consider them runaway signals.

#### ii) Runaway Interval Type field

Choose the units for runaway detection time periods: **sec** for seconds; **min** for minutes; **hly** for hourly. This setting is used with the time periods defined in the Runaway Interval and the Runaway Reset Interval fields.

#### jj) Runaway Interval field

Enter the length of time, (measured in runaway units) during which the same signal/zone combination must be received for phoenix to consider them runaway signals.

#### kk) Runaway Reset Interval field

Enter the length of time (measured in runaway units) after which, if no other runaway signal is received, the runaway status of the transmitter is canceled. When the runaway status is canceled, the Runaway Detection Counter and Clock are reset.

#### *II)* Last Modification Date/Time field

Phoenix enters the date and time the record was last modified; this field is read-only and cannot be edited.

#### mm) Last Modification ID field

Phoenix enters the Log-in ID of the user who last modified the record; this field is read-only and cannot be edited.

#### nn) Add tool

Phoenix writes the record to the Site table.

To change the record at any time, see <u>"Updating Records"</u>

#### L. Setting up Transmitters

A Transmitter is a communication device that collects information from the remote sensing devices at a monitored site and passes it to the receiving device at the monitoring center. A Transmitter record is defined as unique by the Transmitter ID field.

#### 1. Making Transmitter IDs Unique

If you have two account numbers that are duplicates (IE 0001), you must make them unique, because Phoenix needs to read them that way. To make account numbers unique you add a prefix to the beginning of the account number in the XMTR\_PREFIX parameter of the *collect\_name.ini* file (see *"Setting up Your Receiver(s) to run with Phoenix"* in the *System Users Guide*).

#### 2. Create a Transmitter

#### a) On the menu bar

Choose Data Manager.

**Note** – For some fields common to both tables, the values that were entered in the Subscriber record are automatically filled in for the Site record (inheritance); you may change any field as needed.

#### b) Transmitter ID field

Enter the Transmitter ID, this is composed of an alphanumeric string (as programmed by the tech) that the transmitter sends to the receiver plus one or more characters defined in the Collect INI file, and if applicable, the Area delimiter.

Each Transmitter ID that is entered in Phoenix must be unique.

| RIGIRIS                | -        | _    |     | _      |   |       |   |
|------------------------|----------|------|-----|--------|---|-------|---|
|                        |          | _    |     | -      |   |       |   |
| Transmittex (D)        | illilli. |      |     |        |   | -     |   |
| DealerID               | -1       |      |     |        | _ |       |   |
| Organization (D        | -1       |      |     |        |   |       |   |
| Subectiber (D          | -1       |      |     |        |   | -     |   |
| Bite (D                | -1       |      |     |        |   |       |   |
| Nome                   | AUM      | TEST | 188 | HES HE | ш | 1 ( ) |   |
| Base Transmitter       |          |      |     |        |   |       |   |
| Accounting (D)         |          |      |     |        |   |       |   |
| Address 1              |          |      |     |        |   |       |   |
| Address 2              | -        |      |     |        |   |       |   |
| Address 3              | -        |      |     | _      |   |       |   |
| City                   | -        |      |     |        |   |       |   |
| State                  |          |      |     |        |   |       |   |
| Zo Code                |          |      | -   |        |   |       |   |
| Time Zone              | EST-     | 6GH  |     |        |   |       |   |
| Savings Time           | v        |      |     |        |   |       |   |
| Installation Data/Time | 1        | 1    | -   | 1      | : |       |   |
| Discontinued Date/Time | 1        | 1    |     | 1      | 1 | 1     |   |
| Notes                  | _        |      |     |        |   |       |   |
| Notes Location         | -        |      |     | -      |   |       | _ |

#### About Areas:

Some sophisticated Transmitters may be partitioned; each of these partitions is called an *Area* and can be treated like a separate transmitter and in Phoenix are. The Transmitter ID is made up of the actual Transmitter ID number (Base Transmitter), a user-defined delimiter, and the Area. The delimiter is defined in the Collect INI file; one per receiver (default being a colon : ).

*For example:* coming from two different receivers, two Base Transmitter IDs, 112691 and 118B4, have multiple areas. You might enter each of these as separate transmitters thusly: 112691:01; 112691:02, 112691:05 and 118B4:2; 118B4:3 etc.

#### *c) Dealer ID, Organization ID, Subscriber ID, and Site ID fields* Phoenix has entered the ID's you chose in Data Manager.

#### d) Name field

Enter the name of the Transmitter. This may be the same name as the Site. *This field displays in Alarm Processing*.

#### e) Base Transmitter field

This field is used to tie together partitions of the main transmitter. *Example:* transmitter 112691 is the main (or base) transmitter. Then when entering the partitioned transmitter 112691:01 the base would be 112691.

#### f) Accounting ID field

Enter the Accounting ID that is used to identify this account by your billing system, if applicable; this field is used only by Phoenix's Service Billing Exporter Add-on product.

#### *g)* Address 1, 2, & 3 fields

Enter the Transmitters physical address; these 3 fields are important because they display on the AP screen for dispatching authorities to this location when there is an alarm. This information inherits from the site record, but you may add more detail to the Transmitter record if needed; such as a cross street, or "Northwest corner" or other information that may be helpful when dispatching, if applicable.

#### h) City, State and Zip code fields

Please fill in all relevant information for the Site's mailing address.

#### i) Time Zone field

Choose the time zone where the Site is located; the Time Zones for the United States are listed below.

For a complete list of <u>time</u> <u>zones see pg 39</u>.

|           | EST-5GMT  | Eastern Standard Time  |  |  |  |
|-----------|-----------|------------------------|--|--|--|
| <u>ne</u> | CST-6GMT  | Central Standard Time  |  |  |  |
|           | MST-7GMT  | Mountain Standard Time |  |  |  |
|           | PST-8GMT  | Pacific Standard Time  |  |  |  |
|           | AST-9GMT  | Alaska Standard Time   |  |  |  |
|           | HST-10GMT | Hawaiian Standard Time |  |  |  |

#### j) Savings Time field

Choose **y** for yes if Daylight Savings Time applies at the Site, and **n** if not.

#### k) Alternate Name field

Enter a different format of the Site's name or any additional Site name, if applicable.

#### *I)* Discontinued Date field

Enter the date when the Site is no longer active and valid for alarm monitoring; this affects every transmitter for the Site.

#### m) Notes field

Enter any additional comments or remarks concerning the Site or the record.

#### n) Notes Location field

Enter the complete path and file name of a document created in another application, such as MS Word, that you want accessible in the Alarm Processing.

Use this Attachment feature to provide additional information or instructions for the operator, such as driving directions created in MS Word.

In Alarm Processing, an operator can open the document **Sianki#300**, located on a networked shared drive\*, in the folder **DriveDirections** by simply choosing the Transmitter level radio dial in the Attachment dialog box which opens automatically when the Event drops to the operator.

\*The drive can also be on the computer, if processing off of the server instead of using a server/client setup.

#### o) Phone Number fields

Enter the Site's full phone number; area code, phone number, extension etc, where applicable. Also you can enter a **Fax** number (w/ area code) and an **e-mail** in the appropriate fields.

#### p) Classifier ID field

Choose the Classifier ID associated with the Site, if applicable. The Classifiers listed in the dropdown list come from the Class table. You can create new Classifiers as needed by adding new records with Type "Site" in the Class table; see "<u>Setting up Classes</u>"

#### q) Category ID field

Choose the Category ID associated with the Site. The Categories listed in the dropdown list come from the Category table. You can create new Categories as needed by adding new records with Type "Site" in the Category table; see "Setting up Categories".

The record keeping fields provide a place to record information about the transmitter equipment.

#### r) CS Key Holder

u)

Choose either 1 = YES or 2 = NO if the Central Station has keys to the Premise.

s) UL Rating field

Enter the UL rating of the transmitter.

#### *t)* UL Description field Enter a description of the above UL Rating.

**Report Type** This field allows selection in reporting by Report Type. You can use this field to group reports instead of using the hierarchy.

# v) Service Date/Time fieldEnter the date and time the Transmitter was last serviced.

- *w) Model Number field* Enter the model number of the Transmitter.
- *x)* Serial Number field Enter the transmitter's serial number.
- *y)* Software Revision field Enter the software revision for the Transmitter, if applicable.
- *z) Hardware Revision field* Enter the hardware revision of the Transmitter, if applicable.

#### aa) Line Security

Enter in 0 = None, 1 = Standard or 2 = Encrypted for the type of line security being used, if known. *Revised by UL (April 30, 2012).* 

#### bb) User Column1 – User Column 3

These three columns can be used for any type of data. These columns also will show on the Transmitter Detail Report.

The fields shown below alert Phoenix to search the Sigcontrol table for restoral, redundant, and delay processing records. If you are not using this type of signal processing – leave blank.

cc) Restoral Wait Flag field If using, choose Y for yes; you must also create a Rwait Type record in the Sigcontrol table see <u>"Rwait Restoral Type"</u> Restoral Wait Flag Redundant Signal Flag Redundant Transmitter Flag Delay Signal Flag Delay Signal Schedule Flag

#### dd) Redundant Signal Flag field

If the Transmitter is one of a pair of a pair of redundant Transmitters, choose **Y**; you must also create a Redundant Type record in the Sigcontrol table. See <u>"Redundant Type"</u>.

#### ee) Redundant Transmitter Flag field

Choose **Y** if it is the initial Transmitter for redundant processing; choose **N** if it is the secondary.

#### ff) Delay Signal Flag field

Choose **Y** to indicate that delay processing is defined in the Sigcontrol table; must also create a Delay Type record in the Sigcontrol table; see "<u>Delay Type</u>".

#### gg) Delay Signal Schedule Flag field

Choose  $\mathbf{y}$  for yes to perform the delay only during specific times;  $\mathbf{n}$  for no, to perform the delay at any time. You must also create a record in the Sigcontrol table; enter the Schedule ID in the Sigcontrol record in the Related Schedule ID field.

The **Test** fields define the parameters for testing the communication between panels and the monitoring center. To successfully set up Test Monitoring you must enter values in the fields shown in figure below. When you change a value in these Test signals fields, the change does not take effect until after the next test signal is received. To make the

change effective immediately, send a manual test signal.

#### hh) Test Flag field

Choose a test monitoring option:

**C** – Closed, for performing test monitoring only when the transmitter is closed;

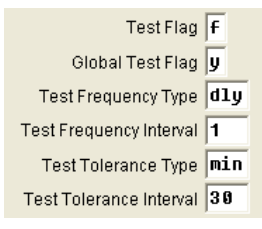

- **F** Frequency, for recurring monitoring (hourly, daily, monthly etc);
- P Periodic, for specific test time periods;
- **N** No, if test monitoring is not desired.

#### ii) Global Test Flag field

Choose **y** for yes if any signal is considered a test signal; choose **n** for no, if only signals defined as test signals in the Sigtype record (Sigcat field =4 or 71) are considered a valid test signal.

#### *jj)* Test Frequency field

Choose the u nits for the test frequency time period: **dly** – daily; **hrly** – hourly; **min** – minutes; **wly** – weekly

#### kk) Test Frequency Interval field

Enter the length of time (measured in frequency units)to wait before expecting a test; For example – to monitor for a test twice daily, choose Test Frequency Type of **hrly** and a Test frequency Interval of **12** for every 12 hours.

#### *II)* Test Tolerance Type field

Choose the units for the test tolerance time period: **sec** for seconds; **min** for minutes; **hly** for hourly, or **dly** for daily.

#### mm) Test Tolerance Interval field

Enter the length of time (measured in tolerance units) to wait before creating a fail-to-test signal.

To set up **open/close monitoring** for a Site based on a Schedule, enter values in the fields shown below. If you do not need to monitor openings and closings, leave these fields blank.

Tolerances are periods of time before or after a scheduled open or close

during which Phoenix takes no action if the scheduled activity does (or does not) occur; it does not generate an Event. For more information about Tolerances, see <u>"About Tolerances"</u>.

#### nn) Open/Close Flag field

Choose **y** for yes if open/close monition is desired, **n** if it is not.

Setting this field to **y** means Phoenix checks the appropriate Schedule and logs an unauthorized open or close signal for reports; it does not mean an event is generated when openings and closing happen

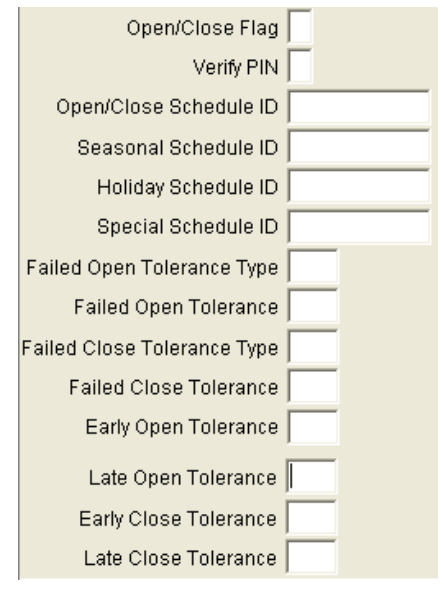

outside the allotted time frames (as defined in the Schedule).

To generate an Event that an operator must process, you must also set the **Open Close Event Flag** field *in the Transmitter table* to **y** (even if the Sigtype for the open/close signals is set up to create an Event).

#### oo) Verify PIN field

Choose **y** for yes to verify, and **n** to not verify the PIN. The Pin is part of the number transmitted in the opening or closing signal that identifies the person who performed the open or close. The actual PIN is entered in the Contact Record; see "PIN" in the Contact Wizard on pg 141.

If Verify PIN is set to **y** Phoenix searches for the PIN in the Contact table; if a match is not found in the Contact table, Phoenix generates an Invalid PIN Event.

*Helpful Hint* – for Verify PIN to work, the Open Close Flag field *in the Transmitter record* must be set to **y**.

#### pp) Schedule ID fields

Enter the schedule ID for open/close monitoring. When you press the *Tab* key, or click into one of these fields, Phoenix automatically initiates the Schedule Wizard (if the Open Close Flag field is set to y). In the Wizard, choose the appropriate Schedule, or create one, and click **OK** to attach it to the Site or choose the **Cancel** button if no Schedule of the type is desired. For information on creating a Schedule, see <u>"Setting up</u> <u>Schedules"</u>.

If no Schedule ID is entered or the Schedule ID is invalid (not on file) Phoenix treat the premises as not open/close monitored.

#### qq) Failed Open Tolerance Type field

Choose the units for the tolerance time period: **hrly** (hourly) or **min** (minutes).

#### rr) Failed Open Tolerance Interval field

Enter the length of time (measured in tolerance units) to wait before Phoenix produces a fail-to-open signal. For example, for a tolerance of 10 minutes, enter **min** in the Failed Open Tolerance Type field, and **10** in the Interval field.

#### ss) Failed Close Tolerance Type field

Choose the units for the tolerance time period: **hrly** (hourly) or **min** (minutes).

#### tt) Failed Close Tolerance Interval field

Enter the length of time to wait before Phoenix produces a fail-to-close signal. Example: for a tolerance of 2 hours, enter **hly** in the Failed Closing Tolerance Type field, and **2** in the Interval Field.

#### uu) Early Open Tolerance field

Enter the length of time (in minutes) to wait before Phoenix produces an early-open signal; example – for a tolerance of 45 minutes, enter **45**.

#### vv) Late Open Tolerance file

Enter the length of time (in minutes) to wait before Phoenix produces a late open signal; for 15 minutes enter **15**.

#### ww) Early Close Tolerance field

Enter the length of time (in minutes) to wait before Phoenix produces an early close signal; for an hour enter **60** (minutes).

#### xx) Late Close Tolerance field

Enter the length of time (in minutes) to wait before Phoenix produces an early close signal; for an hour and a half enter **90** (minutes).

#### yy) Runaway Flag field

Choose **y** for yes to detect and discard runaway signals, or **n** to not use the runaway feature.

A **runaway** signal is a signal originating from one transmitter/zone combination that is sent repeatedly, indication a potential alarm system problem. When the Runaway Flag field is set to **y** and Phoenix detects a runaway scenario, all signals for that transmitter are ignored until on of three occurrences: a new signal is received with a different zone; a new signal is received with a different Sigtype; or a new signal is received following the Runaway Reset interval.

Runaway is best implemented at the panel, if at all possible, if you can implement runaway at the panel, leave these fields blank.

#### zz) Runaway Signal Threshold field

Enter the number of signals that must be received within the defined time frame for Phoenix to consider them runaway signals.

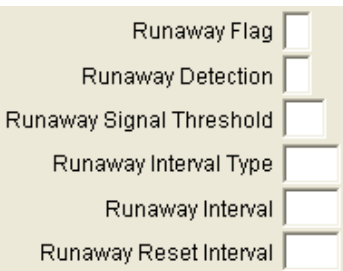

#### aaa) Runaway Interval Type field

Choose the units for runaway detection time periods: **sec** for seconds; **min** for minutes; **hly** for hourly. This setting is used with the time periods defined in the Runaway Interval and the Runaway Reset Interval fields.

#### bbb) Runaway Interval field

Enter the length of time, (measured in runaway units) during which the same signal/zone combination must be received for phoenix to consider them runaway signals.

#### ccc) Runaway Reset Interval field

Enter the length of time (measured in runaway units) after which, if no other runaway signal is received, the runaway status of the transmitter is canceled. When the runaway status is canceled, the Runaway Detection Counter and Clock are reset.

#### ddd) The 3-1 Extended Wait field

Enter the number of seconds to wait for the second signal; Leave blank if you do not use the 3-1 format.

For the Last Date/Time fields, each time Phoenix receives or generates one of these signals, it writes the date and time in the appropriate field in the Transmitter record. These fields are for reference, research, and troubleshooting only; they cannot be edited.

#### eee) Last Signal Date/Time field

Phoenix enters the date and time the last receiver signal for the Transmitter was received. Manual signals do not update this field.

#### fff) Last Event Date/Time field

Phoenix enters the date and time the last receiver Event for the Transmitter was received. Manual signals do not update this field.

#### ggg) Last Test Date/Time field

Phoenix enters the date and time the last receiver Test for the Transmitter was received; this field is read-only and cannot be edited.

#### hhh) Last Period Date/Time field

Phoenix enters the date and time a periodic test signal was received.

#### iii) Last Failed Date/Time field

Next Test Date field

jjj)

Phoenix enters the date and time a fail-to-test signal was received from the Transmitter; this field is read-only and cannot be edited.

| Last Signal Date/Time      | 1 | 7 | <br>: | : | - |
|----------------------------|---|---|-------|---|---|
| Last Event Date/Time       | 1 | 7 | :     | : | - |
| Last Test Date/Time        | 1 | / | :     | : | - |
| Last Period Test Date/Time | 1 | / | :     | : |   |
| Last Failed Test Date/Time | 1 | 7 | :     | : | _ |
| Next Test Date             | 1 | 7 | :     | : |   |
| Status                     |   |   |       |   |   |
| Last Open Date/Time        | 1 | 7 | :     | : |   |
| Last Close Date/Time       | 1 | / | :     | : |   |
| Last Fail Open Date/Time   | 1 | / | :     | : |   |
| Last Fail Close Date/Time  | 1 | / | :     | : |   |
| Last Early Open Date/Time  | 1 | / | :     | : |   |
| Last Late Open Date/Time   | 1 | / | :     | : | _ |
| Last Early Close Date/Time | 1 | / | <br>: | : |   |
| Last Late Close Date/Time  | 1 | / | :     | : |   |
| Next Open/Close Date       | 1 | 7 | :     | : | - |

#### Each time a test signal is Next Open/Close Date / / : : received; Phoenix calculates and enters the date and time when the

next test date is expected to come in.

#### kkk) Status field

Phoenix indicates the current status of the premises, **open**, or **closed** based on the last open or close signal received.

#### III) Last Open Date/Time field

Phoenix enters the date and time of the last open signal for the Transmitter.

#### *mmm)* Last Close Date/Time field

Phoenix enters the date and time of the last Close signal for the Transmitter.

#### nnn) Last Fail Open Date/Time field

Phoenix enters the date and time a fail-to-Open signal was received from the Transmitter; this field is read-only and cannot be edited

#### ooo) Last Fail Close Date/Time field

Phoenix enters the date and time a fail-to-Close signal was received from the Transmitter; this field is read-only and cannot be edited

#### ppp) Last Early Open Date/Time field

Phoenix enters the date and time an Early Open signal was received from the Transmitter; this field is read-only and cannot be edited

#### qqq) Last Late Open Date/Time field

Phoenix enters the date and time a Late Open signal was received from the Transmitter; this field is read-only and cannot be edited

#### rrr) Last Early Close Date/Time field

Phoenix enters the date and time an Early Close signal was received from the Transmitter; this field is read-only and cannot be edited

#### sss) Last Late Close Date/Time field

Phoenix enters the date and time a Late Close signal was received from the Transmitter; this field is read-only and cannot be edited

#### ttt) Next Open/Close Date field

Each time an open or close signal is received, Phoenix calculates the nest open or close date/time for this field. When you change the open/close Schedule, this field is cleared. When you change tolerances that change does not take effect until the next open or close signal is received.

#### uuu) Receiver ID field

Phoenix enters the name of the receiver (as defined in the RECV\_ID field in the *collect*.ini) for the last signal received. If the signal is a manual signal Phoenix enters **manual** 

#### vvv) Packet Type field

Phoenix enters the corresponding Packet Type ID each time a signal is received for the Transmitter

#### www) Last Modification Date/Time field

Phoenix enters the date and time the record was last modified; this field is read-only and cannot be edited.

#### xxx) Last Modification ID field

Phoenix enters the Log-in ID of the user who last modified the record; this field is read-only and cannot be edited.

#### yyy) Click on the Add tool;

Phoenix writes the record to the **Site** table.

To change the record at any time, see <u>"Updating Records"</u>.

### M. Setting up Zones

A Zone is a region of space being monitored by a transmitter. A Zone record is defined as unique by a combination of the Zone ID and Transmitter ID fields.

#### 1. To Create a Zone:

a)

#### On the menu bar

Choose Data Manager

#### b) Zone ID field

Enter the Zone number, the number sent by the Transmitter as programmed by a technician (**1** is different from **01**). This field displays on the Alarm Processing screen.

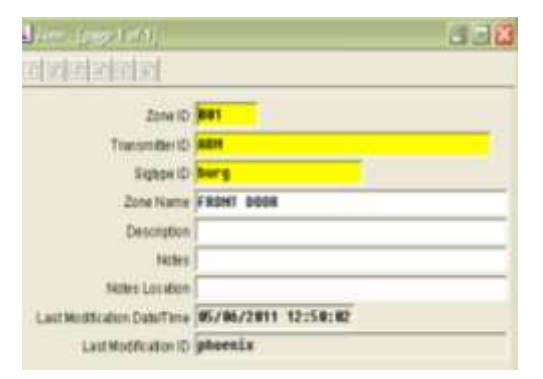

#### c) Sigtype ID field

Choose a Sigtype for the Zone if you need to have multiple Zone Names for a signal Zone. If each Zone has a single Zone Name, choose the marker value **-1**.

#### d) Zone Name field

Enter a descriptive and informative name for the Zone. For example "front motion detector" or "lobby smokes" the fields displays on the AP screen.

#### e) Description field

Enter more information describing the Zone. For example "Front hallway motion detectors" or "Upstairs smoke detectors"

#### f) Notes field

Enter any additional comments or information concerning the Zone or this record.

### g) Notes Location field Enter the complete path and file name of a document created in another application; see "<u>Notes Location</u>" for more info.

# *Last Modification Date/Time field* Phoenix enters the date and time the record was last modified; this field is read-only and cannot be edited.

#### *i)* Last Modification ID field Phoenix enters the Log-in ID of the user who last modified the record; this field is read-only and cannot be edited.

#### *j)* Click on the Add tool Phoenix writes the record to the **Site** table.

To change the record at any time, see <u>"Updating Records"</u>.

# **VIII. Setting up Sigcontrol Records**

Sigcontrol (signal control) records tell Phoenix how to interpret and manage specific signals. You define the actions Phoenix takes when it receives these signals by setting up Sigcontrol records.

There are five different types of special signal processing that you define the Sigcontrol table: Convert, Delay, Redundant, Rwait (Restoral Wait) and Test. Each of these Control Types requires entries in different fields to work correctly.

There is a sixth Type listed in the dropdown list, **No Action**. No Action prevents the generation of Events; you must use the No Action Wizard to create No Action Records. See <u>"Placing a Transmitter on No Action"</u>. No Action records are stored in the Sigcontrol table for use in Querying.

# A. Attaching Sigcontrol Records

For each of the Control Types, you must decide which level of the hierarchy is appropriate to hang the record. It works on the principle of Relational Inheritance, the same as Instructions. If the Sigcontrol record applies to everything, system-wide, you can enter it once by hanging it at the system level; to do this, enter the marker value (-1) in every hierarchy field. For example: if you want all **E130** signals, for the entire system, to be converted to **burglary** enter the marker value in the dealer through Zone fields. If

the Sigcontrol record is different for each Site hang one on each Site by entering actual data in the Site ID field, and use the marker value in Transmitter and Zone fields. If the Sigcontrol record applies to one Zone, enter actual values in the hierarchy fields.

# B. Convert Type

The Convert Type is used to convert a signal, a zone, a transmitter, or a line card. You convert and incoming signal to a Sigtype you have defined in the Sigtypes Table. The top fields of the Sigcontrol record define the "Convert from" values and the "Pseudo" fields define in the "convert to" values.

**Helpful Hint** – It is generally easier to enter Sigtype records first, but you can add one in the middle of creating a Sigcontrol record by simply opening the Sigtype table also.

#### 1. To Create a Convert Type Sigcontrol Record:

#### a) On the menu bar

Choose Data Manager.

If you want to convert a Transmitter ID to another Transmitter ID, enter the "convert from" Transmitter ID in the Transmitter ID field.

**Helpful Hint** – If you want to convert all signals for the transmitter to the "convert to" Transmitter ID, leave the Signal ID and Sigtype fields blank. If you want to convert specific signals for the transmitter to the "convert to" Transmitter ID enter the signal conversion values in the Signal ID and Sigtype fields. A signal is only converted once, so if you enter signal conversion data in the transmitter conversion record, Phoenix does not look for any other signal conversion records.

Phoenix opens a record in the Sigcontrol table containing hierarchy values you chose in Data Manager.

#### b) Identifier field

Phoenix enters a unique number that identifies the Sigcontrol record when you add the record. This field is read-only and cannot be edited. In the Control Type field,

Choose convert.

Verify that the record contains the appropriate

- 3 Identifier 258348 Control Type Ce Depter ID -1 Organization D Subscriber ID -1 Site D -1 Transmitter D 489 Zone D -1 Signal ID Packet Type D -1 eudo Transmitter ID Peeudo Zone ID Bighpo Fire Response Type Response Interval Related Schedule ID Description Effective Date/Time / Expiration Date/Time / / 4.1.4 Event ID

hierarchy values (ensuring that it is attached to the appropriate level).

#### c) Zone ID field

Enter the *pre-converted format* of the Zone, or the marker value if not converting the Zone ID.

#### d) Signal ID field

Enter the *pre-converted format* of the signal as it comes directly from the receiver, or the marker value to convert all signals.

#### e) Packet Type ID field

Enter the Marker value, in most cases.

If the same signal has two different meaning in your system you must enter a valid Packet Type from those listed in the Packet Type table.

*Helpful Hint* – Every time a signal is received, Phoenix writes the applicable Packet Type ID (based on the way the Collect parsed the signal) in the Packet Type Id field in the Transmitter record.

#### f) Pseudo Transmitter ID field

Enter the *converted format* of the Transmitter ID or leave blank if not converting a Transmitter ID.

#### g) Pseudo Zone Id field

Enter the *converted format* of the Zone ID, or leave blank if not converting a Zone ID.

#### h) Sigtype field

Choose the *converted format* of the signal from the dropdown list or leave blank if not converting the signal. The list comes from the Signal ID field in the Sigtypes table.

#### i) Last Modification Date/Time field

Phoenix enters the date and time the record was last modified; this field is read-only and cannot be edited.

#### j) Last Modification ID field

Phoenix enters the Log-in ID of the user who last modified the record; this field is read-only and cannot be edited.

#### k) Click on the Add tool

Phoenix writes the record to the **Site** table.

To change the record at any time, see <u>"Updating Records"</u>.

# C. Delay Type

The Delay Type is used to define an If/Then relationship: If signal A enter Phoenix, wait a certain amount of time for signal B. If signal B enters Phoenix within that time frame, take the action for B. If signal B does not enter Phoenix within that time frame, take the action defined for signal A. Example: a power fail signal waits for a power restore signal and if not received, an event is generated with two signals – a power fail and a delay fail.

**Note** – Phoenix converts the first signal (if applicable) then holds it in the Waiting Signal Queue until the second signal is received or the time frame expires. If the timeframe expires without receiving the second signal, Phoenix takes the action designated by the first signal's Sigtype. If the second signal enters Phoenix, it is converted (if applicable) and Phoenix takes the action designated by the Sigtype of the second signal.

**Helpful Hint** – to set up Delay processing, set the **Delay Signal Flag** field to **Y** in the transmitter record. If the delay should only be performed within a specific time frame, set the **Delay Signal Schedule Flag** field to **y** in the Transmitter record as well, and enter a delay type Schedule ID in the **Related Schedule Id** field in the Sigcontrol record.

*Helpful Hint* – The first signal's Identifier is stored in the second signal's Signal record, in the Decision Group field.

#### **1.** To Create a Delay Type Sigcontrol Record:

#### a) On the menu bar

Choose Data Manger.

Phoenix opens a record in the Sigcontrol Table containing the hierarchy values you chose in Data Manager

#### b) Identifier field

Phoenix enters a unique number that identifies the Sigcontrol record when you add the record. This field is read-only and cannot be edited.

c) Control Type field Choose Delay.

#### d) Verify

That the record contains the appropriate hierarchy values (ensuring that it is attached to the appropriate level).

#### e) Signal ID field

Enter the *pre-converted format* of the signal as it comes directly from the receiver, or the marker value to convert all signals.

#### f) Packet Type ID field

Enter the marker value, in most cases.

If the same signal has two different meaning in your system you must enter a valid Packet Type from those listed in the Packet Type table.

> Helpful Hint – Every time a signal is received, Phoenix writes the applicable Packet Type ID (based on the way the Collect parsed the signal) in the Packet Type Id field in the Transmitter record.

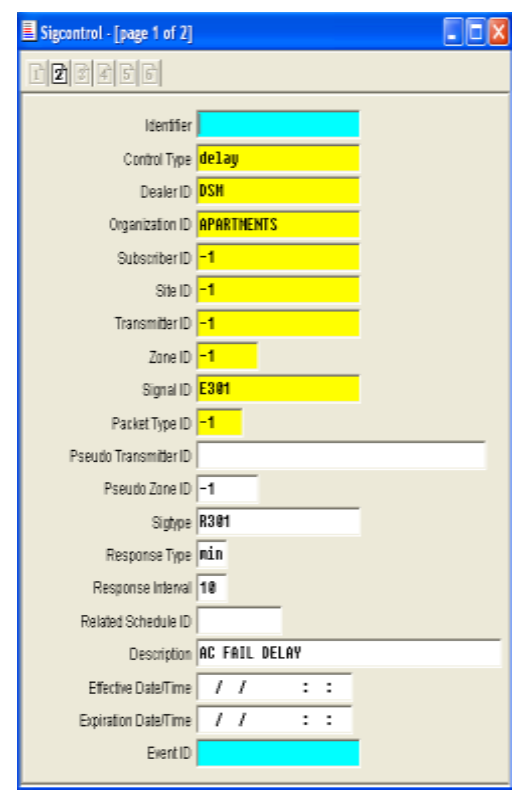

#### g) Pseudo Zone Id field Enter the pre-converted format of the second zone

that Phoenix is waiting to receive or enter the marker value (-1) if the second signal can be from any zone.

#### h) Sigtype field

Choose the *pre-converted format* of the second signal that Phoenix is waiting to receive. This signal must exist in the Sigtype table in the pre-converted format.

#### *i)* Response type field

Choose the units for the delay time period: **HLY** for hours, **min** for minutes, or **sec** for seconds

#### j) Response Interval field

Enter the length of time (measured in delay time units) Phoenix must wait for the second signal before it creates an Event. For example, for a tolerance of 10 minutes, enter **min** in the Response Type field, and **10** in the Interval field.

#### k) Related Schedule ID field

Phoenix automatically initiates the Schedule Wizard; choose the appropriate Delay schedule, or create one, and click **OK** to attach it to
the record, or hit **cancel**. If a Schedule is used; Phoenix delays only during the Schedule's active times.

- Last Modification Date/Time field
   Phoenix enters the date and time the record was last modified; this field is read-only and cannot be edited.
- *Last Modification ID field* Phoenix enters the Log-in ID of the user who last modified the record; this field is read-only and cannot be edited.

## n) Click on the Add tool;

Phoenix writes the record to the table.

To change the record at any time, see <u>"Updating Records"</u>

## D. Redundant Type

The Redundant Type is used to correlate instance where two modes of transmission are expected from one location, typically a digital and an RF (radio) or Cell phone transmitter. Phoenix expects to receive signals from both transmitters, if both signals are not received, a redundant fail event is created.

**Note** – Phoenix acts on the first signal as it is configured to (such as creating an event for a burglary); it also generates a signal that it places in the Waiting Signal Queue. If a second signal is not received within a defined time frame, phoenix generates a *redundant fail* event.

*Helpful Hint* – to set up Redundant processing, enter a **y** in the **Redundant** *Signal Flag* field in the transmitter record for both transmitters.

Redundant Signal Flag y

Set the **Redundant Transmitter Flag** field in the Transmitter record to **y** for the transmitter that you enter in the Transmitter ID field in the Sigcontrol record.

Redundant Signal Flag y Redundant Transmitter Flag y

**Helpful Hint** - the first signal Identifier is stored in the second signal's Signal record located in the Decision Group field.

#### 1. To Create a Redundant Type Sigcontrol Record:

#### a) On the menu bar choose Data Manager

Phoenix opens a record in the Sigcontrol table containing the hierarchy values you chose in DM

#### b) Identifier field

Phoenix enters a unique number that identifies the Sigcontrol record when you Add the record. This field is read-only and cannot be edited.

c) Control Type field Choose Redundant.

#### d) Verify

The record should contain the appropriate hierarchy values (ensuring that it is attached to the appropriate level).

e) Zone ID field Enter the pre-converted format of the zone associated with the transmitter.

#### f) Signal ID field

Enter the **pre-converted format** of the signal from the transmitter with the Primary Flag field set to **y** in the Transmitter record.

g) Packet Type ID field Enter the marker value, in most cases.

> If the same signal has two different meaning in your

system you must enter a valid Packet Type from those listed in the Packet Type table.

**Helpful Hint** – Every time a signal is received, Phoenix writes the applicable Packet Type ID (based on the way the Collect parsed the signal) in the Packet Type Id field in the Transmitter record.

#### h) Pseudo Transmitter ID field

Enter the Transmitter ID of the second transmitter.

#### i) Pseudo Zone Id field

Enter the *pre-converted format* of the second zone that Phoenix is waiting to receive or enter the marker value (-1) if the second signal can be from any zone.

#### *j)* Sigtype field

Choose the *pre-converted format* of the second signal that Phoenix is waiting to receive. This signal must exist in the Sigtype table in the pre-converted format.

| Sigcontrol [page 1 of 2] |           |     |  |
|--------------------------|-----------|-----|--|
|                          |           |     |  |
| Identifier               |           |     |  |
| Control Type             | redundant | l l |  |
| DealerID                 | DSH       |     |  |
| Organization ID          | -1        |     |  |
| Subscriber ID            | -1        |     |  |
| Site ID                  | 889.865   |     |  |
| Transmitter ID           | 109065    |     |  |
| Zone ID                  | 2         |     |  |
| Signal ID                | HBA       |     |  |
| Packet Type ID           | -1        |     |  |
| Pseudo Transmitter ID    | 009065    |     |  |
| Pseudo Zone (D           | 2         |     |  |
| Bigtype                  | HDA       |     |  |
| Response Type            | min       |     |  |
| Response Interval        | 2         |     |  |
| Related Schedule ID      | 1         |     |  |
| Description              |           |     |  |
| Effective DaterTime      | 11        | 1 1 |  |
| Expiration Date/Time     | 11        | 1.1 |  |
| EventID                  |           |     |  |

#### k) Response type field

Choose the units for the delay time period: **HLY** for hours, **min** for minutes, or **sec** for seconds

#### l) Response Interval field

Enter the length of time (measured in delay time units) Phoenix must wait for the second signal before it creates an Event. For example, for a tolerance of 10 minutes, enter **min** in the Response Type field, and **10** in the Interval field.

#### m) Last Modification Date/Time field

Phoenix enters the date and time the record was last modified; this field is read-only and cannot be edited.

#### n) Last Modification ID field

Phoenix enters the Log-in ID of the user who last modified the record; this field is read-only and cannot be edited.

#### o) Click on the Add tool

Phoenix writes the record to the table.

To change the record at any time, see <u>"Updating Records"</u>

## E. Rwait (restoral) Type

The Restoral type is used when the status of a transmitter is returned to normal by a restoral signal. This is often used for fire and holdup alarms when the manual alarm needs to be physically reset before another manual alarm can be sent. Phoenix sends a restoral-wait-fail signal if a restoral is not received within the specified time frame. The Signal ID field identifies the first signal that enters Phoenix; the Sigtype field defines the restoral signal.

**Note** – Phoenix acts on the first signal as it is configured to (such as creating an event for a burglary); it also generates a signal that it places in the Waiting Signal Queue. If a second signal is not received within a defined time frame, phoenix generates a *Rwait Fail* event.

 Helpful Hint – to set up Restoral processing, set the Restoral Wait Flag to y in the transmitter record.

 Restoral Wait Flag

**Helpful Hint** – the first signal's Identifier is stored in the second signal's Signal record, in the Decision Group field.

**Helpful Hint** – An operator working a restoral-expected Event in AP needs to put the Event in Wait until the alarm is reset. Phoenix notifies the operator when additional signals are received for that Event; if you try to close the Event before the restoral signal is received Phoenix warns you but will allow you to resolve it.

#### 1. To Create a Rwait (restoral) Type Sigcontrol Record:

#### a) On the menu bar

Choose Data Manager. Phoenix opens a record in the Sigcontrol table containing the hierarchy values you chose in DM

#### b) Identifier field

Phoenix enters a unique number that identifies the Sigcontrol record when you Add the record. This field is read-only and cannot be edited.

c) Control Type field Choose Rwait.

#### d) Verify

That the record contains the appropriate hierarchy values (ensuring that it is attached to the appropriate level).

e) Zone ID field Enter the Zone ID to which the restoral applies or the marker value for all zones.

| Sigcontrol [page 1 of 2] |      |      |       |     |  |
|--------------------------|------|------|-------|-----|--|
|                          |      |      |       |     |  |
| identifier               | 2111 | 7    |       | -   |  |
| Control Type             | rwai | ŧ    |       |     |  |
| Dealer ID                | DSH  |      |       |     |  |
| Organization D           | -1-  |      |       |     |  |
| Bubscriber D             | -1   |      |       |     |  |
| Site (D                  | 8898 | 65   |       |     |  |
| Transmitter ()           | 1898 | 65   |       |     |  |
| Zone D                   | -1   | 1    |       |     |  |
| Signal O                 | Fire |      |       |     |  |
| Packet Type ID           | -1   |      |       |     |  |
| Pseudo Transmitter ID    |      |      |       |     |  |
| Pseudo Zone (D           |      | 1    |       |     |  |
| Sighpe                   | Fire | Zone | Resto | ral |  |
| Response Type            | nin  |      |       |     |  |
| Response Internal        | 18   |      |       |     |  |
| Related Schedule (0      |      |      | 2     |     |  |
| Description              |      |      |       |     |  |
| Effective Data/Time      | 1    | 1    |       |     |  |
| Expiration Date/Time     | 1    | 1    | 1     | 17  |  |
| Event ID                 |      |      |       |     |  |

#### f) Signal ID field

Enter the *converted format* of the first signal or the marker value for all signal types.

## g) Packet Type ID field

Enter the marker value.

#### h) Pseudo Zone Id field,

Enter the zone of the second signal, if you entered a zone in the Zone ID, or enter the marker value (-1) if the second signal can be from any zone. If you entered the marker value in the Zone ID field, leave this field blank.

#### *i)* Sigtype field

Enter the *converted format* of the second signal that Phoenix is waiting to receive, choose a Sigtype that has a Sigcat of 3 attached to it.

#### *j)* Response type field

Choose the units for the delay time period: **HLY** for hours, **min** for minutes, or **sec** for seconds

#### k) Response Interval field

Enter the length of time (measured in delay time units) Phoenix must wait for the second signal before it creates an Event. For example, for a tolerance of 10 minutes, enter **min** in the Response Type field, and **10** in the Interval field.

#### *l)* Last Modification Date/Time field

Phoenix enters the date and time the record was last modified; this field is read-only and cannot be edited.

#### m) Last Modification ID field

Phoenix enters the Log-in ID of the user who last modified the record; this field is read-only and cannot be edited.

#### n) Click on the Add tool

Phoenix writes the record to the table.

### F. Test Type

The Test Type is used by transmitters that transmit a signal at specified times to ensure that the communication link between panels and the monitoring center is established. The Test Flag field in the Transmitter table defines the type of testing that occurs: none, frequency, closed or periodic. The Sigcontrol table only deals with the Periodic type of test. Other Test types are addressed in the Transmitter table. Periodic test signals must enter Phoenix during the highlighted times set by the Related Schedule. If the test signal does not enter Phoenix during that interval Phoenix generates a fail-to-test event.

#### 1. To Create a Test Type Sigcontrol record:

#### a) On the Menu bar, choose Data Manager

For information on Data Manager, see <u>"Using Data Manager"</u> Phoenix opens a record in the Sigcontrol table containing the hierarchy values you chose in Data Manager

#### b) Identifier field

Phoenix enters a unique number that identifies the Sigcontrol record when you Add the record. This field is read-only and cannot be edited.

#### c) Control Type field Choose test.

#### d) Change the record

If needed, to set the appropriate hierarchy level at which to hang the Sigcontrol record. See "<u>Attaching Sigcontrol Records</u>"

#### e) Zone ID field

Enter the *converted format* of the zone ID to which the test applies, or the marker value for all zones

#### *f) Signal ID field* Enter the *converted format* of the signal or the marker value for all signal types.

g) Packet Type ID field Enter the marker value, in most cases.

If the same signal has two different meaning in your

| Sigcontrol - [page 1 of 2] |        |    |   |   |     |
|----------------------------|--------|----|---|---|-----|
|                            |        |    |   |   |     |
| Identifier                 | 6      |    |   |   | 1   |
| Cantral Type               | test   | -  |   |   |     |
| Dealer ID                  | NZO    |    |   |   |     |
| Organization (D            | -1.    |    |   |   |     |
| Subscriber D               | -1     |    |   |   |     |
| SIM ID                     | 089    | M5 |   |   |     |
| Transmétier ID             | 189855 |    |   |   |     |
| Zone D                     | -1     |    |   |   |     |
| Signal (D                  | test   | t' |   |   |     |
| Packet Type ID             | -1     |    |   |   |     |
| Pseudo Transmitter ID      | -      |    |   |   |     |
| Pseudo Zone ID             |        |    |   |   |     |
| Sigbipe                    | -      |    |   |   | -   |
| Response Type              |        |    |   |   |     |
| Response Interval          |        |    |   |   |     |
| Related Schedule D         | 1      |    | 1 |   |     |
| Description                |        |    |   |   |     |
| Effective Data/Time        | 1      | 1  |   | 4 |     |
| Expiration Data/Time       | 1      | 1  | 1 | + |     |
| Event ID                   | 1      |    |   |   | 100 |

system you must enter a valid Packet Type from those listed in the Packet Type table.

*Helpful Hint* – Every time a signal is received, Phoenix writes the applicable Packet Type ID (based on the way the Collect parsed the signal) in the Packet Type Id field in the Transmitter record.

**Related Schedule ID field** *h*) Phoenix automatically initiates the Schedule Choose the Wizard. appropriate Test Schedule or create one, and the SELECT button to attach it to the record or choose the cancel button. If a Schedule is used, Phoenix performs test processing only during the Schedule's active times.

| chedule Wizard                                   |                                          |
|--------------------------------------------------|------------------------------------------|
| Type<br>Time F Show Only Public<br>Schedule Name | Horachy<br>Dealer ID<br>Organization: ID |
| Schemio ID                                       | Subscriber (D                            |
| Esisting Schedules                               | SPE 0                                    |
| L TEST SCHEDULE                                  | Transmitter ID                           |
|                                                  | Zone ID.                                 |
|                                                  | Query Clear Select [                     |
|                                                  | New Open Cancel                          |

### *i)* Description field

Enter more information describing the Sigcontrol record

#### *j)* Last Modification Date/Time field

Phoenix enters the date and time the record was last modified; this field is read-only and cannot be edited.

#### k) Last Modification ID field

Phoenix enters the Log-in ID of the user who last modified the record; this field is read-only and cannot be edited.

## 1) Click on the Add tool

Phoenix writes the record to the **Sigcontrol** table.

## IX. Setting-Up Instructions

Instructions tell the operator what to do to process an Event in Alarm Processing. An Instruction record is defined as unique by the Identifier field, which is assigned by Phoenix.

## A. About Instructions and Contacts

In Phoenix, Instructions and Contacts are closely related. When setting up Instructions and Contacts, it is important to develop Instructions first then tie the related Contacts to each Instruction. All Signals that create Events need Instructions; you need at least one Instruction for every *Sigtype* that create an Event. In AP Phoenix displays one Instruction per Call Class for each Sigtype.

#### 1. Contacts

These are the people or places to communicate with as an Event is processed in AP.

#### 2. Call Classes

These are the groups of people, or departments that are contacted as an Event is processed. For example, for a fire alarm, you may need to contact the Site, the Fire Department, and one or more Responsible Parties. Each Call Class may have as many Contacts as needed. Each Instruction you create must be assigned a valid Call Class. Valid Call Classes are created in the Class table with the Type **Instruction/Contact** See <u>"Setting up Classes"</u>

#### 3. Sigtypes

These are names for types or groups of signals; each signal may be converted to a user-defined Sigtype that is relevant to you business. For example, you may receive three signals (E130, 1130, NBA) from different transmitters which are all handled as burglary; the steps an operator takes are the same for all three. You convert each of those signals in Phoenix to a Sigtype of **burglary**. When you create Instructions for burglaries, you create one for the police, one for the site, and one for the responsible parties. When Phoenix receives any signal of the type **burglary** one Instruction for police, one for site, and one for responsible parties appears on the AP screen The order of the Call Classes on the PA screen depends on the **Sequence** number assign the Instruction. The Call Classifier ID field (Call Class) in the Instruction record must match the Classifier ID filed (Call Class) in the Contact record. This field creates a connection between the Instruction and the Contacts, telling Phoenix which Contacts to provide when the Instruction is invoked. Without this link Instructions and Contacts will not appear on the AP screen.

When an event-generating signal comes in, Phoenix does the following:

- 1. Converts the signal to a Sigtype
- 2. Searches for Instructions with that same Sigtype, from the lowest hierarchy level to the highest
- 3. From the Instructions found, uses the Call Classifier ID (Call Class) field in the Instruction records to determine which Contacts to display

In the Holdup example in below, Phoenix found three Instructions for Sigtype Holdup, one for each of three different Call Classes (police, Site, Responsible Party)

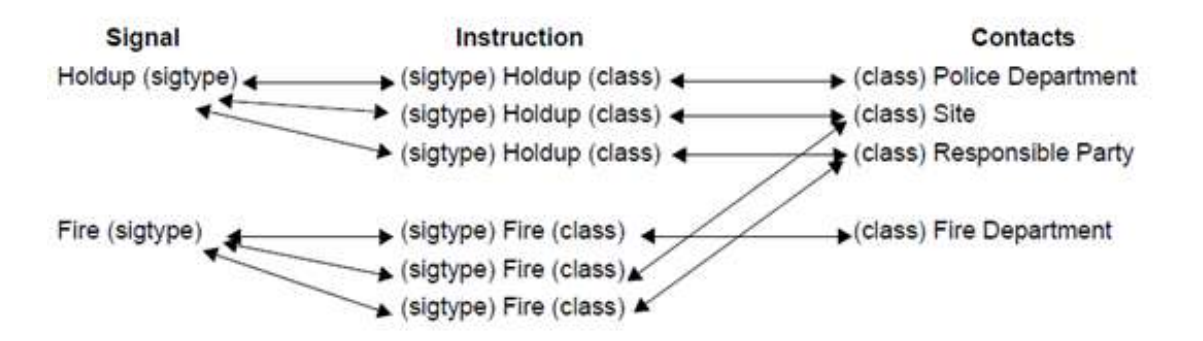

| Records      |            | Instruction Reco | ords                 |                      | Contact Records   |            |
|--------------|------------|------------------|----------------------|----------------------|-------------------|------------|
| Sigtype ID S | Sigtype ID | Instruction      | Call Class           | Call Class           | Contact Name      | Contact ID |
| holdup h     | holdup     | Hello, this is   | police               | police               | Police Department | 8          |
| h            | holdup     | Hello, this is   | site                 | site                 | Security Guard    | 17         |
| h            | holdup     | Hello, this is   | responsible<br>party | responsible<br>party | Jim Ling          | 10         |

## **B.** Attaching Instructions

Depending on how specific the instruction is, you may attach it to any level in the hierarchy.

If it applies to all Transmitters for the Site, hang it at the Site level; if it only applies to one transmitter, hang it at the Transmitter level. You attach an Instruction to a level in the hierarch on page 1 of the Instruction wizard.

#### 1. Transmitter Level

This Instruction is hung at the Transmitter level and applies to every Zone for that Transmitter. You can confirm this by noticing that the site and transmitter levels contain actual values, while the Zone ID field contains the marker value (-1)

| Instructi | on Wizard        |              |
|-----------|------------------|--------------|
|           |                  |              |
|           | Dealer ID:       |              |
|           | DSM              |              |
|           | Organization ID: |              |
|           | -1               |              |
|           | Subscriber ID:   |              |
|           | -1               |              |
|           | Site ID:         |              |
|           | 009065           |              |
|           | Transmitter ID:  |              |
|           | 109065           |              |
|           | Zone ID:         |              |
|           | -1               | Up One Level |
|           |                  |              |
|           | Sigtype ID:      |              |
|           | -1               | Show Count   |
|           |                  |              |
|           | OK New           | Cancel       |
|           |                  |              |
|           |                  |              |
| Instruct  | on Wizard        |              |
|           | De alex ID:      |              |
|           | Dealer ID:       |              |
|           |                  |              |
|           | Organization ID: |              |
|           | -1               |              |
|           | Subscriber ID:   |              |
|           | -1               |              |
|           | Site ID:         |              |
|           | 009065           |              |
|           | Transmitter ID:  |              |
|           | -1               |              |
|           |                  |              |

#### 2. Site Level

This Instruction is hung at the site level. The fields below the Site ID – Transmitter ID and Zone ID – contain the marker value (-1)

> Helpful Hint – You can also attach an Instruction globally (for the whole system) by entering the marker value in the Dealer, Subscriber, Organization, Site, Transmitter, and Zone ID fields.

Ask these two questions:

- Is the operator always going to say/do the same thing?
- Subscriber ID: -1 Site ID: 009065 Transmitter ID: -1 Zone ID: -1 Up One Level Sigtype ID: -1 Show Count OK New Cancel
- Is the operator always going to call in the same order?

If the answer to both questions is **yes**, you can hang the Instruction at the system level.

You can always override a global Instruction by creating an Instruction at any other level. Because it is attached at a lower level in the hierarchy, Phoenix uses it rather than the global Instruction.

**For example**, maybe you call campus security for 90% of alarms; Hang the single Instruction associated with campus security (a Call Class) at the system level. For the remaining 10% of signals, hang an Instruction at the dealer, subscriber, site, transmitter, or zone level. For those Sigtypes, Phoenix will find that Instruction and use it first.

## C. Using the Instruction Wizard

#### 1. To Create an Instruction:

a) Set up the Sigtypes you need (See "setting up Sigtypes")

#### b) Using list of Sigtypes

Determine the required Call Classes for each Sigtype. For example: for Sigtype of **fire**, you need an Instruction telling an operator what to say to the fire department, and Instruction for calling the site, and an Instruction for calling responsible parties.

#### c) Set up

The Call Classes you need (See "setting up Classes")

#### d) On the menu bar

Click on Wizards, click on *Instructions*. Phoenix opens page 1 of the Instruction Wizard with the default values

#### e) Hierarchy fields

Set the location level for the Instruction.

The best way to do this is to enter the Transmitter ID in the Transmitter field. When you tab or click out of the field, Phoenix auto populates the rest of the fields.

> **Note** – Phoenix verifies that the Transmitter exists in the database and returns an error message if you enter an invalid Transmitter ID.

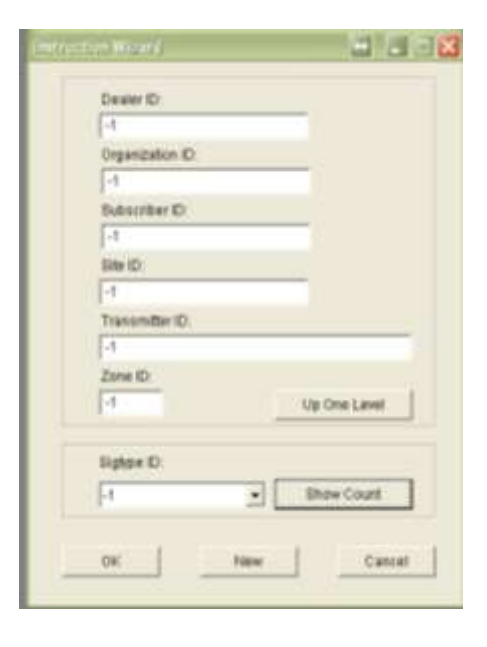

#### (1) Transmitter Level

If the Instruction applies to the Transmitter go now to step f.

#### (2) Other Hierarchy Level

If the Instruction applies to the System, Dealer, Subscriber, or Site level, click **Up One Level** (once for each level) to automatically enter the marker value (-1)

**For example** – if the Instruction you are setting up applies to the entire system click on **up one level** five times to enter the marker value (-1) in the Transmitter, Site, Organization, Subscriber, and Dealer ID fields.

**Helpful Hint** – the higher in the hierarchy you hang each Instruction, the better (less data entry, better system performance, and any future changes must be made to fewer records)

#### f) Sigtype ID field

Select the appropriate Sigtype from the dropdown list. Sigtype ID is

important because it provides the link between the signal and the Instruction.

**Helpful Hint** – The dropdown list displays only those Sigtypes with the Event Flag set to **y** in the Sigtype Record.

**Helpful Hint** – If you choose the marker value (-1) in the Sigtype ID field, the Instruction displays on the Alarm Processing screen for

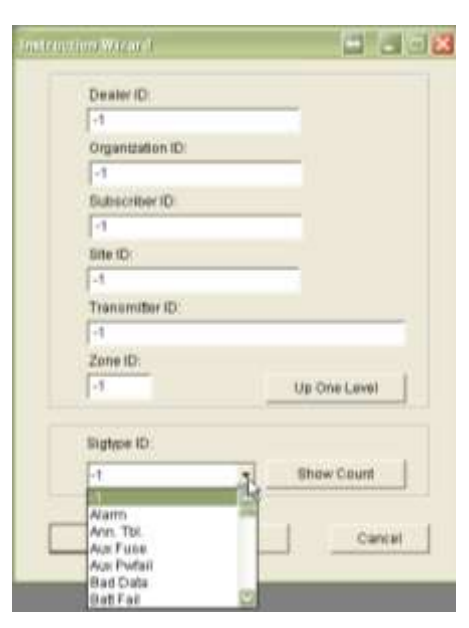

every signal for the hierarchy level to which you applied the Instruction.

#### g) Click OK

To search the database for records that match the level and Sigtype you entered, or click **New** to create a new record.

#### (1) Button Definitions

(a) Up One Level: Click this button to change the hierarchy level at which the Instruction is attached. Phoenix enters the marker value (-1) in the lowest-level field containing data

(b) Show Count: Click this button to see a count of Instructions for each Sigtype that are currently assigned to the hierarchy level. For example, in Fig 81 there are two Instructions at the transmitter level, 1 for Low Battery and 1 for Power Fail.

| Data Entr | y                                                    |  |
|-----------|------------------------------------------------------|--|
| 1         | Instruction by Sigtype<br>1 Low Batt<br>1 Power Fail |  |
|           | ОК                                                   |  |

# (c) Recall or Clear: this button changes depending on whether settings were saved

(i) **Recall** – choose this button to recall the last record's settings, which Phoenix saved if you checked the "recall setting on next wizard use" option during the previous session in the Wizard.

*(ii)* **Clear** – choose this button to erase the saved options.

(d) Recall settings on next wizard use: Check this box to save the current record settings for use the next time the Instructions Wizard is opened.

Use this button when entering many records with similar settings

(e) **OK:** Click this button to have Phoenix search for existing Instructions with the specified settings.

(f) New: Creates a new Instruction with the specified settings

(g) Cancel: exits the Instruction Wizard without creating an Instruction record.

#### Phoenix opens page 2 of the Instruction Wizard

#### h) Identifier field

This is assigned by Phoenix (read-only)

#### i) Sequence field

Enter a number that defines the order that the applicable Call Class displays on the AP screen in relation to other Call Classes, for example, 1) Security Station, 2) Responsible Party.

Helpful Hint – If youuseSequencenumbersinincrements of 10 (10,

| Contract on all pro-                                                                                                    | CH (1) (1)                                                                                         |
|----------------------------------------------------------------------------------------------------|----------------------------------------------------------------------------------------------------|
| thefter Dessetue                                                                                                    | Cal CausterD<br>Rati List Blatiliei                                                                |
| Averauter [ecocoges] sectors                                                                                                    | 601]                                                                                               |
| Application<br>G Apply 20 Hours<br>C Over Extensions                                                                                                    | 2020 Tragmer level instruction<br>/* records with the same Call<br>Devotion D                      |
| Differences<br>Differences<br>Differ | NITE Dates to tensore<br>hotevice and most sense<br>settle for update update<br>Tensore Date Heart |
| Contraction of the second second seco                                                                                                    |                                                                                                    |

*20, 30, etc) it will be easier to insert additional Call Classes in the future.* 

- Call List
   1> HOUSTON FIRE DEPT.
   Primary
   6> Premise (Keyholder)
   2> HARRIS COUNTY SHERII
   3> HOUSTON EMS
- *Call Classifier ID field* Select a Call Class that corresponds to the Instruction/Contact form the dropdown list

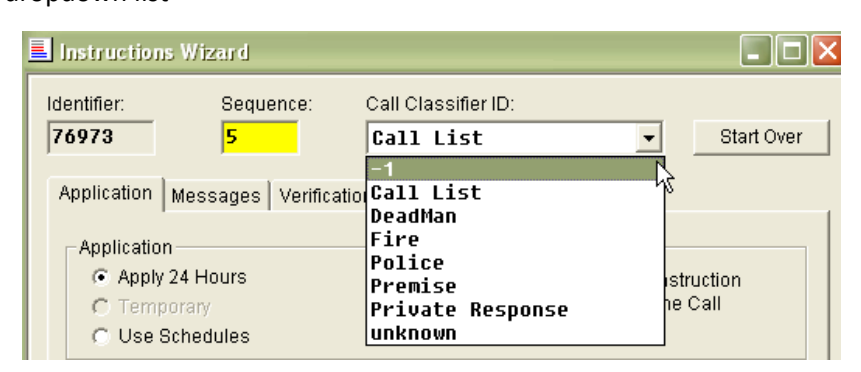

When you create the Contacts that apply to this Instruction you will chose the same Call Class. This creates a link between the Instruction and the Contacts, telling Phoenix which contacts to display with the Instruction in AP. See fig. 76 The Call Classes listed in the dropdown list come from the Class tale. You can create additional classes as needed by adding new records in the Class table with Type **Instruction/Contact** <u>"setting up classes"</u>

**Caution** – do not place multiple Instructions with the same sigtype and Class on the same level. Phoenix will use the first Instruction it finds and stop looking, so the correct Instruction

may not display when it should.

Helpful Hint – You can review the values you entered on page 1 of the Wizard at any time by right clicking in the top grey area, as shown.

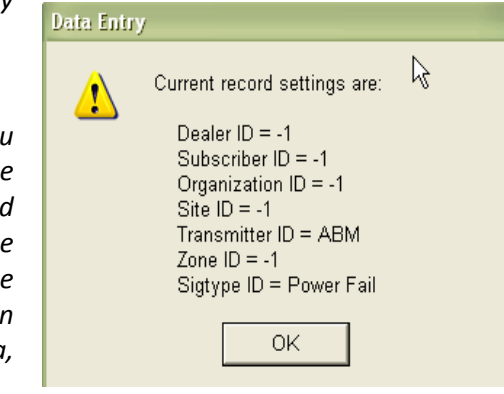

#### k) Application tab

In the **Application** area, choose the time frame during which the Instruction will appear on the AP screen.

#### (1) 24 Hours

- This Instruction appears every time a signal comes in with the Instruction's Sigtype.

#### (2) Use Schedules

- When you press the *tab* key or click in Schedule а Type Phoenix field, automatically initiates the Schedule Wizard. In the Schedule Wizard choose the appropriate Schedule, or create one and click OK to attach it to the Instruction (See "setting up schedules")

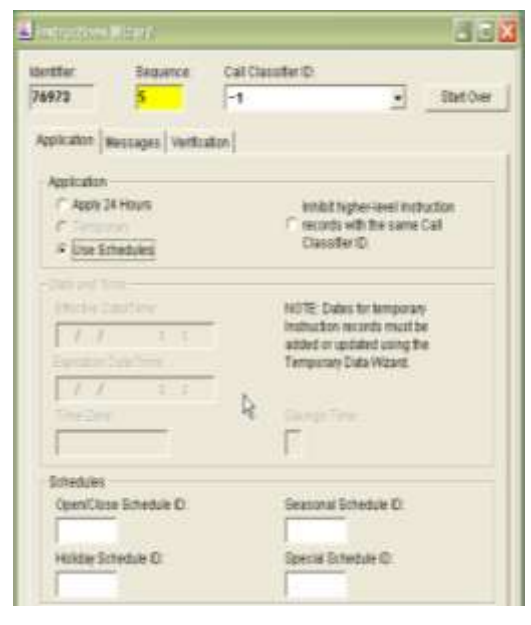

The Instruction appears only during the active time frame as defined in the Schedule ID you enter in the Schedule Type fields

#### (3) Temporary

- The option in the Instruction Wizard is dimmed unless you are crating/updating a Temporary Instruction.

A Temporary Instruction is one that appears on the AP screen only during the time frame you specify; *Temporary Instructions must be created and changed using the Temp Data Wizard* 

To prevent higher level Instructions from displaying on the AP screen for a specific Transmitter/Call Class, select the Inhibit Higher Level Instruction flag. An Instruction for this purpose has not data entered on the Messages tab; it is strictly to prevent higher level Instructions from displaying for the Transmitter.

| Application                                                                  |                                                                                    |
|------------------------------------------------------------------------------|------------------------------------------------------------------------------------|
| <ul> <li>Apply 24 Hours</li> <li>Temporary</li> <li>Use Schedules</li> </ul> | Inhibit higher-level Instruction<br>C records with the same Call<br>Classifier ID. |
|                                                                              |                                                                                    |

#### l) Messages tab

Enter the Instructions in the four fields provided as shown.

Each of the four fields is limited to 120 characters including spaces and returns.

| and the second second s |                      |
|----------------------------------------------------------------------------------------------------|----------------------|
| Mar. Legistar Calcinitie D                                                                                                    | Elicit Over          |
| escator Motorget [Verification]                                                                                                    |                      |
| Moccages<br>Robuction metaloge 1                                                                                                    |                      |
| <ol> <li>hsh for guard's badge number</li> <li>type the badge number in the Opera</li> </ol>                                                                                                    | iter's Connents area |
| Instanton message 2                                                                                                    |                      |
| Put the Event in Mait until the gaard<br>he verifies the problem)                                                                                                    | calls back (when     |
| tabutoninange 3                                                                                                    |                      |
| nedlaction memory 4                                                                                                    |                      |
| in the second second se |                      |
| Pager Mensage                                                                                                    |                      |
| -                                                                                                    |                      |
| 1                                                                                                    |                      |
|                                                                                                    |                      |
|                                                                                                    |                      |

To the right shows how the Instructions will appear on the AP screen.

You can use six variables in the fields and Phoenix will translate the variables to actual values in the Instructions area of the AP screen, based on the specific event.

Type the variables in lower case only.

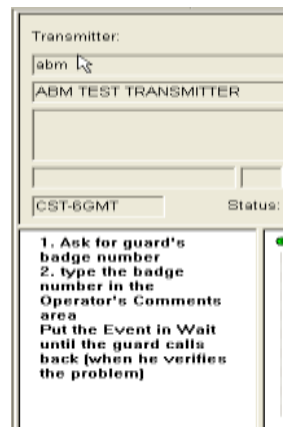

| Variable                                                                                                    | Phoenix uses the value from                     |
|----------------------------------------------------------------------------------------------------|-------------------------------------------------|
| user                                                                                                    | Login ID field in the User table                |
| dealer Dealer ID field in the Dealer table                                                                                                    |                                                 |
| sigtype                                                                                                    | Signal Description field in the Sigtype table   |
| site                                                                                                    | Transmitter Name field in the Transmitter table |
| zone Zone Name field in the Zone table                                                                                                    |                                                 |
| relatedinfo RelatedInfo field in the Signal table<br>The RelatedInfo field can supply special inform<br>the Instruction, if it is provided by the receiver. |                                                 |

## <sup>1</sup>For example:

| Instruction Message 1 field<br>in Instructions table               | Instruction in Alarm Processing                                              |
|--------------------------------------------------------------------|------------------------------------------------------------------------------|
| Hello, this is ~user~. We have a reported ~sigtype~ at the ~site~. | Hello, this is "Lisa". We have a reported "burglary" at the "Math Building". |

*Helpful Hint* – Cut and paste greetings from one Instruction to another for consistency

#### m) Pager Message field

Enter the pager message for contacts with an alpha pager. Check with the paging company for the number of characters allowed.

#### n) Verification tab

Check the Verify using Contact Password or Verification Dialog box if an operator in AP must confirm the identity of the Contact who answers the phone.

| Introdum            | Within.             |                             | <b>-</b> - <b>- - - - - - - -</b> |
|---------------------|---------------------|-----------------------------|-----------------------------------|
| Manifiliar<br>76974 | Gegueran<br>S       | Call Classifier ID          | Start-Over                        |
| Application         | Meosagea Verific    | otion ]                     |                                   |
| IT Maste            | uiting Contact Pass | word or Verification Dialog |                                   |
|                     |                     |                             |                                   |
| Same                |                     |                             |                                   |
|                     |                     |                             |                                   |
| 100000000           |                     |                             |                                   |
|                     |                     |                             |                                   |
| 1                   |                     |                             |                                   |
| - Surray            |                     |                             |                                   |
|                     |                     |                             |                                   |
| Sector Ass          | 10(1122)            |                             |                                   |
|                     |                     |                             |                                   |
| 10                  |                     |                             |                                   |
| _                   |                     |                             |                                   |

#### (1) 2 types of verification:

#### (a) Password

For a Password, you flag the Instruction for verification here and enter the actual Password in the Contact Wizard, because Passwords are Contact specific.

#### (b) Script-type dialog

If you require the highest levels of security, use the script-type dialog verification (entered in Verify Request 1/Verify Response 1; Verify Request 2/Verify Response 2 fields)

# In AP, Phoenix cues the operator that the verification process is needed by displaying the Verification dialog box.

#### o) Click Add

Phoenix writes the record to the Instructions table.

To change the record at any time, see <u>"Updating Records"</u>

#### **D.** Setting up Contacts

Contacts are the people or places to communicate with as an Event is processed in AP; a Contact is defined as unique by the Identifier field which is assigned by Phoenix.

**Note** - In Phoenix, Contacts and Instructions are closely related. When setting up Instructions and Contacts it is important to develop Instructions first and then tie the related Contacts to that Instruction. It is also important to test the data entry after you have set up some Instructions and Contacts to make sure they display on the AP screen when they should.

#### 1. Wizards and Tables

There are two Wizards and two tables that deal with Contacts.

#### a) Contacts Wizard (Contacts table)

The Contacts Wizard helps you create the actual Contact with its associated information: name, address, PIN, phone numbers, passwords, etc. Each unique Contact should be in the Contacts table only once.

#### b) Contact Link Wizard (Contact Link table).

The Contact Link Wizard is used to attach an existing Contact to additional transmitters. See <u>"Setting Up Contacts Link"</u>

#### 2. Defining Contacts

#### a) Call Classes

These are the groups of people or departments that are contacted as an event is processed. For example; for a fire, you may need to contact the Site, the Fire Department, and one or more Responsible Parties. Each Call Class may have as many contacts as needed. Each Contact you create must be assigned a valid Call Class. Valid Call Classes are created in the Class table with the type **Instruction/Contact**. See <u>"Setting up Classes"</u>

When an event-generating signal comes in, Phoenix uses the Call Classifier ID field (Call Class) in the Instructions record and the Classifier [Contact Link] field (Call Class) in the Contact record as a link to the appropriate Contacts.

#### b) Priority

This is a special field because it defines the order that the operator in AP should attempt to reach each Contact *within the same Call Class;* for example, several responsible parties.

## E. Attaching Contacts

You can only hang Contacts at the Transmitter level

#### 1. Using the Contacts Wizard

- a) On the menu bar, Click on Wizards, click on **Contacts**
- b) Transmitter field Enter the Transmitter ID associated with the Contact.

| rd         | Contact Wizard                                    | × |
|------------|---------------------------------------------------|---|
| ,<br>click | Transmitter:<br>abm<br>Classifier [Contact Link]: |   |
| d<br>ittor | Call List Priority [Contact Link]: 10             |   |
| the        | Show Classifiers                                  |   |
|            | OK New Cancel                                     |   |

**Note** – Phoenix verifies that the Transmitter exists in the database and returns an error message if you enter an invalid Transmitter ID.

## c) Classifier [Contact Link] field

Select the appropriate Classifier ID from the dropdown list

Classifier (Call Class) is important because it provides the link between Instruction and the Contact.

**Helpful Hint** – if the Classifier (Call Class) you need is not in the dropdown list, you can create it in the Class table, choosing Type **Instruction/Contact**; simply leave the Wizard open, open the Class table from the Tables menu and create the new Call Class see <u>"setting up Classes"</u>

**Helpful Hint** – **Classifier** is stored in the Contact Link table so that a Contact may have more than one Classifier, depending on the transmitter to which it is attached.

d) Priority [Contact Link] field Enter a number that defines the order, within a Call Class that the applicable Contact displays on the AP screen.

*For example* in the Call Class **Call** List there are four Contacts listed:

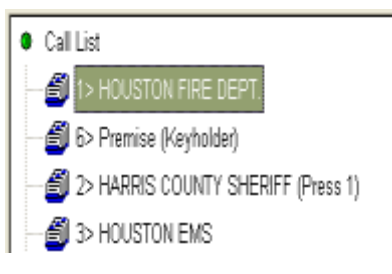

Houston Fire Dept is called first, Premise (Keyholder) is called second, Harris County Sheriff third, and then Houston EMS last. This is based on the number in the Priority field in each respective Contact Link record.

> **Helpful Hint** – use the **Show Classifier** button to determine which Priority numbers are already being used; you can reassign Priorities in the Contact Link Wizard; See "<u>Changing Priorities</u>"

> **Helpful Hint** – **Priority** is stored in the Contact Link table so that a Contact may have more than one Priority, depending on the transmitter to which it is attached.

#### e) Click Ok

To search the database for existing records that match the transmitter and Call Class you entered, or click **New** to create a new record.

#### (1) Button Definitions

(a) Recall settings on next wizard use – Check this box to save the current record settings for use the next time the Contacts Wizard is opened. Use this button when entering many records with similar settings.

(b) Recall or Clear: this button changes depending on whether settings were saved

(i) **Recall** – choose this button to recall the last record's settings, which Phoenix saved if you checked the "recall setting on next wizard use" option during the previous session in the Wizard.

(ii) **Clear** – choose this button to erase the saved

(C) Show Classifiers - click this button to see the Classifiers, Priority, and Contact ID currently assigned to the Transmitter. A Contact with a blank Priority field displays first on the AP screen (Priority is not a required field)

In the Show Classifier dialog box, the Renumber Priority button renumbers the priority of Contacts if any changes are

This made. ensures that no Contacts for a single Class will have duplicate Priorities and that the presentation on the screen accurately represents their

| Classifier |       | Priority | Contact |  |
|------------|-------|----------|---------|--|
| Call List  |       | 10       | 129719  |  |
| Call List  |       | 20       | 138378  |  |
| Call List  |       | 30       | 100060  |  |
| Call List  |       | 40       | 100014  |  |
| Call List  |       | 50       | 138379  |  |
| Call List  |       | 60       | 138380  |  |
| Call List  |       | 70       | 138381  |  |
| Canad      | Depur | eber     | 1       |  |

order

**OK** – Click this button to have Phoenix search *(i)* for existing Contacts for the specified Transmitter and Classifier

*(ii)* New – creates a new Contact for the specified Transmitter and Classifier

Cancel - choose this button to close the (iii) Contact Wizard without creating a Contact record.

#### Identifier field f)

This is assigned by Phoenix (blue, read-only)

#### Application area **g**)

Choose the time frame during which the Contact will appear on the call list in Alarm Processing.

| States and a state of the second states of the |                                                                       | the state of the                              |
|------------------------------------------------|-----------------------------------------------------------------------|-----------------------------------------------|
| identifier                                     | ordect to all Transmitters at Ste                                     | Ratifier                                      |
| Application [ Internation ]                    | Address   (Sher                                                       |                                               |
| Approxim                                       |                                                                       |                                               |
| -F ANNY DEHOUS                                 |                                                                       |                                               |
| C Line Direction                               |                                                                       |                                               |
|                                                |                                                                       |                                               |
| plantation                                     |                                                                       |                                               |
| The Star<br>Langt Sea                          | NOTE Dates for<br>Context recisely<br>or undated usin<br>Date Vitcent | Temporan<br>multiler about<br>piter Temporany |
|                                                |                                                                       | 1- 0.<br>                                     |
|                                                |                                                                       |                                               |

#### (1) Timeframes

(a) 24 Hours – the Contact appears every time a signal comes in with the associated Instructions Sigtype

**(b)** Use Schedules – the Contact appears in the call list only during the active time frame as defined in the schedule you enter in the appropriate Schedule Type field. Choose Use Schedules; when you move to the next field, Phoenix automatically opens the Schedule Wizard. In the Wizard, choose the appropriate Schedule, or create one, and click **OK**, to attach it to the Instruction. See "Setting up Schedules"

(c) Temporary – Temporary Contacts appear on the AP screen only during the time frame you defined in the Date and Time fields of the Temporary record. Temporary fields are available only when you are creating/changing a Temporary Contact using the Temp Data Wizard. You must use the Temp Data Wizard to define Temporary Contacts.

In the Time Zone and Savings Time fields of the Temp Contact Link record, change the values to the time zone of the Temporary Contact. When the defined time frame is active in the Time Zone location you specified the Contac displays in the call list in the AP screen, regardless of the Transmitter's time zone.

**For example**, a Contact lives in NYC; he is available on 6/18, from 8am – 12 noon; you enter those dates and times and choose **EST-5GMT** in the time Zone field and **y** in the Savings Time; this way Phoenix know to include the Contact on the AP screen when it is June  $18^{th}$ , between 8:00am and noon in NYC.

#### h) Information tab

In the **Name** field, enter an Individual's name, or a department or agency. The name might be as specific as Matthew Johnson, or as generic as Police Dept.

#### i) Usage field

Select one option to define the way the Contact will be used. If Usage is **p** or **b** enter a password in the password field.

| the same manual to | warene ) o | Athen        |               |       |
|--------------------|------------|--------------|---------------|-------|
| Contact            |            |              | Unante Filter |       |
| A. SHETH           |            |              |               |       |
|                    |            |              | 11000011      |       |
| Pastent            | -          |              | PRC.          | _     |
| Citibut Pastwirth  |            |              | 1             |       |
| perpte             | 1          |              | 11 Harristen  |       |
| Ptones             |            |              |               |       |
| Ches.              | Tipe.      | Phone Hamber |               | Print |
| Mulle              | 1          | 867-5389 [   | 1             | 1     |
|                    |            | -            |               | 10    |
|                    | -          | -            |               | -     |
| 1                  |            |              |               | Sec.  |
| 1                  | 1.1        |              |               |       |

#### (1) Usage Field Types

(a) C – call list; the Contact appears on the call list in AP, but does not need a password.

(b) P – Password; the Contact does not appear on the call list in AP, but does appear on the password list in case he or she answers the phone.

(c) B – Both; Contact appears on the call list and has a Password.

**Helpful Hint** – if usage is **b** or **c** you must enter data for at least one contact method (phone number, pager, fax, email, or radio) for Phoenix to open the Call Processing dialog box in AP.

#### j) Password field

Enter the spoken Password that the contact uses to verify his or her authenticity when responding to a call from and operator in AP; Enter a Password is Usage is **b** or **p**; Phoenix converts all Passwords to lowercase

#### k) PIN field

Enter the number transmitted in an open or close signal that identifies the person who performed the open or close.

For every incoming signal with a Sigcat of 1 or 2 (open or close), Phoenix attempts to find a User ID (PIN) in the raw signal string

If a User ID is transmitted in the raw signal string, Phoenix check the PIN field of the Contacts table for a match; if no match is found and the transmitter is set up for verify PIN, Phoenix generates an Invalid PIN Event.

If a User ID field cannot be transmitted by a panel, Phoenix assumes the Zone field contains the User ID, as long as there is a matching entry in the PIN field of the Contacts table. If there is no match in the Contacts table, Phoenix treats it as a zone (to view the user name, look in the RelatedInfo column).

#### *I)* Distress Password field

Enter the spoken Password that the Contact uses to indicate he or she is verifying under duress when responding t a call from an operator in AP; Leave this field blank if the Contact does not use Duress Passwords.

#### m) On Site Flag field

Check the box if you want "on site" displayed after the Contact name in the call list in AP.

#### n) Class fields

Choose the appropriate Classifier for the contact method.

If the Class you need is not in the dropdown list, you can create it in the Class table, choosing Type **Device**; simply leave the Wizard open, open the Class table from the Tables menu, and create the new Class; See "Setting up Classes"

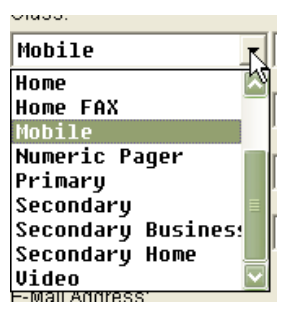

For a numeric pager, enter the actual phone

number made up of area code main phone number and extension. An **alpha pager** will work if you have an email accessed pager; for example – ATT World Net Paging – Enter the number with an email address: 8675555301@att.net

#### o) Type field

Choose the Type which best describes the format for the phone number:

- 0 Internal extension
- 1 Long Distance
- **2** Normal 7-digit
- 3 Special local, 10-digit

4 – Free Form; international number

| Class: | Type: | Phone Number: |
|--------|-------|---------------|
| Mobile | 4     | 512-958-6958  |

*Helpful Hint* – for **911** calls, use Type **2** and the first three spaces of the Phone field.

#### p) Phone Number field

Enter the actual phone number made up of the area code, main phone number and extension if needed.

**TIP:** If entering in information for text messaging use **Type 4** and enter the format for Text Message to Cell Phone for Alarm Processing/Alarm Forwarding is shown below.

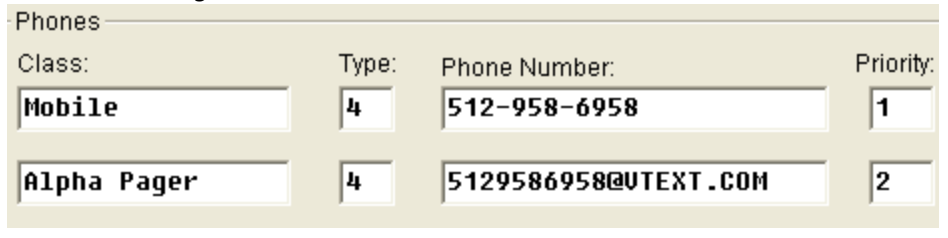

#### (1) Text Message Formats

\*\* VERIFY with the carrier to make sure format has not changed \*\*

| Sprint :   | 10-digit # @ messaging.nextel.com |
|------------|-----------------------------------|
| Verizon :  | 10-digit # @ vtext.com            |
| T-Mobile : | 10-digit # @ tmomail.net          |
| Cingular : | 10-digit # @ txt.att.net          |
| Alltel :   | 10-digit # @ message.alltel.com   |
| Telcel :   | 10-digit # @ itelcel.com          |

#### q) Priority field

Enter a number that defines the order in which the phone number should be called in comparison to other phone numbers for the Contact. **See above Example** *p***).** 

**REMINDER:** The smaller the number, the higher the priority.

#### r) Email Address field

Enter the Contact's email address. E-Mail Address: RENEE@ABMSYSTEMSLLC.COM

s) Radio Channel field Enter the Contact's radio channel Radio Channel: 5

#### t) Address Tab

Enter the Contact's complete address, including street address, **City**, **State**, **Zip Code**, and **Country** if applicable

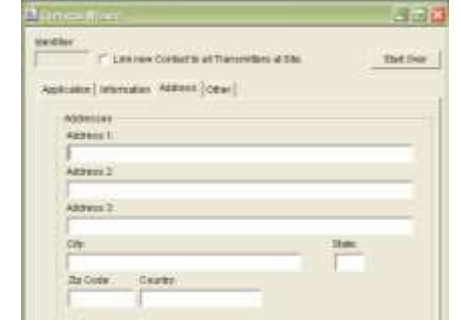

## u) Other tab

| In the <b>notes</b>                                                                      | 🖪 Contacts Witcard |            |
|------------------------------------------------------------------------------------------|--------------------|------------|
| field, enter<br>any<br>additional<br>comments<br>or remarks<br>concerning<br>the record. | Identifier         | Start Over |
|                                                                                          |                    |            |

#### v) Click on the Add tool.

To change the record at any time, see "Updating Records"

## F. Setting up Contact Links

The Contact link wizard provides a means of linking existing Contacts to additional transmitters, thereby eliminating the need to repetitively enter identical Contacts for multiple transmitters.

#### 1. Wizards and Tables

There are two Wizards and two tables that deal with Contacts:

#### a) Contacts Wizard and Contacts table

The Contacts Wizard helps you create the actual Contact with its associated information: name, address, PIN, phone numbers, passwords, etc. Each unique Contact should be in the Contacts table only once.

#### b) Contact Link Wizard and Contact Link table

The Contact Link Wizard is used to attach an existing Contact to additional transmitters.

| Co             | ntact Link Tab                                                  | ble                                                                                                    | Contacts Table                                                                                                    |
|----------------|-----------------------------------------------------------------|----------------------------------------------------------------------------------------------------|----------------------------------------------------------------------------------------------------|
| Transmitter ID | Class                                                           | Contact ID                                                                                                    | Contact ID Name                                                                                                    |
| ABC            | Supervisor                                                      | 11                                                                                                    | 11 Jim Smith                                                                                                    |
| - ABC<br>DEF   | Fire Dept<br>Supervisor                                         | 12                                                                                                    | 12 Austin Fire Dept                                                                                                    |
| DEF<br>GHI     | Fire Dept<br>Supervisor                                         | 12<br>11                                                                                                    |                                                                                                    |
|                | Col<br>Transmitter ID<br>ABC<br>ABC<br>DEF<br>DEF<br>GHI<br>GHI | Contact Link Tab<br>Transmitter ID Class<br>ABC Supervisor<br>ABC Fire Dept<br>DEF Supervisor<br>DEF Fire Dept<br>GHI Supervisor<br>GHI Fire Dept | Contact Link Table<br>Transmitter ID Class Contact ID<br>ABC Supervisor 11<br>ABC Fire Dept 12<br>DEF Supervisor 11<br>DEF Fire Dept 12<br>GHI Supervisor 11<br>GHI Fire Dept 12 |

#### 2. Using the Contact Link Wizard

Selecting the Contact Link Wizard automatically opens a Transmitter Search window, which enables you to select the Transmitter(s) that you want to copy (or delete) Contacts from and the Transmitters you want to add those Contacts to.

| Principality Service  | 8                                          |
|-----------------------|--------------------------------------------|
| Transmitter Hierarchy | Transmitter ID Name Address 1 P            |
| Transmitter D         |                                            |
| Name                  | SEARCH RESULTS                             |
| Address 1             |                                            |
| Phone Number          |                                            |
|                       |                                            |
| SEARCH CRITERIA       | Transmitter ID Name Address 1 Phone Number |
| 9 12 1 -1 -1          |                                            |
| Cancel                | Gin - D                                    |

(a) In the Search Criteria panes, are 2 tabs, with the fields that allow you to define the criteria to find the records you need.

(b) In the Search Results panel, Phoenix displays the results of the Search. In the Selected Transmitters panel are the particular transmitters that you want to work with, from the Search Results panel.

The following tools are provided in the Contact Link Wizard Search window:

| Tool             | Name             | Function                                                                                                    | Shortcut |
|------------------|------------------|----------------------------------------------------------------------------------------------------|----------|
| Q                | Search           | Searches the database for the records that match the search criteria and displays the records in the Search Results panel.                                                                       | Alt + S  |
| Δ <sup>1</sup> λ | Set Hierarchy    | Active only when the Hierarchy tab is selected, allows you<br>to see the location data values for any hierarchy level<br>except Organization (you cannot use Set Hierarchy for<br>Organization). | Alt + H  |
| τÅ               | Up One Level     | If the Search has a Hierarchy tab, this button allows you to quickly move the hierarchy search up a level.                                                                                       | Alt + U  |
| 4                | Print            | Active only when there are records in the Search Results panel, sends the information to the printer.                                                                                            | Alt + P  |
| 1                | Remove Selection | For records that are highlighted in the Selected<br>Transmitters panel, removes those records from the<br>Selected Transmitters panel.                                                           | Alt + R  |
| T                | Add Selection    | For records that are highlighted in the Search Results<br>panel, adds those records to the Selected Transmitters<br>panel.                                                                       | Alt + A  |

#### 3. Contact Link Transmitters

- a) Menu bar Click Wizards, select Contact Link
- b) Search Criteria fields Enter (or select from dropdown lists) the data that tells Phoenix which records to search for

| Tiarondor Haranhy      |          | Transmitter ID                  | Name                         | Address 1       | 17    |
|------------------------|----------|---------------------------------|------------------------------|-----------------|-------|
| Dealer (D              |          | -1,<br>hereege77                | MARKER R.<br>General Test    | 12345 South     |       |
| -1, MARCH RECORD       | 2        | ABM<br>PHOENER                  | ABM TEST Y<br>Phaese Site    |                 |       |
| Siduction (D           | *        |                                 |                              |                 |       |
| Ste D                  |          |                                 |                              |                 |       |
| Transmitter D          |          | 0.0                             | _                            |                 |       |
|                        | +        | Transmitter ID<br>-1<br>PHOENIE | Norse Address<br>MA.<br>Phil | n I ( Physe Nur | ther. |
| Carcel OK              | I        | 33.0                            |                              | -               | 10    |
| Contract on Manage Lan | (41) 119 |                                 |                              |                 | 1     |
| 283                    |          |                                 |                              |                 |       |
| - Transmitter          |          |                                 |                              |                 | -     |

For example, if you know the Transmitter IDs, select the first tab and enter the IDs in the **Transmitter ID** field; if you need several transmitters for the same Dealer, use the **Hierarchy** tab and enter the Dealer ID in that field.

#### c) Search

Click on the Search button or hit *enter* to start the search

#### d) Search Results panel

Highlight one or more transmitters and click the **Add Selection** tool.

To remove a transmitter from the Selected Transmitters panel, highlight the transmitter and click **Remove Selection**.

#### e) Summit Request

Click OK button to place the selected transmitters and their associated Contacts into the Contact Link window.

f) Close the Transmitter Search Window.

#### 4. Contact Links Window

The Contact Links window works like Windows Explorer; to expand each level, click the small plus to the left of the icon.

| Tool | Name    | Function                                                                                                    |
|------|---------|----------------------------------------------------------------------------------------------------|
| Q    | Search  | Opens a Search window for Transmitter, Classifiers, or contacts depending on the cursor position.                                                                                                    |
|      | Save    | Saves changes to the database.                                                                                                    |
| 8    | Refresh | Refreshes the screen display to reflect changes to the<br>database. For example, newly created Contacts. If you<br>have not saved changes (Save tool) in the Contact Link<br>Wizard, Phoenix prompts if you want to save before<br>refreshing. |

#### Three tools are provided in the Contact Link Window:

#### 5. To view record information:

You can view record detail for a Transmitter, Classifier, or Contact

#### a) Click on the specific line to highlight it –

Phoenix displays fields which contain data in the right panel, as shown below.

| E Contact Link Wizard - 10000001 System Administrator |                             |                      |  |  |  |
|-------------------------------------------------------|-----------------------------|----------------------|--|--|--|
|                                                       |                             |                      |  |  |  |
| ⊡- 💕 Contact Link                                     | Field                       | Value                |  |  |  |
| 🖻 🥅 Transmitter                                       | Identifier                  | 10000001             |  |  |  |
|                                                       | Name                        | System Administrator |  |  |  |
| 🖻 📅 PHOENIX                                           | Usage Flag                  | с                    |  |  |  |
| 🖻 💷 Class                                             | Phone 1 Classifier ID       | primary              |  |  |  |
| 🖻 🍱 Call List                                         | Type(1)                     | 4                    |  |  |  |
| 🖻 🔚 Contact                                           | Number(1)                   | Notify System Admin  |  |  |  |
| 10000001 System Administrator                         | Priority(1)                 | 1                    |  |  |  |
|                                                       | Open/Close Flag             | n                    |  |  |  |
|                                                       | Temporary Flag              | n                    |  |  |  |
|                                                       | Last Modification Date/Time | 03/02/2011 14:02:51  |  |  |  |
|                                                       | Last Modification ID        | phoenix              |  |  |  |
|                                                       |                             |                      |  |  |  |
|                                                       |                             |                      |  |  |  |
|                                                       |                             |                      |  |  |  |
|                                                       | ]                           |                      |  |  |  |

#### b) Data Records

To see data for more than one record in column format, highlight the word "transmitter" or the word "contact"

| Contain Link William : Transmitter                                                                                                    |                |                          |           |              |
|----------------------------------------------------------------------------------------------------|----------------|--------------------------|-----------|--------------|
| Q.E.S.                                                                                                    |                |                          |           |              |
| - Or Centact Link                                                                                                    | Transmitter ID | Name                     | Address 1 | Phone Number |
| <ul> <li>■ Contention</li> <li>■ Topenation</li> <li>■ Topenation</li> <li>■ Call List</li> <li>■ Contact</li> <li>■ 10000001 System Administrator</li> </ul> | -1<br>PHOENDS  | MARICER R<br>Phoenix Sys |           |              |

#### 6. Create Contact links:

#### a) Move a contact

To move a Contact from one transmitter to another, simply drag and drop

#### b) Copy a contact

To copy a Contact from one transmitter to another: right click on contact; choose "copy"; right click on the Classifier that the contact is being moved to, and choose "paste". If you highlight an existing Contact, Phoenix pastes above the highlighted line.

#### c) Delete a contact

To delete a Contact from a transmitter, right click, and choose Delete; when you delete a contact all links in the Contact Link table are also deleted.

#### d) Save Changes

Click on the Save button, Phoenix writes the changes to the Contact Link table.

#### 7. Changing Priorities

The order that the Contacts display under a Classifier indicates their Priority; it is the same order they will display in the call list on the AP screen.

To change the order, drag and drop or cut and paste the Contact to the desired position.

**Note** – Adding a Contac to a transmitter using the Contact Link Wizard does not necessarily mean that the Contact will appear on the AP screen in an event for the transmitter. That depends on the sigtype of the Instruction that has the same Classifier as the Contact.

#### 8. Search contacts

If you do not know which Transmitter a Contact is already linked to or if you do not know if a Contact is in the database, you can do a Contact Search from the Contact Link Wizard.

#### a) Call List

Double click on Class, then right click on Call List, then select "insert contact" from the dropdown menu (as shown below)

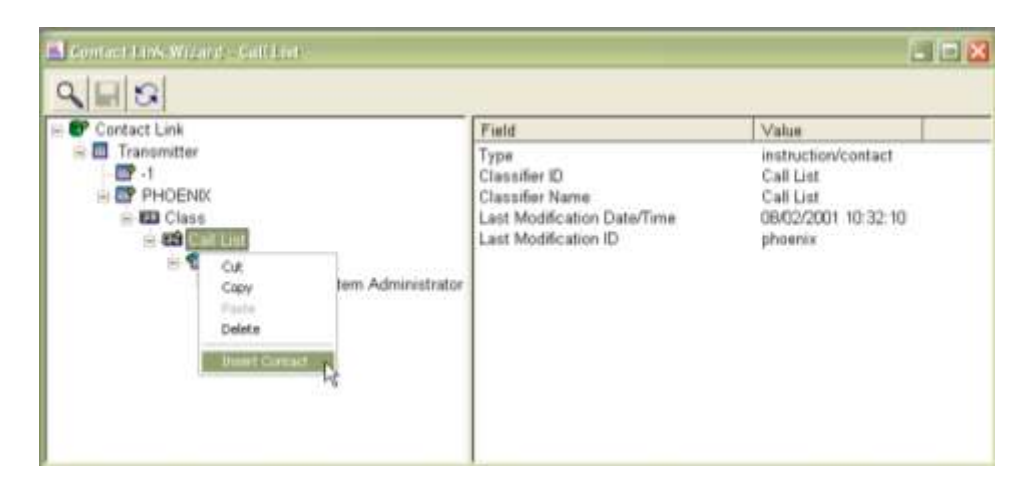

#### b) Search criteria

Enter the search criteria and hit enter or click Search to start.

#### c) Contact Info

All contacts with criteria entered will display, select the contact found, then click the **Add Selection** tool, and then **OK**.

| Contact Link Info |     | identifier             | Name      | 면        | N         | F |
|-------------------|-----|------------------------|-----------|----------|-----------|---|
| Identifier        |     | 313475                 | ABM       |          |           |   |
| Name              |     |                        |           |          |           |   |
| АВИ               | 1   |                        |           |          |           |   |
| PIN               |     | -                      |           |          |           |   |
| 0                 |     |                        |           |          |           |   |
| Massword          | - / |                        |           |          |           |   |
| Number(1)         |     | Gitt                   |           |          |           | 1 |
| Password<br>      |     | Ci Ban<br>Idențier   N | ame   PIN | Password | Number(1) | A |

In the example above, ABM is the desired Contact. In this case, clicking the **OK** button inserts ABM under Transmitter **PHOENIX** for Classifier **CALL LIST** as shown below.

| Connections Water de Connect                                                                                                    |                                  |                      |     |       |                             | 1.15   | 18 |
|----------------------------------------------------------------------------------------------------|----------------------------------|----------------------|-----|-------|-----------------------------|--------|----|
| Contact Link<br>Contact Link<br>Second Second Se | Identifier<br>10000001<br>313475 | Name<br>Syste<br>ABM | PIN | Passw | Numbe<br>Notify<br>729-4226 | Addres | 3  |

d) Save

Once complete, Click on Save button then Phoenix writes the changes to the **Contact Link** table.

**Helpful Hint** – If the correct Contact is not found (it does not exist in the database) you can open the Contacts Wizard without closing the Contact Link first, and create the new Contact **Note** – the newly created contact does not display in the Contact Link Wizard until you click **Refresh**; if you have not saved changes in the Contact Link Wizard, Phoenix will prompt you to save before Refreshing.

#### 9. New Classifier

You can also insert a new Classifier for a transmitter, assuming it is set up in the Classifier table and an Instruction exists for it. This feature is particularly useful when you change Classifiers.

#### a) Insert Class

Right click on the word "Class" under the transmitter to which you want to add a Classifier and choose "Insert Class" from the dropdown list, shown below.

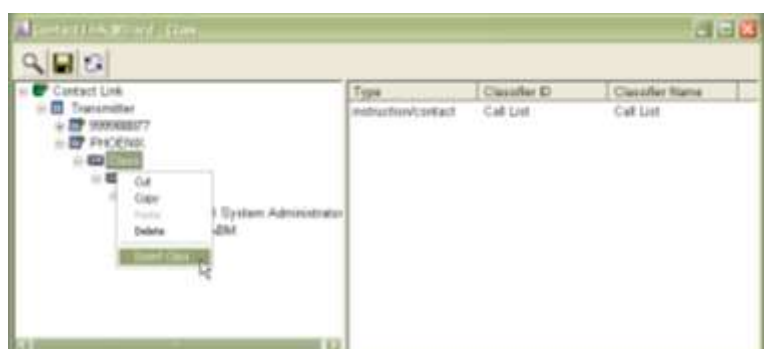

#### b) Highlight a Classifier

In the "Available Classifiers" dialog box as shown; select the Classifier to use and click **OK** button

Contact

1000001 System Administrate 1313475 ABM

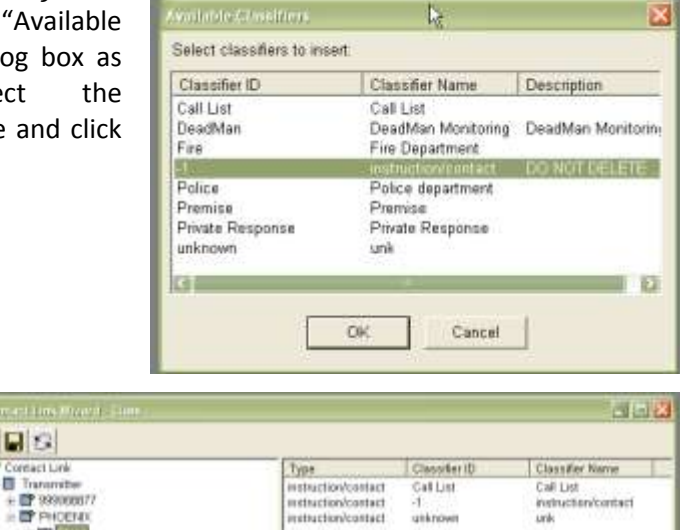

#### Phoenix inserts the Classifier, as shown.

#### c) Link

Now one or more Contacts can be linked to the new Classifier

#### d) Save Changes

Click on **save** button, Phoenix writes the changes to the **Contact Link** table.

When you Save, Phoenix reorders the Classifiers in alphabetical order.

**Note** - the order of the Classifiers in the Contact Link Wizard is not related to the order of Classifiers on the AP screen. In AP the order depends on the Sequence number assigned to each applicable Instruction.

## X. Setting Up Schedules

Schedules define time frames that Phoenix uses for a variety of purposes, including open/close monitoring and No Actions. A Schedule record is defined as unique by the Identifier field which is assigned by Phoenix.

#### You must use the SCHEDULE WIZARD to create or modify Schedules; do not use TABLES

**Note** – Phoenix always applies time fields to the time zone of the transmitter; for example - a monitoring center in Texas sets up an 8-5 Schedule that will be used by transmitters in Georgia and California. Phoenix considers the active time of the Schedule for California transmitters to be when it is 8am - 5pm in CA. It considers the active time of the Schedule for the Georgia transmitters to be when it is 8am – 5pm in GA.

### A. Schedule Types

There are four main Schedule Types for open/close monitoring and each type of Schedule has a unique function.

Open/Close - defines a repeating weekly timetable

**Seasonal** - defines specific dates and times

Holiday - defines entire days on which there will be no Open/Close activity Special - defines specific dates and times

| Schedule Type | Description or Examples               |
|---------------|---------------------------------------|
| Open/Close    | a time frame that repeats weekly      |
| Seasonal      | summer vacation, spring break, etc.   |
| Holiday       | Christmas, July 4, Memorial Day, etc. |
| Special       | construction, disaster, etc.          |

**Helpful Hint** – Holiday Schedules are intended for a full day, and therefore have no Times tab; even if you change a Holiday Schedule's Range record to reflect times, Phoenix will not use those times. If you need to define times for a Holiday Schedule, that's closed only part of the day, use a Special or Seasonal Schedule Type.

The **Test**, **Delay** and **No Action** Schedules work with the Sigcontrol table. The **Test** Schedule is a revolving weekly timetable that defines a time period in which a periodic test signal should be received. The **Delay** Schedule is also a revolving weekly timetable; however it defines a time period during which Phoenix should wait for a second signal. The **No Action** Schedule is a Date and Time Schedule that defines time frame during which signals are logged, but no Event is created.

### **B.** Attaching Schedules

Schedules for **open/close monitoring** tell Phoenix what days and times the premises are supposed to be open and closed. You can attach a Schedule ID to any level of the location data hierarchy. It works on the principle of relational inheritance. For example, each transmitter for a site has the same Open/Close Schedule. You enter a Schedule ID in the site record. You set the **Open/close Flag** field in the Transmitter table to **y** but do not enter any Schedule ID in the Transmitter level because you want the Schedule to apply to all Transmitters for the Site. When Phoenix finds the Open/Close Flag set to **y**, it searches up the hierarchy looking for a Schedule ID, finding and applying the ID in the site record. (See "<u>Understanding Inheritance</u>" for more information)

**Note** – For Phoenix to even search for a Schedule the **Open/Close Flag** in the transmitter must be set to  $\mathbf{Y}$ 

## C. Defining Time Frames

For defining the actual time frame of the Schedule, the Schedule Wizard supplies a day/time calendar and or a month/date calendar, depending on the Schedule Type. You can also view timeframes in tale format by opening the Range table, enter Schedule ID and clicking the **Query** tool (useful for verifying data entry)

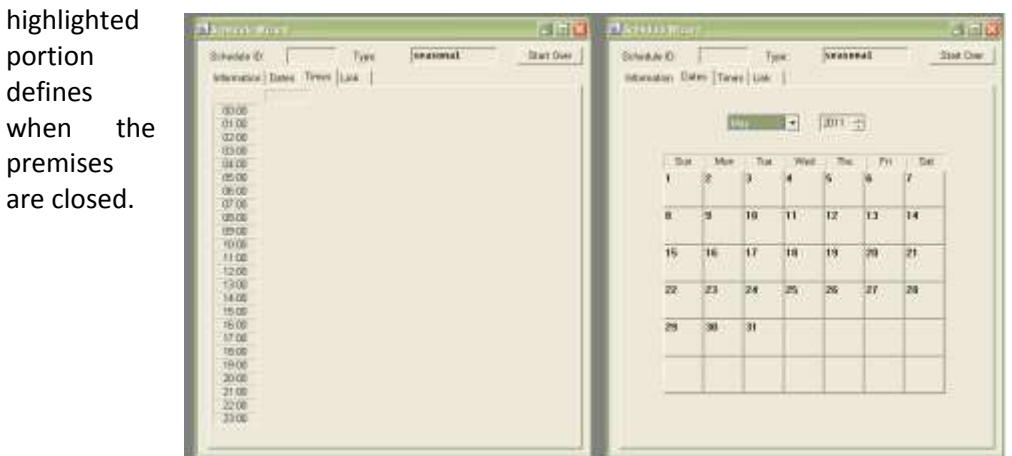

The highlighted portion of a calendar defines when the premises are open; the non-

To define the open portion of a calendar, click the starting day and drag in a straight line through contiguous blocks. Each click-and-drag creates a record in the Range table; do not click on each individual hour – that number of records degrades the system performance.

## 1. **Delete Unwanted times** Double *right* click on the highlighted

range.

#### 2. Enter partial hours (i.e.: 10:15; 5:30) double-click on the highlighted block, change the times as needed and click Modify.

| Schedule Time    | ×      |
|------------------|--------|
| Effective Time:  | 12:00  |
| Expiration Time: | 23:45  |
| Modify Cancel    | Detail |

#### 3. Crossing Midnight

To create a range that includes midnight, select the begin time. Then double click the highlighted range, and in the Schedule Time dialog box, modify the days and hours as needed; click **Modify**.

| Schedule Time    |        | ×      |
|------------------|--------|--------|
| Effective Time:  | Mon 💌  | 11:00  |
| Expiration Time: | Tue    | 02:00  |
| Modify           | Cancel | Detail |

*For example*: as shown, the restaurant is open from 11am until 2am the next day.

## D. Applying Schedules

This section answers the question "Which Schedule does Phoenix use?"

#### 1. Two Factors Determine Schedule

In general, there are 2 factors that determine which Schedule Phoenix uses:

- a) The hierarchy level where the Schedule is attached
- b) The Type field of the Schedule

Schedules at lower levels override Schedule at higher levels, and Seasonal overrides Open/Close, holiday overrides Seasonal and Special overrides all others. Example below, shows that Phoenix searches the Schedule Types from left to right, and the hierarchy from bottom to top.

Note- if you need to attach a Schedule to the Zone level, contact ABM Tech Support for help.

| Dealer      |       |         |          |          |       |         | 8-5 I     | Ion-Fri           |             |                 |
|-------------|-------|---------|----------|----------|-------|---------|-----------|-------------------|-------------|-----------------|
| Subscriber  |       |         | Chri     | stmas    |       |         |           |                   |             |                 |
| Site        |       |         |          |          | Sprin | g Break |           |                   |             |                 |
| Transmitter | Const | ruction | Lincoln' | Birthday | /     |         | 10        | 4 Sat             |             |                 |
| Zone        |       |         | ×        |          |       |         | 1         |                   |             |                 |
|             | Spe   | cial    | Но       | liday    | Sea   | asonal  | Ope<br>(W | n Close<br>eeklv) | 24<br>(no s | hour<br>hedule) |

#### 2. Applicable and Non-Applicable

The terms *Applicable* and *Non-Applicable* have special meaning when referring to Schedules:

- *a) Applicable Schedule* Means the open time frame of the Schedule is in effect right *now*
- *b) Non-Applicable Schedule* Means the open time frame of the Schedule is *not* in effect right *now*.

#### 3. Rules for open/close monitoring and Instruction Schedules

- For open/close Schedules: the Open/Close flag must be **y** in the transmitter record
- For Instruction Schedules: **Use Schedules** must be chosen in the Instruction Wizard, which sets the Open/Close flag to **y** in the Instruction Wizard
- A Schedule attached at a lower level of the hierarchy overrides a Schedule attached at a higher level
- The Schedule must be applicable (the time frame must be in effect *now*.
- Phoenix searches each record in the Transmitter's hierarchy for Schedule ID's and selects the Schedule ID for the lowest level, as shown below; Phoenix then determines which of the lowest Schedules are applicable now and uses that one, based on the Schedule's Type.

|             | Special<br>Schedule ID | Holiday<br>Schedule ID | Seasonal<br>Schedule ID | Open Close<br>(Weekly)<br>Schedule ID |
|-------------|------------------------|------------------------|-------------------------|---------------------------------------|
| Dealer      | 100                    | 110                    |                         | 120                                   |
| Subscriber  |                        | 200                    |                         | 210                                   |
| Site        | 300                    |                        |                         | 330                                   |
| Transmitter |                        | 400                    | 410                     |                                       |

Lowest Level Schedules

 Special
 Holiday
 Seasonal
 Open Close

 Schedule ID
 Schedule ID
 Schedule ID
 Schedule ID

400

After the lowest level Schedule ID's are determined, Phoenix checks the Schedules for applicability in Schedule Type order.

If the Special schedule is applicable for the current date/time it is used, if it is not applicable, then the Holiday schedule is check; then Seasonal, then Open/Close.

410

330

#### 4. Rules for Contact Schedules

300

- Use schedules must be chosen in the Contact Wizard, which flags the Open/Close field in the Contact record, with a y
- The Schedule must be applicable (time frame in effect *now*)
- Phoenix searches from left to right through the Schedule Types looking for the first one that is applicable, as shown below.

|             | Special                | Holiday | Seasonal            | Open Close<br>(Weekly) | 24-hour<br>(no schedule) |
|-------------|------------------------|---------|---------------------|------------------------|--------------------------|
| Transmitter | 86<br>(Non-Applicable) |         | 112<br>(Applicable) |                        |                          |

### E. About Tolerances

**Tolerances** are periods of time before or after a scheduled open or close during which Phoenix takes no action if the scheduled activity does (or does not) occur; it does not generate an Event. For example, a store is scheduled to open at 9:00am, but is it acceptable for the store to open anytime between 8:45am and 9:00 am. You set an early open tolerance of 15 minutes so that Phoenix knows not to send an unscheduled open signal when someone opens the store at 8:52 am

Phoenix provides the following Tolerances fields at each level of het hierarchy and in the Range records:

| Early open   | Early Close   |
|--------------|---------------|
| Late open    | Late close    |
| Fail-to-open | Fail-to-close |

When Phoenix applies a Schedule to an open or close signal (or lack of one) it takes into account the Tolerances set up in the hierarchy or Range tables
You can enter different Tolerance values in the Dealer, Subscriber, Site and Transmitter. Phoenix moves up the hierarch looking for the first value it finds in the Tolerance fields. If you leave the Tolerance field blank in the hierarchy records, Phoenix uses the 15 min default value isn't the Schedule's Range record for each Tolerance type. If you want zero Tolerance time, change the Range record's default to 0 (zero) minutes in the appropriate Tolerance Interval fields. You cannot access Range record Tolerance fields in the Schedules Wizard. Open the Range table from the Tables menu and Query on the Schedule ID.

Each Tolerance field is independent and can be used alone or in combination with others.

The late-to-open Tolerance can be greater or less than the fail-to-open Tolerance; same for the late-to-close vs. the fail-to-close.

Depending on what boxes are checked in the Monitor area on page 2 of the Schedule Wizard, Phoenix sends signals during certain time periods after taking into account the Tolerance values set in the hierarchy.

*Note* – Phoenix only sends each signal once for each open/close period.

In these examples, time period numbers refer to sample below

- If Unscheduled Opening is checked an Unscheduled Opening signal is sent when an Opening Signal is received during time periods 1 or 5
- If Late Open is checked a Late Opening signal is sent by Phoenix when an Opening signal is received during time period 4, which is after the late-to-open tolerance set in the hierarchy.
- If Fail-to-Open is checked a fail-to-Open signal is sent is sent when no Opening signal is received during time period **3**, which is after the fail-to-open tolerance set in the hierarchy.
- If Early Close is checked an Early Closing signal is sent when a Closing signal is received during time period 2, which is before the early close Tolerance set in the hierarchy
- If Fail-to-Close is checked a Fail-to-Close signal is sent when no Closing signal is received by time period 6
- If Late Close is checked a Late Close signal is sent when a closing signal is received during time periods 1 or 7

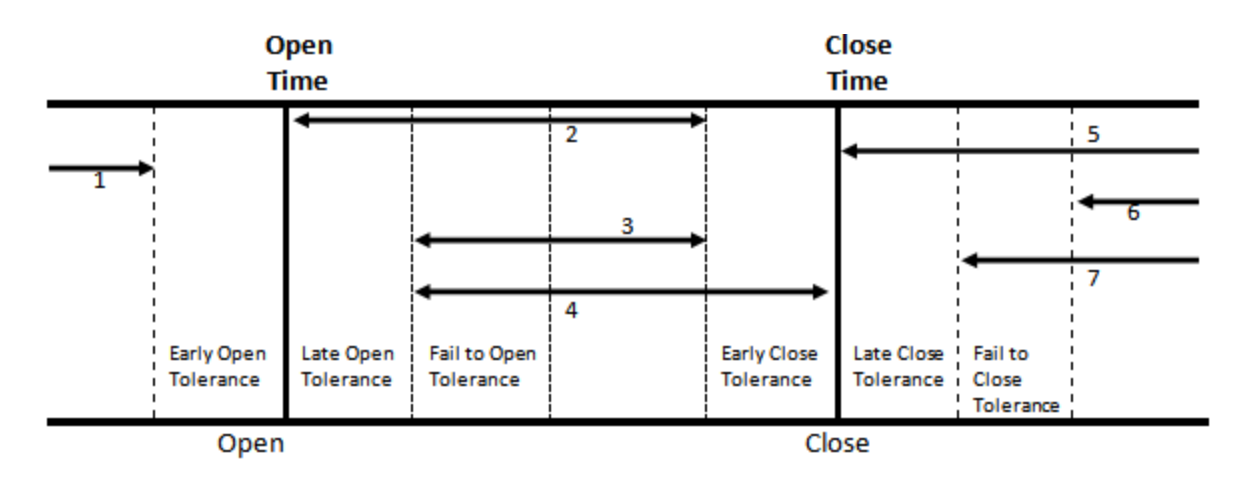

## F. Schedule Data in the Database

When you create and save a Schedule the data is stored in 2 tables: **Schedule** and **Range**. The two tables are linked by Type and Schedule ID fields, as shown below.

|                            | openclase           | Mardiller                   | 358718              |
|----------------------------|---------------------|-----------------------------|---------------------|
| Butwoule ID                | 2411                | Tex                         | apenclase           |
| Schedule Name              | FROPT PLACE         | Echenve (D                  | 3411                |
| Centription                |                     | Falled Open Toleratice Type | min                 |
| Public Fing                |                     | Falled Open Tail Infernal   | 15                  |
| Fait To Open               |                     | Failed Closing Tolerance    | min                 |
| FarTs Casa                 |                     | Faled Closing Tal Internal  | 15                  |
| Unscheduled Open           |                     | Early Open Tolerance        | 15                  |
| Late Open 1                | 1                   | Lafe Open Taterance         | 15                  |
| Early Close                |                     | Early Closery Tomance       | 15                  |
| Late Circe                 | •                   | Lale Cosing Tolesmus        | 15                  |
| Delation Flag              |                     | Effective Day               | 1944                |
| Datation Cale/Time         | // 11               | Effective Tate              | 81/81/1970 11:08:00 |
| ant North I abor Date/Time | 45/25/2#11 14:18:40 | Experiation Day             | Tue                 |
| Leit Notification (2)      | phoreite            | Expiration Tana             | 01/01/1970 02:00:00 |
|                            |                     | Last Modification Date/Time | 85/25/2811 16:16:43 |
|                            |                     | Laid Modification (D)       | phoenix             |

**Note** – the Schedule Type **Open/Close** does not need date values, so Phoenix enters a default date of **01/01/1970** in the Effective Time and Expiration Time fields.

## G. Using the Schedule Wizard

The Schedule Wizard is accessible from the menu bar and from any table that contains Schedule ID fields.

**Helpful Hint** – For the Schedule Wizard to open when you position the cursor in any Schedule ID field in the hierarchy tables, the **Open Close flag** must be set to **y**.

When the Schedule Wizard is accessed from another table, Phoenix fills in the Type field based on the field from which the Wizard was initiated. The Type field appears dimmed and cannot be changed. If you need another Schedule Type, close the Schedule Wizard and press the *Tab* key, or click in the appropriate Schedule Type field.

To select an existing Schedule from the Existing Schedule pane, highlight the Schedule and click Select. Phoenix writes the Schedule ID into the record and closes the Schedule Wizard.

#### 1. To create a new Schedule:

#### a) Access the Schedule Wizard

This can be done from the Data Manager, menu or from a table

#### b) Type field

Choose one of the six Schedule Types from the dropdown list:

- Open Close (weekly)
- Holiday
- Seasonal
- Special
- Delay
- No Action

Test

(See "<u>Schedule Types</u>")

| Constant and the                          | Distance in the second second s |
|-------------------------------------------|----------------------------------------------------------------------------------------------------|
| Type<br> OpenClose _+  □ Drow Only Public | Dealer D                                                                                                    |
| Schalldo Nane                             | Organization ID                                                                                                    |
| Baheduki ID                               | Subscriber D                                                                                                    |
| Example Schools las                       | Ste D                                                                                                    |
| 10 Schoole Norse<br>3411 FOODY PLACE      | Transmiller ID                                                                                                    |
|                                           | Zone ID:<br>Up One Level                                                                                                    |
|                                           | Dury Clear                                                                                                    |
|                                           | New Open Carcel                                                                                                    |

- *c)* Show Only Public Option This is normally left unchecked
- d) Click the New button.

#### e) Information tab,

The Schedule **ID** field is a system generated number that identifies the Schedule; this field remains blank until you save the Schedule

f) Type field This is the type you chose in step 2;

| amatian Dates Times Live |                     |
|--------------------------|---------------------|
| and the second second    |                     |
| Schedule Name            |                     |
| MINLEN SULSTICE          |                     |
| Description              |                     |
|                          |                     |
| E Public Flag            |                     |
| Mantor                   |                     |
| IT Pat To Open           | F Pad To Close      |
| C Onscheduled Open       | Early Clase         |
| IT Late Open             | T Late Close        |
| Deletion                 |                     |
|                          | Delater: Data/Tirea |

*Helpful Hint – Type* is a read-only field here; you cannot change it. *If it is the wrong Type, close the window and start over.* 

#### g) Schedule Name field

Enter a name for the Schedule

**Helpful Hint** – use a descriptive name so when you see the Schedule listed under Existing Schedules, you can easily recognize it. See above for example.

#### h) Description field

Enter additional descriptive information about the schedule if helpful.

#### i) Public Flag field

Leave it unchecked unless you are using the Phoenix Add-on product Remote Data Entry. Only Schedules marked as Public can be updated by remote sites using Remote Data Entry.

#### j) Monitor area

Check the options you want Phoenix to monitor. Unscheduled Open and Fail to Close are the most commonly monitored.

**Caution** – for the Schedule to work, at least one option must be checked (except for the Holiday type). See "<u>About Tolerances</u>" for more information on these options.

#### k) Deletion area

These fields only apply to **No Action** Schedules.

#### *I)* Dates and Times tab

Highlight the appropriate days and or times by clicking and dragging in a straight line to define a range.

**Caution** – Do not click on each hour individually, because that creates a separate record for each hour, and it is stored in the Range table. That number of records will degrade the system performance.

| ichedule ID: | 8     |     | Туре: | openc | lase |     | Start Over |
|--------------|-------|-----|-------|-------|------|-----|------------|
| Information  | Times | ink |       |       |      |     |            |
|              | Sun   | Man | Tue   | Wed   | Thu  | Fri | Sat        |
| 00:00        |       |     |       |       |      |     |            |
| 01:00        |       |     |       |       |      |     |            |
| 02:00        |       |     |       |       |      |     |            |
| 03:00        |       |     |       |       |      |     |            |
| 04:00        |       |     |       |       |      |     |            |
| 05:00        |       |     |       |       |      |     |            |
| 06:00        |       |     |       |       |      |     |            |
| 07:00        |       |     |       |       |      |     |            |
| 08:00        |       |     |       |       |      |     |            |
| 09:00        |       |     |       |       |      |     |            |
| 10:00        |       |     |       |       |      |     |            |
| 11:00        |       |     |       |       |      |     |            |
| 12:00        |       |     |       |       |      |     |            |
| 13:00        |       |     |       |       |      |     |            |
| 14:00        |       |     |       |       |      |     |            |
| 15:00        |       |     |       |       |      |     |            |
| 16:00        |       |     |       |       |      |     |            |
| 17:00        |       |     |       |       |      |     |            |
| 18:00        |       |     |       |       |      |     |            |
| 19:00        |       |     |       |       |      |     |            |
| 20:00        |       |     |       |       |      |     |            |
| 21:00        |       |     |       |       |      |     |            |
| 22:00        |       |     |       |       |      |     |            |
| 23:00        |       |     |       |       |      |     |            |

#### m) Link tab

If you want to attach the Schedule to a hierarchy record, check the **Link Schedule** checkbox, and in the **Identifier** field, enter the appropriate value (a Dealer, Subscriber, Site, Transmitter, Contact or Instruction ID)

When you enter a value in the Identifier field, the Detail area displays fields that contain data for that record.

The Link tab is not available if the Schedule Wizard was initiated when you moved the cursor into a Schedule field in a record.

| Schedule D                                                                                                    | Туря: | opencluse                  | Stat Over |
|----------------------------------------------------------------------------------------------------|-------|----------------------------|-----------|
| Link Schedule Link Schedule to     Coaler     Coaler     Subscriber     Take     Transuntier     Contact     Contact     Contact |       | Kientifier<br>er<br>Search |           |
| Detail                                                                                                    |       |                            |           |
| Field                                                                                                    | Value |                            | 1.0       |
|                                                                                                    |       |                            |           |

#### n) Save Schedule

Click the Add tool to save the Schedule.

If the Schedule Wizard was initiated from a table record first, Phoenix writes the Schedule data (Schedules and Range tables) to the database and also writes the Schedule ID into the table's record.

To change Range or Schedule records, follow the steps below.

#### 2. Editing an existing Schedule using the Wizard

#### a) Menu Bar

In Data Entry, click on Wizards, choose Schedules

#### b) Type field

Choose the Schedule's type (OpenClose, Holiday, Seasonal, Special, Test, Delay or NoAction)

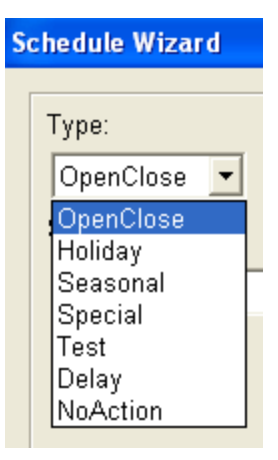

#### c) Existing Schedules area

Highlight the desired Schedule in the list, and click **Open**.

- d) Information tab Fill in the Description field, change the detail description of the Schedule as needed.
- e) Monitor area Change the monitor options as needed.

| Schemula D                                                                                                    | Tune  | enen   | close             | -     | Start Own |
|----------------------------------------------------------------------------------------------------|-------|--------|-------------------|-------|-----------|
|                                                                                                    | 1100  | Paper  | 10000             |       |           |
| information   Times   Link                                                                                                    |       |        |                   |       |           |
| Schedule Name:                                                                                                    |       |        |                   |       |           |
| Time Zone 5 (24/7)                                                                                                    |       |        |                   |       | _         |
| Description                                                                                                    |       |        |                   |       |           |
| 24 Hours/Day 7 Days                                                                                                    | /Week |        |                   |       |           |
| Public Flag                                                                                                    |       |        |                   |       |           |
| Monitor                                                                                                    |       |        |                   |       |           |
| Fail To Open                                                                                                    |       | IT Fa  | i To Clos         | 8     |           |
| Unscheduled Open                                                                                                    |       | □ Ea   | rly Close         |       |           |
| 🗂 Late Open                                                                                                    |       | l⊤ Lat | e Close           |       |           |
| Deletion                                                                                                    |       |        |                   |       |           |
| - and the second second s |       | Deleti | on Date/1         | lime: |           |
| C Deletion Flag                                                                                                    |       | -      | Contract Contract |       |           |

#### f) Times tab

Change the graphical calendar as needed.

Delete unwanted highlighted blocks by double-right clicking on the block

**Note** – Ranges are defined by the mouse drag, so even though time blocks may appear to be highlighted as a single block, they may not be a single range (record) in the Range table.

*g)* Click the Update tool Save changes by clicking the Update tool.

|   | - |
|---|---|
| + |   |

#### 3. Attach a Schedule to an existing record:

#### a) Menu Bar

In Data Entry, click on Wizards, choose Schedules

b) Type field

Choose the Schedule's type (OpenClose, Holiday, Seasonal, Special, Test, Delay or NoAction)

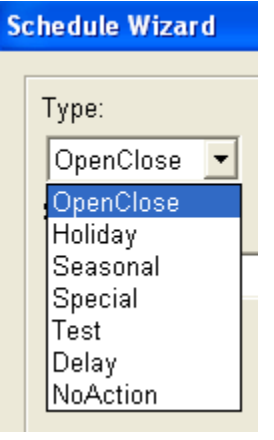

#### c) Existing Schedules area

Highlight the desired Schedule in the list, and click **Open**.

#### d) Link tab

Check the Link Schedule checkbox

If the Schedule Wizard was initiated from Alarm Processing (Special Schedule) with an Event open on the screen, the Link Schedule checkbox is automatically checked.

- e) Link Schedule To area Select the table you want to attach the Schedule to.
- f) Identifier field

Enter the ID of the record in the table that you want to attach the Schedule to.

| Schedule Wizard                                                                                                    |                                 |            |
|----------------------------------------------------------------------------------------------------|---------------------------------|------------|
| Schedule ID: 1                                                                                                    | Type: openclose                 | Start Over |
| Information Times Link                                                                                                    |                                 |            |
| ✓ Link Schedule     Link Schedule to     ✓ Dealer     ✓ Subscriber     ✓ Site     ✓ Transmitter     ✓ Contact     ✓ Instruction | Identifier:<br>D22508<br>Search |            |
|                                                                                                    |                                 |            |
| Field                                                                                                    | Value                           |            |
| Transmitter ID                                                                                                    | U22508                          |            |
| Dealer ID                                                                                                    | LISM NO. DELET                  | -          |
| Urganization ID                                                                                                    | APARIMENTS                      |            |
| Subscriber ID                                                                                                    | -I<br>OLVMPIC ADADTMENTS        |            |
| Name                                                                                                    | OF MADE ADADTMENTS              |            |
| Accounting ID                                                                                                    | 100296                          |            |
| Address 1                                                                                                    | 815 PECAN                       |            |
| City                                                                                                    | SOUTH VILLAGE                   |            |
| <u></u>                                                                                                    | 578                             | <u> </u>   |
|                                                                                                    |                                 |            |

#### Note:

The Identifier field is automatically filled in if the Schedule Wizard was initiated from Alarm Processing (Special Schedules) with and Event open on the screen.

If you choose Site or Subscriber, the Identifier field is dimmed because the Identifier for these 2 tables consists of multiple fields, so Phoenix cannot determine which record you want by the Site ID or the Subscriber ID alone. For Site and Subscriber, use the **Search** button.

#### g) Detail window

Phoenix displays all fields for the record that contain data so you can verify that the Identifier is correct.

#### h) Add button

Add the record by selecting the Green plus Add button.

*Helpful Hint* – *if the Add tool is grayed-out, the Link Schedule box needs to be checked.* 

#### 4. Delete an existing Schedule

Schedules remain in the database until you delete them, even if they are not attached to any record, or not being used.

#### a) Menu bar

In Data Entry, Click on Wizards, choose Schedules

Make sure the Schedule is not being used by any table in the database. (See "<u>To determine if a Schedule is being used</u>" in the next section)

#### b) Type field

Choose the Schedule's type (OpenClose, Holiday, Seasonal, Special, Test, Delay or NoAction)

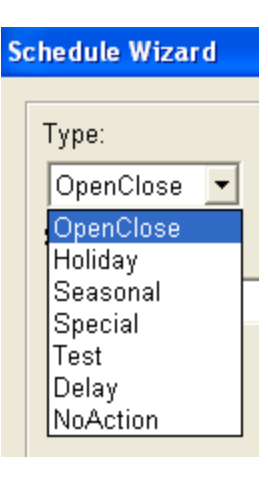

#### c) Schedule List

Highlight the desired Schedule in the list, and click **Open**.

#### d) Information tab

Click on the **Delete** (Ctrl +D) in the menu bar.

| Schedule Wizard                                                                                                |         | Delete (Ctrl+D)                                  |           |
|----------------------------------------------------------------------------------------------------|---------|--------------------------------------------------|-----------|
| Schedule ID: 8                                                                                                 | Туре:   | openclose                                        | Start Ove |
| Schedule Name:                                                                                                 |         |                                                  |           |
| SPN - BAH H-F                                                                                                  | 24Hours | Sat/Sun                                          |           |
| the second second second second second second second second second second second second second second second s |         | Constraint of Long                               |           |
| Description:                                                                                                   |         |                                                  |           |
| Description:                                                                                                   |         | E Fail To Close                                  |           |
| Description:                                                                                                   |         | 「 Fail To Close<br>「 Early Close                 |           |
| Description:<br>Public Flag<br>Monitor<br>Fail To Open<br>F Unscheduled Open<br>F Late Open                    |         | F Fail To Close<br>F Early Close<br>F Late Close |           |
| Description:<br>Public Flag<br>Monitor<br>Fail To Open<br>Funccheduled Open<br>Late Open<br>Deletion           |         | F Fail To Close<br>F Early Close<br>F Late Close |           |

Read the warning Phoenix displays, if you want to continue with the delete choose **Yes**, select No if you do not want to delete the schedule.

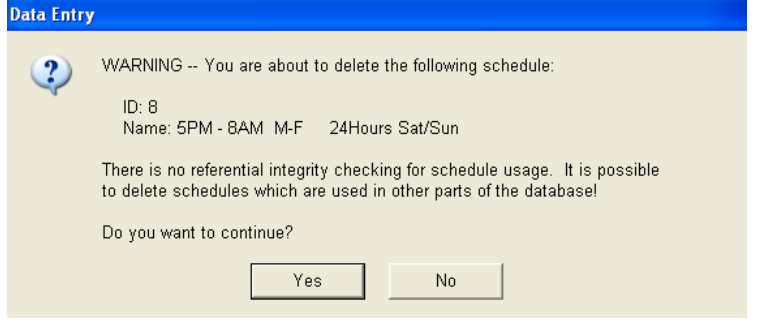

e) Delete Schedule Window The Delete Schedule dialog box will open. Check the Delete NOW box and choose OK.

#### NOTE:

The Delete in Future option is not yet implemented.

All records associated with the Schedule ID are deleted from the database.

| De | elete Schedule                               | < |
|----|----------------------------------------------|---|
|    | Schedule ID:                                 |   |
|    | 8                                            |   |
|    | Schedule Name:                               |   |
|    | 5PM - 8AM M-F 24Hours                        |   |
|    | Delete in Future                             |   |
|    | Time: 08 : 55 : 49                           |   |
|    | Date: 01/26/2012                             |   |
|    | Delete NOW (no referential integerity check) |   |
|    | OK Cancel                                    |   |

#### 5. To determine if a Schedule is being used:

- a) Data Entry Click Tables, choose Transmitter
- b) Schedule ID Field Enter the Schedule ID that you are verifying.

For example, if you are checking an open/close schedule, enter the ID in the **Open/Close Schedule ID** field.

c) Query Click the Query tool to find records that match.

*If records are found, then the Schedule is being used.* Repeat these steps for the Dealer, Subscriber, Organization, Site, Contact, and Instruction tables.

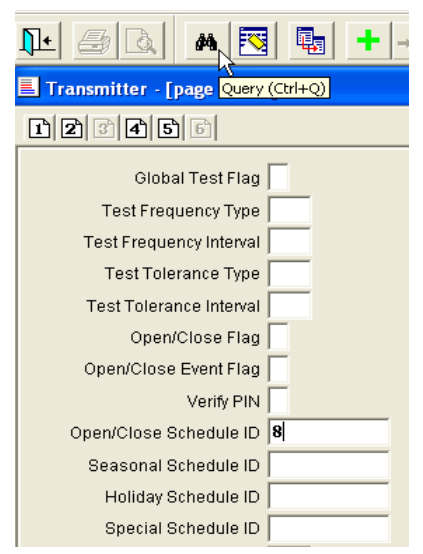

## H. Locating a Specific Schedule

In the Schedule Wizard, you can locate a specific Schedule by selecting the Schedule Type; enter a Schedule Name, or a Schedule ID and then clicking the **Query** button.

In addition you can narrow the search further by using the hierarchy fields. Whenever you select the **Query** button, Phoenix uses the Type, Schedule Name, Schedule ID, and hierarchy fields for the search criteria (except if using Remote Data Entry, in which case the hierarchy fields are not included in the query).

## I. Finding the Hierarchy Level a Schedule is Attached To

Using the hierarchy fields you can also define a location record and Query the database to find the Schedule(s) attached to that record.

#### 1. To Find the Schedule a Hierarchy record is attached to:

#### a) Transmitter ID field

Enter an existing Transmitter Id and press the *Tab* key, or click out of the field

When you press *Tab*, or click out of the field, Phoenix fills the hierarchy fields with the transmitter's data

#### b) Query button

In the **Existing** Schedules window pane, Phoenix lists the Schedules attached to the lowest hierarchy level containing data.

| Туре     | Show Only Public | Herarchy<br>Design ()    |
|----------|------------------|--------------------------|
| OpenCl   | lose 📩           | [DSM                     |
| Schedul  | e Name:          | Organization ID          |
|          |                  | APARTMENTS               |
| Schedu   | e ID.            | Subscriber ID            |
|          |                  | -1                       |
| Existing | Schedules        | Site ID:                 |
| ID       | Schedule Name    | BAY APARTMENTS           |
| 8        | 5PM-8AM M-F 24Ho | Transmitter ID:          |
|          |                  | 022505                   |
|          |                  | Zona ID:<br>Up One Level |
|          |                  | Query Clear Select       |
|          |                  |                          |

#### c) Check other levels

Click the **Up One Level** button to check if there are schedules attached at the Site, Subscriber, Organization or Dealer levels.

## XI. Placing a Transmitter on No Action

You place a Transmitter on No Action to prevent Phoenix from generating Events for the transmitter for a defined amount of time. No Action is often used when maintenance is performed at a site.

For transmitters on No Action, Events are not generated but the signals are logged in the Signal table, including Phoenix generated signals, such as fail-to-opens and fail-to-closes, etc.

You set up No Action records from **Data Entry** using Wizards, *No Action* or from **Alarm Processing** using the **No Action** tool.

For 'On Demand' No Action records applied at the site level or below, Phoenix generates a Begin (or End) No Action when the No Action becomes effective (or expires).

When a No Action record is deleted before it expires, Phoenix generates a Delete No Action signal.

**Helpful Hint** – Phoenix always uses the time zone of the transmitter when applying No Action. For example, if a nationwide bank is put on No Action from 1:00-2:00 PM, when it is 1-2pm for transmitters in the Eastern Time Zone, no signals are generated; when it is 1-2pm for transmitters in the Central Time Zone, no signals are generated; etc, etc.

## A. Attaching a No Action to a Hierarchy Level

You can attach No Actions to any level in the hierarchy; you can also put an entire Sigtype on No Action by choosing the marker value in the Sigtype field on page 1 of the No Action Wizard. The No Action on the left is hung at the site level and applies to every transmitter and zone for the Site. You can confirm this by noticing that data in the levels below Site contains the marker value (-1).

The No Action on the right in is hung at the transmitter level, Zone ID contains the marker value (-1).

| (thins Water                                       |              | Acketta White                             |                  |
|----------------------------------------------------|--------------|-------------------------------------------|------------------|
| Deater ID<br>ABM<br>Organization ID<br>-1          |              | Ocoler D<br>AEM<br>Organization ID<br>[-1 | _                |
| ABM OFFICES<br>Site D                              | Up One Level | ABM OFFICES                               | Up Craitavel     |
| Transmitter (D                                     |              | Transmitter D                             |                  |
| Transmitternot is system<br>Zone D Sigtype         |              | Townseiter out a<br>Zons ID               | system<br>Sigter |
| Rieree                                             |              | Plana                                     | land .           |
| Address T                                          |              | Address 1:                                |                  |
| NoActions Currently in Effect<br>Hierarchy Materia | nActions     | NoActions Durrently In<br>Hierarchy Mat   | Effect           |
| OK New                                             | Canot        | OK ]                                      | New Canon        |

## B. Using the No Action Wizard

*The No Action Wizard provides a step-by-step procedure for placing transmitters on No Action.* 

#### 1. Place a transmitter on No Action:

#### a) Menu Bar

Click on Wizards, choose No Action

Phoenix opens page 1 of the No Action Wizard with the default values.

#### b) Hierarchy fields

Set the location hierarchy level for the No Action.

The best way to do this is to enter the Transmitter ID in the Transmitter field. When you move from the field, Phoenix fills in the

| tim Wiemi)        |                  | a a .                        |
|-------------------|------------------|------------------------------|
| Dealer D          |                  |                              |
| -1                |                  |                              |
| Organization 10   |                  |                              |
| d                 |                  |                              |
| Satscriber (D     |                  |                              |
| -1                |                  |                              |
| Site D            |                  | Up One Level                 |
| -1                |                  |                              |
| Transrettet (D)   |                  |                              |
|                   |                  |                              |
| Transition        | and in parallels |                              |
| Zere D            | Sigtese.         |                              |
| E-T               | La la            |                              |
|                   | 17               | 2                            |
| forme.            |                  |                              |
| Address 1         |                  |                              |
|                   |                  |                              |
|                   |                  |                              |
| NoActions Correct | y in Effect      |                              |
|                   |                  | and the second second second |
| Hierarchy I       | Match A          | E NoActions                  |
| Hararchy          | Match            | ENGACTIONS                   |
| Herarchy          | Match A          | Cancel                       |

Dealer, Subscriber, Organization, and Site ID's.

(If you type the location data, instead of enter the Transmitter ID, it may not match the stored records, resulting in an invalid No Action record)

**Note** – Phoenix verifies that the transmitter exists in the database, and returns and error message if you entered an invalid Transmitter ID.

If the No Action applies to the transmitter level, proceed to step c.

If you want to apply the No Action to a higher level, click **Up One Level**, once for each level to automatically enter the Marker value (-1) in the appropriate hierarchy field(s).

#### c) Verify Location Data

Check the Location, and Address 1 field(s) to verify that you are setting the No Action for the proper transmitter if you click the **Up One Level** button to hang the No Action record at a higher level, the

Location and Address 1 fields are blanked out.

| Department 3D            |         |             |
|--------------------------|---------|-------------|
| -t                       |         |             |
| Account Status ID:       |         |             |
| -1                       |         |             |
| Account Type D           |         |             |
| 1                        |         |             |
| Hogrator D               |         | Up One Land |
| -1                       |         |             |
| CustomeriD               |         |             |
| 1                        |         |             |
| Cuttomer out in ay       | stem    |             |
| Zone El                  | Sphips: |             |
| 1                        | -1      |             |
| Name:                    | AF      | -           |
| 110.007                  | AP      |             |
| Addyse 1                 | EC.     |             |
|                          | CAN     |             |
| NoActions Conently In El | NOT     |             |
| Hisrarchy Match          | All     | ExActions   |
|                          |         |             |

#### d) New Panels

If you are creating a No Action for a new panel that is being tested, but is not yet set up in Phoenix, check the **Transmitter Not in system** box.

#### e) Sigtype field

Select the appropriate Sigtype from the dropdown list.

Phoenix stops generating Events for all signals with the selected Sigtype.

To stop Event generation for all signals for a transmitter, choose the marker value (-1) for the sigtype.

#### f) Search for existing

Click OK to search the database for existing records that match the level and Sigtype you entered. Phoenix searches for other NO Action records with these settings and if none are found asks if you want to create one.

#### (1) Button Definitions

(a) Up One Level: Click this button to change the hierarchy level at which the Instruction is attached. Phoenix enters the marker value (-1) in the lowest-level field containing data

**(b)** Show Count: Click this button to see a count of Instructions for each Sigtype that are currently assigned to the hierarchy level. For example, in Fig 81 there are five Instructions at the transmitter level, 2 for burglary and 3 for panic.

(c) Recall or Clear: this button changes depending on whether settings were saved

(d) **Recall** – choose this button to recall the last record's settings, which Phoenix saved if you checked the "recall setting on next wizard use" option during the previous session in the Wizard.

(e) Clear – choose this button to erase the saved options.

(f) Recall settings on next wizard use: Check this box to save the current record settings for use the next time the Instructions Wizard is opened. Use this button when entering many records with similar settings

(g) OK: Click this button to have Phoenix search for existing Instructions with the specified settings.

(h) New: Creates a new Instruction with the specified settings

*(i) Cancel: exits the Instruction Wizard without creating an Instruction record.* 

*Helpful Hint* – You can review the values you entered on page 1 of the Wizard by right clicking in the top grey area at any time.

In the **Event ID** field Phoenix assigns a unique number to identify the record

#### g) Application tab

Enter the time range of the No Action by clicking the **On Demand** box, or entering a Schedule ID in the **Related Schedule ID** field.

Selecting **On Demand** activates the two date/time fields, **Effective Date/Time** and **Expiration Date/Time**.

If you are setting up a No Action at the site or transmitter level Phoenix uses the current time zone of the transmitter as a default for the

Effective Date field. In the Time Zone field, Phoenix displays the time zone of the transmitter. If you hang the No Action above site level, Phoenix warns you that the default value in the Effective Date field is the Phoenix server time because Phoenix cannot determine the time

| r61D                                                                                                    |           |
|----------------------------------------------------------------------------------------------------|-----------|
|                                                                                                    | Btart Ove |
| Date and Time                                                                                                    |           |
| Effective Data/Term                                                                                                    |           |
| 06/18/2011-12116-197                                                                                                    |           |
| Expiration Date/Time:                                                                                                    |           |
| 11 ::                                                                                                    |           |
| Time Zone<br>Control Bandard Time                                                                                                    |           |
|                                                                                                    |           |
| Internet in the second second s |           |

since levels above site may be located in multiple time zones.

When you press the *Tab* key, or click in the **Related Schedule ID** field, Phoenix opens the Schedule Wizard. Choose the Schedule ID or create a new one to define the time range for the No Action. (See "<u>Setting Up</u> <u>Schedules</u>")

h) Authorization tab
 In the Requested By
 field, enter the person
 requesting that you set
 up the No Action.

| Reason                 |      | b |
|------------------------|------|---|
|                        |      | ~ |
|                        |      |   |
| Zone Restoral Verifica | dion |   |

#### i) Reason for No Action field

Enter the reason for setting up the No Action as described by the person requesting it.

#### j) Add tool.

Phoenix writes the record to the **Sigcontrol** table.

## C. No Action Audit Trail

When you place a transmitter on No Action, Phoenix creates a record in the Sigcontrol table, the Event table, and the Action table to provide and audit trail of the No Action for historical reference.

#### 1. Sigcontrol table

The Description field contains the person requesting the No Action and the reason. The Event ID matches the ID in the Event table.

#### 2. Event table

Phoenix creates a log-only Event (Incident Event Flag = n). The record's Event ID is referenced in the Sigcontrol record, the Action record, and in the Signal record if any signals are received during the No Action time frame.

#### 3. Action table

The record contains the start and end dates/times of the No Action. The Begin Date/Time field contains the data entered in the Effective Date field of the No Action Wizard, and the End Date/Time = Expiration Date values.

When Phoenix receives a signal that meets No Action criteria, it creates a record in the Signal table, and writes 'noaction' in the **Originator** field on pg 3.

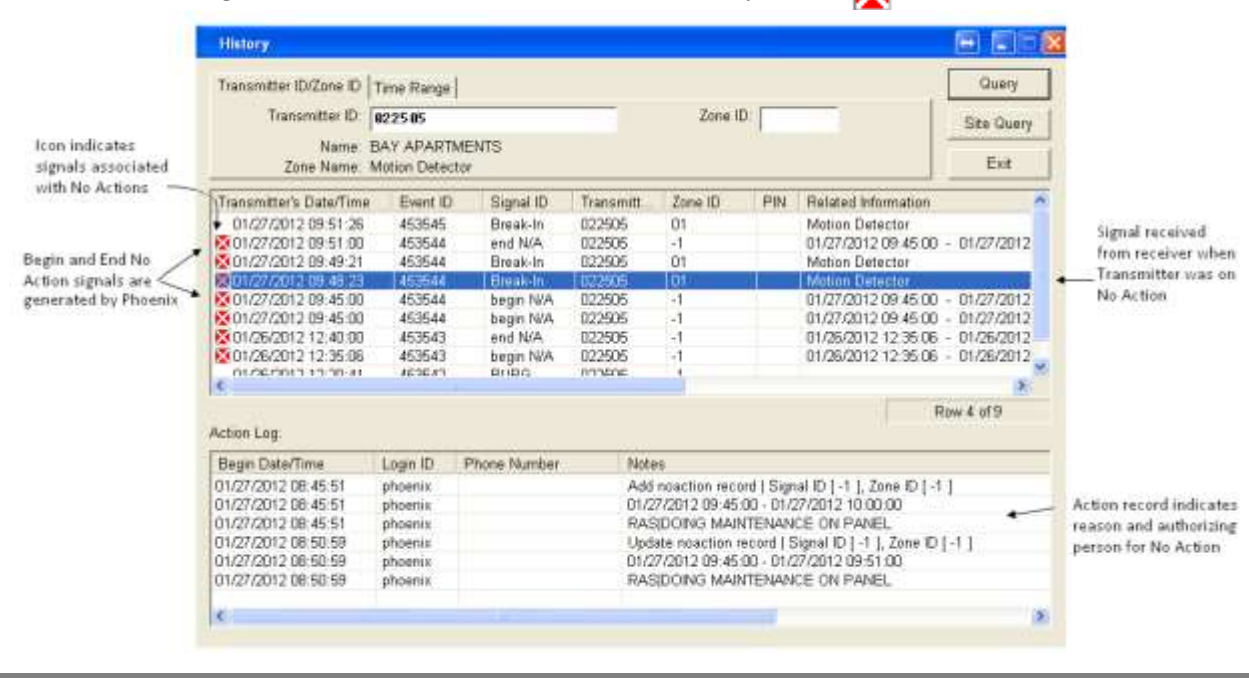

Signals on No Action are identified in History with X the icon as shown below.

When you highlight a No Action signal in the Action Log area, Phoenix displays the Event ID's Action records (that Phoenix creates when a user creates a No Action). The Notes column tells you that the No Action was **Added** or, if it has been modified, it indicates **Updated**, plus the Signal ID (sigtype), Zone ID, person requesting the No Action, and the reasons for it are displayed.

## XII. Setting up Inventory Records

This optional table provides a place to record a description of a Dealer's, Subscriber's Site's or Transmitter's equipment for reference on the Alarm Processing screen. An Inventory record is defined as unique by the Identifier field which is assigned by Phoenix

#### 1. To Create Inventory Records:

#### a) Menu Bar

Choose Data Manger (for information on Data Manger, see "<u>Using Data</u> <u>Manager</u>")

Phoenix opens an Inventory record in the **Inventory** table, with values you chose in Data manager

- b) Identifier field This is a unique number assigned by Phoenix that identifies the Inventory record. This field is readonly and cannot be changed.
- c) Transmitter ID field

This is the value for the Transmitter ID you chose in Data Manager or the marker value if the Inventory item applies to all transmitters at the Site Level.

| Identifier             |      |        |      |      |      |  |
|------------------------|------|--------|------|------|------|--|
| Dealer ID              | DSH  |        |      |      |      |  |
| Organization ID        | APAR | THEN   | ş    |      |      |  |
| Subscriber ID          | -1   |        | 2    |      |      |  |
| Site ID                | BAY  | APART  | MENT | rs.  |      |  |
| Transmitter ID         | 8225 | 85     |      |      |      |  |
| Name                   | HOTI | ON     |      |      |      |  |
| Description            | MOTI | ON DE  | TECT | ror  | (    |  |
| Quantity               | Ą    |        |      |      |      |  |
| Model Number           | MUT- | 4568   |      |      |      |  |
| Serial Number          |      |        |      |      |      |  |
| Installation Date/Time | 81/2 | 6/201  | 2 10 | ð: Ø | 0:00 |  |
| Service Date/Time      | 1    | 1      |      | 1    | 1    |  |
| Software Revision      |      |        |      | _    |      |  |
| Hardware Revision      | -    |        |      |      |      |  |
| Notes                  | HAIN | I OFFI | CE   |      | _    |  |
| Creation Date          | 1    | 1      |      | 1    | 1    |  |
|                        |      |        |      |      |      |  |

#### d) Name field

Enter the name of the Inventory item.

#### e) Description field

Enter more information describing the Inventory item.

- *f) Quantity field* Enter the number of units of the Inventory item.
- *g) Model Number field* Enter the model number of the Inventory item.
- *h)* Serial Number field Enter the serial number of the Inventory item.
- *i)* Installation Date/Time field The date and time the Inventory item was installed.
- *j)* Service Date/Time field The date and time the Inventory item was last serviced.
- *k)* Software revision field Enter the software revision of the Inventory item, if applicable.

#### l) Hardware revision field

Enter the hardware revision of the Inventory item, if applicable.

# *m*) Notes field Enter any additional comments or remarks concerning the Inventory item.

# *Creation date field* Field tech access (Phoenix Add-on) writes the date that the Zones are confirmed.

#### o) Creation ID field Field tech access only

*p)* Last Modification Date/Time field Phoenix enters the date and time the record was last updated.

#### *q)* Last Modification ID field Phoenix enters the Login ID of the user who last modified the record.

#### r) Add record

Click on the ADD plus button, Phoenix writes the record to the **Inventory** table.

# **XIII. Setting Up Permits**

Many cities require that monitored sites have permits that provide necessary information to fire and police agencies. Permit information is accessible on the Alarm Processing screen. A Permit record is defined as unique by the Identifier field, which is assigned by Phoenix.

#### 1. **To Create Permits:**

C)

#### a) Menu Bar

Choose Data Manger (See "Using Data Manager" for more information)

Phoenix opens a Permit record in the Permit table, with the values selected in Data Permit - [page 1 of 1] - 🗆 🗙

Manager.

#### Identifier field b)

This is a unique number, assigned by Phoenix that identifies the permit; this field is read-only and cannot be changed.

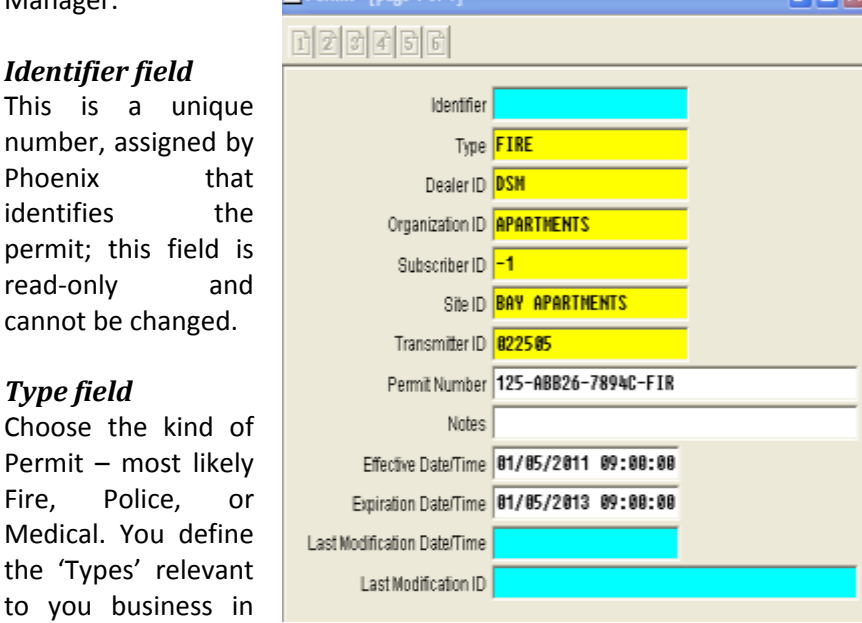

the Class table with the Type permit. (See "Setting up classes")

#### d) Permit Number field

Enter a number or name identifying the Permit

#### Notes field e)

Fire.

Enter any additional comments or remarks about the Permit or the record

#### f) *Effective Date/ Time* Enter the date and time the Permit becomes valid

#### Expiration Date / Time g) Enter the date and time the Permit becomes invalid. Leave blank if not determined.

### h) Last Modification Date/Time

Phoenix enters the date and time the record was last modified; Readonly field cannot be edited.

## *i)* Last Modification ID Phoenix enters the login ID of the last user to modify the record; Readonly field cannot be edited.

# **XIV. Setting Up Preferences**

Preferences define the specific Events that an operator can select in Alarm Processing. For example, you might want a new operator to process only open/close /test signals until he or she is more familiar with processing alarms, or perhaps you want a Spanish-speaking operator to handle all signals from locations in Mexico. To set up Preferences, you define fields in the Preference table and the User table.

You only need to set up Preferences if you want prioritize Events or define specific Events for different operators. To set up Preference records, you always set up the records to define signals you want an operator to receive; rather than defining signals that you do not want the operator to receive. It may require multiple Preference records to define an operator's Preferences.

You set a user's Preferences by defining specific Sigtypes, transmitters under a specific hierarchy level, or a specific Site Preference Class or Category.

## A. Create Preferences:

#### 1. Dealer Level Preference

a) Data Manager Choose Preferences

#### b) User ID field

Enter the user id of the operator you're creating the preference for; any single User ID may have multiple records.

#### c) Priority field

Enter a number that specifies the importance of the Preference in relation to other Preference

| User D                      | 998                 |
|-----------------------------|---------------------|
| Priority                    | 1                   |
| Dealer 10                   | NSM                 |
| Organization 10             | -1                  |
| Subscriber 10               | -1                  |
| Sile ID                     | -1                  |
| Site Preference Class       | -1                  |
| Site Preference Category    | -1                  |
| Sigtype ID                  | -1                  |
| Sighpe Classifier           | -1                  |
| Effective Date/Time         | 01/01/2011 00:00:00 |
| Expiration Date/Time        | // 11               |
| Last Modification Date/Time | 10/05/2011 17:00:56 |
| Last Modification ID        | phoenix             |

records for the same user. Phoenix considerers all the Preference records for a user to determine which Event to offer first. Events are still offered to users in highest priority/oldest Event order, within the operator's Preferences.

If desired, adjust the hierarchy level to which the record applies by enter the marker value (-1) in the hierarch levels below the one to which you want the Preference to apply.

#### d) Sigtype ID –

Enter the appropriate Sigtype, or the maker value

#### e) Site Preference Class -

Enter the Preference Class that also appears in the Site record(s). You define Classes in the Class table, with Type **preference**. See "<u>Setting Up</u> <u>Classes</u>".

#### f) Site Preference Category –

Enter the Preference Category that also appears in the Site Record(s). You define Categories in the Category table with Type **preference**. See "<u>Setting Up Categories</u>".

#### *g) Effective Date/ Time –* Enter the date and time the Permit becomes valid

- *Expiration Date / Time –* Enter the date and time the Permit becomes invalid. Leave blank if not determined.
- *Last Modification Date/Time –* Phoenix enters the date and time the record was last modified; Readonly field cannot be edited
- *Last Modification ID* –
   Phoenix enters the login ID of the last user to modify the record; Readonly field cannot be edited

#### k) Save Data

Click Add; Phoenix writes the record to the Preference table.

To change the record at any time, see "Updating records"

#### 2. Preferences Defined with Sigtype

In the example below, the record in the User table for Renee, user ID **900**, tells Phoenix that Renee has Preferences by the Preference Flag field = **e**. The 3 records in the Preference table define the specific Sigtypes that Renee can process as Events. Renee can only process **AC Power Loss** and **Comm Fail** for any transmitter regardless of hierarchy. And Renee can process **ALL** events for any transmitter with a DSM dealer.

Data Entry User Guide 2011

| 📕 User - (page 1 of 1)                                                                                                    | Proference - (page 1 of 1)                                                                                                    | D 🔀 Professions (page 1 of 1)                                                                                                    |
|----------------------------------------------------------------------------------------------------|----------------------------------------------------------------------------------------------------|----------------------------------------------------------------------------------------------------|
| DEDEDE                                                                                                    | DIEDED                                                                                                    | official                                                                                                    |
| User ID 900<br>Logn ID renee<br>User Name Penee<br>Password >[X220h<br>Title<br>Notes -1<br>Authorization Level 4<br>On-Site Flag V<br>Preference Flag e                                      | User ID 990<br>Priority 2<br>Dealer ID -1<br>Organization ID -1<br>Subscriber ID -1<br>Site ID -1<br>Site ID -1<br>Site ID -1<br>Site Preference Class -1<br>Site Preference Class -1<br>Site Preference Class -1<br>Site Preference Class -1 | User ID 988 Priority 3 Desiler ID -1 Organization ID -1 Subscriber ID -1 Site Preference Class -1 Site Preference Clasgory -1 Site Preference Clasgory -1 Site Preference |
| Remote Oroup ID 5<br>Access Control ID -1<br>Effective Date/Time 91/01/2011 12:00:00<br>Expiration Date/Time / / : :<br>Password Expiration 94/05/2012 11:22:19<br>Last Modification ID remee | Sighpe C Preference - [place 1 of 1]<br>Effective D<br>Expiration De<br>Last Modification De<br>Last Modifie<br>User D 900<br>Organization D -1<br>Subscriber D -1<br>Site Preference Class -1<br>Site Preference Class -1                    | 11 00:00:00<br>: :<br>12 08:57:51                                                                                                    |

#### 3. Preferences Defined with Class

In the example below, the record in the User table for Stephanie, user ID 12, tells Phoenix that she has Preferences, by the Preference Flag = e. The record in the Site table defines the Site as Spanish speaking, by the Preference Classifier

| 🚮 Uper (page 1 of 1)                                                                                                    | Site (page 1 of 3)                                                                                                    | Site - [page 2 of 3]                                                                                                    |
|----------------------------------------------------------------------------------------------------|----------------------------------------------------------------------------------------------------|----------------------------------------------------------------------------------------------------|
| rizinini                                                                                                    | REERS                                                                                                    | DIDDE                                                                                                    |
| User ID 12<br>Login ID Stephanie<br>User Name Stephanie Lavin<br>Password e0f*bfhi<br>Title Alarn Dispatcher<br>Notes<br>Authorization Level 2<br>On-She Flag U<br>Preference Flag e             | Site ID Git of Site ID Git of Site I | Phone Extension<br>Fax<br>E-Mail Address<br>Classifier ID<br>Category ID<br>Preference Classifier ID<br>Preference Classifier ID<br>Preference Category ID<br>Restoral Wait Flag<br>Test Flag |
| Proference - [page 1 of 1]                                                                                                    | UserD 12<br>(Profestories)                                                                                                    | Cilobal Test Flag Test Frequency Type Test Frequency Internal Test Tolerance Type Test Tolerance Internal Open/Close Flag                                                                     |
| Deser ID USH<br>Organization ID APARTMENTS<br>Subscriber ID -1<br>Site ID BAY APARTMENTS<br>Site Preference Class SPANISH SPEAKING<br>Site Preference Classory -1<br>Site Preference Classory -1 | Dealer ID =1 Organization ID =1 Subscriber ID =1 Site Preference Class =1 Site Preference Category =1 Site Preference Category =1 Site preference Category =1 Site prefere | Classifier ID SPANISH SPEAKING<br>Classifier Name REQUIRES SPANISH SPEAKING                                                                                                    |

ID field. One record in the Preference table defines a specific Preference Class for which Stephanie can process Events and assigns the priority (Priority =1) for these Events. The second record in the Preference table indicates that Stephanie can process all other Events after the Spanish Speaking transmitters (Priority = 2).

Only operators with the Spanish Speaking Preference will see Events for transmitters belonging to Spanish Speaking Sites

#### 4. Preferences Defined with Hierarchy

In the example below, one record in the Preference table defines Renee's first priority as Events for Dealer **DSM** (Priority = 1). She can also process all other Events after she has handled any existing DSM events.

Notice all the User ID fields have the same ID number and the Preference Record with the DSM Dealer has a higher priority than the 2<sup>nd</sup> record Preference Record.

| Not - (page 3 of 1)         |                     | EPreference - [page 1 of 1  |                     | Preference - (page 1 of 1   |                     |
|-----------------------------|---------------------|-----------------------------|---------------------|-----------------------------|---------------------|
| DDDDDDD                     |                     | CEEDEE                      |                     | DEDED                       |                     |
| User D                      | 988                 | User ID                     | 908                 | UserID                      | 988                 |
| Login ID                    | renee               | Priority                    | 1                   | Priority                    | 2                   |
| User Name                   | renee               | Dealer ID                   | DSN                 | Desier ID                   | -1                  |
| Password                    | >[X?zDh             | Organization ID             | -1                  | Organization ID             | -1                  |
| Title                       |                     | Subscriber ID               | -1                  | Subscriber ID               | -1                  |
| Notes                       | -1                  | Site ID                     | -1                  | Site ID                     | -1                  |
| Authorization Level         | 4                   | Site Preference Class       | -1                  | Site Preference Class       | -1                  |
| On-Site Flag                | 9                   | Site Preference Category    | -1                  | Site Preference Category    | -1                  |
| Preference Flag             | <u>e</u>            | Sigtype ID                  | -1                  | Sigtype ID                  | AC Power Loss       |
| Remote Group ID             | 5                   | Sigtype Classifier          | -1                  | Sigtype Classifier          | -1                  |
| Access Control ID           | ÷1                  | Effective Date/Time         | 81/81/2011 88:88:80 | Effective Date/Time         | 01/01/2011 00:00:00 |
| Effective Date/Time         | 01/01/2011 12:00:00 | Expiration Date/Time        | 11 ::               | Expiration Date/Time        | 11 ::               |
| Expiration Date/Time        | // 1 1              | Last Modification Date/Time | 18/85/2011 17:08:56 | Last Modification Date/Time | 01/30/2012 08:57:12 |
| Password Expiration         | 84/85/2812 11:22:19 | Last Modification ID        | phoenix             | Last Modification ID        | phoenix             |
| Last Modification Date/Time | 01/06/2012 11:22:19 |                             |                     |                             |                     |
| Last Modification ID        | renee               |                             |                     |                             |                     |

# XV. Setting Up Dealer Mail-To Records

This table provides a location to enter alternate mailing address for a Dealer. Mail-to tables are defined as unique by the Dealer ID, Dealer Name and Effective Date/Time fields. Therefore it is possible to have many different alternate addresses.

#### 1. To create Dealer Mail-To records:

#### a) Data Manger

b)

C)

d)

Select the Dealer and then click on next until Dealer Mail-To is reached. Click on New, Phoenix opens a Dealer Mail-To record in the **Dealer Mail-To** table with the value you selected.

| Attention field   | 📕 Dealer Mail-To - [page 1 of 1] 🛛 📮 🗖 🗙        |
|-------------------|-------------------------------------------------|
| This is the name  | RARAR                                           |
| of the Person or  |                                                 |
| Department to     | Dealer ID DSM                                   |
| is addressed.     | DealerName Dynamics Security Honitoring         |
|                   | Attention Corporate Office                      |
| Address fields    | Address 1 154 James Ave South                   |
| Enter applicable  | Address 2                                       |
| mailing address   | Address 3                                       |
| information in    | City Prayton                                    |
| all three fields. | State TX                                        |
| City State &      | Zip Code 59840                                  |
| Zip fields        | Effective Date/Time 91/25/2010 00:00:00         |
| Enter applicable  | Discontinued Date/Time / / ::                   |
| information.      | Last Modification Date/Time 01/30/2012 09:17:43 |
|                   | Last Modification ID phoenix                    |

# e) Effective Date/ Time field

Enter the date and time the mailing address becomes valid

- *f*) Discontinued Date / Time field
   Enter the date and time the mailing address becomes invalid. Leave blank if not determined.
- *Last Modification Date/Time field* Phoenix enters the date and time the record was last modified; Readonly field cannot be edited
- *Last Modification ID* –
   Phoenix enters the login ID of the last user to modify the record; Readonly field cannot be edited

## XVI. Setting Up Site Mail-To Records

This table provides a location for entering alternate mailing address for a Site. The Mail-To tables are defined as unique by the Dealer, Subscriber, Organization, and Site ID's, as well as the Effective Date/Time fields. Therefore it is possible to have many different alternate addresses.

#### 1. To create Site Mail-To records:

a) Data Manger

Phoenix opens a Site Mail-To record in the **Site Mail-To** table with the values you select in Data Manger.

Site Mail-To - [page 1 of 1]

RARRA

- b) Attention field This is the name of the Person or Department to whom a mailing is addressed.
- c) Address 1, 2, & 3 fields Enter all applicable mailing address information.
- d) City, State, & Zip fields Enter all applicable information.

| of   |                             |                     |
|------|-----------------------------|---------------------|
| or   | Site ID                     | 889 865             |
| to   | Dealer ID                   | ISH                 |
| ; is | Organization ID 🗧           | 1                   |
|      | Subscriber ID -             | 1                   |
| •    | Site Name <mark>F</mark>    | CU Mobile ATM       |
| 3    | Attention                   | IOBILE UNIT CONTROL |
| مام  | Address 1                   | V867 SW AVE D       |
| bie  | Address 2                   |                     |
| ess  | Address 3                   |                     |
|      | City                        | IOOLIN              |
| ,    | State                       | 'A                  |
| •    | Zip Code  1                 | 4896                |
| ble  | Effective Date/Time         | 12/28/2818 88:88:88 |
|      | Discontinued Date/Time      | // ::               |
|      | Last Modification Date/Time | 11/30/2012 09:40:26 |
|      | Last Modification ID        | hoenix              |

## e) Effective Date/ Time field

Enter the date and time the mailing address becomes valid

- *f)* Discontinued Date / Time field Enter the date and time the mailing address becomes invalid. Leave blank if not determined.
- g) Last Modification Date/Time field Phoenix enters the date and time the record was last modified; Readonly field cannot be edited
- *h*) Last Modification ID field Phoenix enters the login ID of the last user to modify the record; Readonly field cannot be edited

# **XVII. Setting Up Codes for Resolving Events**

An operator working an Event in Alarm Processing eventually resolves the situation and is ready to close the event. When you close and resolve the event, you assign it a Resolution Code. You set up the resolutions codes that are relevant to you business in the Resolution table. You also use this table to set up Standard Comments (See the next section).

#### 1. To create Resolution Codes:

- a) Tables menu Click Resolution
- b) Resolution ID field Enter a code, using any combination of alphanumeric characters that uniquely identifies the Resolution.

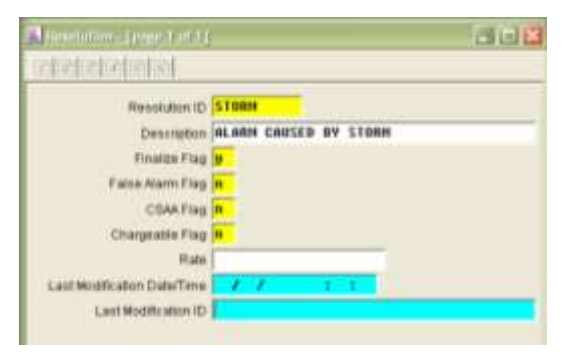

Helpful Hint - Decide on a standard format for identifying each

resolution; an abbreviation generally works well. If the Resolution is CSAA compliant, use the required conventions.

*Helpful Hint* – Consider creating a Resolution ID that is specifically for Events resolved using Clear Pending

| Close Ev | eni                                             | X |
|----------|-------------------------------------------------|---|
| • F      | Resolve Event                                   |   |
|          | RD-OPN<br>RD-WIP<br>RESOLVED<br>RETEST<br>STORM |   |

#### c) Description field

Enter more information describing the Resolution; this field displays when you highlight the code in the Close Event dialog box in AP. For example, in fig 138 "Alarm caused by storm" is the description for the code *Storm* in the Resolution table.

#### d) Finalize Flag field

Choose Y if this code finalize (resolves) an Event.

#### e) False Alarm Flag field

Choose **Y** to indicate the Resolution Code is for a false alarm; choose **N** if it is not. If set to **Y** the False Alarm History table is updated each time the code is used.

#### f) CSAA field

If the code is compliant with the Central Station Alarm Association set the **CSAA Flag** to **Y**; and if not set to **N**.

## g) Chargeable Flag field

Choose **Y** if the Event is chargeable; **N** if not. This field is not tied to billing; it is used for Query purposes only.

#### h) Rate field

Enter a chargeable rate, if applicable. This filed is not tied to billing; it is only used for Query purposes.

#### i) Last Modification Date/Time field

Phoenix enters the date and time the record was last modified; Readonly field cannot be edited

#### j) Last Modification ID field

Phoenix enters the login ID of the last user to modify the record; Readonly field cannot be edited

#### k) Save data

Click Add; Phoenix writes the record to the **Resolution** table.

# XVIII. Setting Up Standard Comments for Alarm Processing

Standard Comments are phrases or sentences that are frequently used in the Action Log in Alarm Processing as an operator communicates with the Contacts on the call list. You set up a list of Standard Comments so that the operator may simply click on one to automatically "paste" it into the Action Log. Standard Comments are stored in the Resolution table. You also use this table to set up Resolution Codes (<u>See previous</u> <u>section</u>).

#### 1. To create Standard Comments:

a) Tables menu Choose Resolution

#### b) Resolution ID field

Enter a code, using any combination of alphanumeric characters that uniquely identifies the Standard Comment.

**NOTE:** For a Standard Comment, this field does not display anyplace, but is a required field.

## c) Description field

Enter the text that you want to display on the Alarm Processing screen, located in the Standard Comments list.

d) I Finalize Flag field Choose N to create a Standard Comment

| 📕 (esclution - [pege 1 of 1] | 88                              | x |
|------------------------------|---------------------------------|---|
| CONTRACTOR                   |                                 | Î |
| Resolution ID                | ETA 10                          |   |
| Description                  | ESTIMATED 10 MINUTES TO ARRIVAL |   |
| Finalize Flag                |                                 |   |
| False Alarm Flag             | C (                             |   |
| CSAA Flag                    |                                 |   |
| Chargeable Flag              | - i                             |   |
| Rate                         |                                 |   |
| Last Modification Date/Time  | 11 11                           |   |
| Last Modification 1D         |                                 |   |
|                              | Ν                               | , |

### e) False Alarm Flag field

Choose **N** for Standard Comments; this field is not used when creating a Standard Comment, but it is a required field.

#### f) CSAA field

Choose **N** for Standard Comments; this field is not used when creating a Standard Comment, but it is a required field.

#### g) Chargeable Flag field

Choose **N** for Standard Comments; this field is not used when creating a Standard Comment, but it is a required field.

#### h) Rate field

Leave blank for Standard Comments.

# *Last Modification Date/Time field* Phoenix enters the date and time the record was last modified; Readonly field cannot be edited

## j) Last Modification ID field

Phoenix enters the login ID of the last user to modify the record; Readonly field cannot be edited

#### k) Save data

Click Add; Phoenix writes the record to the **Resolution** table.

#### 2. UL Standard Comments

The following list is standard comments required by UL. (April 30, 2012)

| (a) | ALARM INVESTIGATOR #1 DISPATCHED ID# | (e) | POLICE/FIRE CONTACTED ID# |
|-----|--------------------------------------|-----|---------------------------|
| (b) | ALARM INVESTIGATOR #2 DISPATCHED ID# | (f) | MOBILE CALL               |
| (c) | ALARM INVESTIGATOR #1 ARRIVED        | (g) | RADIO CALL                |
| (d) | ALARM INVESTIGATOR #2 ARRIVED        | (h) | WERE CS KEYS USED?        |

# XVIII. Setting Up Standard Messages for Internal Mail

Standard Messages are used in the Send Message function; a user sending a frequently used message may simply click on one to automatically "paste" it into the Message field. You set up Standard Messages in the Message table.

#### 1. To create Standard Messages:

- a) Tables menu Choose Messages
- b) Identifier field, This is a unique number assigned by Phoenix that identifies the Message.

c) Device field Choose phx\_message.

| Message - [pege 1 of 1]     |                                       |
|-----------------------------|---------------------------------------|
| REERE                       |                                       |
| identifier                  | h                                     |
| Device                      | phx_message                           |
| Message Line 1              | HEADS UP: Storm Condition - Be prepar |
| Message Line 2              |                                       |
| Message Line 3              | [                                     |
| Description                 | Storm Condition                       |
| Last Wodification Date/Time | 81/38/2812 10:41:80                   |
| Last Modification ID        | phoenix                               |

- d) On Message Line 1 Enter the standard message to select in the Send Message function.
- *Message Lines 2 & 3* Leave blank they are not used for Standard Messages.

#### f) Description field

Enter information that describes how you are using the Message record; for example – for **Send Message**.

#### g) Last Modification Date/Time field

Phoenix enters the date and time the record was last modified; Readonly field cannot be edited

#### h) Last Modification ID field

Phoenix enters the login ID of the last user to modify the record; Readonly field cannot be edited

#### i) Save data

Click Add; Phoenix writes the record to the **Resolution** table.

# **XIX. Setting Up Categories**

A Category is a user-defined logical grouping of records based on a common characteristic. A Category record is defined as unique by a combination of the Type and Category ID fields.

#### 1. To create Categories:

a) Menu bar

Choose Tables, click on Category

#### b) Type field

Choose the table for which you want to create Categories. You may also create Categories for

the following tables as needed: Dealer Subscriber Site

> Transmitter Preference

Tige Subscriber Category D RISK RISK Category D RISK RISK ENDINGENT Description Leaf Multication D allor Times / / 1 2 2

#### c) Category ID field

Enter a code, any combination of alphanumeric characters that defines the Category.

## d) Category Name field

Enter the full name of the Category

#### *e) Description field* Enter more information describing the Category

#### f) Last Modification Date/Time field

Phoenix enters the date and time the record was last modified; Readonly field cannot be edited

## g) Last Modification ID field

Phoenix enters the login ID of the last user to modify the record; Readonly field cannot be edited

#### h) Save Data

Click Add; Phoenix writes the record to the **Resolution** table.

## XX. Setting Up Temporary Data

Temporary Data allows you to set up Instructions, Contacts, and temporary data in the Notes and Notes Location fields in the Transmitter table for a limited predefined length of time.

If a record exists in the Temporary Data record for a transmitter, the values in that record replace the values in the Transmitter, Instruction, and Contacts tables for the time period defined by the Effective & Expiration Dates/Times.

#### 1. To create a Temporary record:

- a) Menu bar Click Wizards, choose Temp Data
- b) Query

If necessary, use the **Query** tab to find existing Temp Data records.

Enter known values in one or more fields in the top half of the Wizard (you can use the same wild cards that work when using the **Query** button on the toolbar)

Click the Query button

To see detail for a specific Temp Data record, click on the appropriate line and look in the Detail of Record pane.

#### (1) ID & Customer Tab

(a) Identifier field

Phoenix assigns a number to identify this record in the table after you add the record.

| Identifier     B1/38/2012 12:40:07       Expiration Date/Time     B2/18/2012 00:00:00       Classifier ID     Call List       Dealer     DSM       Organization     -1       Subscriber     -1       Site     009065       Transmitter ID     # 909065       Name     CU Mobile ATM (AlamMet Backup)       Time Zone     y       Transmitter Search | Identifier<br>Effective Date/Time<br>Expiration Date/Time<br>Classifier ID<br>Dealer<br>Organization<br>Subscriber<br>Site | e 01/30/20<br>02/10/20<br>Call Lis<br>DSM<br>-1 | 112 12:43:07<br>112 00:00:00       |
|----------------------------------------------------------------------------------------------------|----------------------------------------------------------------------------------------------------|-------------------------------------------------|------------------------------------|
| Effective Date/Time 01/38/2012 12:45:87<br>Expiration Date/Time 02/18/2012 00:88:60<br>Classifier ID Call List<br>Dealer DSM<br>Organization -1<br>Subscriber -1<br>Site 005065<br>Transmitter ID ← 809.065<br>Name CU Mobile ATM (AlamNet Backup<br>Time Zone EST-5GMT<br>Savings Time y Transmitter Search                                        | Effective Date/Time<br>Expiration Date/Time<br>Classifier ID<br>Dealer<br>Organization<br>Subscriber<br>Site               | e 01/30/20<br>02/10/20<br>Call Lis<br>DSM<br>-1 | 112 12:43:07<br>112 00:00:00<br>:t |
| Expiration Date/Time     02/10/2012 00:00:00       Classifier ID     Call List       Dealer     DSM       Organization     -1       Subscriber     -1       Site     D09065       Transmitter ID     +       Dev065     Name       CU Mobile ATM (AlarmNet Backup)       Time Zone     EST-5GMT       Savings Time     y                            | Expiration Date/Tim<br>Classifier ID<br>Dealer<br>Organization<br>Subscriber<br>Site                                       | e 02/10/20<br>Call Lis<br>DSM<br>-1             | 112 00:80:00<br>it                 |
| Classifier ID Call List Dealer DSM Organization 1 Subscriber 1 Site D09065 Transmitter ID # 999065 Name CU Mobile ATM (AlarmNet Backup Time Zone EST-5GMT Savings Time y Transmitter Search                                                                                                    | Classifier ID<br>Dealer<br>Organization<br>Subscriber<br>Site                                                              | Call Lis<br>DSM<br>-1                           | it.                                |
| Dealer DSM<br>Organization 1<br>Subscriber 1<br>Site 009065<br>Transmitter ID ← 099065<br>Name CU Mobile ATM (AlarmNet Backup<br>Time Zone EST-5GMT<br>Savings Time y Transmitter Search                                                                                                    | Dealer<br>Organization<br>Subscriber<br>Site                                                                               | DSM                                             |                                    |
| Organization     -1       Subscriber     -1       Site     009065       Transmitter ID                                                                                                    | Organization<br>Subscriber<br>Site                                                                                         | -1                                              |                                    |
| Subscriber -1 Site 009065 Transmitter ID                                                                                                    | Subscriber<br>Site                                                                                                    | 1.4.1                                           |                                    |
| Site 005065<br>Transmitter ID                                                                                                    | Site                                                                                                    | Sector and                                      |                                    |
| Name CU Mobile ATM (AlarmNet Backup<br>Time Zone EST-5GMT<br>Savings Time y Transmitter Search                                                                                                    | Townshield Pr                                                                                                    | 009065                                          |                                    |
| Savings Time y Transmitter Search                                                                                                    | Name                                                                                                    | CU Mobile /                                     | ATM (AlarmNet Backup               |
|                                                                                                    | Savings Time                                                                                                    | y y                                             | Transmitter Sear                   |
| Identifier Transmitter ID Effective Date/T. Expiration Da                                                                                                    | identifier Tra                                                                                                    | nsmitter D Effectiv                             | ve Date/T   Expiration (           |

#### (b) Effective Date/ Time field

Enter the date and time for Phoenix to start using the temp data

#### (c) Expiration Date / Time field

Enter the date and time for Phoenix to stop using the temp data

#### (d) Classifier ID field

Select the Class assigned to the Instructions and Contacts that are temporarily being replaced.

#### (e) Transmitter ID field

Enter the Transmitter for which you are creating temporary data. When you move out of this field, Phoenix fills in the other hierarchy fields for reference.

#### Temporary Data can only be set up at the Transmitter level.

If you do not know the Transmitter ID, use the **Transmitter Search** on the **Query** tab to find it.

#### (2) Requested By tab

#### (a) Contact Making Request dropdown field

Select Contact requesting the temporary Contact change. The Contacts listed in the dropdown list are the existing Contacts for the Transmitter you selected.

To see detail for the Contact record, select the appropriate contact from the dropdown

| Sounder in                        | taking Request                        |                  |                  |
|-----------------------------------|---------------------------------------|------------------|------------------|
|                                   | 26432, MIKE JOH                       | ES               | <u>.</u>         |
| Detail of                         | Contact record                        |                  |                  |
| Field                             | Value<br>26432                        |                  | - 1              |
| Usage F<br>PIN<br>Name<br>Open/Cl | lag b<br>1234<br>MKE JI<br>ose Flag n | ONES             |                  |
| 140                               | dh' thread an                         |                  |                  |
| Identifier                        | Transmitter ID                        | Effective Date/T | Expiration Date. |

list and look in the Detail of Contact Record pane.

#### (b) Reason for Request field

Enter the reason why the temp data is needed, as explained by the Contact making the request.

- (3) Contacts tab
  - (a) Assign the temporary contact.

| Regular Contr                              | icts                                                 | Temporary   | Contact | 8               | Priority |
|--------------------------------------------|------------------------------------------------------|-------------|---------|-----------------|----------|
| Identifier N                               | lame                                                 | Identifier  | Name    |                 | 1        |
|                                            | ing some                                             |             |         |                 | •        |
|                                            |                                                      |             |         |                 |          |
|                                            | Default >>                                           | New         |         | Sero-           |          |
| Temporari<br>for this Cli                  | Default >><br>ly inhibit all Contacts<br>issuffer ID | Bern        |         | Qerro<br>Datate |          |
| ☐ [Temporari<br>For this Cli<br>Identifier | Vefault >>                                           | Effective D | ate/T   | Corro<br>Datate | Date     |

*(i)* The Regular Contacts pane lists the existing Contacts assigned to the specific transmitter and the Classifier ID

(ii) The Temporary Contacts pane when you save the record are the only ones that will display in the Alarm Processing screen for that Classifier ID

(b) To copy all Contacts in the Regular Contacts pane to the Temporary Contacts pane, click the **default** button.

- (c) To create a new Contact
  - (i) Click on the New button

|                                              | ADD a temporary Contact                                                                                                    |  |
|----------------------------------------------|----------------------------------------------------------------------------------------------------|--|
| (ii)<br>Choose the<br>appropriate<br>option. | Use an existing Contact as a temporary<br>Contact     Use an existing Contact as a template to<br>create a temporary Contact     Create a new temporary Contact from scratch     OK Cancel |  |
|                                              |                                                                                                    |  |

(d) To replace a Contact in the Temporary Contacts with another Contact

(i) Click on the **Replace** button

The **Replace** button is available only for regular Contacts; you cannot "replace" a temporary Contact with another.

| REPLACE a temporary Contact                                           |
|-----------------------------------------------------------------------|
| <ul> <li>General Contact as a temporary Contact</li> </ul>            |
| C Use an existing Contact as a template to create a temporary Contact |
| C Create a new temporary Contact from scratch                         |
| OK Cancel                                                             |

(ii) To view a Contact record, right-click on the Contact in the Temporary Contacts pane

*(e)* To open a temporary Contact record for editing in the Contact Wizard, click on the Contact in the Temporary Contacts pane and then click **open**.

Regular Contacts cannot be opened for editing from within the Temp Data Wizard because they may be linked to other transmitters that you do not want to effect.

(f) To delete Contacts from the Temporary Contacts pane, click **delete** 

(g) To prevent all Contacts with the Classifier ID from displaying on the Alarm Processing screen. Check the Temporarily Inhibit All Contacts For This Classifier ID box

(h) To change the Priority of the Temporary Contacts (the order they display on the AP screen for that Classifier D) use the Priority arrows.

(i) Temporary Contacts are stored in the Contacts table with the Temporary Flag field set to y.

(j) The Temp Contact Link table provides the link between temporary Contacts and a transmitter.

## (4) On the "Instructions" tab

(a) Create the temporary Instructions for the Transmitter and Classifier ID

Temporary Instructions are assigned to a specific transmitter and classifier; you cannot assign them to higher levels in the hierarchy.

|           | Identif          | ier            |                  | Opin 1          |
|-----------|------------------|----------------|------------------|-----------------|
|           | Zone I           | D              | -                | Zukita<br>Now   |
|           | Zone 1<br>Sigtyp | e ID           |                  |                 |
| dentifier | 1                | Transmitter ID | Effective Date/7 | Expiration Date |

(i) In the Sigtype ID field, select a Sigtype from the dropdown list and click **New** 

| A | DD a temporary Instruction                                                                                                    | × |
|---|----------------------------------------------------------------------------------------------------|---|
|   | <ul> <li>Use an existing Instruction as a template to create a temporary Instruction</li> <li>Create a new temporary Instruction from scratch</li> </ul> |   |
|   | OK Cancel                                                                                                    |   |

Select the appropriate way the temporary instruction is to be made.

When you add the newly created Instruction record, the Identifier will appear in the identifier field.

(ii) To open the temporary Instruction, click open

(iii) To delete the temporary instruction click delete

| (5) | On the Notes                                                                        | Temp Data Wizard                                                                                                    |                |                  |                 |
|-----|-------------------------------------------------------------------------------------|----------------------------------------------------------------------------------------------------|----------------|------------------|-----------------|
| (3) | tab<br>Enter the<br>temporary data<br>for the Notes<br>and Notes<br>Location fields | D & Transmitter   Requested By   Contacts   Instruction Notes  <br>Temporary Notes<br>THIS IS USED FOR TEMP HOTES<br>Temporary Notes Location<br>THIS WILL BE THE NEW PATH OF TEMP HOTES LOCATION |                |                  | Notes           |
|     |                                                                                     | Identifier                                                                                                    | Transmitter ID | Effective Date/T | Expiration Date |
|     |                                                                                     | Query                                                                                                    | Clear          | ſ                |                 |

#### (6) Save Data

Click Add; Phoenix writes the record to the Temp Data table.

## XXI. Setting Up a Reminder

The Reminder command allows you to set up a Phoenix-generated signal that will remind operators to perform a special task. For example, you might want to remind operators to perform a daily file save or tell customers when their permit is about to expire.

One way to create reminders is to set up a dummy Dealer with the name "Reminders" with each Transmitter a different type of Reminder; for example a Transmitter for 'Backups' with Zone 'Daily' and Zone 'Monthly'. Then set up a special Sigtype 'reminders' (or 'expired permits') with appropriate Instructions. Then set up the actual Reminder using the Reminder Wizard, which is available in both Data Entry and Alarm Processing.

#### **1.** To create a Reminder record:

- a) Menu Bar Choose Wizards, click on Reminders
- b) ID & Transmitter Tab
  - (1) Query Records

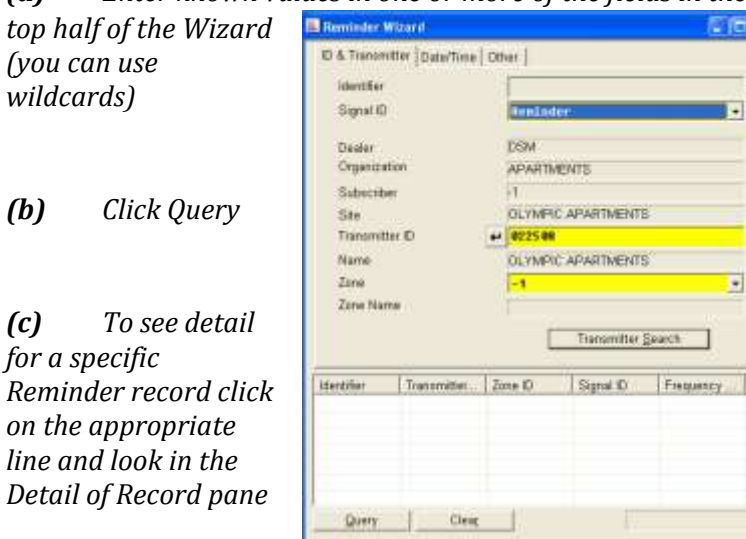

#### (a) Enter known values in one or more of the fields in the

#### (2) **Identifier field**

**(b)** 

(C)

Phoenix assigns a unique number, after you **add** the record.

#### (3) **Signal ID field**

Select the special Sigtype that you set up for Reminders (example: 'Reminders' or 'Expired Permits'). For a Sigtype to appear in the dropdown list the Sigtype must have a have a Y in the Event Flag field.

#### (4) **Transmitter ID field**

Enter the transmitter for which you are creating the Reminder; when you move out of the field, Phoenix fills in the other hierarchy fields for reference; reminders can be set up at the transmitter level only.

If you do not know the Transmitter ID, use the Transmitter Search button on the Query tab to find the transmitter for which you want to create a Reminder.

#### (5) Zone field

Enter the Zone Id for which you are creating the Reminder, or the marker value for all Zones.
c) On the Date/Time tab,

Select the initial date/time you want the Reminder to occur, the frequency, and when to discontinue.

Change the Time and Date field, Phoenix defaults this to the system time when first opened.

| Taxante Balefime Other                                                                                          | T.                                 |
|----------------------------------------------------------------------------------------------------|------------------------------------|
| Transmitter Date time Other                                                                                     |                                    |
| Reminder should be sent for the                                                                                 | tist time on                       |
| 0174072012 14:39:10                                                                                             | I Gue-time Heuringe.               |
| Reminder should be sent                                                                                         | Interval between reminders         |
| <ul> <li>Each ginute</li> <li>Hourly</li> <li>Daity</li> <li>Weekly</li> <li>MogtRly</li> <li>Yearly</li> </ul> | IF Every minute<br>← Eyery minutes |
| Reminder should be discontinue                                                                                  | d                                  |
| No gnd date                                                                                                    |                                    |
| C End after                                                                                                    | occurrences                        |
| C End by                                                                                                    | V 1 P.                             |

#### d) Other tab

Enter in the **Related Info field**, information associated with the Reminder that you want to appear on the Alarm Processing screen in the Related Info field (*See "Related Info" of the Operator user guide*)

| 📕 Reminder Wizard                 |  |
|-----------------------------------|--|
| ID & Transmitter Date/Time Other  |  |
|                                   |  |
| Related Info                      |  |
| VERIFY NEW SCHEDULE FOR APARMENTS |  |
|                                   |  |
| Event ID                          |  |
|                                   |  |
| ,                                 |  |

When processing a Reminder Event use 'Add Comments' to add Action Log items to Reminder Events that display no Contacts.

# XXII. Reviewing Historical Data

Records in the following tables are generated by Phoenix when signals are received; you cannot create records in these tables nor modify existing records in these tables. You use them for reference only.

# A. Action Table

The Action table logs (records) the actions taken by an operator during the processing of an Event. Each Action taken is a separate record. An Action record is defined as unique by an Identifier number assigned by Phoenix. This table is read-only and cannot be edited

#### 1. Identifier field

Phoenix enters a unique number that identifies the action

#### 2. Event ID field

Contains the Identifier for the Event as assigned by Phoenix

| Identifier                      | 12354                           |   |
|---------------------------------|---------------------------------|---|
| EventID                         | 1008                            |   |
| Contact Name                    |                                 |   |
| Notes                           | Close event with code 'STORM'.  | _ |
| Begin Date/Time                 | 06/17/2011 16:24:50             |   |
| End QaterTime                   | 06/17/2011 16:24:50             |   |
| Area Code                       |                                 |   |
| Phone Number                    |                                 |   |
| Extension                       |                                 |   |
| Login ID                        | jsnith                          |   |
| Resolution ID                   | STORM                           |   |
| A statement of the statement of | NC (47 13 044 06 - 36 - 36 - 50 |   |

Helpful Hint- to select all Actions associated with an Event, use the Query tool.

#### 3. Contact Name field

The name of the Contacts associated with the Action

#### 4. Notes field

Contain one typed comment, or one Standard Comment selected by the Operator, or an Action recorded by Phoenix as part of the Event record.

#### 5. Begin Date/Time field

Contains the date and time the Action started

#### 6. End Date/Time field

Contains the date and time the Action ended

#### 7. Full Phone Number field

Contains the Contact's phone number, including Area Code and Extension

#### 8. Login ID field

Contains the Login ID of the user assigned to the Event.

#### 9. Resolution ID field

Contains the Resolution ID applied to the Action, if the Event is resolved

#### 10. Last Modification Date/Time field

The date and time the record was last modified (read-only; cannot be edited)

### 11. Last Modification ID field

The Login ID of the user who last modified the record (read-only; cannot be edited)

#### **Event Table** B.

Phoenix generates Events for signals that require action by an operator in Alarm Processing. An Event may have more than one signal associated with it; this table contains Event information only. For specific signal information see "Signal Table" on pg 209\*. An Event record is defined as unique by the Event ID field. This table is Read-Only and cannot be edited.

#### 1. **Event ID field**

A unique number assigned by Phoenix that identifies the Event

#### 2. Signal ID field

This field contains the Sigtype of the primary signal associated with the Event, if available. If it is this field contains the format of the signa acquired from the receiv

|                  | Event Create Data/Time #1/28/2885 15:46:24 |
|------------------|--------------------------------------------|
| s not available, | Transmitter Data/Time 01/20/2005 15:46:24  |
| Dra converted    | Dealer (D -1                               |
| Pre-converteu    | Organization (D) -1                        |
| l (the value     | Subscriber ID -1                           |
|                  | iste ID -1                                 |
| ving device      | Assign Date/Time #1/28/2885 15:46:57       |
| -                | Assigned User phoreals                     |
|                  | Resolution Date/Time 01/21/2005 00:20:00   |
|                  | Passister User Pat                         |

Court () 311305 Squait Trauble

indur ip aneans Zone (D 05 ed Status CLOSES

Spoil D 111

Resolution D FINALIZE

Sighoe Class Separateory

cioant Event Flag Prorty 5

#### 3. **Transmitter ID field**

The Transmitter Id associated with the Event

#### 4. **Zone ID field**

The Zone ID of the Event's primary signal

#### 5. **Processed Status field**

Contains the status of the Event, Open (active, waiting, or pending) or Closed and resolved

#### 6. **Incident Event Flag field**

This field contains a Y for yes, if the Event was placed in the Pending Event Queue for processing by an operator in Alarm Processing. Phoenix enters N if the Event is a No Action

#### 7. **Priority field**

The information in this field contains the priority of the Event as defined by the primary signal's priority. The lower the number, the higher the priority

#### 8. Sigcat ID field

Contains the Sigcat ID associated with the Event's primary signal

#### 9. Sigtype Class field

This information contains the Classifier ID from the Sigtype record associated with the Event's primary signal.

#### 10. **Event Create Date/Time field**

Contains the computer (server) date and time when the Event was created.

- 18

#### **11.** Transmitter Date Time field

Contains the Transmitter's date and time when the signal was received, as calculated by Phoenix using the Transmitter's time zone.

#### 12. Create User field

This field always contains phoenix

#### 13. Dealer ID field

Contains the Dealer ID, or the marker value (-1)

#### 14. Organization ID field

Contains the Organization ID, or the marker value (-1)

#### 15. Subscriber ID field

Contains the Subscriber ID or the marker value (-1)

#### 16. Site ID field

Contains the Site ID associated with Event's transmitter

#### 17. Assign Date/Time field

The date and time the Event was assigned to an operator

#### 18. Assigned User field

The Login ID of the operator the Event is assigned to

#### **19. Resolution Date/Time field**

The Date and time the Event was finalized (resolved), if applicable

### 20. Resolution User field

The Login ID of the user who resolved the Event (if applicable)

### 21. Resolution ID field

The code used to resolve the Event (if applicable)

#### 22. Trigger Date/Time field

Date and time when Phoenix must move an Event that was placed in Wait back to the Pending Event Queue. The length of time in Wait is specified by the operator when the Event is placed in Wait.

### 23. Queue field

This field is only populated if the Event is currently active, pending or waiting. At which time it contains the text: **ShmActEvt** (Active Event Queue), **ShmPendEvt** (Pending Event Queue), or **ShmWaitEvt** (Waiting Event Queue) respectively

### 24. Last Modification Date/Time field

Date and time the record was last modified

### 25. Last Modification ID field

The Login ID of the user that last modified the Event.

# C. Signal Table

This table keeps a record of every signal (open, close, alarm, restoral, etc) that comes into the system, including those that do not generate Events. The fields in this table are displayed in the Signal Detail dialog box in Alarm Processing; a Signal record is defined as unique by the Identifier field. This table is read-only and cannot be edited.

### 1. Identifier field

Contains a unique number assigned by Phoenix that identifies the signal

#### 2. Event ID field

Contains the Event number, if any, to which the signal is assigned

#### 3. Signal ID field

Contains the converted Sigtype of the signal received.

#### 4. Transmitter ID field

Contains the Transmitter ID associated with the signal's transmitter

#### 5. Zone ID field

Contains the Zone ID associated with the signal's transmitter

#### 6. PIN field

Contains the number transmitted with an open/close signal that identifies the person who performed the open/close

### 7. Related Info field

Contains the name of the person associated with a PIN or information about data entry errors. May also contain special information (for

| Decend - (Page 1 of 3)  |                       |                   |
|-------------------------|-----------------------|-------------------|
|                         |                       |                   |
| Identifier              | 5483079               |                   |
| EventID                 | 453364                |                   |
| Signal ID               | Fail test             |                   |
| Transmitter ID          | 023612                |                   |
| Zone ID                 |                       |                   |
| PIN                     |                       |                   |
| Related Information     | Last Test DateTime[ 0 | 3/20/2011 07:17:2 |
| Area Partiton           |                       |                   |
| Line                    |                       |                   |
| Packet String           |                       |                   |
| Signal Create Date/Time | 05/19/2811 13:58:20   |                   |
| Transmitter's Date/Time | 05/19/2011 14:50:20   |                   |
| Receiver Date           |                       |                   |
| Receiver Time           |                       |                   |
| Priority                | 5                     | 12                |
| Sigcat                  | 52                    |                   |
| Sigcontrol              | 0                     |                   |
| Collect Type            |                       |                   |
| Receiver ID             |                       |                   |
| Packet Type ID          | 0                     |                   |

example pressure and temperature) if it is provided by the receiver (requires a special Collect)

### 8. Area Partition field

Contains the area in the *pre-converted format* 

#### 9. Line field

Contains the number of the receiver line that the signal entered through

#### 10. Packet String field

Contains the raw packet string in pre-converted format

#### 11. Signal Create Date/Time field

This field contains the Date and time the signal entered Phoenix.

#### 12. Transmitter's Date/Time field

Contains the transmitter's date and time when the signal was received, as calculated by Phoenix using the transmitter's time zone

#### 13. Receiver Date field

Contains a date sent from the receiver, if the receiver has its own calendar and if the date was included in the raw data string

#### 14. Receiver Time field

Contains a time sent from the receiver, if the receiver has its own clock and if the time was included in the raw data string

#### 15. Priority field

This data contains the priority of the signal (the lower the number, the higher the priority). This value comes from the signal's Sigtype.

#### 16. Sigcat field

Contains the Sigcat ID associated with the signal. This value comes from the signal's Sigtype

#### 17. Sigcontrol field

Contains the Sigcontrol ID of the record used to convert the signal. This field is valuable for troubleshooting conversion problems, because it tell s you which Sigcontrol record was used (or not used if blank)

#### **18.** Collect Type field

Contains the name of the Collect associated with the signal

#### **19.** Receiver ID field

Contains the value in the REVC\_ID parameter in the appropriate [serial #] section of the *collect*.ini file, that is associated with the signal

#### 20. Packet Type ID field

Contains the Packet Type associated with the signal/receiver

#### 21. Raw Dealer ID field

Contains the Dealer ID in pre-converted format or the marker value

#### 22. Raw Organization ID field

Contains the Organization ID in pre-converted format, or the marker value (-1)

#### 23. Raw Subscriber ID field

Contains Subscriber ID in pre-converted format, or the marker value (-1)

#### 24. Raw Site ID field Contains the site in *pre-converted format*

#### 25. Raw Transmitter ID field Contains the transmitter in *pre-converted format*

# 26. Raw Signal ID field

Contains the signal in *pre-converted format* 

27. Raw Zone ID field Contains the zone in *pre-converted format* 

## 28. Dealer ID field

Contains the Dealer ID or the marker value (-1)

## 29. Organization ID field

Contains the Organization ID, or the marker value (-1)

## 30. Subscriber ID field

Contains the Subscriber ID, or the marker value (-1)

### 31. Site ID field

Contains the Site ID associated with the signal's transmitter

### 32. Originator field

Contains either the text **system** for system generated signals, or the text **noaction** for signals on No Action

### 33. Sequence field

Contains a number that indicates the color of the line: 1 = Manual, 2 = No Action, 3 = Reminder; for runaway signals, this field contains the number of signals ignored during a runaway condition

### 34. Wait Originator field

Contains a number that indicates what put this signal in Wait: 2 = redundant signal, 3 or 13 = delay signal, 12 = restoral waiting signal

### 35. Trigger Date/Time field

Contains the date and time that Phoenix creates a fail signal if the second signal is not received for a redundant, delay or restoral signal

### 36. Decision Group field

Contains the Identifier of the signal that makes this signal go into Wait

### 37. Restoral Status field

Contains a  ${\bf y}$  for yes, if a valid restoral for the signal has been received, and  ${\bf N}$  for no, if it has not

#### 38. **Queue field**

This field is only populated if the Event is currently active, pending or waiting. At which time it contains the text: ShmActEvt (Active Event Queue), ShmPendEvt (Pending Event Queue), or ShmWaitEvt (Waiting Event Queue) respectively

#### 39. Last Modification Date/Time field

Date and time the record was last modified

#### 40. Last Modification ID field

The Login ID of the user that last modified the Event.

#### D. **False Alarm History Table**

The False Alarm History table provides the total number of false alarms for each unique transmitter/zone/resolution combination for monthly, year-to-date, previous year, and grand total periods. A False Alarm History record is uniquely defined by a combination of the Transmitter ID, Zone ID and Resolution ID fields.

#### 1. **Transmitter ID**

Contains the Transmitter ID associated with the False Alarm History record

#### 2. **Zone ID**

Contains ID the Zone associated with the transmitter

Note – False Alarms are updated by **zone** 

#### 3. **Resolution ID** Contains the Resolution ID associated the with transmitter/zone

#### 4. <month> Resolutions

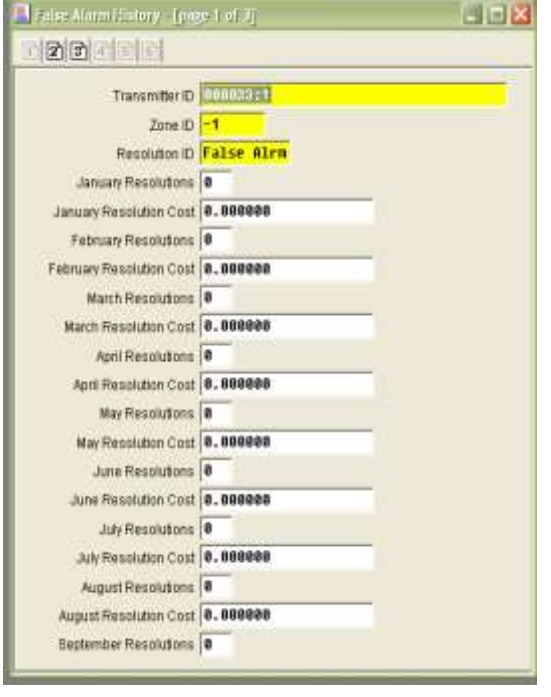

of resolved Events in each month for the last 12 months

#### 5. <month> Resolution Cost

Contains the number

Contains the total cost of resolved Events in each month for the last 12 months; this applies only to resolutions with the Chargeable Flag field in the Resolution table set to y.

#### 6. **Year to Date Resolutions**

This contains the number of resolved Events from January 1 of the current year to the current date.

### 7. YTD Resolution Cost

Contains the total cost of resolved Events from January 1 of the current year to the current date

#### 8. Last Year's Resolutions

This contains the total number of resolved Events for the previous year.

#### 9. Last Year's Resolutions Cost

Contains the total cost of resolved Events for the previous year

#### **10.** Epoch Resolutions

Contains the total number of resolved Events since the implementation of Phoenix

#### 11. Epoch Resolution Cost

Contains the total cost of resolved Events since the implementation of Phoenix

# 12. Last Modification Date/Time

Date and time the record was last modified

### 13. Last Modification ID

The Login ID of the user that last modified the Event.

# XXIII. Setting Up New Authorization Levels

Phoenix uses Authorization Levels to determine which applications and which components within applications to allow a user to access. There are 7 ABM-defined Authorization Levels, but you may set up your own levels and assign them to users. Four tables work together to set up authorization levels: **Classauth, Component Types, Service Types, and Table Types**. The defined Authorizations are assigned to Users in the User table (See "Security" of the System User Guide for detailed information about setting up new Authorization Levels).

## A. Classauth

This table defines the levels of security authorizations and sets permissions for each application (Alarm Processing, Data Entry, etc) and each component within an application (Manual Signal, No Action, and Clear Pending in Alarm Processing) in the Phoenix system. Read, write, and delete permissions for the database tables are also set in this table.

# B. Component Type

This table assigns a numeric identifier, called a Component ID, to each component in the Phoenix system for use in defining Authorization Levels. Components are the individual functions available in each application. For example: Manual Signal, No Action, and Clear Pending in Alarm Processing

## C. Service Type

This table assigns a numeric identifier, called a Service ID, to each Service in the Phoenix system for use in defining Authorization Levels.

## D. Table Type

This table assigns a numeric identifier, Table ID, to each table in the Phoenix database for use in defining Authorization Levels

## E. User

The User table establishes and validates all Phoenix users. In order to login to any Phoenix application, a person must have a User record with a Login ID and Password in the database. Authorization Levels are assigned to users in the User table.

# XXIV. Setting Up Phoenix Add-ons

Phoenix Add-ons provide specialized functionality that assist monitoring centers with daily operation. Each Add-on and the tables used by the Add-ons are briefly described below. For detailed information about setting up an Add-on product, see the individual Add-on's User Guide.

These are the available Add-ons as of December 2011. <u>Call ABM's Sales Department</u> if you are interested; attend PUG to provide input on the ones you use and offer suggestions for future ones.

## A. Phoenix Add-Ons

#### 1. Alarm Forwarding

The Alarm Forwarding Add-on automatically forwards alarm to a pager, fax number or email address.

### 2. Remote Data Entry

The Remote Access Add-on provides satellite locations or remote users a direct connection to the monitoring center's database in order to enter new or modify existing information.

### 3. Field Tech Access

The Field Tech Access Add-on facilitates communication between the monitoring center and the technician using a standard touch-tone telephone

### 4. UL Solution

The UL Solution Add-on provides additional functionality to make your Phoenix system UL certifiable, including full integration with ABM's preferred suppliers of high availability and redundant solutions, automated server and network monitoring and additional reporting features that satisfy UL reporting requirements.

### 5. Relay

Relay is a network tunneling software that provides support for Phoenix message broadcasting across networks linked by a non-IGMP (Internet Group Management Protocol) network devise, including RAS (Remote Access Server) connection via a modem or a non-IGMP configured router. There is no additional charge for Relay.

## B. Tables used by the Add-ons

## 1. Access Control Table

This table is used to define security parameters for the Field Tech Access Add-on

### 2. Group Table

This table defines the hierarchy levels that users of the Remote Database Reporting, Remote Data Entry, and Field Tech Access Add-ons may access

### 3. Remote Table

This table controls the remote users access for the Remote Database Reporting, Remote Data Entry, and Field Tech Access Add-ons.

# **XXV.** Printing

For the most part, you can print all data in the active window, from List View, Detail View, and the Wizards. The Print function is Internet Browser based, and creates HTML files so reports can be emailed and opened in any Internet Browser.

| Wite States  | (b)                                                                                   |          |                         |                 | al sh              |
|--------------|---------------------------------------------------------------------------------------|----------|-------------------------|-----------------|--------------------|
| 🛎 📭 🗃 🗃      | * File Nerve Spheenisterpigent/Feesistater06222011-139533 html                        | 2        |                         |                 |                    |
| Resolutio    | on                                                                                    |          |                         |                 |                    |
| Resolution I | Description                                                                           | Rate     | Chargeable Flag CSAA Fl | g Finalize Flag | g False Alarm Flag |
| AES beckup   | AES Back up system activations.                                                       | 0.000000 | R. R.                   | ¥.              | B                  |
| AlamoNet     | Alarmhiet Back up system                                                              | 0.000000 | 8 R.                    | y.              | n:                 |
| Disconnect   | Disconnected Account (account no longer being monitored ) Take no action!             | 0.000000 | a a.                    | ¥ .             | 8                  |
| FINALIZE     | Finalize Event                                                                        | 0.000000 | n n                     | *               | n                  |
| Low Battry   | Loss Battery & Low Battery Restore                                                    | 0.000000 | n n                     | - Y             | n                  |
| open/close   | openings or closings.                                                                 |          | n n                     | 192             | 8                  |
| Phone Rest   | Phone Line Restonal                                                                   | 0.000000 | n n.                    | y.              | n:                 |
| Power Loss   | Power to the panel has been lossed or restored                                        | 0.000000 | 8 8                     | - ¥             | 8.                 |
| REAL Alarm   | This alarm has been confirmed to be a real emerg activation by<br>Police/Fire/Medical | 0.000000 | а в                     | Sir C           | n .                |
| Reopen Evil  | Event was reopened                                                                    | 0.000000 | R R                     | · ·             | B (                |
| Test Tech.   | Account being tested by Digital Technician                                            | 0.000000 | n n:                    | ¥.              | 8                  |
| User Test    | Account being tested by CUSTOMER. (Note callers name on account.)                     | 0.000000 | n n                     | S¥.             | <b>B</b> )         |

There are four print-related menu choices on the File menu: Print Options, Print Preview, Page Setup, and Print.

Because the Print function is Inter Browser based, and creates HTML files, reports can be emailed and opened in any Inter Browser.

### 1. Print Options (File Menu)

Use Print Options to select the columns (fields) from the applicable table(s) that you wish to print, change font style and size, choose column or block format, alignment and gridlines.

*Helpful Hint* – *This feature is also available as a tool on the Print Preview dialog box* 

#### a) Rows & Columns Tab

On this tab you can choose specific columns to print. You can choose to have all columns for each table display or specify the number of columns to display for each table, but because the AP screen displays data from many different tables the Select columns option is grayed out in AP.

| Rows<br>F Chine all many c                                                                                                    | C First constant mark |
|----------------------------------------------------------------------------------------------------|-----------------------|
| Columns<br>Select number of columns<br>Show all columns<br>Select columns<br>Columns in table<br>Recolution ID<br>Description<br>Res<br>Compositive Flag<br>Compositive Flag<br>Compositive Flag | 7 E Columns           |

#### b) Format Tab

#### (1) Format Area

(a) Column format displays the data in rows and columns, with each record a row, and each data field a column.

| * Columnar format            | Alignment                                                                   |
|------------------------------|-----------------------------------------------------------------------------|
| C Block format               |                                                                             |
| C Black format atminute      | C Certer                                                                    |
| columns with empty<br>values | C Right justily                                                             |
|                              | Grid Lines                                                                  |
| Frame Table                  | 17 Yes                                                                      |
| C Yes                        | G Batusan mun colu                                                          |
| IF NO                        | C Batwan rolumns only                                                       |
| Frame Table<br>~ Yes<br># No | God Lines<br>7 Yes<br>7 Na<br>9 Between rows only<br>7 Between columns only |

**(b)** Block format displays data fields for each record on sequential lines down the page and repeats the column names for each record.

If you choose columnar format and the Show all columns option on the Rows & Columns tab, only the number of columns that will fit across the page will display (columns will not wrap) so use Block format when you want to see more columns

#### (2) Frame Table

These settings determine whether a border prints around the outside edge of the table; Results also depend on the setting in Grid Lines

#### (3) Alignment

This setting determines how the data is displayed within the column: left justified, centered or right justified.

#### (4) Grid Lines

This setting determines whether lines are printed above and below and or between table cells.

c) Font Tab

From the options available on this tab, choose the style and size of the text you want the data to print in.

| Fant Face<br># Anal (sans-teril)                                   |
|--------------------------------------------------------------------|
| <ul> <li>Times Roman (seri)</li> <li>Couner (monospace)</li> </ul> |
| Fore Size                                                          |
|                                                                    |
|                                                                    |

# 2. Print Preview (File Menu)

The Print Preview command displays the data in the print format you have selected using Page Set-Up and Print Options

| Print Preview     |              |                    |                  |                            |                                           |                     |              |
|-------------------|--------------|--------------------|------------------|----------------------------|-------------------------------------------|---------------------|--------------|
| <b>6 1</b> 3      | ř 📃          | File Name:         | \phoenix\tmp\pr  | int\Transmitter01302012-15 | 52220. html 📃                             |                     |              |
| Transmi           | tter         |                    |                  |                            |                                           |                     |              |
| Transmitter<br>ID | Dealer<br>ID | Organization<br>ID | Subscriber<br>ID | Site ID                    | Name                                      | Base<br>Transmitter | UL<br>Rating |
| 009065            | DSM          | -1                 | -1               | 009065                     | CU Mobile ATM (AlarmNet<br>Backup System) | 109065              |              |
| 022505            | DSM          | APARTMENTS         | -1               | BAY APARTMENTS             | BAY APARTMENTS                            |                     |              |
| 022508            | DSM          | APARTMENTS         | -1               | OLYMPIC<br>APARTMENTS      | OLYMPIC APARTMENTS                        |                     |              |
| 109065            | DSM          | -1                 | -1               | 009065                     | CU ATM (AlarmNet Main<br>System)          |                     |              |

Each time you choose Print Preview, the Print Preview report is automatically saved in the *drive:* \phoenix\tmp\print folder. Each report can be reopened on the screen, reprinted or emailed until you delete it.

Each Report is assigned a name which contains the name of the first table, the date and the time of the report, date and time are in the format MMDDYYYY-HHMMSS (Month, day, year, hour, minute, second).

In the example below, is a report with the file name Transmitter01302012-152031.html

| Name                                | Size Type           | Date Modified 🔍   |
|-------------------------------------|---------------------|-------------------|
| 🙋 Transmitter01302012-152220.html   | 2 KB HTML Document  | 1/30/2012 3:22 PM |
| 🙋 Transmitter01302012-152105.html   | 8 KB HTML Document  | 1/30/2012 3:21 PM |
| 🙋 Transmitter01302012-152031.html   | 17 KB HTML Document | 1/30/2012 3:20 PM |
| 🙋 HistorySignal01272012-075605.html | 15 KB HTML Document | 1/27/2012 7:56 AM |
| PendingEvent01272012-075549.html    | 1 KB HTML Document  | 1/27/2012 7:55 AM |

The file name indicates that it was generated on the Transmitter table, on January 30, 2012 at 3:30 and 31 seconds in the afternoon.

# Note – you must manually maintain the file in the print folder by deleting reports that you no longer need.

- a) To Delete one or several Print Preview reports:
  - 1. Open Print Preview
  - 2. On the File menu, choose Delete
  - 3. Select the file(s) you want to delete
  - 4. Click Delete

#### b) To delete all reports in the Print folder:

- 1. Open Print Preview
- 2. On the File menu, click *Purge*
- 3. At the Delete all HTM files in phoenix\tmp\print? Prompt, click OK

### 3. Page Set-up

## (File Menu)

The Page Set-up command pulls the system default settings for your Internet Browser, allowing you to define paper size and source, header/footer, page orientation, margins and printer.

See Internet Browser Help for information on Page Setup, including the codes in the Header/Footer fields.

| Paper Options                                              | M   | largine | (inches)          |                                                                                                    |
|------------------------------------------------------------|-----|---------|-------------------|----------------------------------------------------------------------------------------------------|
| Page Size                                                  | 1   | at s    | 0.75              |                                                                                                    |
| Latter 🔍                                                   | R   | ight.   | 0.75              | STATISTICS IN CONTRACTOR                                                                                                    |
| Portral     OLandscape                                     | T   | op      | 0.75              | and the second second s |
| Print Background Colors and Inseges<br>Emable Shank to Fit | B   | offam   | 0.75              | A.S                                                                                                    |
| Headers and Forties                                        |     | Exal    |                   |                                                                                                    |
| Title                                                      |     | URI     |                   | E                                                                                                    |
| French                                                     | -   | E.      | 4                 | 28                                                                                                    |
| cubly                                                      | .54 | 100     | P9-:              |                                                                                                    |
| Page # of total pages                                      |     | Dak     | r in short tornal | 1                                                                                                    |
| Charges Ford                                               |     |         |                   |                                                                                                    |

#### 4. Print (File Menu)

The Print command sends the currently chosen information to the printer. An open Even on the AP screen pulls data from many table, for example Transmitter, Event, Signal, Action, Instruction, and / or Contacts. Data from the Event and Transmitter table print automatically; In the **Print Selection** dialog box, you choose the other table for which you want to see data. When you click **OK** the information you have requested is sent to the printer.

#### 5. Reprinting

Until you close AP, you can re-access any Print Preview report that you have generated by clicking the dropdown list in **Print Preview** and reselecting the report based on the date and time in the file name. Until the report is manually deleted, you can re-access it by going to the *drive:* \phoenix\tmp\print folder and choosing the appropriate HTML file.

| Direct Assesses |                                                                                           |                                                                                                    |          |                 |           |              | 0.0                |
|-----------------|-------------------------------------------------------------------------------------------|----------------------------------------------------------------------------------------------------|----------|-----------------|-----------|--------------|--------------------|
| 2 🕂 🗧 a         | · Fås fåuren                                                                              | liphoeno/traggent/Resolution06222011-138503 Mml                                                      | *        |                 |           |              |                    |
| Resolution      |                                                                                           | Annen Storp (print/Resolution(E.222011-19695) html<br>html://op/print/Resolution(E.222011-19695 html |          |                 |           |              |                    |
| Resolution II   | Description                                                                               |                                                                                                    | Rate     | Chargeable Flag | CSAA Flag | Finalize Fla | g False Alarm Flag |
| AES backup      | AES Back up system as                                                                     | divitions.                                                                                           | 0.000606 | 0 m             | π         | y.           | н                  |
| AlarmNet        | AlantiNet Back up syste                                                                   | m.                                                                                                   | 0.000000 | ) n             | n         | 5            | n                  |
| Disconnect      | Disconnected Account.                                                                     | (account no longer being monitored.) Take no action!                                                 | 0.000000 | h               | π         | y.           | π                  |
| FINALIZE        | Finalize Event                                                                            |                                                                                                    | 0 000000 | 0 m             | п         | y.           | <b>π</b>           |
| Low Battry      | e Battry Low Battery & Low Battery Restore                                                |                                                                                                    | 0.000000 | D m             | ft.       | y            | 11.                |
| open dase       | n/dase openings or closings                                                               |                                                                                                    |          | n               | π         | У            | π                  |
| Phone Rest      | Phone Line Restoral                                                                       |                                                                                                    | 0.000000 | ) n.            | π         | y .          | n.                 |
| Pointer Loss    | Power to the panel has t                                                                  | been lossed or restored                                                                              | 0 000000 | ) n             | fτ        | 9            | 11                 |
| REAL Alarm      | Aiam This alarm has been confirmed to be a real emerg activation by<br>Potce Fire/Medical |                                                                                                    | 0.000000 | De              | ά.        | <i>y</i> .   | (m)                |
| Reopen Evt      | M Event was reopened                                                                      |                                                                                                    | 0.000000 | ) n             | R         | 9            | л.                 |
| Test Tech       | Account being tested by                                                                   | Digital Technician                                                                                   | 0.000000 | n (             | fi.       | y .          | n                  |
| User Test       | Account being tested by CUSTOMER (Note callers name on account.)                          |                                                                                                    | 0.000000 | 0.0             | n.        | 9            | 17.                |
|                 |                                                                                           |                                                                                                    |          |                 |           |              |                    |

## **B.** Sending Messages

## 1. Send Message

### (File Menu)

The Send Message command allows users to broadcast a message to other users currently logged in to Alarm Processing, Browser and Data Entry.

### a) Send Message To

For the message to be received the defined user(s) must be currently logged into Alarm Processing, Browser, or Data Entry.

### (1) Groups

Define the group of users to receive the message by clicking this button and highlighting an application. Every user currently logged into that application will receive the message

### (2) Individuals

Define the individual user to receive the message by clicking this button and highlighting a user. An Individual's Login ID may be listed multiple times, once for each Phoenix application they are logged into; you may select more than one instance of the user's ID. When the message reaches the workstation, the message icon blinks, the computer beeps or the message immediately display son the screen, depending on the recipient client.

b) Severity

Choose **Urgent** to inform the recipient that the message is important; otherwise choose **Normal.** 

#### c) Update

This refreshes the list of individual users to reflect any recent logins

#### d) Confirm Delivery

Check this box if you want Phoenix to

| Send Message To<br>C Groups   | Send Message To<br>Individuals             |
|-------------------------------|--------------------------------------------|
| Everyone Alarm                | phoenix - Data Entry                       |
| Browser                       | Confirm Delivery?                          |
| Seventy Critical<br>Message   | Update                                     |
| HEADS UP: Storm Co<br>signals | andition - Be prepared for influx of       |
| Standard Messages             |                                            |
| HEADS UP. Storm Co            | ndition - Be prepared for influx of signal |

inform you that the message did not reach its destination.

#### e) Message

Enter the message you want to broadcast, or double click on a Standard Message to copy it into the message field. The max character limit is 120.

#### f) Standard Messages

These are predefined messages that you can copy and paste to the message field by double-clicking o the line.

# XXVI. Changing the Screen Appearance

## A. Customizing the Toolbar

#### 1. Toolbar

#### (View menu)

The toolbar command allows you to customize the toolbar

**Helpful Hint** – you can reposition Toolbars by dragging; also you can quickly access the Toolbar options by placing the mouse pointer on the Toolbar and right-clicking. These settings are saved for the workstation (not the user) when you close Alarm Processing.

#### a) To customize the Toolbar:

## (1) View menu

Choose *Toolbar* 

#### (2) Toolbars area

Check or uncheck the appropriate box to show or hide the desired Toolbars. The group of tools controlled by each checkbox is defined as follows:

> (a) Main – Close Table, Print, Print Preview, Cut, Copy, Paste, Undo, Find

| ToolBar Configuration |                          |  |  |  |
|-----------------------|--------------------------|--|--|--|
| ToolBars              | Icon Size                |  |  |  |
| 🔽 Main                | Carge                    |  |  |  |
| 🔽 Query               | C Small                  |  |  |  |
| View                  | ToolTips                 |  |  |  |
| 🗆 Horizontal Query    | <ul> <li>Show</li> </ul> |  |  |  |
| Vertical Query        | C Hide                   |  |  |  |
| ОК                    | Cancel                   |  |  |  |

(b) Query –Query, Defaults, First Record, Previous Record, Next Record, Last Record, Update, Add, Delete, and Clear

(c) View – Detail View, List View, Cascade Windows, Horizontal Tile Windows and Vertical Tile Windows

(d) Horizontal Query –Query, Detail View, List View, First Record, Previous Record, Next Record, Last Record, Update, Add, Delete, and Clear tools display horizontally in two rows

(e) Vertical Query – Query, Detail View, List View, First Record, Previous Record, Next Record, Last Record, Update, Add, Delete, and Clear tools display vertically in one row

### (3) In the Icon size area

Choose large or small Toolbar Tools

#### (4) In the Tooltips area

Choose **Show** to see the Tooltips (pop-up text describing each tool) when the mouse pointer is positioned over the button; choose **Hide** to not see the Tooltips

#### (5) Click OK

To save changes and close the Toolbar Configuration dialog box; or choose **Cancel** to close without saving

## B. Turning the Status Bar On/Off

## 1. Status bar

(View Menu)

The Status Bar is the strip of information found at the bottom of the Alarm Processing screen, that provides information such as Tool identification; this option acts as a toggle switch, turning the Status Bar on or off.

# C. Arranging Windows

## 1. Cascade

(Windows Menu)

This command resizes and arranges each open window that is not minimized, one atop another, in a descending fashion

# 2. Tile Horizontally (Windows Menu)

This command resizes and arranges each open window that is not minimized into horizontal tiles equal size.

# 3. Tile Vertically (Windows Menu)

This command resizes and arranges each open window that is not minimized into vertical tiles equal size.

#### 4. Arrange Icons (Windows Menu)

This command rearranges all minimized windows into an orderly row at the bottom left corner of the screen.

#### 5. Close All (Windows Menu)

This command closes all open windows, even the minimized ones.

# XXVII. Closing the Data Entry Application

#### 1. Exit (File Menu)

This command closes Data Entry

# XXVIII. Search

Search is a cross reference tool that allows you to search the database in a variety of ways. Search can be opened at any time by any user. To login to the Search application, see "Logging in to Phoenix <u>Applications</u>"

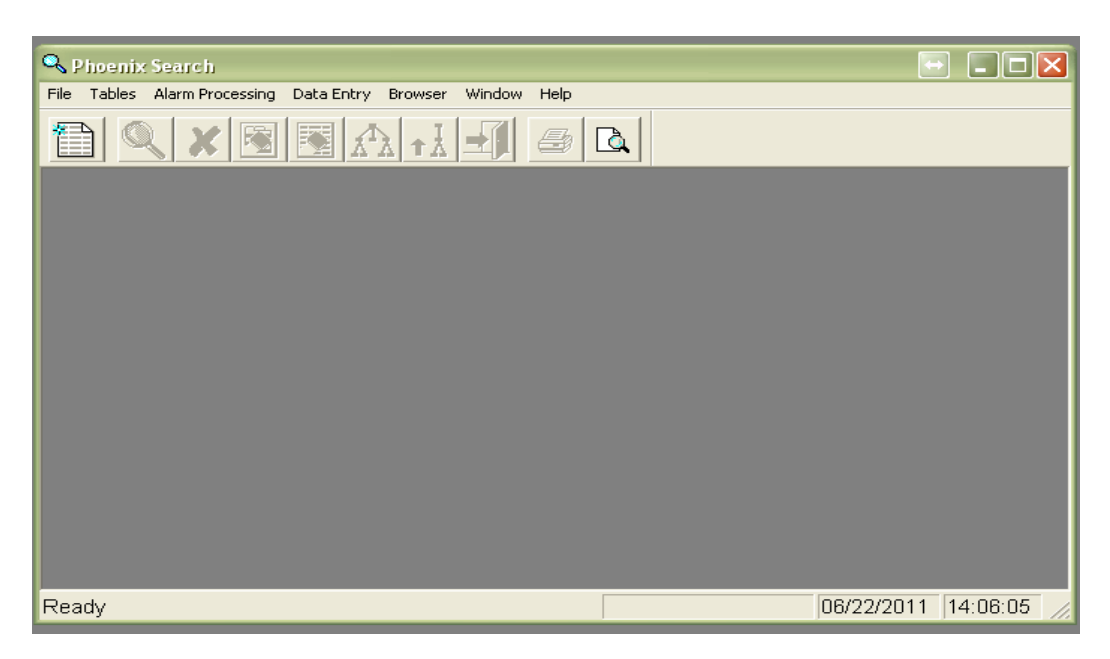

# A. Menus and Toolbars

### 1. Menus

The commands in Search are organized by menus:

| Page Setup                                                                                                    |                                                                                                    |
|----------------------------------------------------------------------------------------------------|----------------------------------------------------------------------------------------------------|
| Print Options 🛛 🔍 Phoenix                                                                                                    | ix Search                                                                                                    |
| Print Options Section<br>Print Preview File Tables<br>Print<br>Set Language U<br>& Exit Action C<br>Contact Link C<br>Dealer S<br>Event<br>Instruction<br>Range<br>Schedule<br>Sigcontrol<br>Signal<br>Signal History<br>Site<br>Subscriber<br>Transmitter<br>Zone | s Edit Search Alarm Processing Data Entry Browser Window Help About<br>Undo Jump to Alarm Cascade Tile<br>Cut Cascade Tile<br>Cut Do Search<br>Paste Delete Items<br>Delete Clear Criteria<br>Clear Results<br>Close Search<br>Set Hierarchy<br>Up One Level<br>About |

| a) File Menu        |                                                   |      |          |  |
|---------------------|---------------------------------------------------|------|----------|--|
| Menu Choice         | Menu Function Description                         | Tool | Shortcut |  |
| Page Setup          | Change margins; define heading and footing,       |      |          |  |
|                     | paper size and source, and page orientation.      |      |          |  |
| Print Options       | Select the fields to print, change font style and |      |          |  |
|                     | size, column or block format and grid lines.      |      |          |  |
| Print Preview       | A preview of the report as it will print displays |      |          |  |
|                     | on the screen                                     |      |          |  |
| Print               | Sends the information to the printer.             | 4    |          |  |
| Set Language & Exit | Allows you to choose a language other than        |      |          |  |
|                     | English and then terminates Search, so you can    |      |          |  |
|                     | log back on with the selected language set.       |      |          |  |
| Exit                | Exits Search                                      |      | Alt + F  |  |
|                     |                                                   |      | Then X   |  |

|                | b) Table Menu                                                                      |
|----------------|------------------------------------------------------------------------------------|
| Menu Choice    | Menu Function Description                                                          |
| Action         | Selects records from the Action table that match the criteria you specify.         |
| Contact        | Selects records from the Contacts table that match the criteria you specify.       |
| Contact Link   | Selects records from the Contact Link table that match the criteria you specify.   |
| Dealer         | Selects records from the Dealer table that match the criteria you specify.         |
| Event          | Selects records from the Event table that match the criteria you specify.          |
| Instruction    | Selects records from the Instruction table that match the criteria you specify.    |
| Range          | Selects records from the Range table that match the criteria you specify.          |
| Schedule       | Selects records from the Schedule table that match the criteria you specify.       |
| Sigcontrol     | Selects records from the Sigcontrol table that match the criteria you specify.     |
| Signal         | Selects records from the Signal table that match the criteria you specify.         |
| Signal History | Selects records from the Signal History table that match the criteria you specify. |
| Site           | Selects records from the Site table that match the criteria you specify.           |
| Subscriber     | Selects records from the Subscriber table that match the criteria you specify.     |
| Transmitter    | Selects records from the Transmitter table that match the criteria you specify.    |
| Zone           | Selects records from the Zone table that match the criteria you specify.           |

|             | c) Edit Menu                                                  |      |          |  |  |
|-------------|---------------------------------------------------------------|------|----------|--|--|
| Menu Choice | Menu Function Description                                     | Tool | Shortcut |  |  |
| Undo        | Cancels the previously performed edit.                        |      | Ctrl + Z |  |  |
| Cut         | Remove the selected text and place it in the Clipboard.       |      | Ctrl + X |  |  |
| Сору        | Copy the selected text and place it in the Clipboard for use  |      | Ctrl + C |  |  |
|             | later.                                                        |      |          |  |  |
| Paste       | Insert the contents of the Clipboard at the pointer position. |      | Ctrl + V |  |  |
| Delete      | Erases highlighted text or if none is highlighted, erases a   |      | Delete   |  |  |
|             | character to the right of the pointer position.               |      |          |  |  |
| Select All  | Select all text in the field where the pointer is positioned. |      | Ctrl + A |  |  |

| d) Search Menu                                                             |                                                               |            |          |  |  |
|----------------------------------------------------------------------------|---------------------------------------------------------------|------------|----------|--|--|
| Menu Choice                                                                | Menu Function Description                                     | Tool       | Shortcut |  |  |
| Do Search                                                                  | Searches the database for the records that match the search   | $\bigcirc$ | Ctrl + S |  |  |
|                                                                            | criteria and displays the records in the Search Result Panel. | $\sim$     |          |  |  |
| Delete Items                                                               | Deletes records from Search Results panel, but not the        |            | Ctrl + D |  |  |
|                                                                            | database.                                                     |            |          |  |  |
| Clear Criteria                                                             | Clears the values from all Search Criteria fields.            |            | Ctrl + T |  |  |
| <b>Clear Results</b>                                                       | Clears all records from the Search Results panel. (does not   |            | Ctrl + R |  |  |
|                                                                            | affect the database)                                          |            |          |  |  |
| Close Search                                                               | Closes the active Search window.                              | -          | Ctrl + E |  |  |
| Set Hierarchy                                                              | Active only when the Hierarchy tab is selected, allows you to |            | Ctrl + H |  |  |
|                                                                            | see the location data values for any hierarchy level except   |            |          |  |  |
|                                                                            | Organization (you cannot use Set Hierarchy for Organization). |            |          |  |  |
| Up One Level If the Search has a Hierarchy tab, this allows you to quickly |                                                               | I          | Ctrl + U |  |  |
|                                                                            | TΔ                                                            |            |          |  |  |
|                                                                            | e) Alarm Processing                                           |            |          |  |  |
| Menu Choice                                                                | Menu Choice Menu Function Description                         |            |          |  |  |
| Alarm Processing                                                           | g Jump to Alarm Processing – No Login Required                |            |          |  |  |
| f) Data Entry                                                              |                                                               |            |          |  |  |
| Manu Chaica                                                                |                                                               |            |          |  |  |

| Menu Choice  | Menu Function Description                                                       |  |  |  |  |  |
|--------------|---------------------------------------------------------------------------------|--|--|--|--|--|
| Data Entry   | Jump to Data Entry – No Login Required                                          |  |  |  |  |  |
|              | g) Browser                                                                      |  |  |  |  |  |
| Menu Choice  | Menu Choice Menu Function Description                                           |  |  |  |  |  |
| Browser      | Jump to Browser – No Login Required                                             |  |  |  |  |  |
|              | h) Window Menu                                                                  |  |  |  |  |  |
| Menu Choice  | Menu Function Description                                                       |  |  |  |  |  |
| Cascade      | Resizes and rearranges open windows one atop the other in a descending fashion. |  |  |  |  |  |
| Tile         | Resizes and rearranges open windows into tiles of equal size.                   |  |  |  |  |  |
|              | i) Help                                                                         |  |  |  |  |  |
| Menu Choice  | Menu Function Description                                                       |  |  |  |  |  |
| About Search | Information about Phoenix Search Module                                         |  |  |  |  |  |
|              |                                                                                 |  |  |  |  |  |

### 2. Search Toolbar

Tools (buttons on the toolbar) and Shortcut Keys provide quick access to many of the same commands available on the menus.

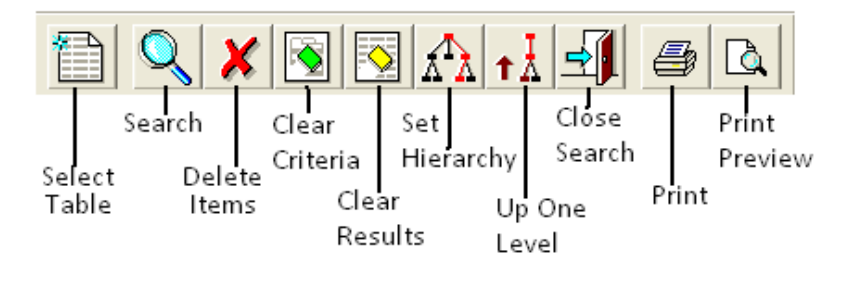

# **B.** Defining Search Tables

There are 14 ABM-defined tables and search fields. Users can also define additional tables and fields as needed. *See "Defining Search Tables and Columns" of the System User Guide.* 

## C. Searching a Table

When you select a table to search on, Phoenix opens a window with two panels; in the left panel, you enter search criteria and on the right, Phoenix displays the results.

| Q. Phoenic Secret - [Castomer Secreti]<br>Q. File Tables Edit Search Alam Processing ( | Data Entry Browser | Window Help | 1            |                     |
|----------------------------------------------------------------------------------------|--------------------|-------------|--------------|---------------------|
|                                                                                        | <b>1</b>           |             |              |                     |
| Customer Hierarchy                                                                     | Customer ID        | Name        | Address 1    | Phone Num           |
| Customer ID                                                                            |                    |             |              |                     |
| Name                                                                                   |                    | CE A I      |              | u mo                |
| Address 1                                                                              |                    | SEAF        | KCH RESU     | JLTS                |
| Phone Number                                                                           |                    |             |              |                     |
| SEARCH CRITERIA                                                                        |                    |             |              |                     |
| Ready                                                                                  | 1                  | P           | lo rows open | 06/22/2011 14:08:09 |

The fields in the Search Criteria panes come from CFG file. The Fields in the Search Results panel are the Primary Keys of the table plus the fields specified in the CFG file(s).

You can sort the records by a specific column by clicking on the column heading. You can also rearrange columns by clicking and dragging on the column heading.

#### 1. To Search a Table:

a) Click the SELECT TABLE tool Choose a table to search

#### b) SEARCH CRITERIA fields

Enter or select from the drop down the data that tells Phoenix which records to search for.

You can use the same wildcards that you use in Queries; Asterisk (\*) and underscore (\_) to clear the Search Criteria panel, click on the **Clear Criteria** tool

#### c) Start Search

Either press Enter or *ctrl* + *s* or click the **Search** tool to start the search

In the **Search Results** panel, Phoenix lists the records that match the criteria you entered

To clear the Search Results panel at any time, click the **Clear Results** tool.

# D. Using the Results of the Search

For any record in the Search Results panel, you can see record detail, copy the value in one fields to the Clipboard, and for nine of the ABM-defined Search tables, you can see data in related tables for a single record listed in the Search Results panel. For each predefined table the following GO TO tables are available.

| Table        | Available Go To Tables                                                        |  |  |
|--------------|-------------------------------------------------------------------------------|--|--|
| Contacts     | Transmitter<br>Schedule<br>Contact Link                                       |  |  |
| Contact Link | Transmitter<br>Contact                                                        |  |  |
| Event        | Transmitter<br>Zone<br>Signal<br>Action                                       |  |  |
| Instructions | Contacts<br>Schedule<br>Transmitter                                           |  |  |
| Schedules    | Contact<br>Transmitter<br>Instruction<br>Range                                |  |  |
| Signal       | Transmitter<br>Zone<br>Event<br>Action                                        |  |  |
| Transmitter  | Contact<br>Instruction<br>Schedule<br>Zone<br>Contact Link<br>Event<br>Signal |  |  |
| Zone         | Transmitter                                                                   |  |  |

# E. Viewing Record Detail

To see detail for a record, right click on the appropriate line in the Search Results panel and choose **Show Detail**. Phoenix displays only the fields which contain values.

*Helpful Hint* – The Detail window can be left open independently of the Search window, for reference.

| Contention contrem                                                              |                                            | Customer ID            | Name    | Address 1   | Phone Num |
|---------------------------------------------------------------------------------|--------------------------------------------|------------------------|---------|-------------|-----------|
| Name                                                                            |                                            | ABM<br>SAL-082         |         | Show Detail |           |
| *ABM*                                                                           |                                            | STAL UVL               | - Login | Go To       |           |
| Address 1                                                                       |                                            |                        |         |             |           |
| Phone Number                                                                    |                                            | ×                      | _       |             |           |
| Castorier Detail                                                                |                                            |                        |         |             |           |
| Field                                                                           | Value                                      |                        |         |             | 6         |
| Customer ID<br>Department ID<br>Acct Status ID<br>Acct Type ID<br>Integrator ID | ABM<br>SUPPOR<br>DECLINE<br>STAND A<br>ABM | T<br>D SUPPORT<br>LONE |         |             |           |
| Name<br>Address 1                                                               | ABM<br>896 Sum                             | nit Street             |         |             |           |
| Address 2                                                                       | Suite 107<br>Round Ro                      | ick.                   |         |             | 8         |

# F. Copying Record Data to the Clipboard

#### 1. To Copy Data in one column of a record:

- a) Position the mouse
  - Pointer over the data column in the Search Results panel
  - b) Right click
    - And choose Copy
  - c) Paste

The value any place where paste is an option, for example a field in a table record

| 💫 Customer Search |             |      |                     |
|-------------------|-------------|------|---------------------|
|                   | Customer ID | Name | Address 1 Phone Num |
|                   | ABM         | ABM  |                     |
| Nama              | SAL-002     | ABM  | Snow Decail         |
|                   |             |      | Go To               |
| *ABM*             |             |      | 3010                |
| ,                 |             |      |                     |

## G. Going to Related Info for a Search Record

To review related information from another table for a record in the Search Results panel, right click on the appropriate line in the Search Results panel and choose Go To and then choose one of the tables from the dropdown menu (the available Go TO tables are hardcoded and cannot be added to or deleted)

| 🗅 🔍 🗶 💽 🖉 🖉                                               | 2 -1 -1 -      | BA   |            |                                  |                                                                     |
|-----------------------------------------------------------|----------------|------|------------|----------------------------------|---------------------------------------------------------------------|
| Decayore Exercises                                        | Customer ID    | Name | Address 1  | Phone Num                        |                                                                     |
| Customer   Hierarchy   Customer ID  Name  e88H+  Addess 1 | AEM<br>SAL-002 | ABM  | 896 Summi. | Show Detail<br>Copy Phone Number | Contact<br>Strates (p)<br>Ticket<br>Instruction<br>Schedule<br>Call |
| Phone Number                                              |                |      |            |                                  | COMP                                                                |

Phoenix finds the appropriate records that are associated with the highlighted record and displays them as shown below; the record you highlight serves as the Search Criteria.

| 10551001   |    | Classifier | Transmitter | Contact | Priority |
|------------|----|------------|-------------|---------|----------|
| -          | -  | ACCT BILL  | ABM         | 982     |          |
| <u> </u>   | N  | DEVELOPM   | ABM         | 972     |          |
| ransmitter | ×5 | SUPPORT    | ABM         | 979     | 100      |
|            |    |            |             |         |          |
|            |    |            |             |         |          |

# H. Options When Searching

When you perform more than one search, Phoenix needs to know what to do with the results of the previous search, and prompts you for an answer in the DO WHAT WITH NEW RESULTS dialog box.

| 🗣 Phoenix Search - [Contact Link Search fo   |                       |                    |            |          |            |            |
|----------------------------------------------|-----------------------|--------------------|------------|----------|------------|------------|
| 🔍 File Tables Edit Search Alarm Processing D | ata Entry Browser     | Window Help        |            |          |            | _ 8 ×      |
|                                              | <b>1</b>              | à                  |            |          |            |            |
| 1                                            | Classifier            | Transmitter        | Contact    | Priority |            |            |
| Classifier                                   | ACCT_BILL<br>DEVELOPM | ABM<br>ABM         | 982<br>972 |          |            |            |
| SUPPORT                                      | SUPPORT               | ABM                | 979        | 100      |            |            |
| Transmitter                                  |                       |                    |            |          |            |            |
|                                              | Do What with I        | New Results?       |            |          |            |            |
| Priority                                     |                       |                    |            |          |            |            |
|                                              | C Re                  | place current list |            |          |            |            |
|                                              | C Ad                  | ld to list         |            |          |            |            |
|                                              | 🛛 🗟 Na                | rrow search        |            |          |            |            |
|                                              | C Die                 | scard new results  |            |          |            |            |
|                                              |                       |                    |            |          |            |            |
|                                              | ОК                    |                    | Cancel     |          |            |            |
| r<br>Ready                                   | ]L                    |                    | Row 3 d    | of 3     | 06/22/2011 | 14:35:47 🏒 |

The options in the DO WHAT dialog box mean:

Add – merge results in with results from any previous search (es)

Narrow – display the results that match both the current search, and any previous

**Replace** – throw away the results from any previous search, and display only the results of the current Search

**Discard** – throw away the results of the current Search.

When performing a search, Phoenix takes into account only the values entered on one of the Search Criteria tabs, plus it does not take into account the values in the Search Results panel.

# I. Printing Search Results

You can print all or part of the data in the Search Results window; because the Print function is Inter Browser based, and creates HTML files, reports can be emailed and opened in any Inter Browser.

# 2011 Data Entry User Guide

| Drim Direxteer |                                                                                       |          |                 |           |               | a a 1            |
|----------------|---------------------------------------------------------------------------------------|----------|-----------------|-----------|---------------|------------------|
| s 11 's s      | File Name: [uptoenix1mg/print/Resolution06222011-136533.html                          | •        |                 |           |               |                  |
| Resolutio      | on                                                                                    |          |                 |           |               |                  |
| Resolution II  | Description                                                                           | Rate     | Chargeable Flag | CSAA Flag | Finalize Flag | Faise Alarm Flag |
| AES backup     | AES Back up system activations.                                                       | 0.000000 | n               | n         | у             | Π                |
| AlamNet        | AlarmNet Back up system                                                               | 0.000000 | h n             | n         | у             | п                |
| Disconnect     | Disconnected Account (account no longer being monitored.) Take no action/             | 0.000000 | n               | n         | у             | π                |
| FINALIZE       | Finalize Event                                                                        | 0.000000 | n               | n         | ¥.            | n                |
| Low Battry     | Low Battery & Low Battery Restore                                                     | 0.000000 | n               | n         | у             | π                |
| open/close     | openings or closings                                                                  |          | n               | n         | y .           | n                |
| Phone Rest     | Phone Line Restoral                                                                   | 0.000000 | n               | n.        | У             | n                |
| Power Loss     | Power to the panel has been lossed or restored                                        | 0.000000 | ) п             | п         | ¥.            | n                |
| REAL Alarm     | This alarm has been confirmed to be a real emerg activation by<br>Police/Fire/Medical | 0.000000 | ) n             | n         | y             | n                |
| Reopen Evt     | Event was reopened                                                                    | 0.000000 | n               | n         | ¥.            | n                |
| Test Tech.     | Account being tested by Digital Technician                                            | 0.000000 | n .             | n         | у             | n                |
| User Test      | Account being tested by CUSTOMER. (Note callers name on account.)                     | 0.000000 | n               | n         | Y             | n                |

There are four print-related menu choices on the File menu: Print Options, Print Preview, Page Setup, and Print.

#### 1. Print Options (File Menu)

Use Print Options to select the columns (fields) from the applicable table(s) that you wish to print, change font style and size, choose column or block format, alignment and gridlines.

*Helpful Hint* – This feature is also available as a tool on the Print Preview dialog box

### a) Rows & Columns Tab

On this tab you can choose specific columns to print. You can choose to display all columns available in Browser, or specify the number of columns to display, or select specific columns.

| Print Oplizin:                                                                                                    |                         |
|----------------------------------------------------------------------------------------------------|-------------------------|
| Print Options<br>Rows & Columns Farmit Fant<br>Rows<br>Columns<br>Select number of columns<br>Show first<br>Select columns<br>Columns<br>Select columns<br>Columns<br>C | C Front estimated marks |
| It with the address of the                                                                                                    | OK Cancel               |

#### b) Format Tab

#### (1) Format:

(a) Column format: Displays the data in rows and columns, with each record a row, and each data field a column.

**(b)** Block format: Displays data fields for each record on sequential lines down the page and repeats the column names for each record.

If you choose **columnar format** and the **Show all columns** option on the Rows & Columns tab, only the number of columns that will fit across the page will display (columns will not wrap) so use Block format when you want to see more columns

| 🌾 Columnar format            | Alignment              |
|------------------------------|------------------------|
| C Elock format               | A Let justify          |
| C Black format adminute      | C Center               |
| columns with empty<br>values | C Right justify        |
|                              | Grid Lines             |
| Frame Table                  | C Ni                   |
| # No                         | Between rows only      |
|                              | C Between columns only |

#### (2) Frame Table:

This setting determines whether a border prints around the outside edge of the table; Results also depend on the setting in Grid Lines

#### (3) Alignment:

This setting determines how the data is displayed within the column: left justified, centered or right justified.

#### (4) Grid Lines:

This setting determines whether lines are printed above and below and or between table cells.

#### c) Font Tab

From the options available on this tab, choose the style and size of the text you want the data to print in.

| And a state of the | Second Street and Advances of the                                             |  |
|--------------------|-------------------------------------------------------------------------------|--|
| Rows & Column      | s Format Ford                                                                 |  |
|                    | Fort Face<br># Anal (sans-serif)<br>Times Roman (serif)<br>Course (resnapace) |  |
|                    | Fore Size                                                                     |  |
|                    |                                                                               |  |

# 2. Print Preview (File Menu)

*The Print Preview command displays the data in the print format you have selected using Page Set-Up and Print Options* 

# 2011 Data Entry User Guide

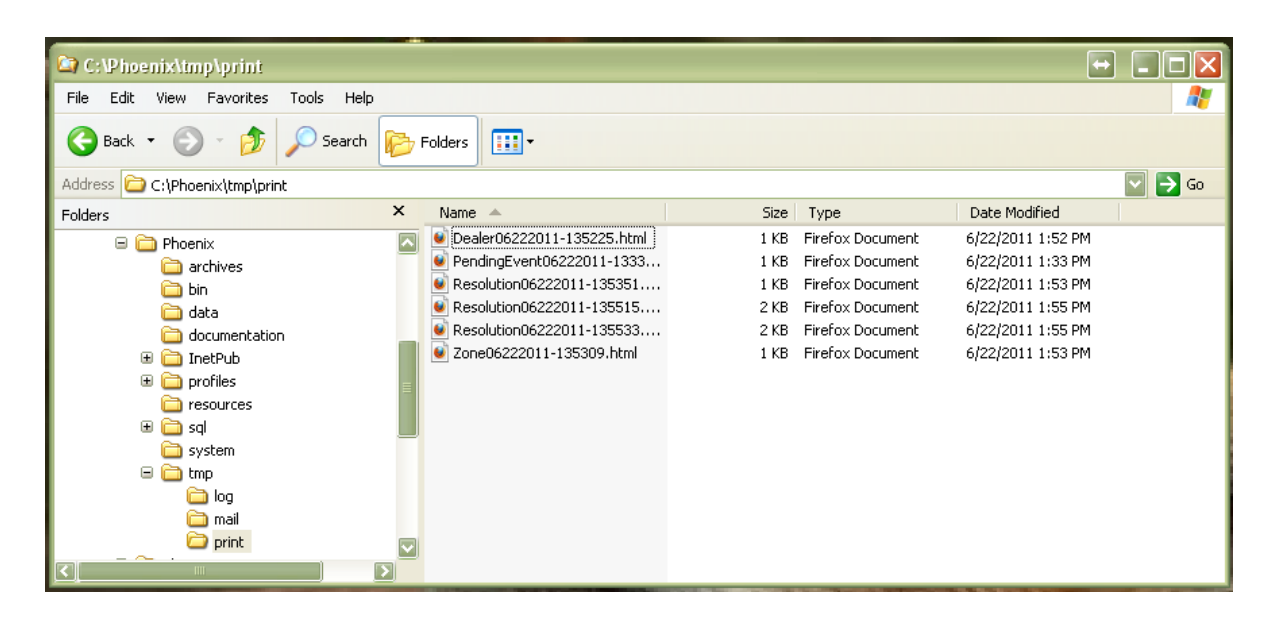

Each time you choose Print Preview, the Print Preview report is automatically saved in the *drive*: \phoenix\tmp\print folder. Each report can be reopened on the screen, reprinted or emailed until you delete it. Each Report is assigned a name which contains the name of the first table, the date and the time of the report, date and time are in the format MMDDYYYY-HHMMSS (Month, day, year, hour, minute, second. For example, in the Fig above is a report with the file name **Dealer06222011-135225.html.**The file name indicates that it was generated on the Dealer table, on June 22, 2011 at 1:52 and 25 seconds in the afternoon.

You must manually maintain the file in the **print** folder by deleting reports that you no longer need.

# a) To delete one or several Print Preview reports: 1. Open Print Preview

- 2. On the File menu, choose *Delete*
- 3. Select the file(s) you want to delete
- 4. Click Delete

# b) To delete all reports in the Print folder: 1. Open Print Preview

- 2. On the File menu, click Purge
- 3. At the Delete all HTM files in phoenix\tmp\print? Prompt, click OK

### 3. Page Set-up (File Menu)

The Page Set-up command pulls the system default settings for your Internet Browser, allowing you to define paper size and source, header/footer, page orientation, margins and printer.

See Internet Browser Help for information on Page Setup, including the codes in the Header/Footer fields.

| Paper Options<br>Page Size                                                                                                    | M | argine   | Inches            | CERTIFICATION IN CONTRACTOR |
|----------------------------------------------------------------------------------------------------|---|----------|-------------------|-----------------------------|
|                                                                                                    | R | -        | 0.75              | Cardina and                 |
| Portral     OLandscape                                                                                                    | T | 00       | 0.75              | A BALLING                   |
| Pivet Background Colors and Insages                                                                                                    | В | officini | 0.75              | A.S.                        |
| Title                                                                                                    |   | URI      | Ľ.                | E                           |
| Header<br>Title                                                                                                    |   | Fool     | ér.<br>L          | E                           |
| Enply-                                                                                                    |   | -En      | pis-              | i.                          |
| Page # of total pages                                                                                                    | 2 | Dat      | e in short formal | 2                           |
| ( internet in the second second |   |          |                   |                             |

# 4. Print

#### (File Menu)

The Print command sends the currently chosen information to the printer.

#### a) Reprinting

Until you close AP, you can re-access any Print Preview report that you have generated by clicking the dropdown list in **Print Preview** and reselecting the report based on the date and time in the file name. Until the report is manually deleted, you can re-access it by going to the *drive:* **\phoenix\tmp\print** folder and choosing the appropriate HTML file.

| Har not       |                                               |                                                                                                    |          |                |             |               | 616              |
|---------------|-----------------------------------------------|----------------------------------------------------------------------------------------------------|----------|----------------|-------------|---------------|------------------|
| 14 a a        | ) Pile Name                                   | Partners of templar tert Press Salton (2022) (11-1265353 Mev)<br>Saltones of templation (20xe0)(2220) (11-130309 Harvi  | 1        |                |             |               |                  |
| Resoluti      | on                                            | Network of the property Record as well-22011-130061 have<br>Refresses of the property Wearship to 000222011-130515 have | 1        |                |             |               |                  |
| Resolution II | Description                                   |                                                                                                    | Rate     | Chargeable Fla | g CSAA Flag | Finalize Flag | False Alarm Flag |
| AES backup    | AES Back up syldem as                         | tivations.                                                                                                    | 0.000000 | 0 n            | 11          | 9             | 11               |
| Alarmfilet.   | AlarmNet Back up syste                        | sti.                                                                                                    | 0.000000 | Dit            | 11          | ¥.            | n -              |
| Disconnect    | Disconnected Account                          | (account no longer being monitored.) Take no action?                                                                    | 0.000000 | 0 m            | п           | 1             | n.               |
| FINALIZE      | Finalize Event                                |                                                                                                    | 0.000000 | 215            | 11.         | 97            | п.               |
| Loe Batty     | Low Battery & Low Batte                       | ery Restore                                                                                                    | 0.000000 | 0a             | 0           | F.            | ά.               |
| open/close    | openings or closings.                         |                                                                                                    |          | it .           | n .         | ¥             | n                |
| Phone Rest    | Phone Line Restoral                           |                                                                                                    | 0.000000 | 2 A            | 11          | N             | n.               |
| Power Loss    | Power to the panel has I                      | been lossed or restored                                                                                                 | 0.000000 | 2n             | n           | ¥.            | n                |
| REAL Alarm    | This alem has been cor<br>Police Fire/Medical | stimed to be a real emerg activation by                                                                                 | 0.000000 | 34             |             | 8             | n                |
| Reopes Evt.   | Event was responed                            |                                                                                                    | 0.000000 | 26             | π.          | 90            | n :-             |
| Test Tech.    | Account being bested by                       | Digital Technician                                                                                                    | 0.000000 | 5 it           | 11          | X.            | 11               |
| User Test     | Account being tested by                       | CUSTOMER. (Note callers name on account.)                                                                               | 0.000000 | 3.0            | 11          | 8             | 11.2             |

# XXIX. Troubleshooting Contacts and Instructions

When Contacts and Instructions do not appear on the AP screen, or when the incorrect Contacts and/or Instructions appear, try these troubleshooting steps:

#### 1. Check the signal's conversion.

A signal's Sigtype provides the link to the appropriate Instructions which means the conversion must be correct for the Instruction to appear

#### a) On the Alarm Processing screen,

With the Event open, locate the signal in the Signal Display area. Look in the Identifier column, and make note of the number. Is the signal in preconverted format, or converted? If it is in pre-converted, it did not get converted. If it did convert correctly go to <u>step 2 now</u>

### b) If it got converted incorrectly:

In data Entry, open the Signal table and enter the signal's Identifier (that you made a note of) in the Identifier field and click the Query tool. Look in the Sigcontrol field of the signal record. It contains the Identifier of the Sigcontrol record that converted the signal. If there is a valid ID, go to step 1d if there is a "0" in the Sigcontrol field, it did not get converted: go to step 1c

#### c) If it did not get converted at all:

Locate the Sigcontrol record that should have converted it. Open the Sigcontrol table and, in the Sigtype ID field, enter the Sigtype that you expected it to get converted to, and click the Query tool. Use the Identifier number of the found record (s) in <u>step 1d</u>.

### d) In the Sigcontrol table,

Enter the Identifier number in the Identifier field and click the Query tool. Verify and correct the values entered in the Sigcontrol record. In the Sigcontrol record, the Signal ID field (convert from) is case sensitive and should reflect the signal as it is received from the receiver. Verify that the value in the Sigtype field (convert to) is the correct Sigtype.

#### e) If you made any adjustments

to the signal conversion, go back to Alarm Processing, and resend the signal (Refresh will not work when the signal is the problem)

### 2. Check the Instructions.

(Instructions may be set up correctly, but still not display because the Contacts are set up incorrectly)

#### a) On the AP screen,

With the event open, from the menu bar choose Event, click on Instructions. Do you see the expected number of Instructions? This tool

also indicates the Identifier for the Instructions and the hierarchy level at which each Instruction is attached

#### b) In Data Entry, open the Instructions table.

In the Sigtype ID field, enter the signal's Sigtype and click the Query tool. For each record found, check the Call Classifier ID field for the correct Call Classes (police, site, responsible party). If the wrong Instruction is showing up, it probably has the same Call Class as the one you want to show up, Phoenix only displays ONE Instruction for each Sigtype per Call Classifier

#### c) In the Instructions table,

Click on the Clear tool to clear the Sigtype Query and, one-by-one, enter each Call Class and click the Query tool. For each record found, verify that the Sigtype ID field does not contain the marker value (-1) and does contain the correct Sigtype.

#### d) If you make any adjustments to the Instructions,

Go back to Alarm Processing and refresh the event. It may be correct now, if not <u>continue</u> to step 3.

#### 3. Check the Contacts.

If the conversions and the Instructions are correct, then the problem is most likely with Contacts.

#### a) In Data Entry,

Open the Contacts Link Table, then enter the Transmitter ID, and click the Query tool

If no records are found, no Contacts are attached to the Transmitter – see <u>Setting up Contact links</u>; if records are found in the Contact Link table, click on the List View tool and verify that he Classifier field or each record contains correct values for the transmitter. The Classifier field cannot contain the marker value (-1)

#### b) With the Contact Link table still open,

Open the Contacts table.

In the Identifier field, enter the first Contact ID from the Contact Link table list and click the Query tool. Check the Usage field. Usage must be **b** or **c** for the contact to display on the AP screen. Repeat for each Contact Id shown in the Contact Link table.

Verify that each contact has data in at least one contact method: phone, pager, fax, email, radio.

# c) If you make any adjustments to the Contacts,

Go back to Alarm Processing and refresh the Event.

#### 4. Contacts and Instructions:

If still not correct in Alarm Processing, call ABM Tech Support.

# **XXX. Frequently Asked Questions**

This section answers some commonly asked questions regarding the Phoenix system.

#### What can I do if the Phoenix Application Service does not start automatically upon reboot?

Go to Start menu, Settings, Control Panel, *Services* option and click the *Phoenix Application Server* (**Appsrv**), choose the Startup button, then select Automatic.

# When entering Alarm Processing, Browser, Data Entry, or Search, I receive the following message: "error connecting to Appsrv listener service –13, 10061".

Go to *Services* on the Phoenix Server and verify that the *Phoenix Application Server* (**Appsrv**) is started. If it is not running, start it and try logging in to Alarm Processing, Browser, Data Entry, or Search again. If Appsrv is already running, check the profile for the application and ensure that the APP\_SERVER variable is set to the internet host name of the machine where Appsrv is running.

# When entering Alarm Processing, Browser, or Data Entry, I receive the following message: "Cannot find 'Application Profile'".

Verify that the application *shortcut* contains the full path of the related application profile.

# When querying the database in Data Entry, I receive the following message: "Row count XXX exceeds maximum".

This user-definable parameter within the *maint.ini* allows the administrator to set the maximum number of rows that may be returned by a single Query. Specifying a more detailed Query may also resolve the error message.

*Caution*—Contact ABM's Technical Support Department before changing this value.

#### When attempting to log into the system I receive the following message: "User ID xxx has expired".

This is a security feature that allows the administrator to define an expiration date and time after which a user is no longer allowed access to the system. Contact your system administrator.

#### When logging into the system I receive the following message: "error invalid password".

The password you have entered is invalid. Retype the password making sure each character is correct. Since passwords are case sensitive, it is important to use the proper case when logging in; make sure the *Caps Lock* key is not on. If there continues to be a problem, contact your system administrator.

# When using Microsoft Internet Browser to address the *Phoenix Reporting System*, I receive the following error message when entering the path to the Phoenix report writer's home page: "HTTP/1.0 404 Object Not Found"

This message indicates that an incorrect path name was entered for the reporting system home page on the server machine. Check the location of the home page and reenter.

# For Convert type Sigcontrol records, do I have to enter the correct Packet type or can I just use the "-1" marker value?

Most of the time you can use the "-1" marker value; conversions hung at the transmitter level do not require a Packet type because transmitters currently transmit in only one format (unless reprogrammed). **BUT**, if you need more than one definition for the same signal type, you must enter two Sigcontrol records with different Packet types to convert the signals correctly. For example, in

Radionics 6500 mode, an 'S' is a status signal; while in ITI format an 'S' is a Supervisory signal. Create one Sigcontrol record with a Packet type ID of 810 for the Radionics 6500 and a second Sigcontrol record with a Packet type ID of 510 for the ITI.

# After a power loss, I booted up the system. It came up fine and is functioning properly, but I am not receiving signals from certain transmitters.

When the Phoenix system stops, any active Events became 'orphaned' (considered active, but not open on a workstation). To correct this state, ask each operator who was working events before the shutdown to login to Alarm Processing and choose Select Event and Next Event from Pending Queue. Phoenix checks the Active Event Queue first and if an event assigned to the logged-in operator is present, it reopens it for further processing. If an operator cannot log back on to retrieve the preshutdown event (gone home), call the ABM Technical Support Department.

#### How can I see the raw signal string my receivers are sending in?

The raw signal string from the receiver is stored in the Signal table. You can view that data in Alarm Processing, Browser, or Data Entry. In Alarm Processing, right click on the signal line and choose Signal Detail View. The Packet String field contains the raw signal string. In Data Entry, go to the Tables menu and choose Signal from the dropdown list. To find the desired signal, enter the Identifier, if known, or another field or fields - maybe transmitter and Query. Look in the field labeled Packet String on page 1.

# How do I change the order of Call Classes (police, fire, site, responsible party, etc.) in Alarm Processing?

Their order is determined by the Sequence field in the Instructions table, not to be confused with the Priority field in the Contacts table which determines the order of Contacts *within the same Call Class*.

#### I keep getting "data error" signals in Alarm Processing. What are they?

Data error signals indicate that Phoenix is finding conflicts in the way the data was entered. To find more information about the problem, right click on the signal in the signal window in Alarm Processing and choose Signal Detail. Look in the Related Info field.

#### How can I rename a Transmitter ID?

In Data Entry, on the menu bar, go to Tools, Hierarchy Changes.

#### How do I list all the Contacts for a Transmitter?

Login to Search and select the Contact table. Then, on the Link Info tab, enter the Transmitter ID, and click on the Search tool.

#### How long should I keep data on my live system?

You should keep at least a minimum of 90 days on the live system, and be able to retrieve data that's at least a year old.

#### What is considered an Active/Inactive account?

An active account is any account that receives a supervised signal such as open/close or test. Inactive account is an account that does not monitor open/close or test signals, only logs.